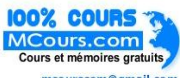

# **Microsoft Access Tutorials: Table of Contents**

# **1. Introduction to Microsoft Access**

| 1.1 Introduction: What is Access?          | 1    |
|--------------------------------------------|------|
| 1.1.1 The many faces of Access             | 1    |
| 1.1.2 What is in an Access database file?  | 3    |
| 1.2 Learning objectives                    | 3    |
| 1.3 Tutorial exercises                     | 4    |
| 1.3.1 Starting Access                      | 4    |
| 1.3.2 Creating a new database              | 4    |
| 1.3.3 Opening an existing database         | 6    |
| 1.3.4 Importing data from other applicatio | ns 6 |
| 1.3.5 Getting help                         | 9    |
| 1.3.6 Compacting your database             | 9    |
| 1.4 Discussion                             | 14   |
| 1.4.1 The database file in Access          | 14   |
| 1.4.2 Compacting a database                | 14   |
| 1.4.3 Renaming a database                  | 14   |
| 1.4.4 Developing applications in Access    | 15   |
| 1.4.5 Use of linked tables                 | 16   |
| 1.5 Application to the assignment          | 16   |
|                                            |      |

© Michael Brydon (brydon@unixg.ubc.ca) Last update: 25-Aug-1997

| 2.5 Application | to the assignment | 17 |
|-----------------|-------------------|----|
|-----------------|-------------------|----|

# 3. Relationships

| 3.1 Introduction: The advantage of using table | es |
|------------------------------------------------|----|
| and relationships                              | 1  |
| 3.1.1 "Normalized" table design                | 3  |
| 3.2 Learning objectives                        | 4  |
| 3.3 Tutorial exercises                         | 4  |
| 3.3.1 Creating relationships between tables    | 4  |
| 3.3.2 Editing and deleting relationships       | 7  |
| 3.4 Discussion                                 | 7  |
| 3.4.1 One-to-many relationships                | 7  |
| 3.4.2 Referential integrity                    | 9  |
| 3.5 Application to the assignment              | 10 |

# 4. Basic Queries Using QBE

| 4.1 Introduction: Using queries to get the |   |
|--------------------------------------------|---|
| information you need                       | 1 |
| 4.2 Learning objectives                    | 1 |
| 4.3 Tutorial exercises                     | 2 |

### 2. Tables

| 2.1 Introduction: The importance of good | table |
|------------------------------------------|-------|
| design                                   | 1     |
| 2.2 Learning objectives                  | 1     |
| 2.3 Tutorial exercises                   | 1     |
| 2.3.1 Datasheet basics                   | 2     |
| 2.3.2 Creating a new table               | 2     |
| 2.3.3 Specifying the primary key         | 7     |
| 2.3.4 Setting field properties           | 7     |
| 2.3.5 Using the input mask wizard        | 9     |
| 2.4 Discussion                           | 9     |
| 2.4.1 Key terminology                    | 9     |
| 2.4.2 Fields and field properties        | 13    |
| 2.4.2.1 Field names                      | 13    |
| 2.4.2.2 Data types                       | 13    |
| 2.4.2.3 "Disappearing" numbers in auton  | umber |
| fields                                   | 14    |
| 2.4.2.4 Input masks                      | 15    |
| 2.4.2.5 Input masks and literal values   | 16    |
|                                          |       |

Home Previous

Next

1 of 8

| 4.3.1 Creating a query                    | 2   |
|-------------------------------------------|-----|
| 4.3.2 Five basic query operations         | 2   |
| 4.3.2.1 Projection                        | 2   |
| 4.3.2.2 Sorting                           | 7   |
| 4.3.2.3 Selection                         | 7   |
| 4.3.2.4 Complex selection criteria        | 7   |
| 4.3.2.5 Joining                           | 11  |
| 4.3.3 Creating calculated fields          | 15  |
| 4.3.3.1 Refining the calculated field     | 18  |
| 4.3.3.2 A more complex calculated field   | 18  |
| 4.3.4 Errors in queries                   | 20  |
| 4.4 Discussion                            | 20  |
| 4.4.1 Naming conventions for database     |     |
| objects                                   | 20  |
| 4.4.2 The ampersand (&) operator          | 21  |
| 4.4.3 Using queries to populate tables on | the |
| "many" side of a relationship             | 22  |
| 4.4.4 Non-updatable recordsets            | 23  |
| 4.5 Application to the assignment         | 27  |

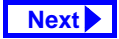

# 5. Basic Queries using SQL

| 5.1 Introduction: The difference between 0 | βΒΕ |
|--------------------------------------------|-----|
| and SQL                                    | 1   |
| 5.2 Learning objectives                    | 1   |
| 5.3 Tutorial exercises                     | 1   |
| 5.3.1 Basic SQL queries                    | 2   |
| 5.3.2 Complex WHERE clauses                | 4   |
| 5.3.3 Join queries                         | 4   |
| 5.4 Discussion                             | 5   |
|                                            |     |

## 6. Form Fundamentals

| 6.1 Introduction: Using forms as the core of a    | n |
|---------------------------------------------------|---|
| application                                       | 1 |
| 6.2 Learning objectives                           | 1 |
| 6.3 Tutorial exercises                            | 2 |
| 6.3.1 Creating a form from scratch                | 2 |
| 6.3.1.1 Adding bound text boxes                   | 2 |
| 6.3.1.2 Using a field's properties to protect its |   |
| contents                                          | 6 |
| 6.3.1.3 Adding an unbound text box                | 6 |
|                                                   |   |

| 6.3.1.4 Binding an unbound text box to a f    | ield 9 |
|-----------------------------------------------|--------|
| 6.3.2 Creating a single-column form using the |        |
| wizard                                        | 11     |
| 6.4 Discussion                                | 14     |
| 6.4.1 Columnar versus tabular versus          |        |
| datasheet forms                               | 14     |
| 6.5 Application to the assignment             | 14     |

# 7. Subforms

| 7.1 Introduction: The advantages of forms |    |
|-------------------------------------------|----|
| within forms                              | 1  |
| 7.2 Learning objectives                   | 1  |
| 7.3 Tutorial exercises                    | 1  |
| 7.3.1 Creating the main form              | 3  |
| 7.3.2 Creating the subform                | 3  |
| 7.3.3 Linking the main form and subform   | 3  |
| 7.3.4 Linking forms and subforms manually | 9  |
| 7.3.5 Non-synchronized forms              | 13 |
| 7.3.6 Aesthetic refinements               | 13 |
| 7.3.6.1 Changing the form's caption       | 13 |

Home Previous

Next

| 7.3.6.2 Eliminating unwanted scroll bars and |    |
|----------------------------------------------|----|
| navigation buttons                           | 13 |
| 7.4 Application to the assignment            | 16 |

# 8. Combo Box Controls

| 8.1 Introduction: What is a combo box?     | 1  |
|--------------------------------------------|----|
| 8.2 Learning objectives                    | 2  |
| 8.3 Tutorial exercises                     | 2  |
| 8.3.1 Creating a bound combo box           | 2  |
| 8.3.2 Filling in the combo box properties  | 5  |
| 8.3.3 A combo box based on another table   | or |
| query                                      | 6  |
| 8.3.3.1 Showing more than one field in the |    |
| combo box                                  | 9  |
| 8.3.3.2 Hiding the key field               | 12 |
| 8.3.3.3 Changing the order of items in the |    |
| combo box                                  | 14 |
| 8.3.4 Changing a form's tab order          | 18 |
| 8.4 Discussion                             | 19 |
|                                            |    |

| 8.4.1 Why you should never use a comb | o box |
|---------------------------------------|-------|
| for a non-concatenated key.           | 19    |
| 8.4.2 Controls and widgets            | 21    |
| 8.5 Application to the assignment     | 22    |

3 of 8

# 9. Advanced Forms

| 9.1 Introduction: Using calculated controls of | n  |
|------------------------------------------------|----|
| forms                                          | 1  |
| 9.2 Learning objectives                        | 1  |
| 9.3 Tutorial exercises                         | 1  |
| 9.3.1 Creating calculated controls on forms    | 1  |
| 9.3.2 Showing a total on the main form         | 2  |
| 9.3.2.1 Calculating the aggregate function on  | 1  |
| the subform                                    | 5  |
| 9.3.2.2 Hiding the text box on the subform     | 9  |
| 9.4 Discussion                                 | 9  |
| 9.5 Application to the assignment              | 11 |

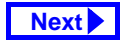

# **10. Parameter Queries**

| 1   |
|-----|
| 1   |
| 2   |
| 2   |
| ots |
|     |
| 4   |
| 7   |
|     |
| 1   |
| 1   |
| 1   |
| 2   |
| 3   |
|     |

11.3.1 Using a make-table query to create a backup 3

| 11.3.2 Using an update query to rollback   |    |
|--------------------------------------------|----|
| changes                                    | 3  |
| 11.3.3 Using an update query to make       |    |
| selective changes                          | 8  |
| 11.3.4 Rolling back the changes            | 9  |
| 11.3.5 Attaching action queries to buttons | 9  |
| 11.4 Application to the assignment         | 11 |
| 11.4.1 Rolling back your master tables     | 11 |
| 11.4.2 Processing transactions             | 16 |

# **12. An Introduction to Visual Basic**

| 12.1 Introduction: Learning the basics of |   |
|-------------------------------------------|---|
| programming                               | 1 |
| 12.1.1 Interacting with the interpreter   | 1 |
| 12.2 Learning objectives                  | 2 |
| 12.3 Tutorial exercises                   | 2 |
| 12.3.1 Invoking the interpreter           | 2 |
| 12.3.2 Basic programming constructs       | 3 |
| 12.3.2.1 Statements                       | 3 |
| 12.3.2.2 Variables and assignment         | 3 |

Home Previous

Next

5 of 8

| 12.3.2.3 Predefined functions              | 4  |
|--------------------------------------------|----|
| 12.3.2.4 Remark statements                 | 5  |
| 12.3.3 Creating a module                   | 6  |
| 12.3.4 Creating subroutines with looping a | nd |
| branching                                  | 7  |
| 12.3.4.1 Declaring variables               | 7  |
| 12.3.4.2 Running the subroutine            | 9  |
| 12.3.4.3 Conditional branching             | 9  |
| 12.3.5 Using the debugger                  | 10 |
| 12.3.6 Passing parameters                  | 11 |
| 12.3.7 Creating the Min() function         | 13 |
| 12.4 Discussion                            | 14 |
| 12.4.1 Interpreted and compiled languages  | 14 |
| 12.5 Application to the assignment         | 16 |
|                                            |    |
|                                            |    |

# 13. Event-Driven Programming Using Macros

| 13.1 Introduction: What is event-driven |  |
|-----------------------------------------|--|
| programming?                            |  |
| 13.1.1 Triggers                         |  |

| 13.1.2 The Access macro language            | 2   |
|---------------------------------------------|-----|
| 13.1.3 The trigger design cycle             | 3   |
| 13.2 Learning objectives                    | 3   |
| 13.3 Tutorial exercises                     | 4   |
| 13.3.1 The basics of the macro editor       | 4   |
| 13.3.2 Attaching the macro to the event     | 5   |
| 13.3.3 Creating a check box to display upda | ate |
| status information                          | 9   |
| 13.3.4 The SetValue command                 | 10  |
| 13.3.5 Creating conditional macros          | 10  |
| 13.3.5.1 The simplest conditional macro     | 13  |
| 13.3.5.2 Refining the conditions            | 15  |
| 13.3.5.3 Creating a group of named macros   | 16  |
| 13.3.6 Creating switchboards                | 17  |
| 13.3.6.1 Using a macro and manually-create  | d   |
| buttons                                     | 21  |
| 13.3.6.2 Using the button wizard            | 21  |
| 13.3.7 Using an autoexec macro              | 21  |
| 13.4 Discussion                             | 25  |
| 13.4.1 Event-driven programming versus      |     |
| conventional programming                    | 25  |
|                                             |     |

Home Previous 6 of 8

1 2

### **13.5 Application to the assignment**

# 14. Data Access Objects

| 14.1.1 DAO basics114.1.2 Properties and methods214.1.3 Engines, workspaces, etc.314.2 Learning objectives514.3 Tutorial exercises514.3.1 Setting up a database object514.3.2 Creating a Recordset object714.3.3 Using a Recordset object814.3.4 Using the FindFirst method1014.3.5 The DLookUp() function1214.3.5.1 Using DLookUp() in queries1514.3.5.2 Understanding the WHERE clause15       |                                         |    |
|----------------------------------------------------------------------------------------------------|-----------------------------------------|----|
| 14.1.2 Properties and methods214.1.3 Engines, workspaces, etc.314.2 Learning objectives514.3 Tutorial exercises514.3 Tutorial exercises514.3.1 Setting up a database object514.3.2 Creating a Recordset object714.3.3 Using a Recordset object814.3.4 Using the FindFirst method1014.3.5 The DLookUp() function1214.3.5.1 Using DLookUp() in queries1514.3.5.2 Understanding the WHERE clause15 | 14.1.1 DAO basics                       | 1  |
| 14.1.3 Engines, workspaces, etc.314.2 Learning objectives514.3 Tutorial exercises514.3.1 Setting up a database object514.3.2 Creating a Recordset object714.3.3 Using a Recordset object814.3.4 Using the FindFirst method1014.3.5 The DLookUp() function1214.3.5.1 Using DLookUp() in queries1514.3.5.2 Understanding the WHERE clause15                                                       | 14.1.2 Properties and methods           | 2  |
| 14.2 Learning objectives514.3 Tutorial exercises514.3.1 Setting up a database object514.3.2 Creating a Recordset object714.3.3 Using a Recordset object814.3.4 Using the FindFirst method1014.3.5 The DLookUp() function1214.3.5.1 Using DLookUp() in queries1514.3.5.2 Understanding the WHERE clause15                                                                                        | 14.1.3 Engines, workspaces, etc.        | 3  |
| 14.3 Tutorial exercises514.3.1 Setting up a database object514.3.2 Creating a Recordset object714.3.3 Using a Recordset object814.3.4 Using the FindFirst method1014.3.5 The DLookUp() function1214.3.5.1 Using DLookUp() in queries1514.3.5.2 Understanding the WHERE clause15                                                                                                    | 14.2 Learning objectives                | 5  |
| 14.3.1 Setting up a database object514.3.2 Creating a Recordset object714.3.3 Using a Recordset object814.3.4 Using the FindFirst method1014.3.5 The DLookUp() function1214.3.5.1 Using DLookUp() in queries1514.3.5.2 Understanding the WHERE clause15                                                                                                    | 14.3 Tutorial exercises                 | 5  |
| 14.3.2 Creating a Recordset object714.3.3 Using a Recordset object814.3.4 Using the FindFirst method1014.3.5 The DLookUp() function1214.3.5.1 Using DLookUp() in queries1514.3.5.2 Understanding the WHERE clause15                                                                                                    | 14.3.1 Setting up a database object     | 5  |
| 14.3.3 Using a Recordset object814.3.4 Using the FindFirst method1014.3.5 The DLookUp() function1214.3.5.1 Using DLookUp() in queries1514.3.5.2 Understanding the WHERE clause15                                                                                                    | 14.3.2 Creating a Recordset object      | 7  |
| 14.3.4 Using the FindFirst method1014.3.5 The DLookUp() function1214.3.5.1 Using DLookUp() in queries1514.3.5.2 Understanding the WHERE clause15                                                                                                    | 14.3.3 Using a Recordset object         | 8  |
| 14.3.5 The DLookUp() function         12           14.3.5.1 Using DLookUp() in queries         15           14.3.5.2 Understanding the WHERE clause         15                                                                                                    | 14.3.4 Using the FindFirst method       | 10 |
| 14.3.5.1 Using DLookUp() in queries 15<br>14.3.5.2 Understanding the WHERE clause 15                                                                                                    | 14.3.5 The DLookUp() function           | 12 |
| 14.3.5.2 Understanding the WHERE clause 15                                                                                                    | 14.3.5.1 Using DLookUp() in queries     | 15 |
|                                                                                                    | 14.3.5.2 Understanding the WHERE clause | 15 |
| 14.4 Discussion 17                                                                                                    | 14.4 Discussion                         | 17 |
| 14 4 1 VBA vorcus SOL 17                                                                                                    | 14.4.1 VBA versus SQL                   | 17 |
| 14.4.1 VDA VEISUS JUL 1/                                                                                                    | 14.4.2 Procedural versus Declarative    | 19 |
| 14.4.2 Procedural versus Declarative 19                                                                                                    | 14.5 Application to the assignment      | 20 |

| 14.5.1 Using a separate table to sto | ore system |
|--------------------------------------|------------|
| parameters                           | 20         |
| 14.5.2 Determining outstanding bac   | ckorders21 |

# 15. Advanced Triggers

| 15.1 Introduction: Pulling it all together | 1    |
|--------------------------------------------|------|
| 15.2 Learning objectives                   | 1    |
| 15.3 Tutorial exercises                    | 1    |
| 15.3.1 Using a macro to run VBA code       | 1    |
| 15.3.1.1 Creating a wrapper                | 2    |
| 15.3.1.2 Using the RunCode action          | 2    |
| 15.3.2 Using activity information to deter | mine |
| the number of credits                      | 4    |
| 15.3.2.1 Scenario                          | 4    |
| 15.3.2.2 Designing the trigger             | 6    |
| 15.3.2.3 Preliminary activities            | 8    |
| 15.3.2.4 Looking up the default value      | 8    |
| 15.3.2.5 Changing the Record Source of t   | he   |
| form                                       | 10   |
| 15.3.2.6 Creating the SetValue macro       | 11   |
|                                            |      |

Home Previous

Next

7 of 8

| 15.3.2.7 Attaching a procedure to the After                                                                                                    |                                                    |
|----------------------------------------------------------------------------------------------------|----------------------------------------------------|
| Update event                                                                                                    | 11                                                 |
| 15.3.3 Use an unbound combo box to                                                                                                    |                                                    |
| automate search                                                                                                    | 12                                                 |
| 15.3.3.1 Manual search in Access                                                                                                    | 12                                                 |
| 15.3.3.2 Preliminaries                                                                                                    | 13                                                 |
| 15.3.3.3 Creating the unbound combo box                                                                                                    | 13                                                 |
| 15.3.3.4 Automating the search procedure us                                                                                                    | ing                                                |
| a macro                                                                                                    | 16                                                 |
| 15.3.4 Using Visual Basic code instead of a                                                                                                    | 1                                                  |
|                                                                                                    |                                                    |
| macro                                                                                                    | 19                                                 |
| macro<br>15.4 Application to the assignment                                                                                                    | 19<br>20                                           |
| macro<br>15.4 Application to the assignment<br>15.4.1 Triggers to help the user                                                                                                    | 19<br>20<br>20                                     |
| macro<br>15.4 Application to the assignment<br>15.4.1 Triggers to help the user<br>15.4.2 Updating the BackOrders table                                                                                                    | 19<br>20<br>20<br>22                               |
| macro<br>15.4 Application to the assignment<br>15.4.1 Triggers to help the user<br>15.4.2 Updating the BackOrders table<br>15.4.2.1 Create the pqryItemsToBackOrd                                                                                                    | 19<br>20<br>20<br>22<br>er                         |
| macro<br>15.4 Application to the assignment<br>15.4.1 Triggers to help the user<br>15.4.2 Updating the BackOrders table<br>15.4.2.1 Create the pqryItemsToBackOrd<br>query                                                                                                    | 19<br>20<br>20<br>22<br>er<br>23                   |
| macro<br>15.4 Application to the assignment<br>15.4.1 Triggers to help the user<br>15.4.2 Updating the BackOrders table<br>15.4.2.1 Create the pqryItemsToBackOrd<br>query<br>15.4.2.2 Import the shortcut function                                                                                | 19<br>20<br>20<br>22<br>er<br>23<br>23             |
| macro<br>15.4 Application to the assignment<br>15.4.1 Triggers to help the user<br>15.4.2 Updating the BackOrders table<br>15.4.2.1 Create the pqryItemsToBackOrd<br>query<br>15.4.2.2 Import the shortcut function<br>15.4.2.3 Use the function in your application                               | 19<br>20<br>20<br>22<br>er<br>23<br>23<br>24       |
| <pre>macro 15.4 Application to the assignment 15.4.1 Triggers to help the user 15.4.2 Updating the BackOrders table 15.4.2.1 Create the pqryItemsToBackOrd query 15.4.2.2 Import the shortcut function 15.4.2.3 Use the function in your application 15.4.2.4 Modifying the UpdateBackOrders</pre> | 19<br>20<br>20<br>22<br>er<br>23<br>23<br>24<br>() |

| 15.4.3 Understanding the                |        |
|-----------------------------------------|--------|
| UpdateBackOrders() function             | 24     |
| 15.4.4 Annotated source code for the    |        |
| backorders shortcut module.             | 27     |
| 15.4.4.1 The UpdateBackOrders() fur     | oction |
|                                         | 27     |
| 15.4.4.2 Explanation of the             |        |
| UpdateBackOrders() function             | 27     |
| 15.4.4.3 The BackOrderItem() subrou     | tine30 |
| 15.4.4.4 Explanation of the BackOrderIt | :em()  |
| subroutine                              | 31     |

Home Previous

8 of 8

26

# **Access Tutorial 1: Introduction to Microsoft Access**

The purpose of these tutorials is not to teach you Microsoft Access, but rather to teach you some generic information systems concepts and skills using Access. Of course, as a side effect, you will learn a great deal about the software—enough to write your own useful applications. However, keep in mind that Access is an enormously complex, nearlyindustrial-strength software development environment. The material here only scrapes the surface of Access development and database programming.

# 1.1 Introduction: What is Access?

Microsoft Access is a relational database management system (DBMS). At the most basic level, a DBMS is a program that facilitates the storage and retrieval of structured information on a computer's hard drive. Examples of well-know industrial-strength relational DBMSes include

Oracle

© Michael Brydon (brydon@unixg.ubc.ca) Last update: 24-Aug-1997

## 1. Introduction to Microsoft Access

- a full-featured **procedural programming language**—essentially a subset of Visual Basic,
- a simplified procedural **macro language** unique to Access;
- a rapid application development environment complete with visual form and report development tools;
- a sprinkling of **objected-oriented extensions**; and,
- various **wizards and builders** to make development easier.

For new users, these "multiple personalities" can be a source of enormous frustration. The problem is that each personality is based on a different set of assumptions and a different view of computing. For instance,

• the relational database personality expects you to view your application as sets of data;

- Microsoft SQL Server
- IBM DB2
- Informix

Well-know PC-based ("desktop") relational DBMSes include

- Microsoft Access
- Microsoft FoxPro
- Borland dBase

# 1.1.1 The many faces of Access

Microsoft generally likes to incorporate as many features as possible into its products. For example, the Access package contains the following elements:

 a relational database system that supports two industry standard query languages: Structured Query Language (SQL) and Query By Example (QBE);

Home Previous 1 of 17 Next

### Introduction: What is Access?

- the procedural programming personality expects you to view your application as commands to be executed sequentially;
- the object-oriented personality expects you to view your application as objects which encapsulate state and behavior information.

Microsoft makes no effort to provide an overall logical integration of these personalities (indeed, it is unlikely that such an integration is possible). Instead, it is up to you as a developer to pick and choose the best approach to implementing your application.

Since there are often several vastly different ways to implement a particular feature in Access, recognizing the different personalities and exploiting the best features (and avoiding the pitfalls) of each are important skills for Access developers.

The advantage of these multiple personalities is that it is possible to use Access to learn about an enormous range of information systems concepts without

### 1. Introduction to Microsoft Access

having to interact with a large number of "single-personality" tools, for example:

- Oracle for relational databases
- PowerBuilder for rapid applications development,
- SmallTalk for object-oriented programming.

Keep this advantage in mind as we switch back and forth between personalities and different computing paradigms.

## 1.1.2 What is in an Access database file?

Although the term "database" typically refers to a collection of related data tables, an Access database includes more than just data. In addition to tables, an Access database file contains several different types of database objects:

- saved queries for organizing data,
- forms for interacting with the data on screen,
- reports for printing results,

 macros and Visual Basic programs for extending the functionality of database applications.

All these database objects are stored in a single file named <filename>.mdb. When you are running Access, a temporary "locking" file named <filename>.ldb is also created. You can safely ignore the \*.ldb file; everything of value is in the \*.mdb file.

# 1.2 Learning objectives

- □ How do I get started?
- How do I determine the version I am using?
- How do I create or edit a database object?
- What is the database window and what does it contain?
- How do I import an Excel spreadsheet?
- How do I delete or rename database objects?

3 of 17

Previous Home

### 1. Introduction to Microsoft Access

- How do I get help from the on-line help system?
- How do I compact a database to save space?

# 1.3 Tutorial exercises

In this tutorial, you will start by creating a new database file.

## 1.3.1 Starting Access

 To start Access, you double click the Access icon ( for version 8.0 and 7.0 or 🔍 for version 2.0) from within Microsoft Windows.

If you are working in the Commerce PC Lab, you will be working with Access version 2.0. If you are working at home, you will able be to tell what version you are using by watching the screen "splash" as the program loads. Alternatively, select Help > About

Access from the main menu to see which version you are using.

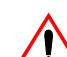

All the screen shots in these tutorials are taken from Access version 7.0 (released as part of Office 95). Although there are some important differences between version 2.0 and version 7.0, the concepts covered here are the same for both. Version 8.0 (released as part of Office 97) is only slightly different from version 7.0.

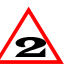

Whenever the instructions given in the tutorial differ significantly from version 7.0, a warning box such as this is used.

## 1.3.2 Creating a new database

 Follow the directions in Figure 1.1 to create a new database file called myfile.mdb.

4 of 17 Home Previous Next 🕨

### Tutorial exercises

FIGURE 1.1: Select the name and location of your new (empty) database.

| File New Database                                                                                                    | ? X                                                                                                    |
|----------------------------------------------------------------------------------------------------|----------------------------------------------------------------------------------------------------|
| Save in: Access Assignment                                                                                                    |                                                                                                    |
| Images<br>BOSC_V2.mdb<br>BOSC_V7.mdb<br>Copy of univ_v7.mdb<br>dummy_v7.mdb<br>Kitchen Supply Co.mdb<br>product source.mdb<br>tut-1.mdb<br>univ0_v2.mdb<br>univ0_v7.mdb | Create<br>Create a new database by selecting File ><br>New from the main menu or by clicking the<br>"new database" button on the tool bar.<br>Type in a new database name and press Enter.<br>Note that you are limited to 8-letter names in<br>version 2.0. |
| File <u>n</u> ame: myfile                                                                                                    | •                                                                                                    |
| Save as type: Microsoft Access Databases                                                                                                    | (*.mdb)                                                                                                    |

### 1. Introduction to Microsoft Access

• Examine the main features of the database window—including the tabs for viewing the different database objects—as shown in Figure 1.2.

## 1.3.3 Opening an existing database

Since an empty database file is not particularly interesting, you are provided with an existing database file containing information about university courses. For the remainder of this tutorial, we will use a file called univ0\_v7.mdb, which is available from the tutorial's Internet site.

| $\wedge$ |
|----------|
|          |

If you are using version 2.0, you will need to use the univ0\_v2.mdb database instead. Although you can open a version 2.0 database with version 7.0, you cannot open a version 7.0 database with version 2.0. Importing and exporting across versions is possible, however.

### Tutorial exercises

Next 🕨

If you are using version 8.0, you can use either univ0\_v2.mdb or univ0\_v7.mdb for the tutorials. When you open the file, Access will ask you if you want to convert it to version 8.0. Select yes and provide a new name for the converted file (e.g., univ0\_v8.mdb)

5 of 17

• Open the univ0\_vx.mdb file and examine the contents of the Sections table, as shown in Figure 1.3.

# 1.3.4 Importing data from other applications

Home Previous

Access makes it easy to import data from other applications. In this section, you will create a new table using data from an Excel spreadsheet.

• Select *File > Get External Data > Import* from the main menu and import the depts.xls spread-

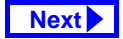

### **1. Introduction to Microsoft Access**

FIGURE 1.2: The database window contains all the database objects for a particular application.

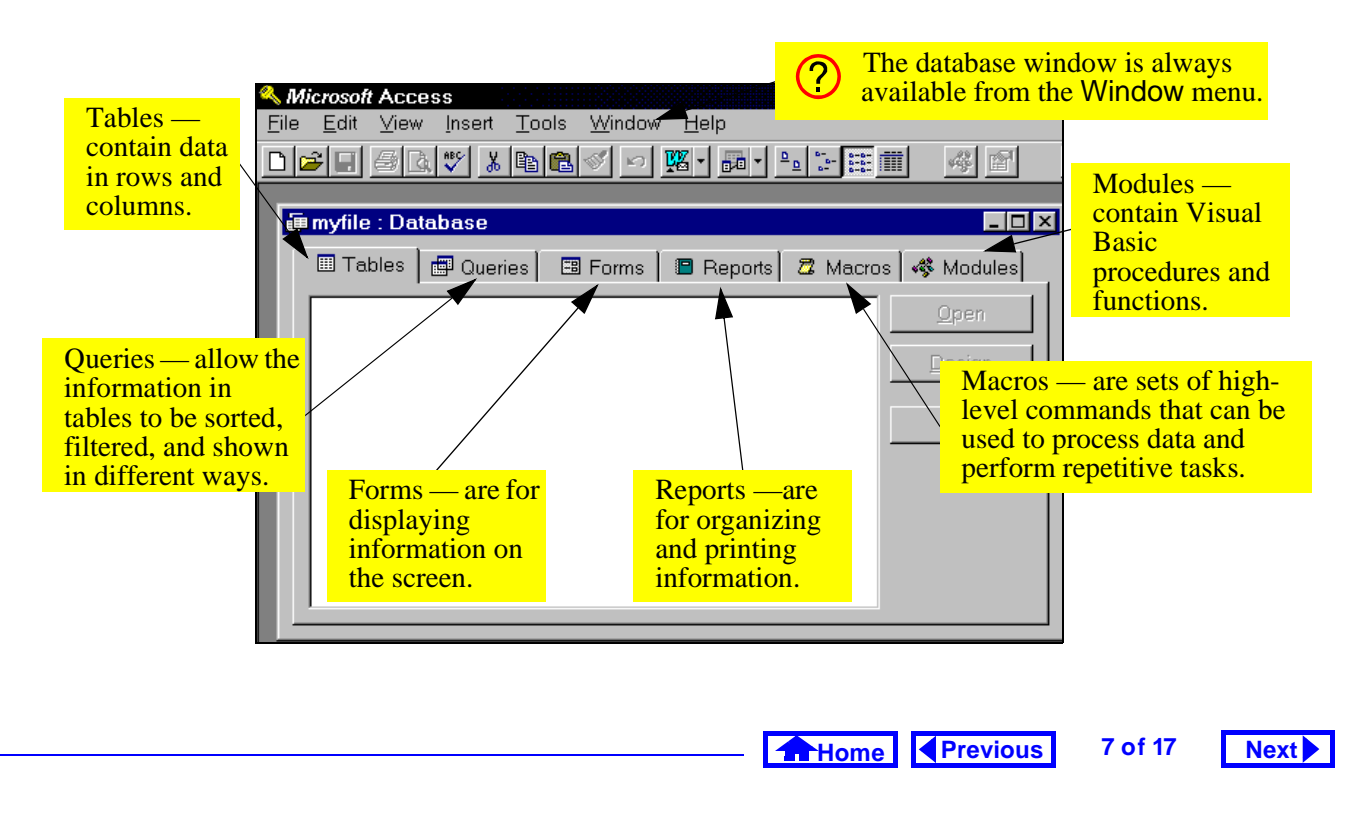

### **1. Introduction to Microsoft Access**

Tutorial exercises

# FIGURE 1.3: Open the univ0\_vx.mdb file for the version of Access that you are using and then open the Sections table

| Eile       Tools       Help       Select File > Open Database       You can open a database object         New Database       Image: Select File > Open Database       Image: Select File > Open Database       Image: Select File > Open Database | for  |
|----------------------------------------------------------------------------------------------------|------|
| New Database Of the main menu. Attabase object                                                                                                    | for  |
|                                                                                                    |      |
| Open Database Viewing, for                                                                                                    |      |
| <sup>alp</sup> modification, o                                                                                                    |      |
| l ool <u>b</u> ars                                                                                                    | ect. |
|                                                                                                    |      |
| i≡ univ0_v7 : Database                                                                                                    |      |
| III Tables III Queries III Forms III Benorts 7 Macros 🐝 Modules                                                                                                    |      |
|                                                                                                    |      |
| Catalog View                                                                                                    |      |
|                                                                                                    |      |
| Sections                                                                                                    |      |
| Select the                                                                                                    |      |
| correct file and                                                                                                    |      |
| open the Sections : Table                                                                                                    |      |
| Sections Departmen Course nu Section Session CatalogNu Term Meeting days 🔺                                                                                                    |      |
| table. COMM 290 001 94W 44411 1 M W                                                                                                    |      |
| COMM 290 002 94W 57455 1 W F                                                                                                    |      |
| COMM 290 003 94W 48516 1 W F                                                                                                    |      |
| COMM 290 004 94W 71845 1 M W                                                                                                    |      |
| COMM 290 005 94W 69495 1 M F                                                                                                    |      |
|                                                                                                    |      |

Home Previous

8 of 17

### 1. Introduction to Microsoft Access

sheet as a new table called Departments (see Figure 1.4).

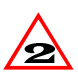

In version 2.0, the menu structure is slightly different. As such, you must use *File > Import*.

- Use the import wizard specify the basic import parameters. You should accept all the defaults provided by the wizard except for those shown in Figure 1.5.
- Double click the Departments table to ensure it was imported correctly.
- If you make a mistake, you can rename or (?) delete a table (or any database object in the database window) by selecting it and rightclicking (pressing the right mouse button once).

#### 1.3.5 Getting help

A recent trend in commercial software (especially from Microsoft) is a reliance on on-line help and documentation in lieu of printed manuals. As a consequence, a good understanding of how to use the online help system is essential for learning any new software. In this section, you will use Access' on-line help system to tell you how to compact a database.

- Press F1 to invoke the on-line help system. Find information on compacting a database, as shown in Figure 1.6.
- · Familiarize yourself with the basic elements of the help window as shown in Figure 1.7.

#### 1.3.6 Compacting your database

 Follow the directions provided by the on-line help window shown in Figure 1.7 to compact your database.

9 of 17

10 of 17

Next 🕨

Home Previous

Home

Previous

# Next

### 1. Introduction to Microsoft Access

#### Tutorial exercises

FIGURE 1.4: Import the dept.xls spreadsheet as a table called Departments.

|   | <u>Eile</u> dit <u>V</u> iew <u>In:</u><br>New Database   | ⊧ert <u>T</u> ools <u>W</u> indow <u>I</u>                                  | <u>H</u> elp<br>Ctrl+N                                                  |                          |                          |                    |
|---|-----------------------------------------------------------|-----------------------------------------------------------------------------|-------------------------------------------------------------------------|--------------------------|--------------------------|--------------------|
|   |                                                           |                                                                             | Ctrl+O                                                                  |                          |                          |                    |
|   | <u>G</u> et External Data                                 |                                                                             | •                                                                       | l <u>m</u> port          |                          |                    |
|   | <u>C</u> lose                                             |                                                                             | Ctrl+W                                                                  | Link Tables              |                          |                    |
|   | <u>S</u> ave                                              |                                                                             | Ctrl+S                                                                  | Modules                  |                          | ? ×                |
|   | Save <u>A</u> s/Export                                    |                                                                             |                                                                         | <u>O</u> pen             |                          |                    |
|   | atabase Propert <u>i</u> e                                | ŝ                                                                           |                                                                         | 2esign                   |                          | Import             |
|   |                                                           | 월 Backorders and Ro<br>월 depts.xls<br>월 Inventory.xls                       | eceived.xls                                                             |                          | ouble-click dept         | s.xls.             |
| 9 | Select File > Get Externa                                 | Data >                                                                      |                                                                         |                          |                          | <u>A</u> dvanced   |
|   | Import from the from the n<br>and move the directory cont | ain menu<br>aining the                                                      |                                                                         | <b>T</b> Selec           | t files of type * .      | xls(files          |
|   | file you want to import.                                  | ant watch the                                                               |                                                                         | with                     | that extension wil       | l show in          |
|   |                                                           | File <u>n</u> ame:                                                          | ese chiena.                                                             | I ext or property:       | le window).              |                    |
|   |                                                           | Files of type: Microsof                                                     | ft Excel (*.xls)                                                        | ✓ Last <u>m</u> odified: | any time 🔹               | Ne <u>w</u> Search |
|   |                                                           | Microsof<br>Not all file typ <mark>Microsof</mark><br>Data Access Text File | t Access (*.mdb;*.mdw<br>t Excel (*.xls)<br>s (*.txt,*.csv;*.tab;*.asc) | other file types, ru     | n the Setup program, cli | ck Add/Remove,     |
|   |                                                           |                                                                             |                                                                         |                          |                          |                    |

### FIGURE 1.5: Use the spreadsheet import wizard to import the Excel file.

| E Import Sprea<br>Microsoft Acces<br>specified contai          | <b>dsheet Wizard</b><br>s can use your column hea<br>n column headings?<br>ntains Column Headings | dings as field names for your table. Do                                                                                                    | es the first row                                                                                                    | B Select the column he that the col spreadshee as data. | first row co<br>eadings opt<br>lumn heading<br>et are not into | ntains<br>ion so<br>gs in the<br>erpreted |
|----------------------------------------------------------------|---------------------------------------------------------------------------------------------------|----------------------------------------------------------------------------------------------------|----------------------------------------------------------------------------------------------------|---------------------------------------------------------|----------------------------------------------------------------|-------------------------------------------|
| DeptCode<br>1COMM<br>2CRWR<br>3ENGL<br>4MATH<br>5MUSC<br>6EDUC | E Import Spreadsheet                                                                              | Wizard<br>Microsoft Access recommends tha<br>your new table. A primary key is us<br>record in your table. It allows you to<br>Let Access add Primary Key.<br>Choose my own Primary Key.<br>No Primary Key.<br>Mo Primary Key.<br>M | tyou define a prima<br>ed to uniquely iden<br>retrieve data more<br>B<br>B<br>ation ANGU<br>BUCH<br>BUCH<br>BUCH<br>BUCH<br>MATH<br>MISC | Since we have<br>about primary<br>select no prim        | not talked<br>keys yet,<br>ary key.                            |                                           |
| Introduction to                                                | D Microsoft Acces<br>t Access for Windows 9<br>d Answer Wizard<br>Answer Wizard                   | 5<br>Type in the first few<br>letters of the topic you<br>are looking for.                                                                                                    | FIGURE 1.                                                                                                    | Previous 11<br>.6: Use the he<br>mation on a s          | of 17 <b>T</b> utoria.<br>Ip system<br>pecific top             | lext                                      |

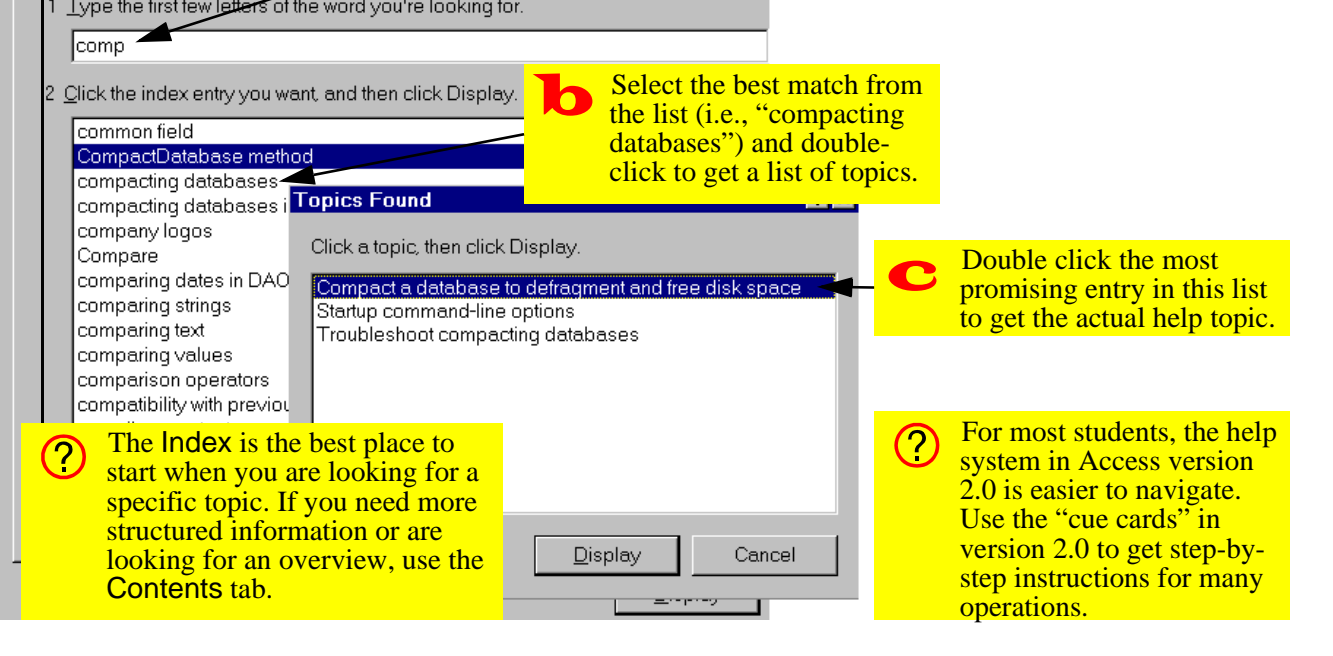

Previous Home

12 of 17

### FIGURE 1.7: Follow the instructions provided by help to compact your database

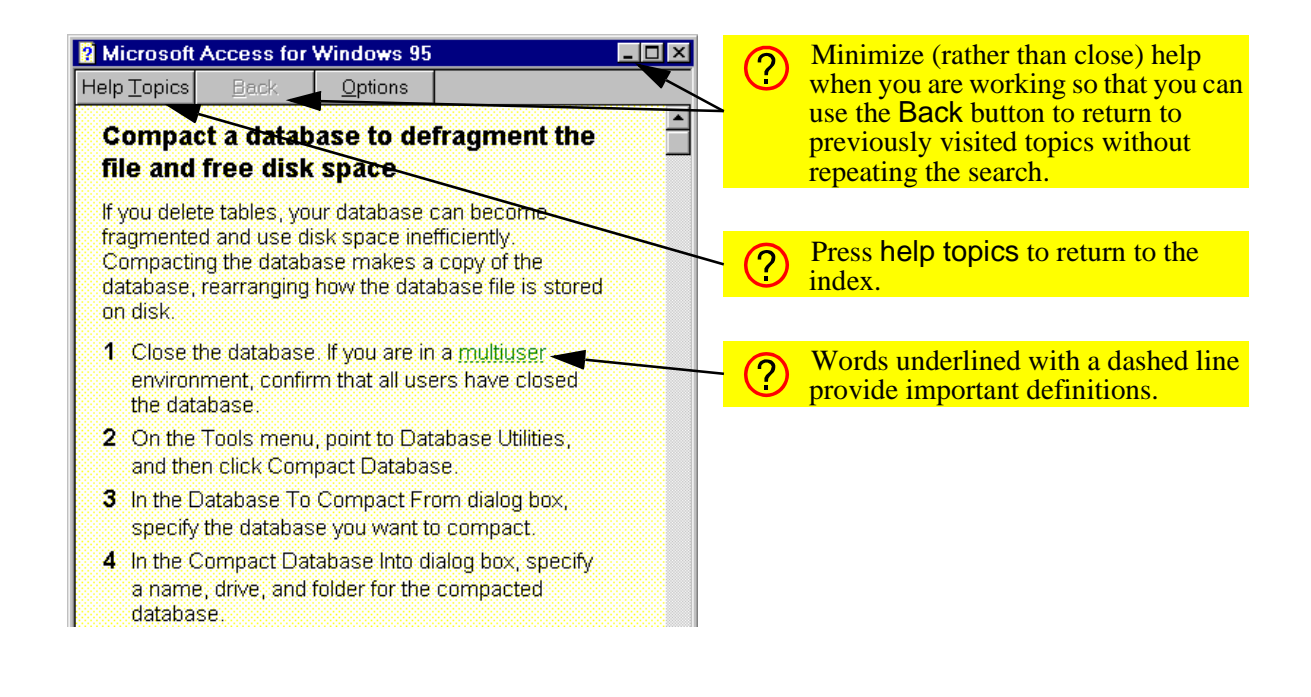

1. Introduction to Microsoft Access

# 1.4 Discussion

## 1.4.1 The database file in Access

The term "database" means different things depending on the DBMS used. For example in dBase IV, a database is a file (<filename>.dbf) containing a single table. Forms and reports are also stored as individual files with different extensions. The net result is a clutter of files.

In contrast, an Oracle database has virtually no relationship to individual files or individual projects. For instance, a database may contain many tables from different projects/applications and may also be stored split into one or more files (perhaps on different machines).

Access strikes a convenient balance—all the "objects" (tables, queries, forms, reports, etc.) for a single project/application are stored in a single file.

## 1.4.2 Compacting a database

Home

Previous

13 of 17

As the help system points out, Access database files can become highly fragmented and grow to become much larger than you might expect given the amount of data they contain (e.g., multiple megabytes for a handful of records). Compacting the database from time to time eliminates fragmentation and can dramatically reduce the disk space requirement of your database.

# 1.4.3 Renaming a database

It is often the case that you are working with a database and want to save it under a different name or save it on to a different disk drive. However, one command on the *File* menu that is conspicuous by its absence is *Save As*.

However, when compacting your database, Access asks for the name and destination of the compacted file. As a result, the compact database utility can be

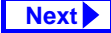

Discussion

### **1. Introduction to Microsoft Access**

used as a substitute for the *Save As* command. This is especially useful in situations in which you cannot use the operating system to rename a file (e.g., when you do not have access to the Windows file manager).

# 1.4.4 Developing applications in Access

In general, there are two basic approaches to developing information systems:

- in-depth systems analysis, design, and implementation,
- rapid prototyping (in which analysis, design, and implementation are done iteratively)

Access provides a number of features (such as graphical design tools, wizards, and a high-level macro language) that facilitate rapid prototyping. Since you are going to build a small system and since time is limited, you will use a rapid prototyping approach to build your application. The recommended sequence for prototyping using Access is the following:

- 1. Model the information of interest in terms of entities and relationships between the entities (this is covered in the lecture portion of the course).
- 2. Create a table for each entity (Tutorial 2).
- 3. Specify the relationships between the tables (Tutorial 3).
- 4. Organize the information in your tables using queries (Tutorial 4, Tutorial 5, Tutorial 10)
- 5. Create forms and reports to support input and output transactions (Tutorial 6, Tutorial 7).
- Enhance you forms with input controls (Tutorial 8)
- Create action queries (Tutorial 11), macros (Tutorial 13), or Visual Basic programs (Tutorial 12, Tutorial 14) to perform the transaction processing functions of the application.

Home Previous 15 of 17

### 1. Introduction to Microsoft Access

8. Create "triggers" (procedures attached to events) to automate certain repetitive tasks (Tutorial 15).

## 1.4.5 Use of linked tables

Most professional Access developers do not put their tables in the same database file as their queries, forms, reports, and so on. The reason for this is simple: keep the application's data and interface separate.

Access allows you to use the "linked table" feature to link two database files: one containing all the tables ("data") and another containing all the interface and logic elements of the application ("interface"). The linked tables from the data file show up in the interface file with little arrows (indicating that they are not actually stored in the interface file).

In this way, you can modify or update the interface file without affecting the actual data in any way. You just copy the new interface file over to the user's machine, update the links to the data file, and the upgrade is done.

Do not used linked tables in the assignment. The links are dependent on the absolute directory structure. As a result, if the directory structure on your machine is different from that on the marker's machine, the marker will not be able to use your application without first updating the links (a time consuming process for a large number of assignments).

# 1.5 Application to the assignment

After completing this tutorial you should be ready to create the database file that you will use for the remainder of the course.

 Create an empty database file called <your groupID>.mdb. Remember that your group number consists of eight digits.

Previous

Home

16 of 17

Next 🕨

# Application to the assignment

### **1. Introduction to Microsoft Access**

- 2. Import the inventor.xls spreadsheet as your Products table.
- 3. Use the compact utility to make a backup copy of your database (use a different name such as backup.mdb).

Home Previous

Next

# **Access Tutorial 2: Tables**

# 2.1 Introduction: The importance of good table design

Tables are where data in a database is stored: consequently, tables form the core of any database application. In addition to basic data, Access permits a large amount of domain knowledge (such as captions, default values, constraints, etc.) to be stored at the table level.

Extra time spent thinking about table design L can result in enormous time savings during later stages of the project. Non-trivial changes to tables and relationships become increasingly difficult as the application grows in size and complexity.

# 2.2 Learning objectives

- How do I enter and edit data in the datasheet view of a table?
- □ How do I create a new table?
- □ How do I set the primary key for a table?
- How do I specify field properties such as the input mask and caption?
- Why won't an autonumber field restart counting at one?
- What are the different types of keys?

# 2.3 Tutorial exercises

Home

Home

In this tutorial, you will learn to interact with existing tables and design new tables.

© Michael Brydon (brydon@unixg.ubc.ca) Last update: 25-Aug-1997

2. Tables

#### 2.3.1 **Datasheet basics**

- If you have not already done so, open the univ0\_vx.mdb database file from Tutorial 1.
- Open the Departments table. The important elements of the datasheet view are shown in Figure 2.1.
- · Use the field selectors to adjust the width of the DeptName field as shown in Figure 2.1.
- Add the Biology department (BIOL) to the table. as shown in Figure 2.2.
- Delete the "Basket Weaving" record by clicking on its record selector and pressing the Delete key.

# 2.3.2 Creating a new table

In this section you will create and save a very basic skeleton for table called Employees. This table could be used to keep track of university employees such as lecturers, department heads, departmental

1 of 18

Next

Tutorial exercises

Previous

- secretaries, and so on. Return to the database window and create a new table as shown in Figure 2.3.
  - In the table design window shown in Figure 2.4, type in the following information:

| Field name | Data type | Description<br>(optional) |
|------------|-----------|---------------------------|
| EmployeeID | Text      | use employee<br>S.I.N.    |
| FName      | Text      | First name                |
| LName      | Text      | Last name                 |
| Phone      | Text      |                           |
| Salary     | Currency  |                           |

• Select File > Save from the main menu (or press Control-S) and save the table under the name Employees.

Previous

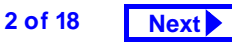

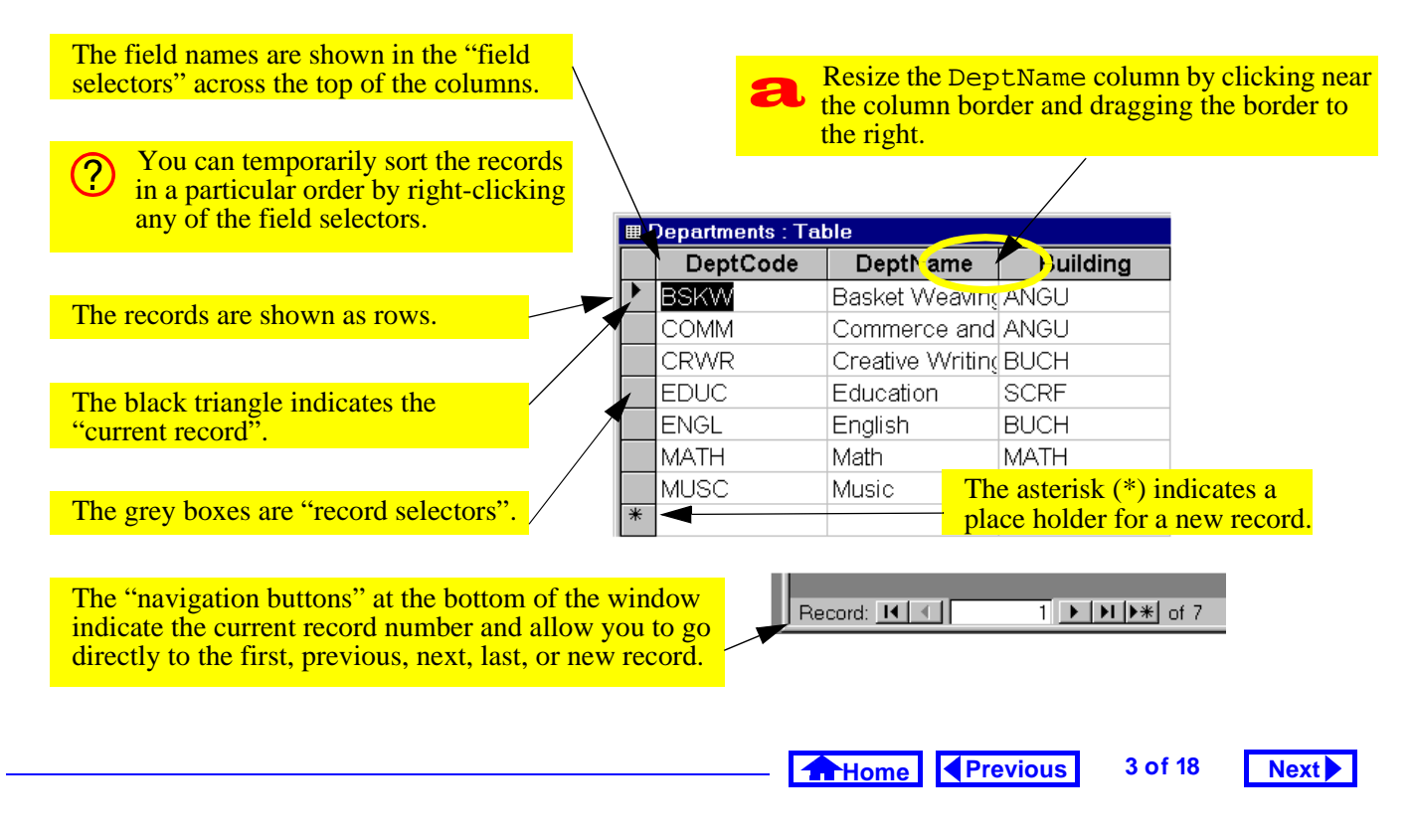

### FIGURE 2.1: The datasheet view of the Departments table.

### 2. Tables

Tutorial exercises

## FIGURE 2.2: Adding and saving a record to the table.

| DeptCo   | ode           | DeptName                     | Building | 3        |  |
|----------|---------------|------------------------------|----------|----------|--|
| BSKW 🔳   | Departments : | Table                        |          |          |  |
| сомм 🗌   | DeptCode      | DeptName                     |          | Building |  |
| CRWR     | BSKW          | Basket Weaving               |          | ANGU     |  |
| EDŲC 🛛   | COMM          | Commerce and Business Admini | stration | ANGU     |  |
| ENGL 🗌   | CRWR          | RWR Creative Writing BUCH    |          |          |  |
| MATH     | EDUC          | DUC Education SCRF           |          |          |  |
|          | ENGL          | VGL English                  |          |          |  |
| BIOL 🗌   | MATH          | Math                         |          | MATH     |  |
| <u> </u> | MUSC          | Music                        |          | MUSC     |  |
|          | BIOL          | Biology                      |          | BIOL     |  |

It is seldom necessary to explicitly save new records (or changes to existing records) since Access automatically saves whenever you move to another record, close the table, quit Access, etc.

Home Previous

Next

| Click the New button to<br>create a new table.                     | Database   Queries   Forms   Reports   Macros   Modules   Qpen   s   Design   S   New                                       |
|--------------------------------------------------------------------|----------------------------------------------------------------------------------------------------|
| Select "design view" (avoid using the table wizard at this point). | New Table     ? ×       Datasheet View     Design View       Design View     Table Wizard       Import Table     Link Table |
|                                                                    | OK Cancel                                                                                                    |

### FIGURE 2.3: Create a new table.

### 2. Tables

Tutorial exercises

### FIGURE 2.4: Use the table design window to enter the field properties for the Employees table.

| Enter the field names and                                                                                                    | ≡ Employees : Table                                                                                                    |                 |                                                                                                    |
|----------------------------------------------------------------------------------------------------|----------------------------------------------------------------------------------------------------|-----------------|----------------------------------------------------------------------------------------------------|
| data types for the five fields.                                                                                                    | Field Name                                                                                                    | Data Type       | Description 🔺                                                                                                    |
|                                                                                                    | EmployeelD                                                                                                    | Text            | , use employee S.I.N.                                                                                                    |
|                                                                                                    | FName                                                                                                    | Text            |                                                                                                    |
|                                                                                                    | LName                                                                                                    | Text            |                                                                                                    |
| The "description" column allows                                                                                                    | Phone                                                                                                    | Text            |                                                                                                    |
| you to enter a short comment                                                                                                    | Salory                                                                                                    | Currency        |                                                                                                    |
| about the field (this information                                                                                                    |                                                                                                    |                 | •                                                                                                    |
| about the field (this information                                                                                                    |                                                                                                    | Field Propertie | 38                                                                                                    |
| The "field properties" section<br>allows you to enter information<br>about the field and constraints on<br>the values for the field. | General     Lookup       Field Size     50       Format     1       Input Mask     2       Caption     2       Default Value     2       Validation Rule     2       Validation Text     2       Required     No       Allow Zero Length     No       Indexed     Yes (I | Duplicates OK)  | A field name<br>can be up to<br>64 characters<br>long,<br>including<br>spaces.<br>Press F1 for<br>help on field<br>names. |

Home Previous

6 of 18

# 2.3.3 Specifying the primary key

Tables normally have a primary key that uniquely identifies the records in the table. When you designate a field as the primary key, Access will not allow you to enter duplicate values into the field.

• Follow the steps in Figure 2.5 to set the primary key of the table to EmployeeID.

# 2.3.4 Setting field properties

In this section, you will specify a number of field properties for the EmployeeID field, as shown in Figure 2.6.

- Since we are going to use the employees' Social Insurance Number (S.I.N.) to uniquely identify them, set the *Field Size* property to 11 characters (9 for numbers and 2 for separating spaces)
- Set the *Input Mask* property to the following: 000\ 000\ 000;0
- Set the Caption property to Employee ID

### FIGURE 2.6: Set the field properties for the EmployeeID field.

| ⊞ Employees : Table |                                                                                                    |                               |             |                     |  |
|---------------------|----------------------------------------------------------------------------------------------------|-------------------------------|-------------|---------------------|--|
|                     | Field Name                                                                                                    |                               | Data Type   |                     |  |
| 8                   | EmployeeID                                                                                                    |                               | Text        | use employee S.I.N. |  |
|                     | FName                                                                                                    |                               | Text        | first name          |  |
|                     | LName                                                                                                    |                               | Text        | lastname            |  |
|                     | Phone                                                                                                    |                               | Text        |                     |  |
|                     | Salary                                                                                                    |                               | Currency    |                     |  |
|                     |                                                                                                    |                               |             |                     |  |
|                     |                                                                                                    |                               |             |                     |  |
|                     | General Lookup<br>Field Size<br>Format<br>nput Mask<br>Caption<br>Default Value<br>/alidation Rule<br>/alidation Text<br>Benuired | 11<br>000\ 000\ (<br>Employee | 000;0<br>ID |                     |  |
| ļ,                  | Allow Zero Length No                                                                                                    |                               |             |                     |  |
| l                   | ndexed                                                                                                    | Yes (No D                     | uplicates)  |                     |  |

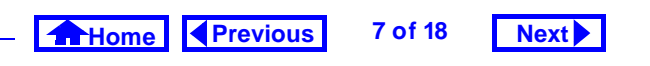

## 2. Tables

Tutorial exercises

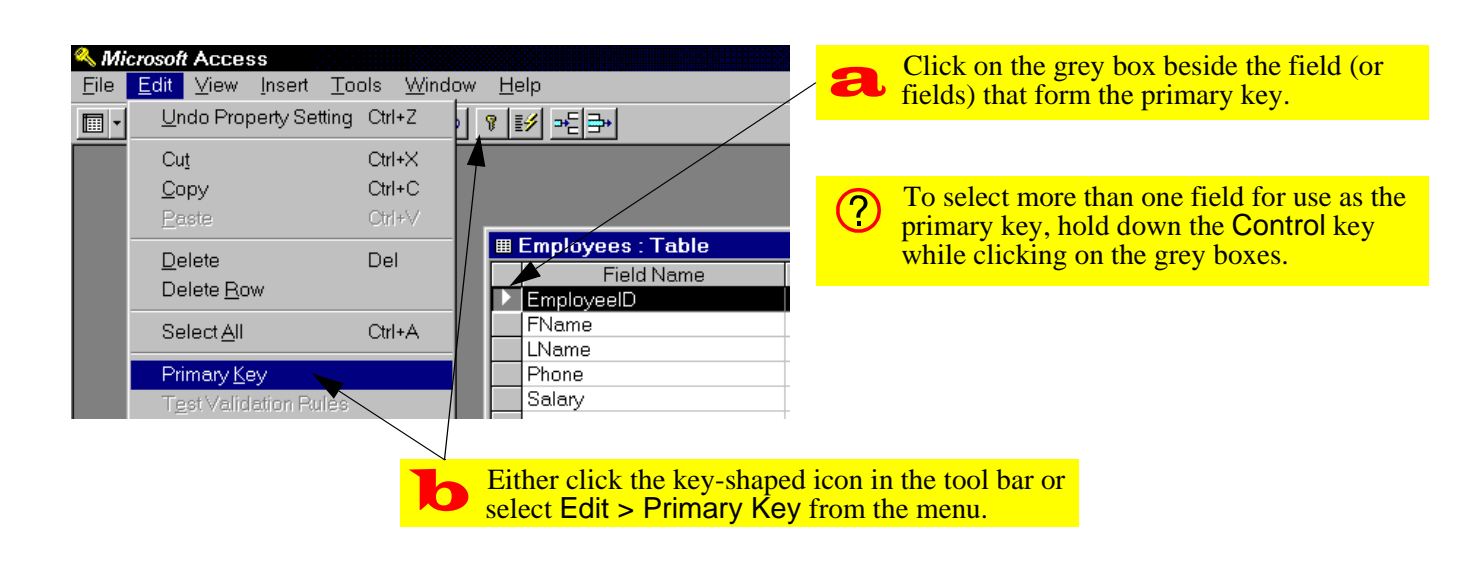

### FIGURE 2.5: Set the primary key for the Employees table.

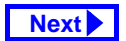

- Select View > Datasheet from the main menu to switch to datasheet mode as shown in Figure 2.7. Enter your own S.I.N. and observe the effect of the input mask and caption on the EmployeeID field.
- Select *View > Table Design* from the main menu to return to design mode.
- Set the field properties for FName and LName (note that *Length* and *Caption* are the only two properties that are relevant for these two fields)

# 2.3.5 Using the input mask wizard

In this section, you will use the input mask wizard to create a complex input mask for a standard field type. You will also use the help system to learn more about the meaning of the symbols used to create input masks.

• Select the Phone field, move the cursor to the input mask property, and click the button with

three small dots (....) to invoke the input mask wizard.

- Follow the instructions provided by the wizard as shown in Figure 2.8.
- Press *F1* while the cursor is still in the input mask property. Scroll down the help window to find the meaning of the "0", "9", ">" and "L" input mask symbols.

# 2.4 Discussion

# 2.4.1 Key terminology

A key is one or more fields that uniquely determine the identity of the real-world object that the record is meant to represent. For example, there is a record in the student information system that contains information about you as a student. To ensure that the record is associated with you and only you, it con-

### Home Previous 9 of 18

10 of 18

Next 🕨

### 2. Tables

Discussion

Next

### FIGURE 2.7: Observe the effect of the input mask and caption properties on the behavior of the EmployeeID field during data entry

| <ul> <li>Try entering various characters and numbers into the EmployeeID field.</li> <li>If a caption is specified, it replaces the field name in the field selector.</li> </ul> | b                                                              | Press the Es<br>done to clear                                                                        | Cape key wher<br>the changes to                                                                 | n you are<br>the record.                      |     |
|----------------------------------------------------------------------------------------------------|----------------------------------------------------------------|----------------------------------------------------------------------------------------------------|-------------------------------------------------------------------------------------------------|-----------------------------------------------|-----|
| Note that the input mask will not let you                                                                                                    | Employees : Tabl                                               | e                                                                                                    |                                                                                                 |                                               |     |
| type any characters other than numbers                                                                                                    | Employee ID                                                    | FName                                                                                                | LName                                                                                           | Phone                                         | Sal |
| from 0-9. In addition, the spaces between                                                                                                    | 123 456 789                                                    |                                                                                                    |                                                                                                 |                                               |     |
| the groups of numbers are added                                                                                                    | *                                                              |                                                                                                    |                                                                                                 |                                               |     |
| automatically.                                                                                                    |                                                                |                                                                                                    |                                                                                                 |                                               |     |
|                                                                                                    | Input mass avoid cert having to programs, over-consenter legit | ks provide a reain basic data<br>write complex<br>Note, howeve<br>train a field so<br>timate values. | elatively easy w<br>input errors wi<br>c error checking<br>er, that it is pos<br>that users are | way to<br>thout<br>g<br>sible to<br>unable to |     |
|                                                                                                    |                                                                |                                                                                                    |                                                                                                 |                                               |     |
|                                                                                                    |                                                                |                                                                                                    |                                                                                                 |                                               |     |
|                                                                                                    |                                                                |                                                                                                    |                                                                                                 |                                               |     |

Home

Previous

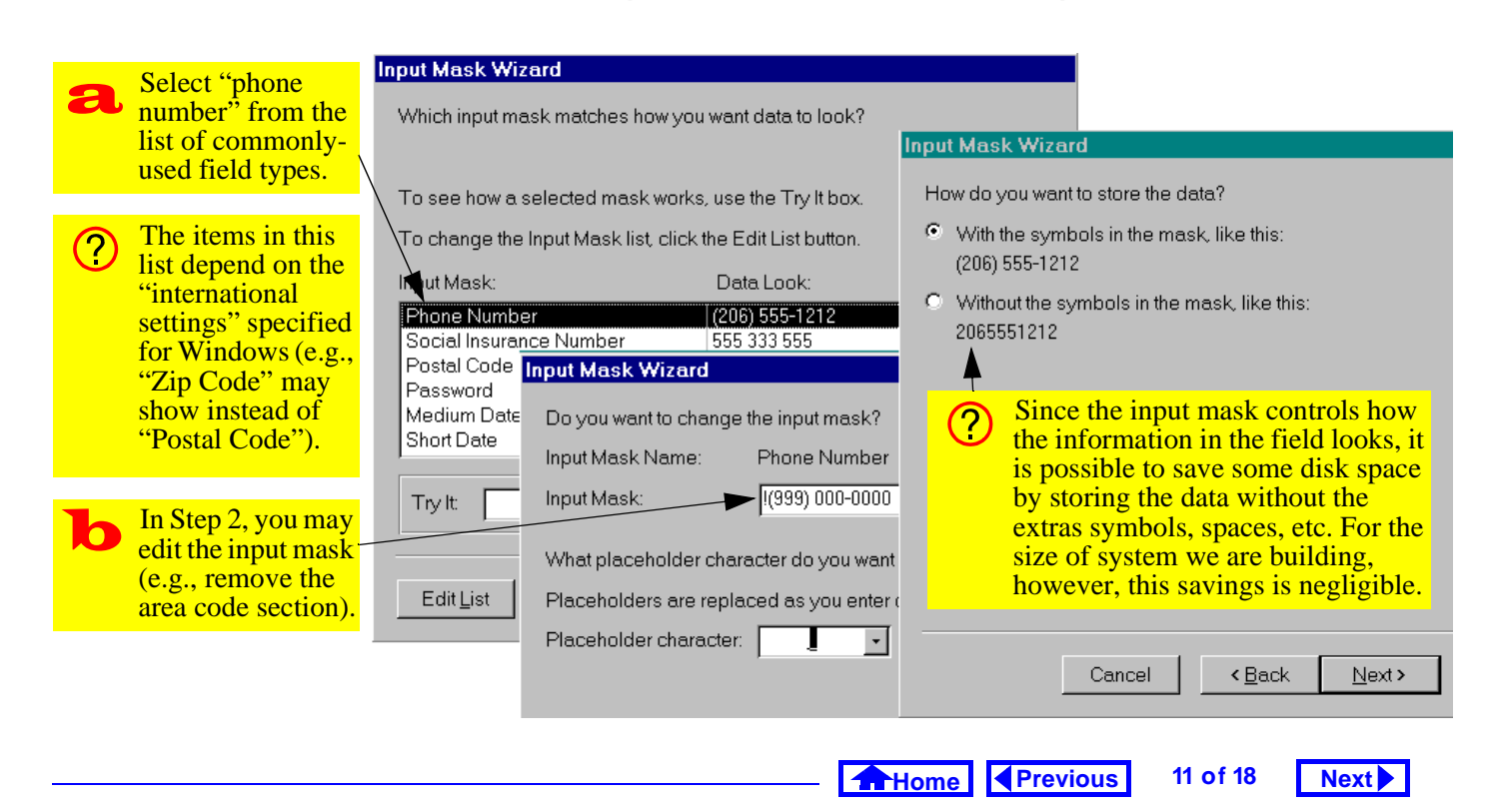

### FIGURE 2.8: Use the input mask wizard to create an input mask.

### 2. Tables

tains a field called "student number" that is guaranteed to be unique.

The advantage of using student number as a key instead of some other field—like "student name"—is that there may be more than one person with the same first and last name. The combination of student name and address is probably unique (it is improbable that two people with the same name will at the same address) but using these two fields as a key would be cumbersome.

Since the terminology of keys can be confusing, the important terms are summarized below.

- Primary key The terms "key" and "primary key" are often used interchangeably. Since there may be more than one candidate key for an application, the designer has to select one: this is the primary key.
- 2. **Concatenated key**: The verb "concatenate" means to join together in a series. A concate-

nated key is made by joining together two or more fields. Course numbers at UBC provide a good example of a concatenated key made by joining together two fields: DeptCode and CrsNum. For example, department alone cannot be the primary key since there are many courses in each department (e.g., COMM 335, COMM 391). Similarly, course number cannot be used as a key since there are many courses with the same number in different departments (e.g., COMM 335, HIST 335, MATH 335). However, department and course number together form a concatenated key (there is only one COMM 335).

3. Foreign key: In a one-to-many relationship, a foreign key is a field (or fields) in the "child" record that uniquely identifies the correct "parent" record. For example, DeptCode and CrsNum in the Sections table are foreign keys since these two keys taken together are the primary key of

Home Previous 12 of 18 Next

#### Discussion

### 2. Tables

the Courses table. Foreign keys are identified in Access by creating relationships (see Tutorial 3).

# 2.4.2 Fields and field properties

### 2.4.2.1 Field names

Access places relatively few restrictions on field names and thus it is possible to create long, descriptive names for your fields. The problem is that you have to type these field names when building queries, macros, and programs. As such, a balance should be struck between readability and ease of typing. You are advised to use short-but-descriptive field names with no spaces.

For example, in Section 2.3.2 you created a field with name FName. However, you can use the caption property to provide a longer, more descriptive label such as First name. The net result is a field name that is easy to type when programming and a field caption that is easy to read when the data is viewed. In addition, you can use the comment field in the table design window to document the meaning of field names.

It is strongly recommended that you avoid all non-alphanumeric characters whenever you name a field or database object. Although Access will permit you to use names such as Customer#, non-alphanumeric characters (such as #, /, \$, %, ~, @, etc.) may cause undocumented problems later on.

### 2.4.2.2 Data types

The field's data type tells Access how to handle the information in the field. For instance, if the data type is date/time, then Access can perform date/time arithmetic on information stored in the field. If the same date is stored as text, however, Access treats it just like any other string of characters. Normally,

Home Previous 13 of 18

# Discussion

Next

## 2. Tables

the choice of data type is straightforward. However, the following guidelines should be kept in mind:

- Do not use a numeric data type unless you are going to treat the field as a number (i.e., perform mathematical operations on it). For instance, you might be tempted to store a person's student number as an integer. However, if the student number starts with a zero, then the first digit is dropped and you have to coerce Access into displaying it. Similarly, a UBC course number (e.g., 335) might be considered a number; however, since courses like 439B have to accommodated, a numeric data type for the course number field is clearly inappropriate.
- Access provides a special data type called Auto Number (Counter in version 2.0). An autonumber/counter is really a number of type Long Integer that gets incremented by Access every time a new record is added. As such, it is convenient

for use as a primary key when no other key is provided or is immediately obvious.

Since an autonumber is really Long Integer and since relationships can only be created between fields with the same data type, it is important to remember that if an autonumber is used on the "one" side of a relationship, a long integer must be used for the "many" side.

# 2.4.2.3 "Disappearing" numbers in autonumber fields

If, during the process of testing your application, you add and delete records from a table with an autonumber key, you will notice that the deleted keys are not reclaimed.

For instance, if you add records to your Customer table (assuming that CustID is an autonumber), you will have a series of CustID values: 1, 2, 3... If you

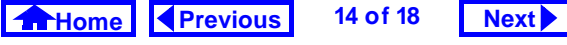

### 2. Tables

later delete customer 1 and 2, you will notice that your list of customers now starts at 3.

Clearly, it would be impossible for Access to renumber all the customers so the list started at 1. What would happen, for instance, to all the printed invoices with CustID = 2 on them? Would they refer to the original customer 2 or the newly renumbered customer 2?

The bottom line is this: once a key is assigned, it should never be reused, even if the entity to which it is assigned is subsequently deleted. Thus, as far as you are concerned, there is no way to get your customers table to renumber from CustID = 1.

Of course, there is a long and complicated way to do it, but since used an autonumber in the first place, you do not care about the actual value of the key you just want it to be unique. In short, it makes absolutely no difference whether the first customer in your customers table is CustID = 1 or 534.

### 2.4.2.4 Input masks

An input mask is a means of restricting what the user can type into the field. It provides a "template" which tells Access what kind of information should be in each space. For example, the input mask >LLLL consists of two parts:

- The right brace > ensures that every character the user types is converted into upper case. Thus, if the user types comm, it is automatically converted to COMM.
- 2. The characters LLLL are place holders for letters from A to Z with blank spaces not allowed. What this means is that the user has to type in exactly four letters. If she types in fewer than four or types a character that is not within the A to Z scope (e.g., &, 7, %), Access will display an error message.

15 of 18

Home Previous

Discussion

Next

## 2. Tables

There are a large number of special symbols used for the input mask templates. Since the meaning of many of the symbols is not immediately obvious, there is no requirement to remember the character codes. Instead, simply place the cursor on the input mask property and press F1 to get help. In addition, the wizard can be used to provide a basic input mask which can later be modified.

## 2.4.2.5 Input masks and literal values

To have the input mask automatically insert a character (such as a space or a dash) in a field, use a slash to indicate that the character following it is a literal.

For example, to create an input mask for local telephone numbers (e.g., 822-6109), you would use the following template:  $000 \\-0000; 0$  (the dash is a literal value and appears automatically as the user enters the telephone number). The semicolon and zero at the end of this input mask are important because, as the on-line help system points out, an input mask value actually consists of three parts (or "arguments"), each separated by a semicolon:

- the actual template (e.g., 000\-0000),
- a value (0 or 1) that tells Access how to deal with literal characters, and
- the character to use as a place holder (showing the user how many characters to enter).

When you use a literal character in an input mask, the second argument determines whether the literal value is simply displayed or displayed *and* stored in the table as part of the data.

For example, if you use the input mask  $000\-0000;1$ , Access will not store the dash with the telephone number. Thus, although the input mask will always display the number as "822-6109", the number is actually stored as "8226109". By using the

Home Previous 16 of 18 Next

### 2. Tables

input mask 000 - 0000; 0, however, you are telling Access to store the dash with the rest of the data.

If you use the wizard to create an input mask, it asks you a simple question about storing literal values (as shown in Figure 2.8) and fills in the second argument accordingly. However, if you create the input mask manually, you should be aware that by default, Access does not store literal values. In other words, the input mask 000\-0000 is identical to the input mask 000\-0000 ; 1. This has important consequences if the field in question is subject to referential integrity constraints (the value "822-6109" is not the same as "8226109").

# 2.5 Application to the assignment

You now have the skills necessary to implement your tables.

- Create all the tables required for the assignment.
- Use the autonumber data type (counter in version 2.0) for your primary keys where appropriate.
- Specify field properties such as captions, input mask, and defaults where appropriate.

If you create an input mask for ProductID, ensure you understand the implications of Section 2.4.2.5.

• Set the *Default* property of the OrderDate field so that the current date is automatically inserted into the field when a new order is created (hint: see the Date() function in the on-line help system).

Home Previous

Next

## 2. Tables

- Do not forget to modify your Products table (the data types, lengths, and field properties of imported tables normally need to be fine tuned)
- Populate (enter data into) your master tables. Do not populate your transaction tables.

For the purpose of the assignment, the term "transaction" tables refers to tables that contain information about individual transactions (e.g., Orders, OrderDetails, Shipments, ShipmentDetails). "Master" tables, in contrast, are tables that either do not contain information about transactions (e.g., Customers) or contain only summary or status information about transactions (e.g., BackOrders). Application to the assignment

17 of 18

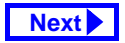

# **Access Tutorial 3: Relationships**

# 3.1 Introduction: The advantage of using tables and relationships

A common mistake made by inexperienced database designers (or those who have more experience with spreadsheets than databases) is to ignore the recommendation to model the domain of interest in terms of entities and relationships and to put all the information they need into a single, large table. Figure 3.1 shows such a table containing information about courses and sections.

- If you have not already done so, open the univ0\_vx.mdb database.
- Open the Catalog View table.

The advantage of the single-table approach is that it requires less thought during the initial stages of application development. The disadvantages are too numerous to mention, but some of the most important ones are listed below:

© Michael Brydon (brydon@unixg.ubc.ca) Last update: 22-Aug-1997  Wasted space — Note that for COMM 290, the same basic course information is repeated for every section. Although the amount of disk space wasted in this case is trivial, this becomes an important issue for very large databases.

- Difficulty in making changes What happens if the name of COMM 290 is changed to "Mathematical Optimization"? This would require the same change to be made eight times. What if the person responsible for making the change forgets to change all the sections of COMM 290? What then is the "true" name of the course?
- Deletion problems What if there is only one section of COMM 290 and it is not offered in a particular year? If section 001 is deleted, then the system no longer contains any information about the course itself, including its name and number of credits.

Home Previous 1 of 10 Next

### 3. Relationships

Introduction: The advantage of using tables and relation-

FIGURE 3.1: The "monolithic" approach to database design—the Catalog View table contains information about courses and sections.

| The course "COMM 290" consists    | ■ Catalog View : Table |         |          |        |                     |                       |     |  |
|-----------------------------------|------------------------|---------|----------|--------|---------------------|-----------------------|-----|--|
| of many sections.                 | <br>CatalogNum         |         | DeptCode | CrsNum | Title               | Section               |     |  |
|                                   | 34134 🦯                |         | COMM     | 290    | Introduction to Qua | 006                   |     |  |
|                                   | $\square$              | 44411 / |          | COMM   | 290                 | Introduction to Quar  | 001 |  |
| Each section has some information |                        | 69495   |          | COMM   | 290                 | Introduction to Quar  | 005 |  |
| unique to that section (such as   |                        | 57455   |          | COMM   | 290                 | Introduction to Quar  | 002 |  |
| Time, Days, Building,             |                        | 48516   |          | COMM   | 290                 | Introduction to Quar  | 003 |  |
| Room); however, the basic course  |                        | 71845   |          | COMM   | 290                 | Introduction to Quar  | 004 |  |
| information (e.g., Title,         |                        | 45938   |          | COMM   | 290                 | Introduction to Quar  | 007 |  |
| credits) is the same for all      |                        | 27839   | $\sim$   | COMM   | 290                 | Introduction to Quar  | 008 |  |
| sections of a particular course.  |                        | 83920   |          | COMM   | 291                 | Applied Statistics in | 002 |  |
|                                   |                        | 30293   |          | COMM   | 291                 | Applied Statistics in | 003 |  |

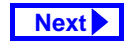

### 3. Relationships

4. Addition problems — If a new section is added to any course, all the course information has to be typed in again. Not only is this a waste of time, it increases the probability of introducing errors into the system.

#### "Normalized" table design 3.1.1

The problems identified above can be avoided by spitting the Catalog View table into two separate tables:

- 1. Courses—information about courses only
- 2. Sections information about sections only.

The key to making this work is to specify a relationship between Courses and Sections so that when we look at a section, we know which course it belongs to (see Figure 3.2). Since each course can have one or more sections, such a relationship is called "one-to-many".

# FIGURE 3.2: A one-to-many relationship between

Courses and Sections.

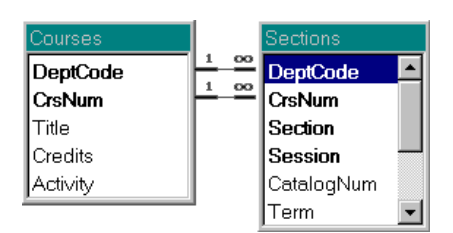

Access uses relationships in the following way: Assume you are looking at Section 004 of COMM 290. Since Dept and CrsNum are included in the Sections table, and since a relationship line exists between the same two fields in the Courses table. Access can trace back along this line to the Courses table and find all the course-specific information. All other sections of COMM 290 point back

### 3. Relationships

to the same record in the Courses table so the course information only needs to be stored once.

# 3.2 Learning objectives

- Why do I want to represent my information in multiple tables connected by relationships?
- How do I create relationships in Access?
- How do I edit or change relationships?
- What is referential integrity and why is it important?

# 3.3 Tutorial exercises

# 3.3.1 Creating relationships between tables

• Close the Catalog View table and return to the database window.

 Select Tools > Relationships from the main menu.

Home Previous

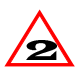

In version 2.0 the menu structure is slightly different. As such, you select *Edit > Relation*ships instead.

3 of 10

Next 🕨

*Learning objectives* 

- To add a table to the relationship window, select Relationships > Show Table from menu or press the show table icon ( • ) on the tool bar.
- Perform the steps shown in Figure 3.3 to add the Courses and Sections tables.
- Specify the relationship between the primary key in Courses and the foreign key in Sections. This is shown in Figure 3.4.

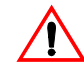

Do not check cascading deletions or updates unless you are absolutely sure what they mean. See on-line help if you are curious.

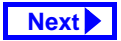

### FIGURE 3.3: Add the Courses and Sections tables to the relationship window.

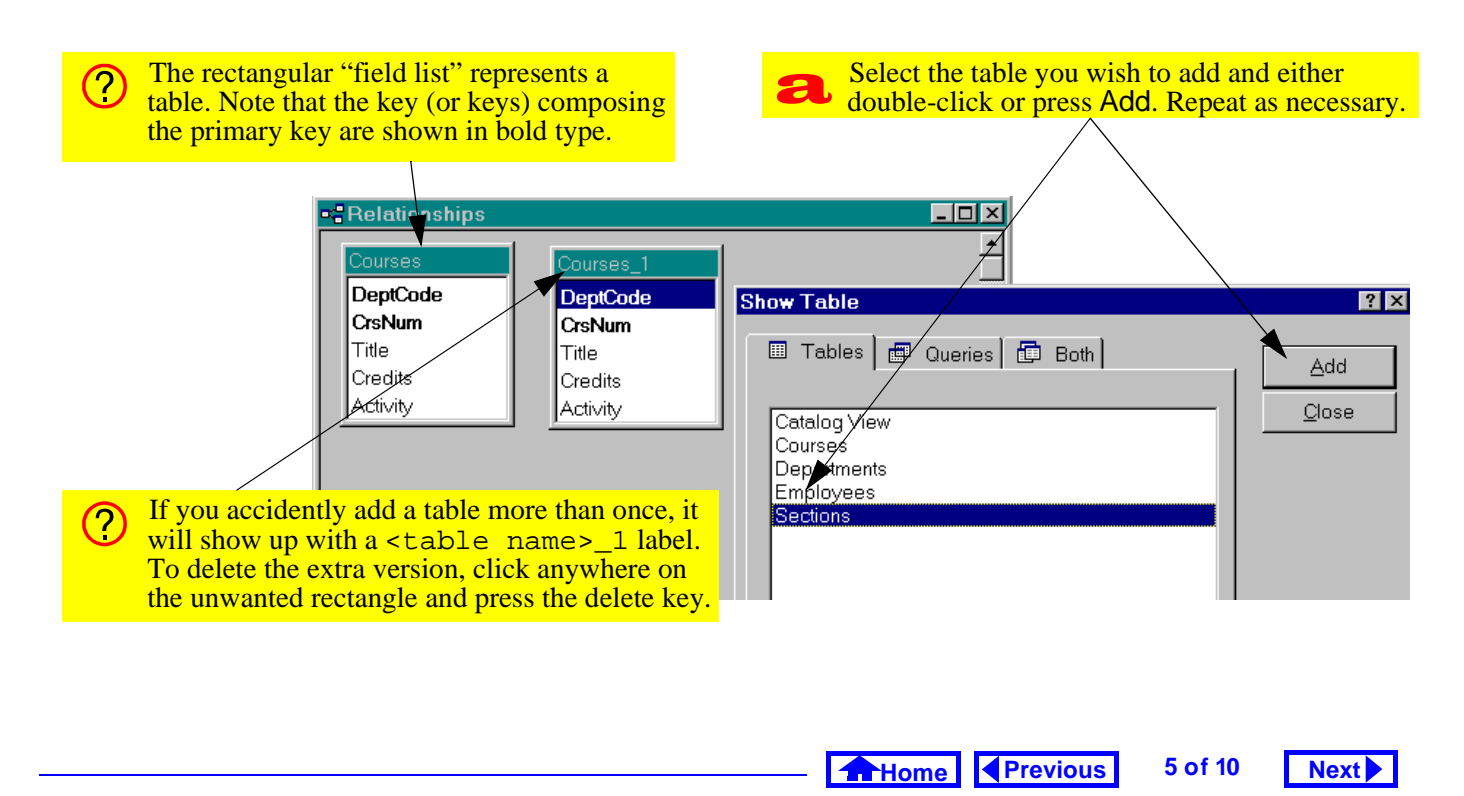

### 3. Relationships

Tutorial exercises

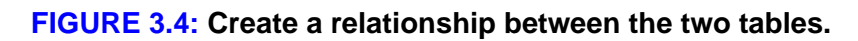

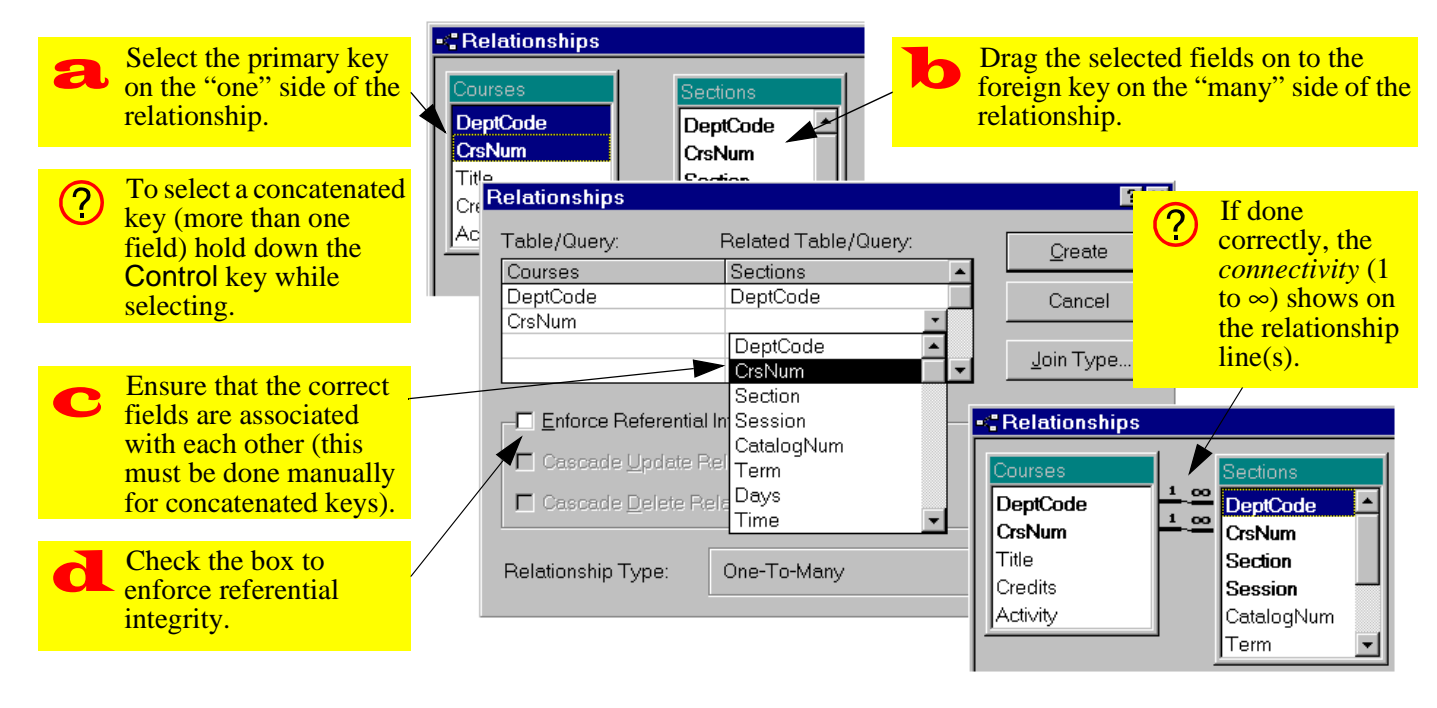

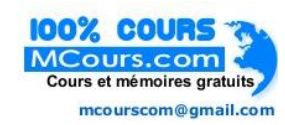

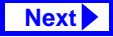

### 3. Relationships

Next

Discussion

# 3.3.2 Editing and deleting relationships

There are two common reasons for having to edit or delete a relationship:

- 1. You want to change the data type of one of the fields in the relationship — Access will not let you do this without first deleting the relationship (after you change the data type, you must re-create the relationship).
- 2. You forget to specify referential integrity if the "1" and "∞" symbols do not appear on the relationship line, then you have not checked the box to enforce referential integrity.

In this section, assume that we have forgotten to enforce referential integrity between Courses and Sections.

• Perform the steps shown in Figure 3.5 to edit the relationship between Courses and Sections.

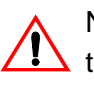

Note that simply deleting the table in the relationship window does not delete the relationship, it merely hides it from view.

# 3.4 Discussion

# 3.4.1 One-to-many relationships

There are three types of relationships that occur in data modeling:

- 1. **one-to-one** A one-to-one relationship exists between a student and a student number.
- 2. **one-to-many** A one-to-many relationship exists between courses and sections: each course may consist of many sections, but each section is associated with exactly one course.
- 3. many-to-many A many-to-many relationship exists between students and courses: each student can take many courses and each course can contain many students.

Previous 7 of 10 Home

### 3. Relationships

The missing "1" and "∞" symbols indicate that referential integrity has not been enforced. Select the relationship by clicking on the joining line (click on either line if Relationships the key is concatenated). If you do this correctly, the line becomes darker. DeptCode DeptCode CrsNum Edit Relationship Title With the relationship selected, right-Delete Relationship Credits click to get the edit/delete pop-up Activity CatalogNum menu. If you do not get this menu, Term make sure you have correctly selected the relationship.

FIGURE 3.5: Edit an existing relationship.

8 of 10

### 3. Relationships

Although the data modeling technique used most often in information system development-Entity-Relationship diagraming-permits the specification of many-to-many relationships, these relationships cannot be implemented in a relational database. As a consequence, many-to-many relationships are usually broken down into a series of one-to-many relationships via "composite entities" (alternatively, "bridging tables"). Thus to implement the student-takes-course relationship, three tables are used: Students, Courses, and Student-TakesCourse.

# 3.4.2 Referential integrity

One important feature of Access is that it allows you to enforce referential integrity at the relationship level. What is referential integrity? Essentially, referential integrity means that every record on the

"many" side of a relationship has a corresponding record on the "one" side.

Enforcing referential integrity means that you cannot, for instance, create a new record in the Sections table without having a valid record in the Courses table. This is because having a section called "BSKW 101 Section 001" is meaningless unless there is a course called "BSKW 101". In addition, referential integrity prevents you from deleting records on the "one" side if related records exist on the "many" side. This eliminates the problem of "orphaned" records created when parent records are deleted.

Referential integrity is especially important in the context of transaction processing systems. Imagine that someone comes into your store, makes a large purchase, asks you to bill customer number "123", and leaves. What if your order entry system allows you to create an order for customer "123" without

> Home Previous 9 of 10 Next

## 3. Relationships

first checking that such a customer exists? If you have no customer 123 record, where do you send the bill?

In systems that do not automatically enforce referential integrity, these checks have to be written in a programming language. This is just one example of how table-level features can save you enormous programming effort.

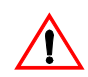

Enforcing referential integrity has obvious implications for data entry: You cannot populate the "many" side of the table until you populate the "one" side.

# 3.5 Application to the assignment

• Specify all relationships—including referential integrity constraints-between tables in your system. You are not responsible for cascading updates/deletions in this assignment.

### Application to the assignment

A primary key and a foreign key must be of the same data type before a relationship can be created between them. Because of this, it is important to remember that the autonumber data type (or counter in version 2.0) is really a long integer.

It never makes sense to have a relationship between two autonumber fields. A foreign key cannot be an autonumber since referential integrity constraints require it to take on a an existing value from a parent table.

Home Previous

# **Access Tutorial 4: Basic Queries Using QBE**

# 4.1 Introduction: Using queries to get the information you need

At first glance, it appears that splitting information into multiple tables and relationships creates more of a headache than it is worth. Many people like to have all the information they need on one screen (like a spreadsheet, for instance); they do not want to have to know about foreign keys and relationships and so on.

Queries address this problem. They allow the user to join data from one or more tables, order the data in different ways, calculate new fields, and specify criteria to filter out certain records.

The important thing is that *the query itself contains no data*—it merely reorganizes the data from the table (or tables) on which it is built without changing the "underlying tables" in any way.

© Michael Brydon (brydon@unixg.ubc.ca) Last update: 25-Aug-1997

### 4. Basic Queries Using QBE

What is a non-updatable recordset? How do I tell whether a query results in a nonupdatable recordset?

# 4.3 Tutorial exercises

## 4.3.1 Creating a query

- Use the *New* button in the *Queries* pane of the database window to create a new query as shown in Figure 4.1.
- Add the Courses table to the query as shown in Figure 4.2.
- Examine the basic elements of the query design screen as shown in Figure 4.3.
- Save your query (*Control-S*) using the name qryCourses.

Once a query is defined, it can be used in exactly the same way as a table. Because of this, it is useful to think of queries as "virtual tables". Similarly, in some DBMSes, queries are called "views" because they allow different users and different applications to have different views of the same data.

# 4.2 Learning objectives

- Do queries contain any data?
- □ How do I create a query?
- □ What can I do with a query?
- □ How do I create a calculated field?
- Why does Access add square brackets around field names?
- What names should I give the queries I create?
- □ What does the ampersand operator (&) do?

Home Previous 1 of 27 Next

### Tutorial exercises

# 4.3.2 Five basic query operations

### 4.3.2.1 Projection

Projecting a field into a query simply means including it in the query definition. The ability to base a query on a subset of the fields in an underlying table (or tables) is particularly useful when dealing with tables that contain some information that is confidential and some that is not confidential. For instance, the Employees table you created in Tutorial 2 contains a field called Salary. However, most of the queries seen by end-users would not include this information, thereby keeping it private.

- Perform the steps shown in Figure 4.4 to project the DeptCode, CrsNum, and Title fields into the query definition.
- Select View > Datasheet from the menu to see the results of the query. Alternatively, press the datasheet icon (
  ) on the tool bar.

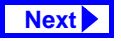

#### 📾 univ0 v7 : Database - 🗆 × Select the Queries tab in 🏼 Tables 🖶 Queries 🔤 Forms 📔 Reports 🔁 Macros 🐗 Modules the database window. Press the New button to create a new query. <u>N</u>ew New Query ? × Design View Simple Query Wizard Crosstab Query Wizard Avoid the use of the query wizard ?) Find Duplicates Query Wizard at this point. Queries are very Find Unmatched Query Wizard Create a new query without important and it is best to learn to using a wizard. create them from scratch. ОK Cancel Previous 3 of 27 Next Home

### FIGURE 4.1: Create a new query.

### 4. Basic Queries Using QBE

Tutorial exercises

### FIGURE 4.2: Add tables to your query using the "show table" window.

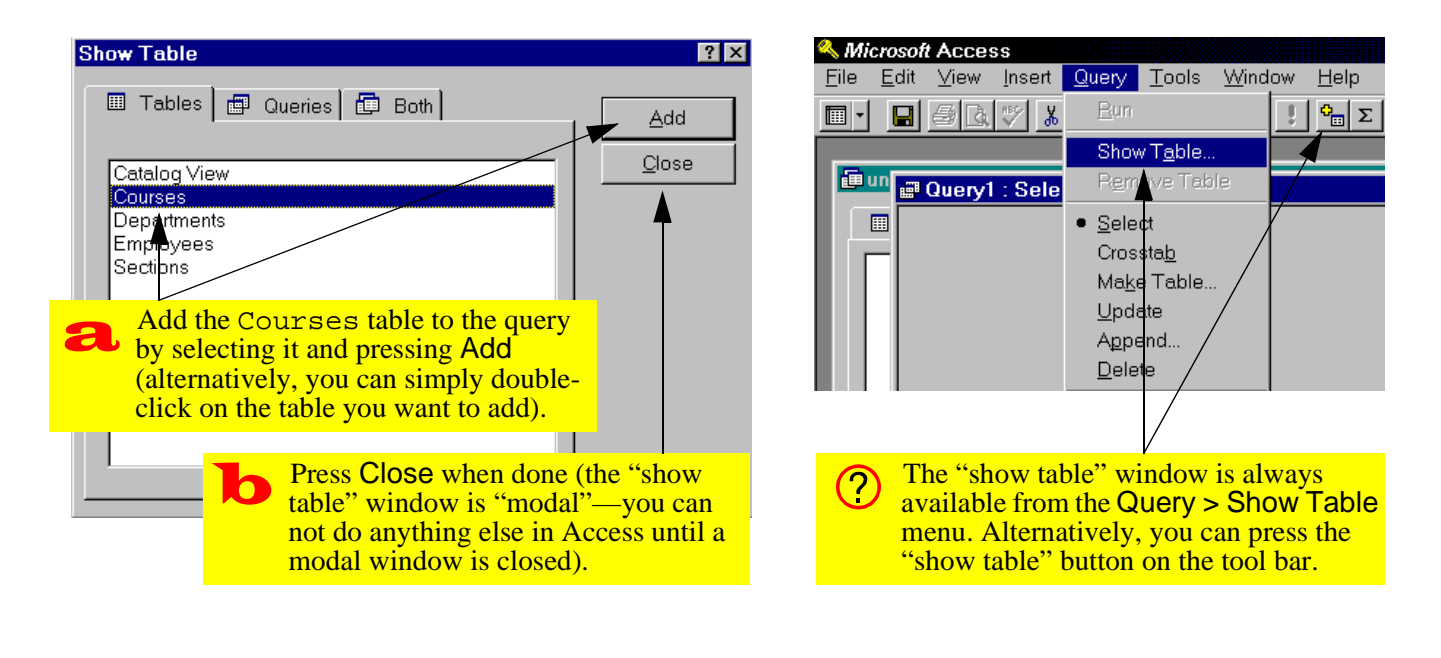

Home Previous

4 of 27

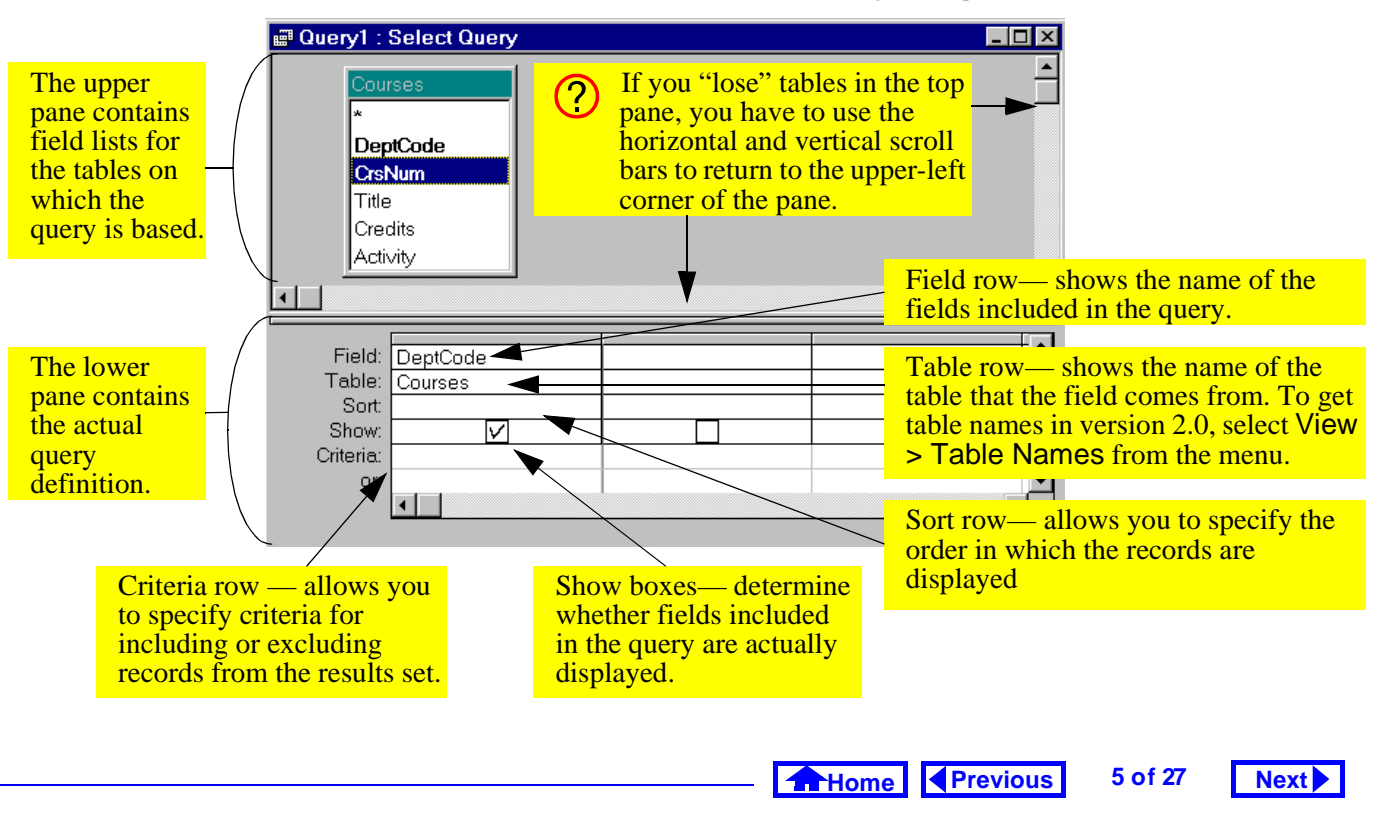

### FIGURE 4.3: The basic elements of the query design screen.

### 4. Basic Queries Using QBE

Tutorial exercises

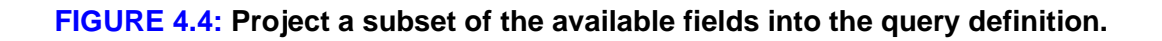

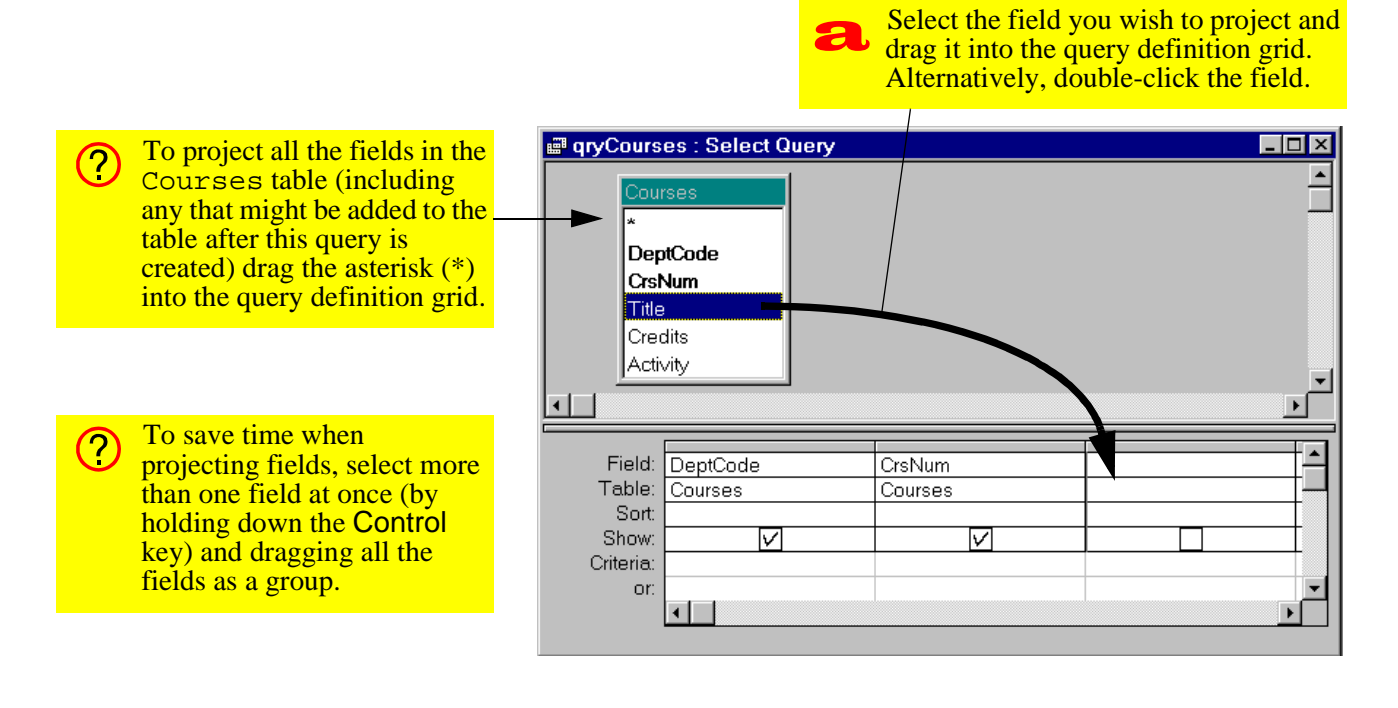

Home Previous

6 of 27

Next 🕨

### 4. Basic Queries Using QBE

 Select View > Query Design to return to design mode. Alternatively, press the design icon (➡) on the tool bar.

### 4.3.2.2 Sorting

When you use a query to sort, you do not change the physical order of the records in the underlying table (that is, you do not sort the table). As a result, different queries based on the same table can display the records in different orders.

• Perform the steps shown in Figure 4.5 to sort the results of qryCourses by DeptCode and CrsNum.

Since a query is never used to display data to a user, you can move the fields around within the query definition to get the desired sorting precedence. You then reorder the fields in the form or report for presentation to the user.

### 4.3.2.3 Selection

You select records by specifying conditions that each record must satisfy in order to be included in the results set. In "query-by-example" you enter examples of the results you desire into the criteria row.

 Perform the steps shown in Figure 4.6 to select only those courses with a DeptCode = "COMM".

### 4.3.2.4 Complex selection criteria

It is also possible to create complex selection criteria using Boolean constructs such as AND, OR, and NOT.

- Project the Credits field into the query.
- Perform the steps shown in Figure 4.7 to create a query giving the following result:
  "Show the department, course number, and title of all courses in the Commerce department for which the number of credits is greater than three."

7 of 27

Next

Tutorial exercises

Home Previous

### 4. Basic Queries Using QBE

Select "ascending" for the DeptCode field 🗐 qryCourses : Select and "descending" for the CrsNum field. gryCourses : Select Query -DeptCode CrsNum Department Course number Title Title COMM 439 Advanced Topics in Information Syst Credits COMM 351 Financial Accounting Activity COMM 291 Applied Statistics in Business COMM 290 Introduction to Quantative Decision N CRWR 496 Poetry Tutorial Field: DeptCode CrsNum CRWR Creative Forms 202 Table: Courses Courses Curriculum and Instruction in Health EDUC 306 Sort: Ascendina Descending When multiple sort fields are specified, Show: ?  $\overline{\mathbf{v}}$ ENGL 301 V the sorting precedence is from left to Criteria: MATH 407 or: right (e.g., DeptCode is sorted first 303 MATH View the results and notice and then CrsNum is sorted within each MUSC 105 the order of the records. set of matching DeptCodes).

### FIGURE 4.5: Sorting the results set on one or more fields.

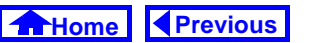

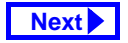

### FIGURE 4.6: Select a subset of records from the Courses table matching a specific criterion.

| *<br>Dep<br>Crst<br>Title<br>Crea<br>Activ | tCode<br>Jum<br>Jits<br><i>i</i> ty | Type the expression "COMM" in the criteria row<br>of the DeptCode field. You could also type<br>= "COMM" but the equal sign is always implied<br>unless another relational operator is used. |                                                                                                    |                                           |  |  |  |
|--------------------------------------------|-------------------------------------|----------------------------------------------------------------------------------------------------|----------------------------------------------------------------------------------------------------|-------------------------------------------|--|--|--|
| Field:                                     | DeptCode                            | CrsNum                                                                                                    | ► View the resumption of the matching the value of the value of the v | ults. Only records<br>criteria are shown. |  |  |  |
| Table:                                     | Courses                             | gryCourses : Select Query                                                                                                    |                                                                                                    |                                           |  |  |  |
| Sort.<br>Show:                             |                                     | Departmen                                                                                                    | t Course number                                                                                                    | Title                                     |  |  |  |
| Criteria: "COMM"                           |                                     |                                                                                                    | 290                                                                                                    | Introduction to Quantative Decision N     |  |  |  |
|                                            | 4                                   | COMM                                                                                                    | 291                                                                                                    | Applied Statistics in Business            |  |  |  |
| or:                                        |                                     | — Сомм                                                                                                    | 351                                                                                                    | Financial Accounting                      |  |  |  |
| or:                                        |                                     | 0011111                                                                                                    |                                                                                                    |                                           |  |  |  |

### 4. Basic Queries Using QBE

Tutorial exercises

Next

9 of 27

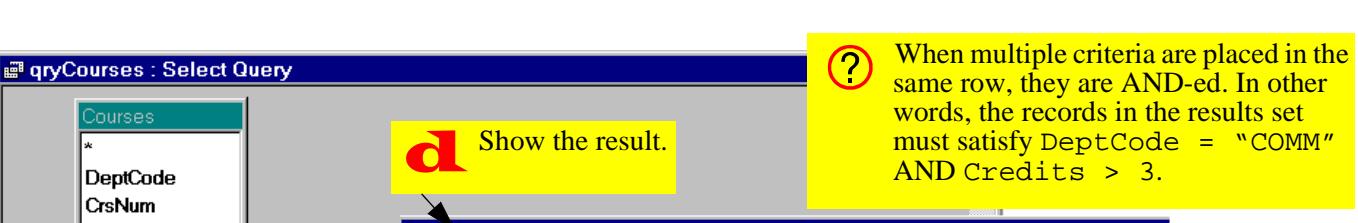

### FIGURE 4.7: Select records using an AND condition.

| Title<br>Credits<br>Activity       Department<br>Course number       Title<br>Applied Statistics in F       Note that the number<br>3 is not in quotation<br>marks whereas the<br>string of characters<br>"COMM" is.         Field:       DeptCode       CrsNum       Title       Credits       "COMM" is.         Field:       DeptCode       CrsNum       Title       Courses       Courses       Courses         Sort:       Sort:       V       V       V       V       V       V         Sort:       "COMM"       V       V       V       V       V       V       V         Table:       Courses       Courses       Courses       Courses       Courses       Courses       Courses       "COMM" is.         Or:       In the same row, enter the second       Note that the number<br>3 is not in quotation<br>marks whereas the<br>string of characters<br>"COMM"       In the same row, enter the second       It is not displayed in<br>the results set)                                                                                                    | *<br>DeptCode<br>CrsNum           | <b>d</b> Show the result.                                                                                       | must satisfy De<br>AND Credits | ptCode = "COMM"<br>s > 3.                                                                                      |
|----------------------------------------------------------------------------------------------------|-----------------------------------|----------------------------------------------------------------------------------------------------|--------------------------------|----------------------------------------------------------------------------------------------------|
| Credits       Department       Course number       Title         Activity       COMM       291       Applied Statistics in E       Image: Statistics in E         *       *       *       Private Statistics in E       Image: Statistics in E       Image: Statist                                                                                                    | Title                             | I gryCourses : Select Query                                                                                     |                                |                                                                                                    |
| Field:       DeptCode       CrsNum       Title       Oredits         Table:       Courses       Courses       Courses       Courses         Sort       Sort       Courses       Courses       Courses         Sort       V       V       V       V         Criteria:       "COMM"       >3       V       V         or:       In the same row, enter the second       Uncheck the "show" box (Credits is used as a criterion but it is not displayed in the results set)       V       V                                                                                                    | Credits<br>Activity               | Department         Course number           Image: Comm         291         //////////////////////////////////// | Applied Statistics in E        | Note that the number<br>3 is not in quotation<br>marks whereas the                                             |
| Soft<br>Show:<br>Criteria:<br>Or:<br>Criteria:<br>Or:<br>COMM"<br>Comm"<br>COMM"<br>Comm"<br>Comm<br>Comm"<br>Comm" | Field: DeptCode<br>Table: Courses | CrsNum Title Cre<br>Courses Courses Co                                                                          | edits<br>purses                | string of characters<br>"COMM" is.                                                                             |
| OR       OR         OR       OR                                                                                                    | Show:                             |                                                                                                    |                                |                                                                                                    |
|                                                                                                    | Enter the first criteria          | a: <b>b</b> In the same row, entry $3$                                                                          | er the second                  | Uncheck the "show"<br>box (Credits is<br>used as a criterion but<br>it is not displayed in<br>the results set) |

Home Previous

Home Previous

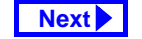

### 4. Basic Queries Using QBE

Perform the steps shown in Figure 4.8 to create a query giving the following result:
"Show the department, course number, and title of *all* courses from the Commerce department and also show those from the Creative Writing department for which the number of credits is greater than three."

### 4.3.2.5 Joining

In Tutorial 3, you were advised to break you information down into multiple tables with relationships between them. In order to put this information back together in a usable form, you use a join query.

- Close qryCourses.
- Open the relationships window and ensure you have a relationship defined between Courses and Sections. If you do not, create one now (do not forget to enforce referential integrity).
- Create a new query called qryCatalogNum based on the Courses and Sections tables.

- Project Title from the Courses table and DeptCode, CrsNum, Section and Catalog-Num from the Sections table (see Figure 4.9).
- Follow the instructions in Figure 4.10 to move CatalogNum to the far left of the query definition grid.

Access performs an automatic lookup of information from the "one" side of the relationship whenever the a valid value is entered into the foreign key of the "many" side of the relationship. To see how this works, create a new section of "MUSC 105":

- Scroll to the bottom of the query in datasheet mode and click on the department field.
- Enter "MUSC".
- Enter "105" in the course number field.

Once Access knows the DeptCode and CrsNum of a section, it can uniquely identify the course that the section belongs to (which means it also knows the values of Title, Credits, Activity, etc.)

Home Previous 11 of 27 Next

### 4. Basic Queries Using QBE

Tutorial exercises

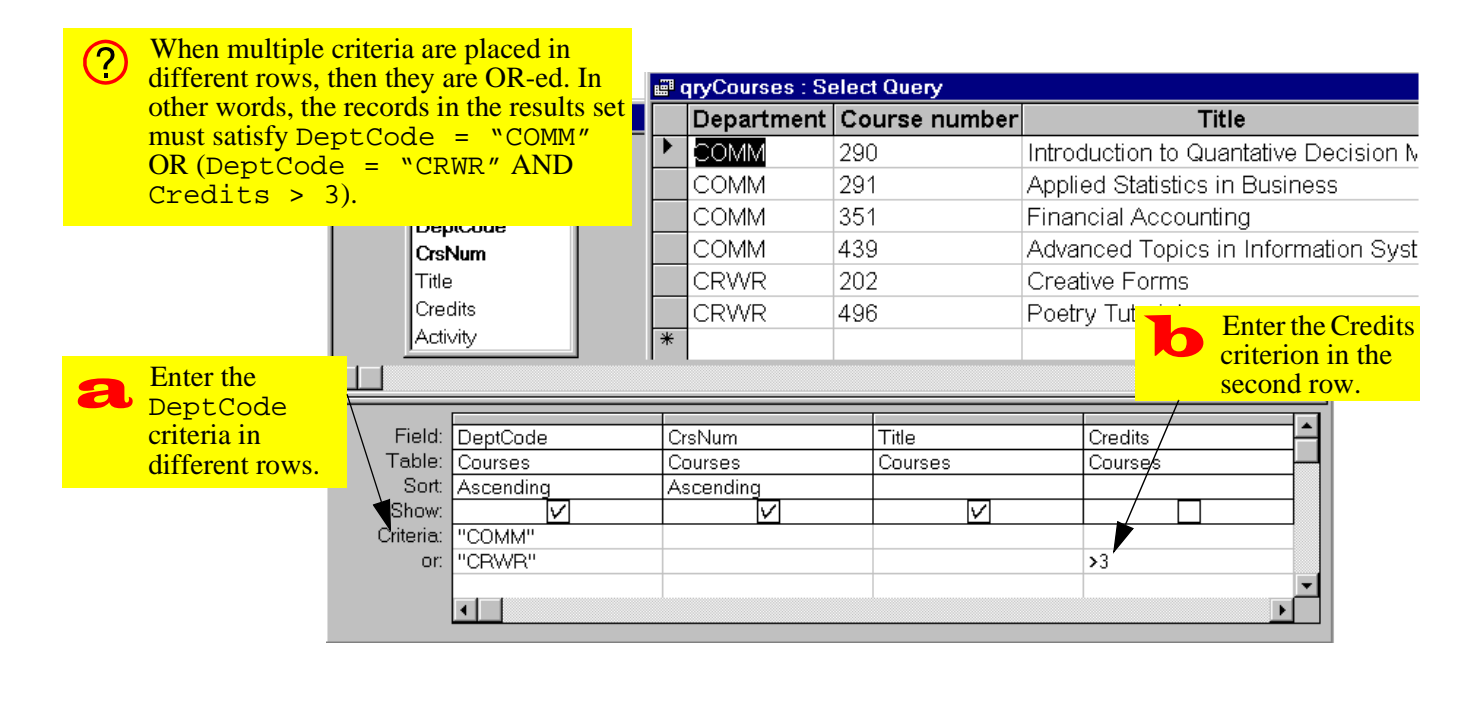

## FIGURE 4.8: Select records using an AND and an OR condition.

Home Previous

12 of 27

Next 🕨

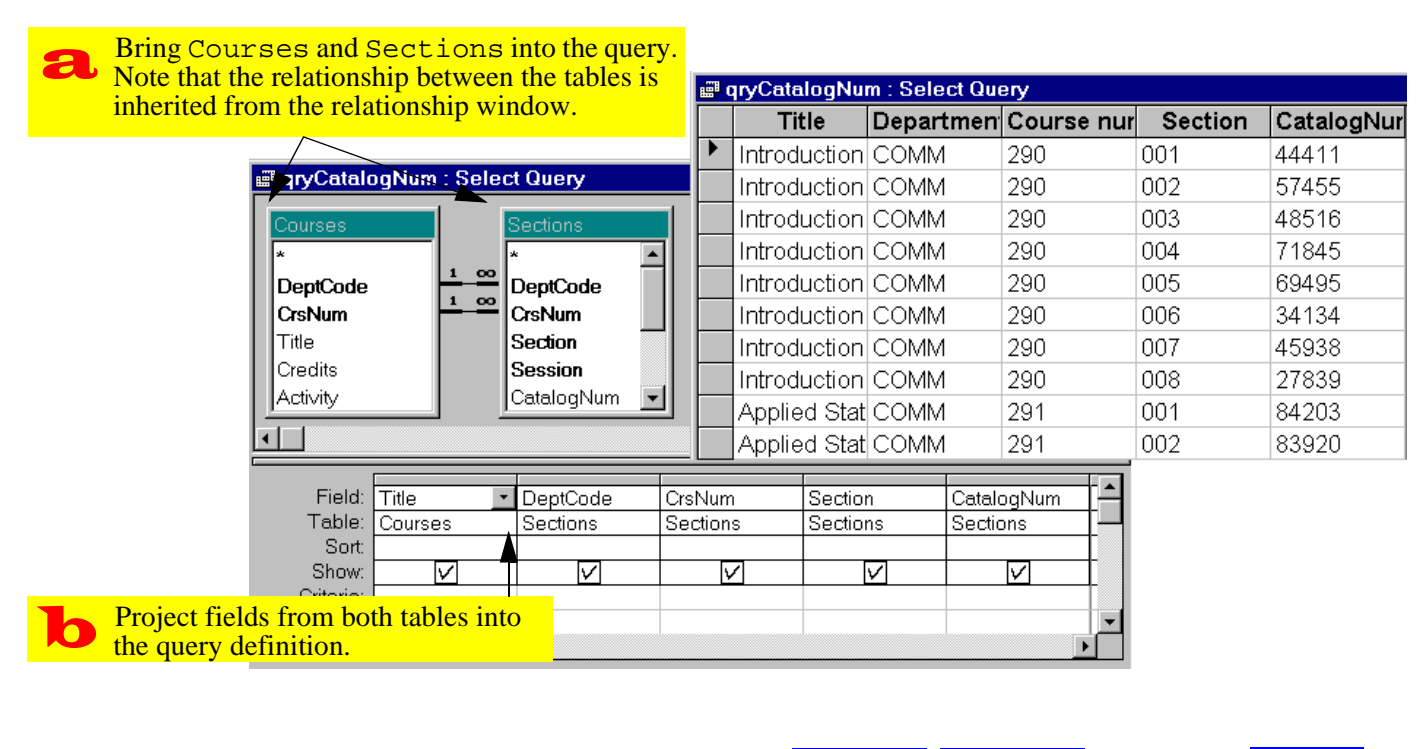

### FIGURE 4.9: Create a query that joins Courses and Sections.

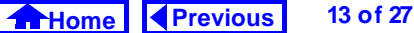

# Next 🕨

### 4. Basic Queries Using QBE

Tutorial exercises

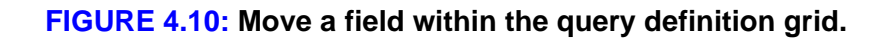

| gryCatal                                | ogNum:Sele       | ct Query                                   |                    |                     |                        | I .     |            |                                                                                                    |
|-----------------------------------------|------------------|--------------------------------------------|--------------------|---------------------|------------------------|---------|------------|----------------------------------------------------------------------------------------------------|
| Courses * DeptCode CrsNum Title Credits | 1 00             | Sections * DeptCode CrsNum Section Session |                    |                     |                        |         | a          | Click once on the grey<br>"column selector"<br>above the field you<br>want to move (if<br>properly selected, the<br>column turns black). |
| Activity                                |                  | CatalogNum 💽                               | 1                  |                     | ▼<br>▶                 |         |            | To delete a field from                                                                                                    |
| Field:<br>Table:                        | Title<br>Courses | DeptCode<br>Sections                       | CrsNum<br>Sections | Section<br>Sections | CatalogNum<br>Sections | í       | $\bigcirc$ | the query definition,<br>select it and press the<br>Delete key.                                                                          |
| Show:<br>Criteria:<br>or:               |                  |                                            |                    |                     |                        |         |            |                                                                                                    |
|                                         |                  |                                            |                    |                     |                        | 1       | 1          |                                                                                                    |
|                                         |                  |                                            |                    |                     | its new lo             | cation. | colum      | in to                                                                                                    |
|                                         |                  |                                            |                    |                     |                        |         |            |                                                                                                    |
|                                         |                  |                                            |                    |                     | — <b>Home</b>          | Previo  | us         | 14 of 27 Next                                                                                                    |
|                                         |                  |                                            |                    |                     |                        |         |            |                                                                                                    |

### 4. Basic Queries Using QBE

### Tutorial exercises

# 4.3.3 Creating calculated fields

A calculated field is a "virtual field" in a query for which the value is a function of one or more fields in the underlying table. To illustrate this, we will create two calculated fields:

- one to combine DeptCode and CrsNum into one field,
- one to translate the Credits field into a dichotomous string variable (full year or half year).

The syntax of a calculated field is always the same: <calc field name>: <definition>

For example, the syntax for the calculated field called Course is:

Course: DeptCode & CrsNum

The calculated field name can be just about anything, as long as it is unique. The definition is any expression that Access can evaluate. In this case, the expression involves two fields from the Courses table (DeptCode and CrsNum) and the ampersand operator (see Section 4.4.2 for more information on using the ampersand operator).

- Create a new query called qryCourseLengths based on the Courses table.
- Follow the instructions in Figure 4.11 to create the calculated field Course
- Run the query to verify the results, as shown in Figure 4.12.

When you use field names in expressions, Access normally adds square brackets. This is not cause for concern because in Access, square brackets simply indicate the name of a field (or some other object in the Access environment). However, if your field name contains blank spaces (e.g., Dept Code), the square brackets are NOT optional—you must

Home Previous 15 of 27

### 4. Basic Queries Using QBE

### Tutorial exercises

Next

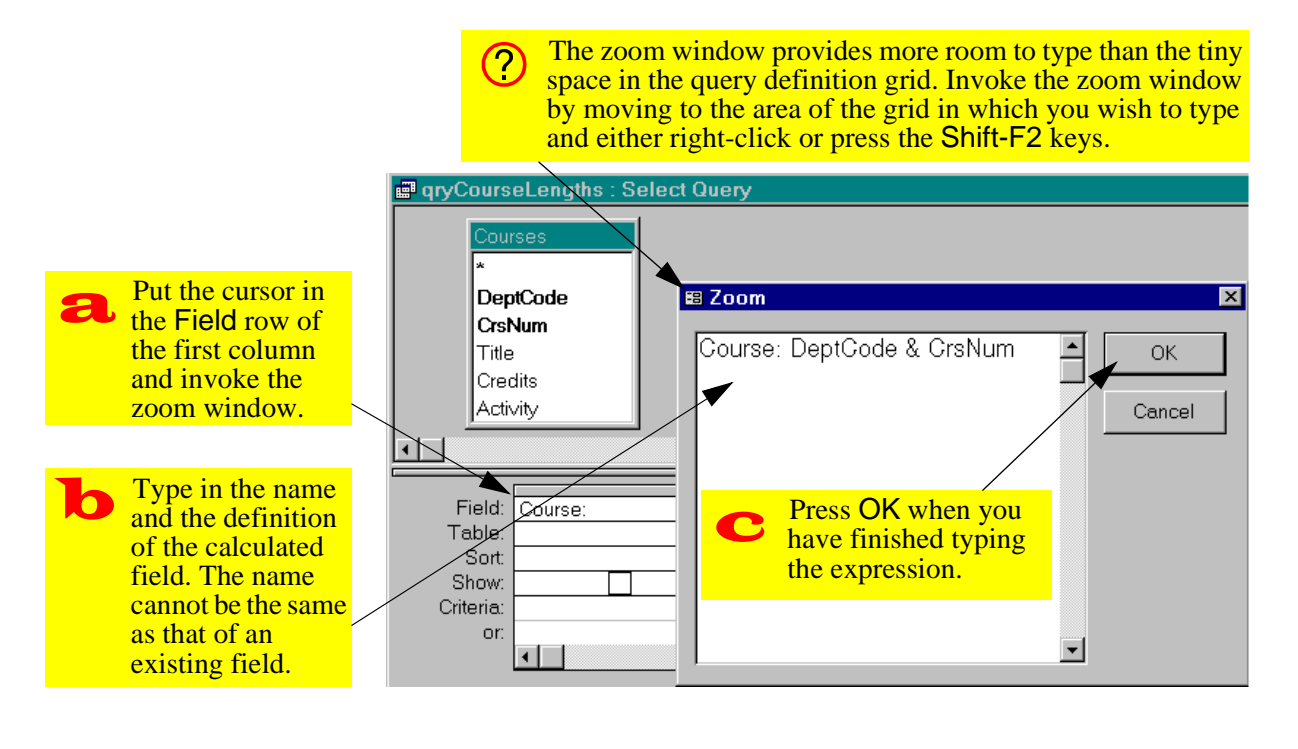

### FIGURE 4.11: Create a calculated field based on two other fields.

Home Previous

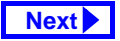

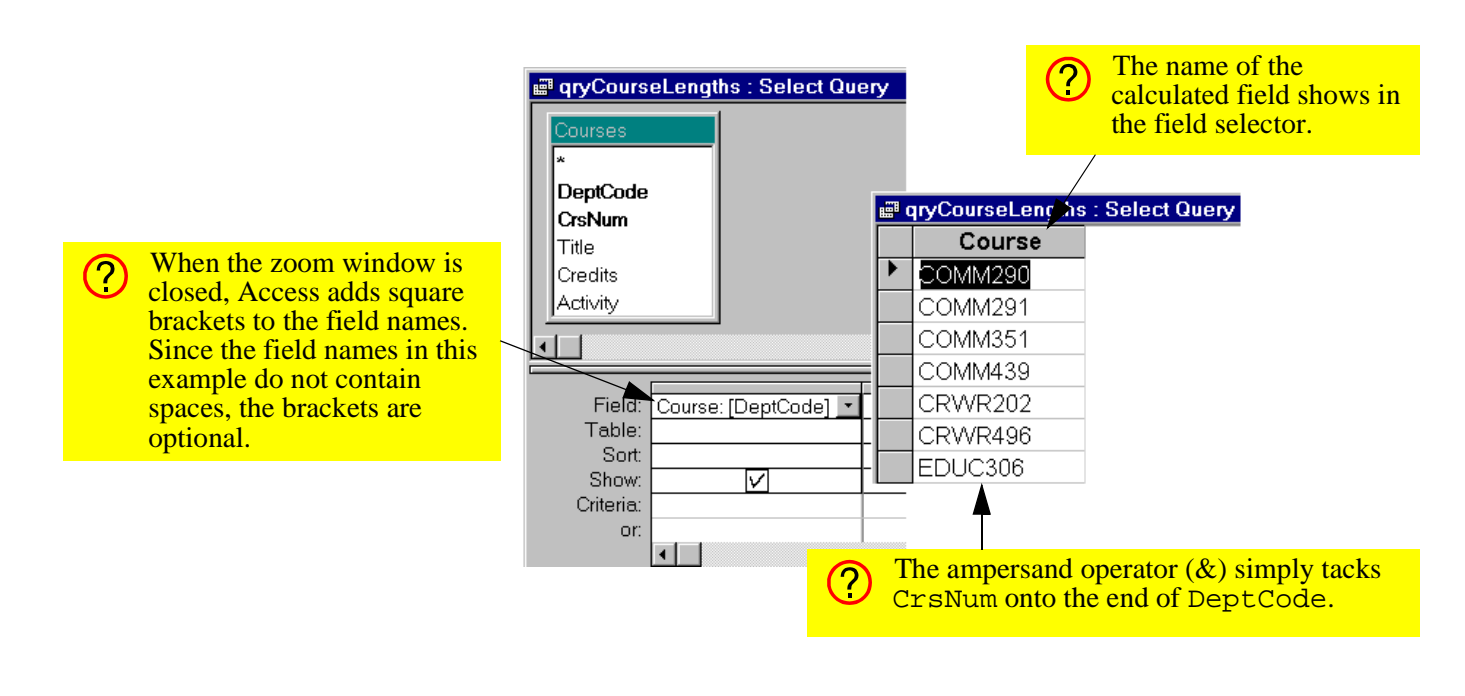

### FIGURE 4.12: The resulting calculated field.

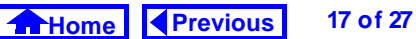

# Next

Next 🕨

### 4. Basic Queries Using QBE

type them every time you use the field name in an expression.

### 4.3.3.1 Refining the calculated field

Instead of having DeptCode and CrsNum run together in the new Course field, you may prefer to have a space separating the two parts.

- Edit the Courses field by clicking on the field row and invoking the zoom box.
- Add a space (in quotation marks) between the two constituent fields:

Course: DeptCode & " " & CrsNum

• Switch to datasheet mode to see the result.

### 4.3.3.2 A more complex calculated field

To create a calculated field that maps Credits to a dichotomous string variable, we need a means of testing whether the value of Credits exceeds a certain threshold (e.g., any course with more than

Tutorial exercises

three credits is a full-year course). To do this, we will use the "immediate if" (iif) function.

• Search on-line help for information about the iif() function.

Basically, the function uses the following syntax:

```
iif(<expression>, <true part>,
    <false part>)
```

to implement the following logic:

```
IF <expression> = TRUE THEN
    RETURN <true part>
ELSE
    RETURN <false part>
END IF
```

- Create a new calculated field called Length: Length: iif(Credits > 3, "full year", "half year")
- Verify the results, as shown in Figure 4.13.
| <b>a</b> Create a Length | alculated field called I<br>iif(Credits>3, | ength with the follo<br>"full year", | owing expres<br>"half yea                                                                                                    | sion:<br>ar")  |                   |
|--------------------------|--------------------------------------------|--------------------------------------|----------------------------------------------------------------------------------------------------|----------------|-------------------|
| Courses<br>*<br>DeptCode |                                            |                                      | En el constante de la constante de la constante de | qryCourseLengt | hs : Select Query |
| CrsNum                   | 🛛 🕮 Zoom                                   |                                      |                                                                                                    | Course         | Length            |
| Title                    |                                            |                                      |                                                                                                    | COMM 290       | half year         |
| Credits                  | Length: IIt([C                             | preditsj>3, tuli year , ha           | aityear")                                                                                                    | COMM 291       | full year         |
|                          |                                            |                                      |                                                                                                    | COMM 351       | half year         |
|                          |                                            |                                      |                                                                                                    | COMM 439       | half year         |
|                          |                                            |                                      |                                                                                                    | CRWR 202       | full year         |
| Field: Cours             | e: [DeptCode                               |                                      |                                                                                                    | CRWR 496       | full year         |
| Sort:                    |                                            |                                      |                                                                                                    | EDUC 306       | half year         |
| Show:                    |                                            |                                      |                                                                                                    | ENGL 301       | half year         |
| Criteria:                |                                            |                                      |                                                                                                    | MATH 303       | half year         |
| or:                      |                                            |                                      |                                                                                                    | MATH 407       | half year         |
|                          |                                            |                                      |                                                                                                    | MUSC 105       | half year         |
|                          |                                            |                                      | *                                                                                                    |                |                   |

#### FIGURE 4.13: Create a calculated field using the "immediate if" function

Home Previous

Discussion

Next

## 4. Basic Queries Using QBE

## 4.3.4 Errors in queries

It may be that after defining a calculated field, you get the "enter parameter" dialog box shown in Figure 4.14 when you run the query. This occurs when you spell a field name incorrectly. Access cannot resolve the name of the misspelled field and thus asks the user for the value. To eliminate the problem, simply correct the spelling mistake.

## FIGURE 4.14: A spelling error in a calculated field.

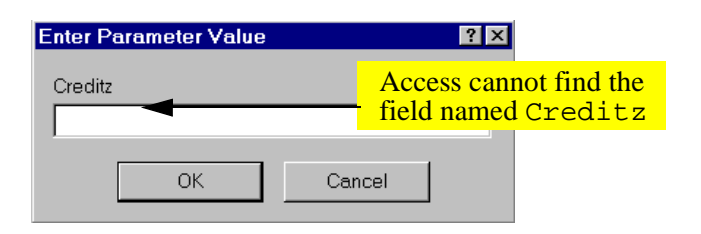

4.4 Discussion

## 4.4.1 Naming conventions for database objects

19 of 27

There are relatively few naming restrictions for database objects in Access. However, a clear, consistent method for choosing names can save time and avoid confusion later on. Although there is no hard and fast naming convention required for the assignment, the following points should be kept in mind:

 Use meaningful names — An object named Table1 does not tell you much about the contents of the table. Furthermore, since there is no practical limit to the length of the names, you should not use short, cryptic names such as s96w\_b. As the number of objects in your database grows, the time spent carefully naming your objects will pay itself back many times.

Home Previous 20 of 27 Next

### 4. Basic Queries Using QBE

- Use capitalization rather than spaces to separate words — Unlike many database systems, Access allows spaces in object names. However, if you choose to use spaces, you will have to enclose your field names in square brackets whenever you use them in expressions (e.g., [Back Orders]). As such, it is slightly more efficient to use a name such as BackOrders than Back Orders.
- Give each type of object a distinctive prefix (or suffix) This is especially important in the context of queries since tables and queries cannot have the same name. For example, you cannot have a table named BackOrders and a query named BackOrders. However, if all your query names are of the form qryBackOrders, then distinguishing between tables and queries is straightforward.

## Stick to standard alphanumeric characters — You should limit yourself to the characters [A...Z], [a...z], [0...9], and perhaps underscore (\_) and dash (-). Although Access allows you to use virtually any character, undocumented problems have been encountered in the past with non-alphanu-

Table 4.1 shows a suggested naming convention for Access database objects (you will discover what these objects are in the course of doing the tutorials).

meric characters such as the pound sign (#).

## 4.4.2 The ampersand (&) operator

The ampersand operator is like any other operator (e.g., +, -,  $\times$ ,  $\div$ ) except that it is intended for use on strings of characters. What the ampersand does is simply add one string on to the end of another string (hence its other name: the "concatenation" operator). For example, the expression

"First string" & "Second string"

Home Previous 21 of 27

## 4. Basic Queries Using QBE

## Table 4.1: A suggested naming convention for Access database objects.

| Object type            | Prefix | Example              |
|------------------------|--------|----------------------|
| table                  | (none) | OrderDetails         |
| query                  | qry    | qryNonZeroBackOrders |
| parameter<br>query     | pqry   | pqryItemsInOrder     |
| form                   | frm    | frmOrders            |
| sub form               | sfrm   | sfrmOrderDetails     |
| switchboard<br>form    | swb    | swbMainSwitchboard   |
| report                 | rpt    | rptInvoice           |
| sub report             | srpt   | srptInvoiceDetails   |
| macro                  | mcr    | mcrOrders            |
| Visual Basic<br>module | bas    | basUtilities         |

yields the result

```
First stringSecond string
```

However, if a space is include within the quotation marks of the second string (" Second string"), the result is:

First string Second string

## 4.4.3 Using queries to populate tables on the "many" side of a relationship

In Section 4.3.2.5, you added a record to the Sections table to demonstrate the automatic lookup feature of Access. However, a common mistake when creating queries for entering data into tables on the "many" side of a relationship is to forget to project the table's foreign key. That is, faced with two tables containing the fields DeptCode and CrsNum, you project the fields from the wrong table (the "one" side) into your query definition.

Home Previous 22 of 27

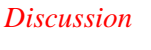

Next

Next 🕨

Discussion

### 4. Basic Queries Using QBE

To illustrate the problem, do the following:

- Open the gryCatalogNum query and make the changes shown in Figure 4.15.
- Attempt to save the new section of "MUSC 105" as shown in Figure 4.16.

There are two ways to avoid this error when deciding which fields to project into your join queries:

- Always show the table names when creating a query based on more than one table. That way, you can quickly determine whether the query makes sense.
- Always ask yourself: "What is the purpose of this query?" If the answer is: "To add new records to the Sections table," you automatically have to include *all* the fields from the Sections table. Fields from the Courses table are only shown for validation purposes.

## 4.4.4 Non-updatable recordsets

Another problem that sometimes occurs when creating join queries is that the query is not quite right in some way. In such cases, Access will allow you to view the results of the query, but it will not allow you to edit the data.

In this section, will look at a nonsensical query that results from an incompletely specified relationship. As you will probably discover, however, there are many different way to generate nonsensical queries.

- Create a new query called gryNonUpdate based on the Courses and Sections tables.
- Delete the CrsNum relationship but leave the DeptCode relationship intact, as shown in Figure 4.17.

The result of this query is that every section in a Commerce course will be associated with every Commerce course. Since allowing the user to update

23 of 27

Next

Discussion

Home Previous

### 4. Basic Queries Using QBE

gryCatalogNum : Select Query - 🗆 × In version 2.0 you have to ? Reorder the fields (by ٠ select View > Table 00 dragging and dropping) so DeptCode DeptCode Names to display the 00 that DeptCode and CrsNum CrsNum table row. Title CrsNum are on the far left. Section Credits Session Activity CatalogNum Change the source table for • DeptCode and CrsNum from Sections to DeptCode Eield: Table: CrsNum CatalogNum Title Section Courses. Courses Courses Sections Courses Sections Sort: Show:  $\overline{\mathbf{v}}$  $\overline{\mathbf{v}}$ V  $\overline{\mathbf{v}}$  $\overline{\mathbf{v}}$ Criteria: Switch to datasheet mode or and attempt to add a new • section of "MUSC 105".

## FIGURE 4.15: Create a data-entry query without a foreign key.

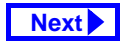

24 of 27

## FIGURE 4.16: The result of attempting to save a record in which the foreign key is missing

| E C                           | ryCatalogNu                                | m : Select Qu | ery          |                    |                   |                                | Since the fields are bound to the |
|-------------------------------|--------------------------------------------|---------------|--------------|--------------------|-------------------|--------------------------------|-----------------------------------|
|                               | Departmen                                  | Course nur    | CatalogNur   | Title              | Section           |                                | Courses table, you are            |
|                               | MUSC                                       | 105           | 84545        | Aural Skills       | 003               |                                | attempting to replace the         |
|                               | COMM                                       | 439           | 57167        | Advanced T         | 001               |                                | current record in the Courses     |
|                               | CRWR                                       | 202           | 28456        | Creative For       | 001               |                                | table with "MUSC 105". But        |
|                               | CRWR                                       | 202           | 38804        | Creative For       | 901               |                                | exists you get an error           |
|                               | CRWR                                       | 202           | 00834        | Creative For       | 902               |                                | exists, you get all error.        |
|                               | MUSC                                       | 105           | Microsoft Ac | cess               |                   |                                | ×                                 |
| Attemp<br>new sec<br>clicking | ot to save the<br>ction by<br>g its record | e             | 🔥 Dup        | licate value in ir | ndex, primary key | r, or relatior<br><u>H</u> elp | nship. Changes were unsuccessful. |
| selector                      | r.                                         |               |              |                    |                   |                                |                                   |

### 4. Basic Queries Using QBE

Discussion

Next

25 of 27

## FIGURE 4.17: Create a non-updatable recordset.

Home Previous

| DeptCode<br>CrsNum                                                                                                    | DeptCode<br>CrsNum                                          |                     | a gryNon∪pdate                   | (i.e., view th                    | e "recordse               | t").                                |
|----------------------------------------------------------------------------------------------------|-------------------------------------------------------------|---------------------|----------------------------------|-----------------------------------|---------------------------|-------------------------------------|
| Title<br>Credits                                                                                                    | Section<br>Session                                          |                     | Department                       | t cc Course nu                    | umbe Seo                  | tion                                |
| Activity                                                                                                    | CatalogNum 👤                                                |                     |                                  | 437                               | 001                       |                                     |
|                                                                                                    |                                                             | 1                   |                                  | 437                               | 002                       |                                     |
|                                                                                                    |                                                             |                     |                                  | 437                               |                           | Attempt to                          |
| Field: DeptCode                                                                                                    | CrsNum                                                      | Section<br>Sections |                                  | 437                               | _                         | change a value i                    |
| Sort.                                                                                                    | 0001000                                                     | 00000000            | COMM                             | 437                               |                           | the recordset.                      |
| Show:                                                                                                    | V                                                           | $\mathbf{\nabla}$   | COMM                             | 437                               | 003                       |                                     |
| Criteria:                                                                                                    |                                                             |                     | COMM                             | 437                               | 001                       |                                     |
|                                                                                                    |                                                             |                     |                                  |                                   |                           |                                     |
|                                                                                                    |                                                             |                     | Record: 📕 🔳                      | 1                                 | ▶ <b>*</b> of 108         |                                     |
| To create a nonsensical qu<br>CrsNum relationship by cl<br>and pressing the <b>Delete</b> ke<br>DeptCode relationship ir | ery, delete the<br>licking on it<br>ey. Leave the<br>ntact. | ?                   | Note the abser<br>row. This is a | nce of the aste<br>sure sign that | erisk and the the records | e "new record"<br>et is non-updatat |
|                                                                                                    |                                                             |                     |                                  |                                   |                           |                                     |

### 4. Basic Queries Using QBE

the values in this recordset would create anomalies, Access designates the recordset as non-updatable.

A common mistake is to build data entry forms on nonsensical queries and to assume that there is a mistake in the form when the forms do not work. Clearly, if a query is nonupdatable, a form based on the query is also going to be non-updatable. A quick check for a "new record" row in the query can save time and frustration.

## 4.5 Application to the assignment

- Create a query to sort the Products table by ProductID.
- Create a query that joins the OrderDetails and Products tables. When you enter a valid ProductID, the information about the product (such as name, quantity on hand, and so on)

should appear automatically. If they do not, see Section 4.4.3.

- Create a calculated field in your <code>qryOrderDe-tails</code> query that calculates the extended price (quantity shipped × price) of each order detail.
- Enter the first order into your system by entering the information directly into tables or queries. This involves creating a single Orders record and several OrderDetails records. You must also consult the Products and BackOrders tables to determine the quantity of each item to ship.
- Entering orders into your system will be much less work once the input forms and triggers are in place. The goal at this point is to get you thinking about the order entry process and ways in which it can be automated.

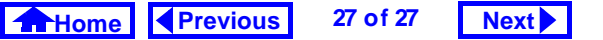

## **Access Tutorial 5: Basic Queries using SQL**

## 5.1 Introduction: The difference between QBE and SQL

Query-By-Example (QBE) and Structured Query Language (SQL) are both well-known, industry-standard languages for extracting information from relational database systems. The advantage of QBE (as you saw in Tutorial 4) that it is graphical and relatively easy to use. The advantage of SQL is that it has achieved nearly universal adoption within the relational database world.

With only a few exceptions (which you probably will not encounter in this assignment) QBE and SQL are completely interchangeable. If you understand the underlying concepts (projection, selection, sorting, joining, and calculated fields) of one, you understand the underlying concepts of both. In fact, in Access you can switch between QBE and SQL versions of your queries with the click of a mouse.

© Michael Brydon (brydon@unixg.ubc.ca) Last update: 22-Aug-1997

## 5. Basic Queries using SQL

## FIGURE 5.1: Open a query in SQL mode

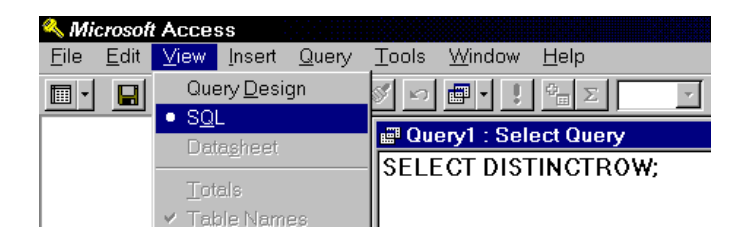

## 5.3.1 Basic SQL queries

A typical SQL statement resembles the following: SELECT DeptCode, CrsNum, Title FROM Courses WHERE DeptCode = "COMM";

There are four parts to this statement:

 SELECT <field<sub>1</sub>, field<sub>2</sub>, ..., field<sub>n</sub>> ... — specifies which fields to project (the DIS- TINCTROW predicate shown in Figure 5.1 is optional and will not be discussed in this tutorial); Although you normally use QBE in Access, the ubiquity of SQL in organizations necessitates a brief overview.

## 5.2 Learning objectives

- What is the difference between QBE and SQL?
- □ How do I create an SQL query?

## 5.3 Tutorial exercises

In this section, you will create a few simple queries in SQL.

- Create a new query but close the "show table" dialog box with out adding tables.
- Select View > SQL to switch to the SQL editor as shown in Figure 5.1.

Home Previous 1 of 5 Next

### Tutorial exercises

- ... FROM ... specifies the underlying table (or tables) for the query;
- i (semicolon) all SQL statements must end with a semicolon (but if you forget it, Access will add it for you).

These can now be put together to build an SQL query:

- Type the following into the SQL window: SELECT DeptCode, CrsNum, Title FROM Courses WHERE DeptCode = "COMM";
- Select *View > Datasheet* to view the results.
- Select *View > Query Design* to view the query in QBE mode, as shown in Figure 5.2.

2 of 5

Next

• Save your query as qryCoursesSQL.

Previous

Home

| <mark>IIII Query1 : Select Query</mark><br>SELECT DeptCode, C<br>WHERE DeptCode = '                                                    | /<br>CrsNum, Title FROM Courses<br>"COMM";                                       |                                 |
|----------------------------------------------------------------------------------------------------|----------------------------------------------------------------------------------|---------------------------------|
| When you return to SQL mode<br>after viewing your query in QBE<br>mode, you will notice that Access<br>has added some additional text. | Query1 : Select Query  Courses  * DeptCode CrsNum Title Credits Activity         |                                 |
| This optional text does not<br>change the query in any way                                                                             | Field: DeptCode<br>Table: Courses<br>Sort:<br>Show: V<br>Criteria: "COMM"<br>or: | CrsNum Title<br>Courses Courses |

FIGURE 5.2: The SQL and QBE views are interchangeable.

Home Previous

## Next

Tutorial exercises

3 of 5

## 5. Basic Queries using SQL

## 5.3.2 Complex WHERE clauses

You can use AND, OR, and NOT conditions in your WHERE clauses in a straightforward manner.

 Change your query to the following to get all Commerce courses with more than three credits: SELECT DeptCode, CrsNum, Title FROM Courses
 WHERE DeptCode = "COMM" AND Credits > 3

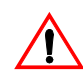

Note that since DeptCode is a text field, its criterion must be a string (in this case, the literal string "COMM"). However, Credits is a numeric field and its criterion must be a number (thus, there cannot be quotation marks around the 3).

## 5.3.3 Join queries

Join queries use the same elements as a basic select query. The only difference is that the FROM statement is replaced with a statement that describes the tables to be joined and the relationship (i.e., foreign key) between them:

... FROM table<sub>1</sub> INNER JOIN table<sub>2</sub> ON table<sub>1</sub>.field<sub>1</sub> = table<sub>2</sub>.field<sub>2</sub> ...

Note that since both tables contain the fields Dept-Code and CrsNum, the .<field name> notation must be used to remove any ambiguity.

• Create a new SQL query containing the text:

- SELECT Courses.DeptCode, Courses.CrsNum, Courses.Title, Sections.CatalogNum
- FROM Courses INNER JOIN Sections ON Courses.CrsNum = Sections.CrsNum

4 of 5

Next

**Home Previous** 

### 5. Basic Queries using SQL

```
AND Courses.DeptCode =
  Sections.DeptCode
WHERE Courses.DeptCode="COMM";
```

## 5.4 Discussion

Although the syntax of SQL is not particularly difficult, writing long SQL queries is tedious and errorprone. For this reason, you are advised to use QBE for the assignment.

In the real world, however, when you say you know something about databases, it usually implies you know the "data definition" and "data manipulation" aspects of SQL in your sleep. If you plan to pursue a career in information systems, a comprehensive SQL reference book can be a worthwhile investment.

Home Previous

5 of 5 Next

## **Access Tutorial 6: Form Fundamentals**

## 6.1 Introduction: Using forms as the core of an application

Forms provide a user-oriented interface to the data in a database application. They allow you, as a developer, to specify in detail the appearance and behavior of the data on screen and to exert a certain amount of control over the user's additions and modifications to the data.

Like queries, forms do not contain any data. Instead, they provide a "window" through which tables and queries can be viewed. The relationship between tables, queries, and forms is shown in Figure 6.1.

In this tutorial, we are going to explore the basic elements of form creation using Access' form design tools. In subsequent tutorials, we will extend the functionality and ease-of-use of our basic forms with subforms (Tutorial 7), "combo box" controls (Tutorial 8), and triggers (Tutorial 13).

© Michael Brydon (brydon@unixg.ubc.ca) Last update: 24-Aug-1997

## 6. Form Fundamentals

- How do I make the contents of a field on a form read-only?
- What is an unbound text box? How do I create one?
- □ How do I create a form using the form wizard?
- What is the difference between a columnar (single-column) and tabular form?

## 6.3 Tutorial exercises

## 6.3.1 Creating a form from scratch

Although Access provides an excellent wizard for creating simple forms, you will start by building a form from scratch. This will give you a better appreciation of what it is the wizard does and provide you with the basic knowledge needed to customize and refine the wizard's output. FIGURE 6.1: The relationship between forms, queries, and tables.

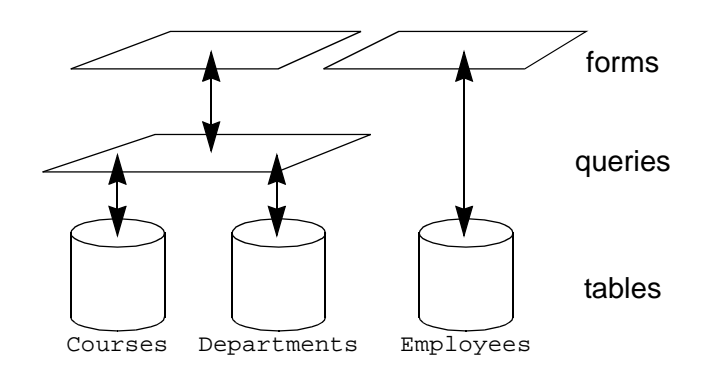

## 6.2 Learning objectives

- Do forms contain data?
- □ How do I create a form?

Home Previous 1 of 15 Next

### Tutorial exercises

- Create a new blank form based on the Courses table, as shown in Figure 6.2.
- The basic elements of the design screen are shown in Figure 6.3. Use the *View* menu to display the **toolbox** and **field list** if they are not already visible.

## 6.3.1.1 Adding bound text boxes

- Add a "bound" text box for the DeptCode field by dragging DeptCode from the field list to the form background, as shown in Figure 6.4.
- Reposition the DeptCode text box in the upper left of the form.
- Remember that you can always use the "undo" feature to reverse mistakes. Select *Edit > Undo* from the menu or simply press *Control-Z* (this works the same in virtually all Windows applications).

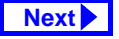

#### 6. Form Fundamentals

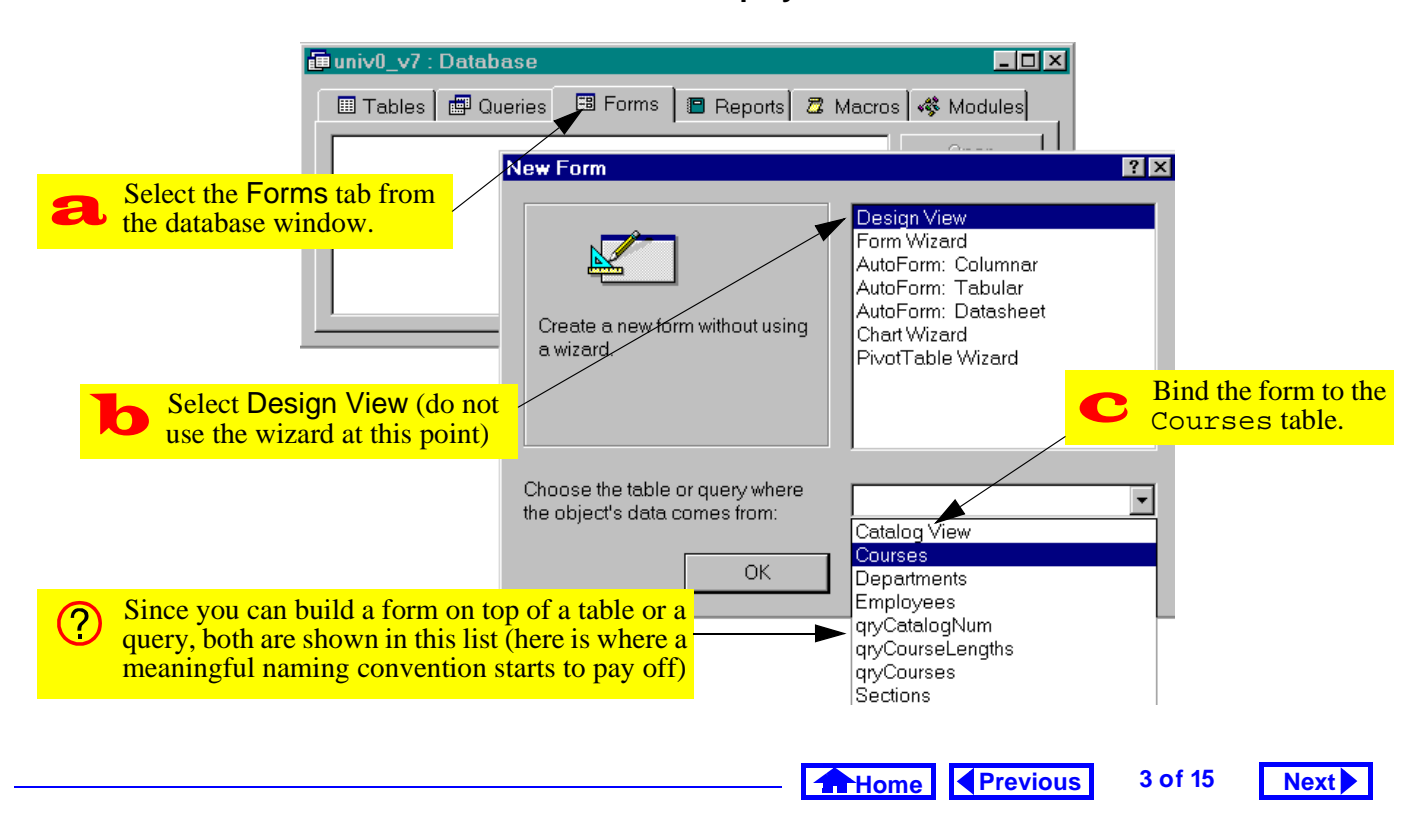

#### FIGURE 6.2: Create a new form to display data from the Courses table.

#### 6. Form Fundamentals

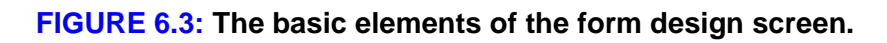

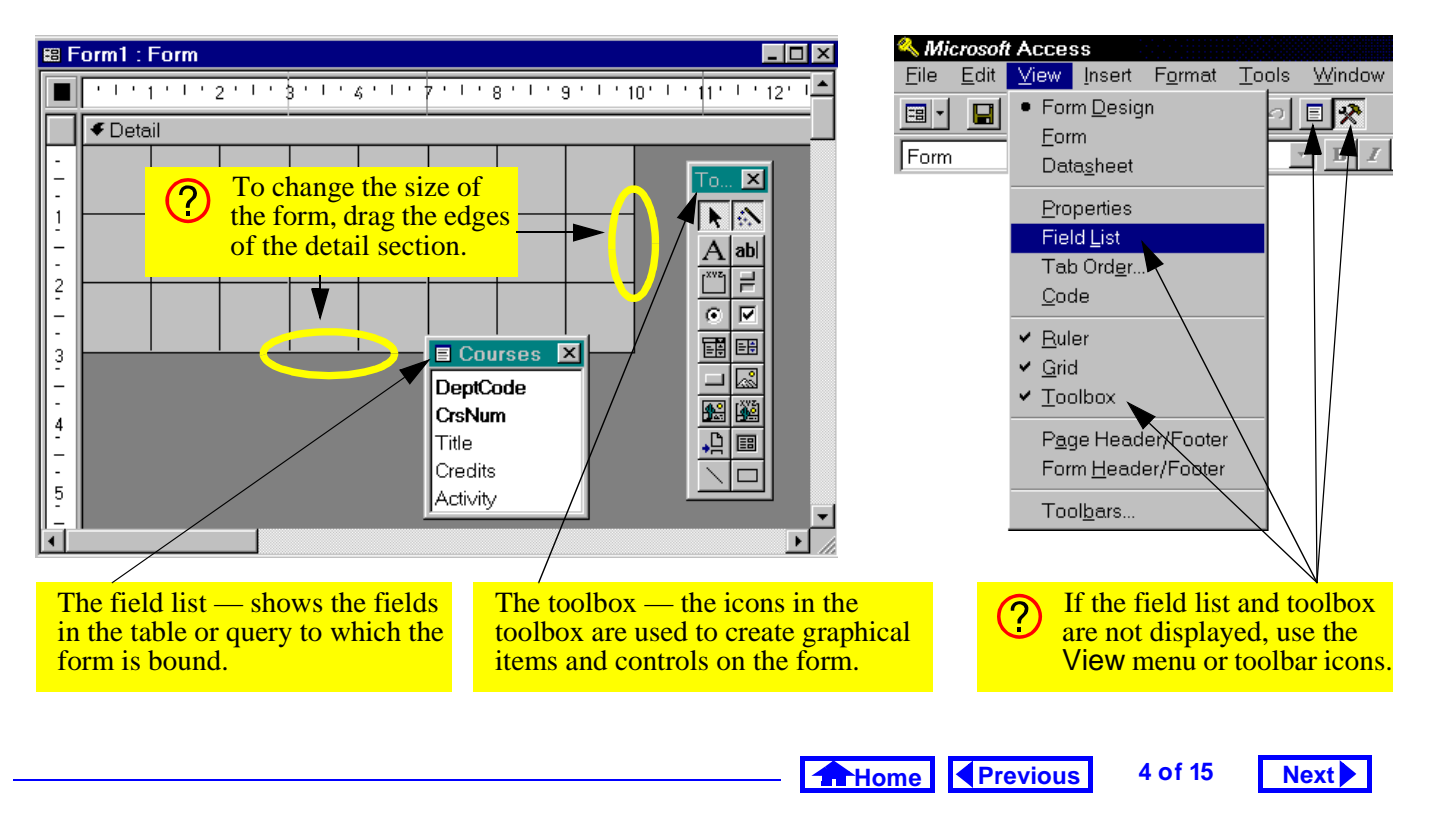

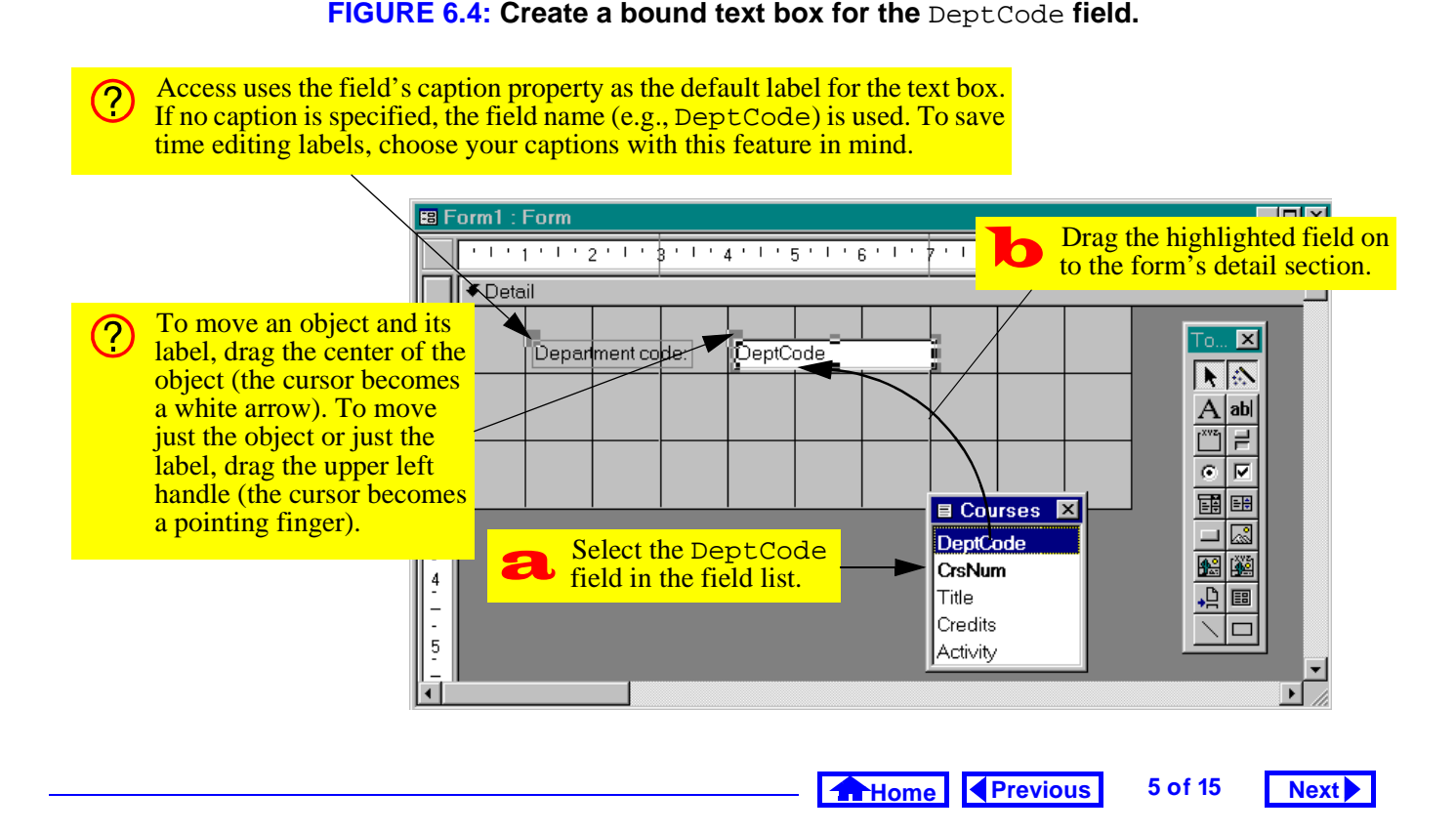

## 6. Form Fundamentals

- Drag the remaining fields on to the form, as shown in Figure 6.5 (do not worry about whether the fields are lined up perfectly).
- Select *View > Form* to see the resulting form. Alternatively, press the form view icon (国).
- Select *View > Form Design* or press the design view icon ( **■**) to return to design mode.

## 6.3.1.2 Using a field's properties to protect its contents

Every object on an Access form (e.g., text box, label, detail section, etc.) has a set of properties that can be modified. In this section, you are going to use the *Locked* and *Enabled* properties to control the user's ability to change the information in a field.

• Select the DeptCode text box and right-click to bring up its property sheet, as shown in Figure 6.6.

# • Scroll down the property sheet to the *Locked* property and set it to Yes, as shown in Figure 6.7.

• Switch to the form view and attempt to change the contents of the DeptCode field.

A stronger form of protection than locking a field is "disabling" it.

- Return to design mode and make the following changes: reset the *Locked* property to No; set the *Enabled* property to No.
- Attempt to change the contents of the DeptCode field in form view, as shown in Figure 6.8.
- Save the form as frmCourses.

## 6.3.1.3 Adding an unbound text box

All the text boxes created in the previous section were "bound" text boxes—that is, they were bound to a field in the underlying table or query. When you change the value in a bound text box, you are mak-

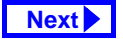

|                                                                                                    | in the underlying table.                                                                                                    |
|----------------------------------------------------------------------------------------------------|----------------------------------------------------------------------------------------------------|
| Department code:     DeptCode       1     Course number:     CrsNum       1     Title:     Title       2     Credits:     Credits       3     Activity:     Activity | Form1 : Form Department code: COMM Course number: 290 Title: Introduction to Quantative Credits: 3 Activity: LEC Select View > Form from the |
| You can add more than one field to the for<br>drag-and-drop operation by holding down to                                                                             | m with one 1 1 1 of 11                                                                                                    |
| button when selecting the fields from the fi                                                                                                    | eld list.                                                                                                    |

#### FIGURE 6.5: Add the text boxes and switch to form view to see the resulting form.

### 6. Form Fundamentals

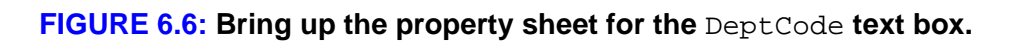

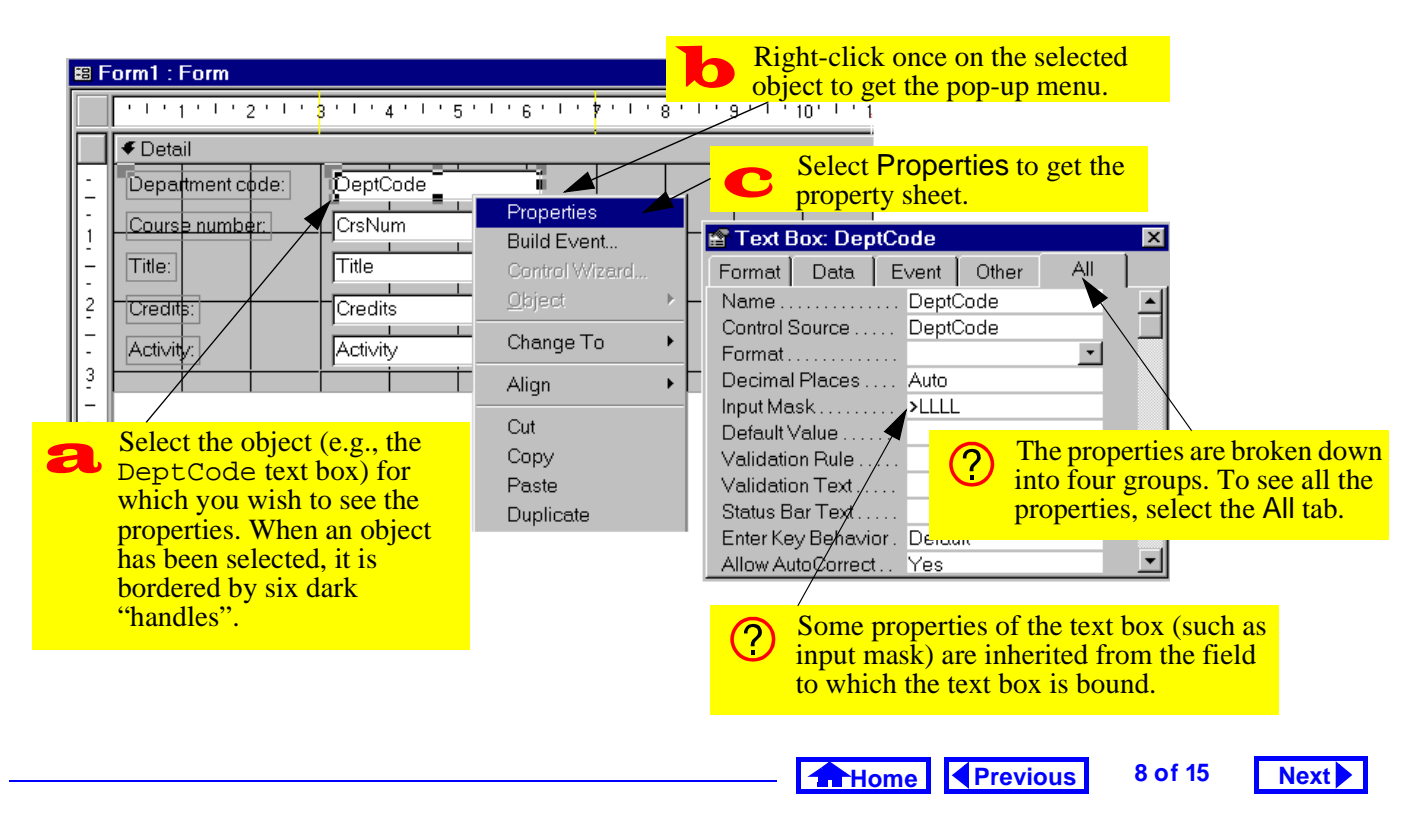

## FIGURE 6.7: Change the *Locked* property of DeptCode to Yes.

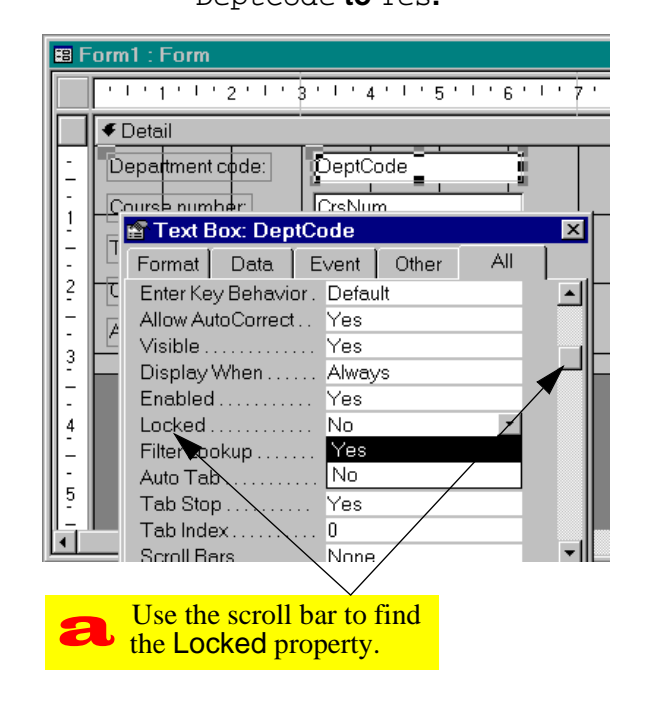

ing the change directly to the data in the underlying table.

It is possible, however, to create objects on forms that are not bound to anything. Although you will not use many "unbound" text boxes in the assignment, it is instructive to see how they work.

- Create a new empty form bound to the Courses table and save it using the name frmCoursesUB.
- Select the text box tool (ab) from the toolbox and create and unbound text box, as shown in Figure 6.9.

## 6.3.1.4 Binding an unbound text box to a field

The only difference between a bound and an unbound text box is that the *Control Source* property of a bound text box is set to the name of a field. In this section, you are going to change the unbound text box shown in Figure 6.9 to a bound text box.

9 of 15

10 of 15

Next 🕨

Previous

Home

## 6. Form Fundamentals

Tutorial exercises

Next

## FIGURE 6.8: Set the Enabled property of DeptCode to No and attempt to change the value in the field.

| B For                 | m1 : Form                                                                                                    |                                    | ∕ <mark>a</mark>      | Set Locked<br>Enabled to    | <mark>d to No :</mark><br>o No. | and                                                                                                    |
|-----------------------|----------------------------------------------------------------------------------------------------|------------------------------------|-----------------------|-----------------------------|---------------------------------|----------------------------------------------------------------------------------------------------|
|                       | U 1 1 1 2 1 1 3 1 4 1                                                                                               | 1 ' 5 ' 1 ' 6 ' 1 ' 7              |                       |                             |                                 |                                                                                                    |
|                       | Department code: DeptCode                                                                                           |                                    | b                     | Switch to f<br>to see the r | form vie<br>esult.              | w                                                                                                    |
|                       | Format Data Event (<br>Enter Key Behavior . Default<br>Allow AutoCorrect . Yes<br>Visible Yes<br>Display When Alway | Other All                          |                       |                             | ?                               | When a form object is disabled, it cannot receive the "focus" (that is, you cannot put the cursor on it).                                  |
| -<br>4<br>-<br>5<br>- | Enabled No<br>Locked No<br>Filter Lookup Databas<br>Auto Tab No<br>Tab Stop Yes<br>Tab Index 0                      | Course numbe<br>Title:<br>Credits: | er: 290<br>Introducti | on to Quantativ<br>3        | ?                               | By default, disabled form objects are greyed out. To override this feature, set the Locked property to Yes and the Enabled property to No. |
|                       | Scroll Bars None                                                                                                    | Activity:                          | LEC                   |                             |                                 |                                                                                                    |

Home Previous

### FIGURE 6.9: Create an unbound text box.

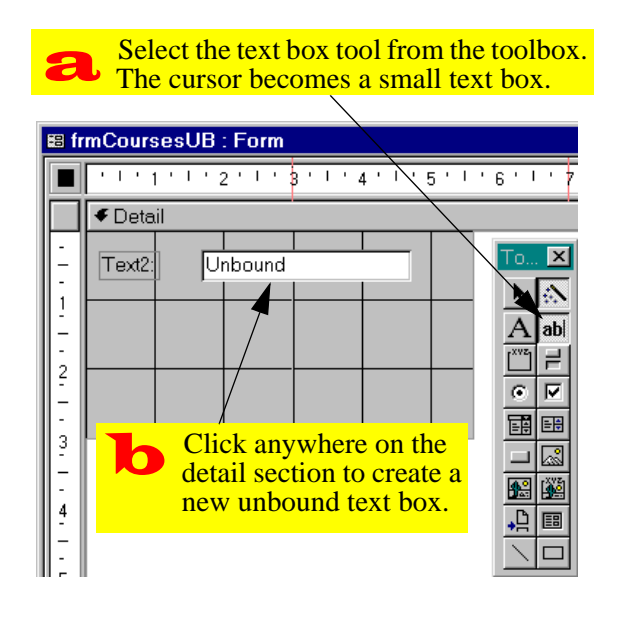

• Bring up the property sheet for the unbound text box. Change its *Control Source* property from null to DeptCode, as shown in Figure 6.10.

## 6.3.2 Creating a single-column form using the wizard

Now that you understand the basics of creating and modifying bound text boxes, you can rely on the form wizard to create the basic layout of all your forms.

- Create a new form bound to the Courses table using the form wizard, as shown in Figure 6.11.
- Use the form wizard to specify the fields you want on your form and the order in which they appear, as shown in Figure 6.12. Select "columnar" when prompted for the form type.

"Columnar" forms are called "single column" forms in version 2.0.

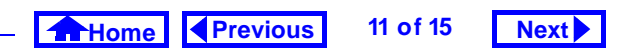

### 6. Form Fundamentals

Tutorial exercises

## FIGURE 6.10: Set the Control Source property of an unbound text box.

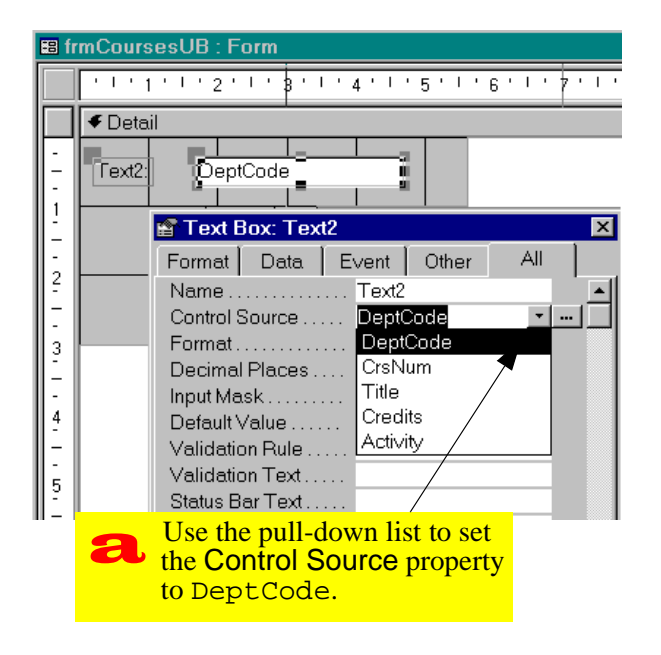

## FIGURE 6.11: Create a new form using the form wizard.

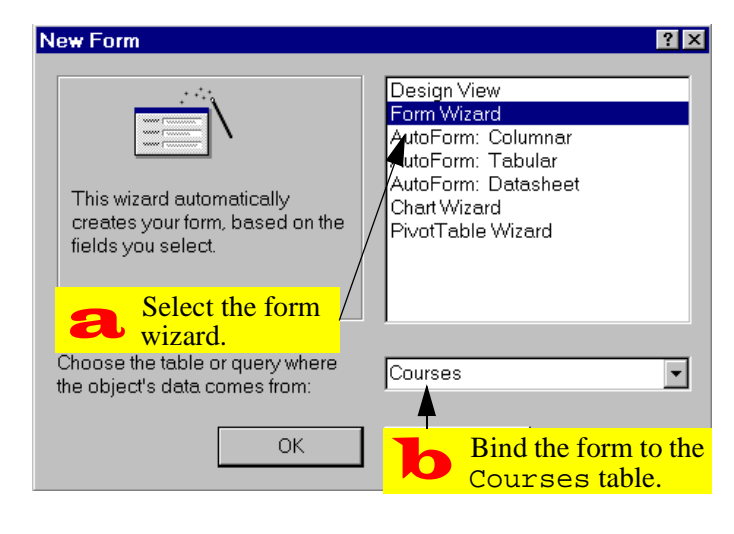

12 of 15

Next 🕨

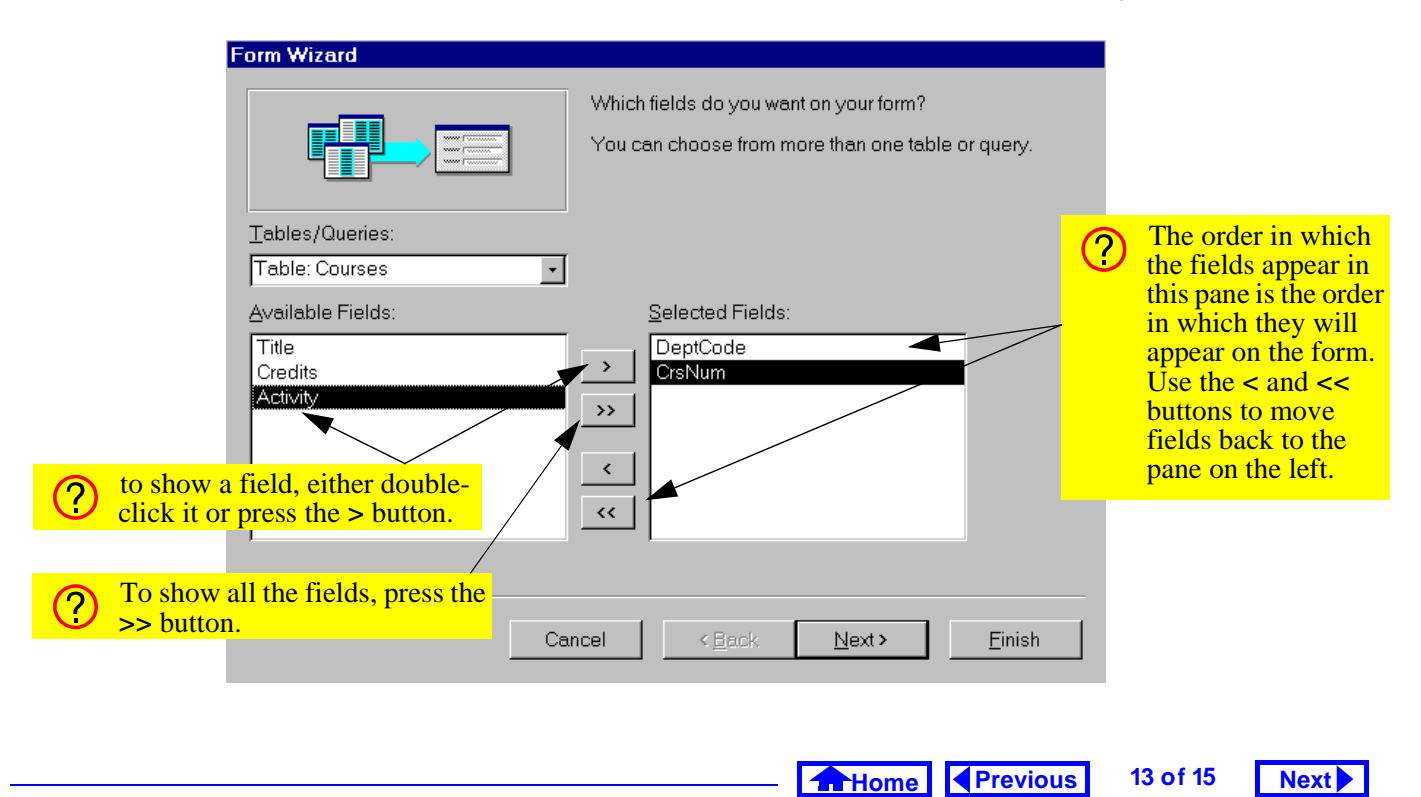

#### FIGURE 6.12: Use the form wizard to determine the order of fields on your form.

### 6. Form Fundamentals

The primary advantage of the wizard is that it automatically creates, formats, and aligns the bound text boxes. Of course, once the wizard has created a form, you are free to modify it in any way.

If you make a mistake when creating a form (e.g., you put the fields in the wrong order) it is often easier to use the wizard and start over than to fix the problem manually.

## 6.4 Discussion

## 6.4.1 Columnar versus tabular versus datasheet forms

**Columnar** forms show one record per page. **Tabular** forms, in contrast, show many records per page and are used primarily as subforms. There is also a a **datasheet** form type, but it is seldom used since it gives the developer relatively little control over the

look and behavior of the data. The three different types of forms are shown in Figure 6.13.

## 6.5 Application to the assignment

• Use the wizard to create columnar forms for all your master tables. Note that in some cases (e.g., BackOrders) you will want to base the form on a join query rather than table in order to show important information such as CustName and ProductName.

Home Previous

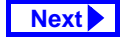

14 of 15

Discussion

## 6. Form Fundamentals

|                                          | Courses<br>Department code<br>Course number                                                                                                    | CON<br>290 | ИМ |                               |                                    |                                       | 4                                    |                                                                                                | A columnar form                                                                                                    | n displaage.      | ays                      |
|------------------------------------------|----------------------------------------------------------------------------------------------------|------------|----|-------------------------------|------------------------------------|---------------------------------------|--------------------------------------|------------------------------------------------------------------------------------------------|----------------------------------------------------------------------------------------------------|-------------------|--------------------------|
|                                          | Title                                                                                                    | Intro      |    | Courses (tabu<br>Department c | ul <mark>ar)</mark><br>oc Course n | umbe                                  | Title                                |                                                                                                |                                                                                                    | Cre               | edits Activity           |
|                                          | Credits<br>Activity                                                                                                    |            | •  | СОММ<br>СОММ<br>СОММ          | 290<br>291<br>351                  |                                       | Introduct<br>Applied<br>Financia     | tion to<br>Statist<br>al Acco                                                                  | Quantative Decision Making<br>ics in Business<br>unting                                                                          | Ŧ                 | 3 LEC<br>4 LEC<br>3 LEC  |
| Re                                       | cord: 🚺 🔳                                                                                                    | 1          |    | COMM<br>CRWR                  | 439                                |                                       | ourses<br>Depti C                    | <mark>(data</mark><br>CrsN                                                                     | sheet)<br>Title                                                                                                    | Credit            | -□×<br>Activity ▲        |
| A tab<br>displa<br>one r                 | oular form<br>ays more than<br>ecord per page.                                                                                                    |            |    | CRWR<br>EDUC<br>ENGL<br>MATH  | 496<br>306<br>301<br>303           |                                       | COMI 2<br>COMI 2<br>COMI 3<br>COMI 4 | 290<br>291<br>351<br>-39                                                                       | Introduction to Quantative Decisio<br>Applied Statistics in Business<br>Financial Accounting<br>Advanced Topics in Information S | 3<br>4<br>3       | LEC<br>LEC<br>LEC<br>LEC |
|                                          |                                                                                                    |            | *  | MUSC                          | 105                                |                                       | CRW 2<br>CRW 4<br>EDUC 3             | 202<br>-96<br>506                                                                              | Creative Forms<br>Poetry Tutorial<br>Curriculum and Instruction in Hea                                                           | 6<br>6<br>3       | SEM<br>TUT<br>LEC        |
| A dat<br>view<br>desig<br>data,<br>end-1 | A datasheet form is identical to the datasheet<br>view of a table or query. Since it gives the<br>lesigner very little control over the format of the<br>lata, it is generally inappropriate for use in an<br>end-user application. |            |    |                               | Rei                                | ENGL 3<br>MATH 3<br>MATH 4<br>cord: 1 | 601<br>#8<br>.07                     | Technical and Business Writing<br>Introduction to Stochastic Proces<br>Applied Matrix Analysis | 3<br>3<br>3                                                                                                    | LEC<br>LEC<br>LEC |                          |

## FIGURE 6.13: The same information displayed as a columnar, tabular, and datasheet form.

Home Previous 15 of 15 Next

## **Access Tutorial 7: Subforms**

## 7.1 Introduction: The advantages of forms within forms

A columnar/single-column main form with a tabular subform is a natural way of representing information from tables with a one-to-many relationship. For example, the form shown in Figure 7.1 is really two forms: the main form contains information about a specific course; the subform shows all the sections associated with the course.

In the Courses and Sections example, the foreign key (DeptCode and CrsNum) provides a link between the two forms. This connection allows Access to **synchronize** the forms, meaning:

- when you move to another course record, only the relevant sections are shown in the subform;
- when you add a new section, the foreign key in the Sections table is automatically filled in (in

fact, there is no need to show DeptCode and CrsNum in the subform).

Although you will quickly learn to take a feature such as form/subform synchronization for granted, it is worthwhile to consider what this feature does and what it would take if you had to implement the same feature using a programming language.

## 7.2 Learning objectives

- □ What is form/subform synchronization?
- □ How do I create a form/subform combination?
- □ How do I link a form with a subform?

## 7.3 Tutorial exercises

Although there are a number of different ways to create a subform within a main form, the recommended procedure is the following:

© Michael Brydon (brydon@unixg.ubc.ca) Last update: 25-Aug-1997

## 7. Subforms

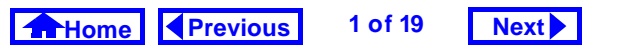

Tutorial exercises

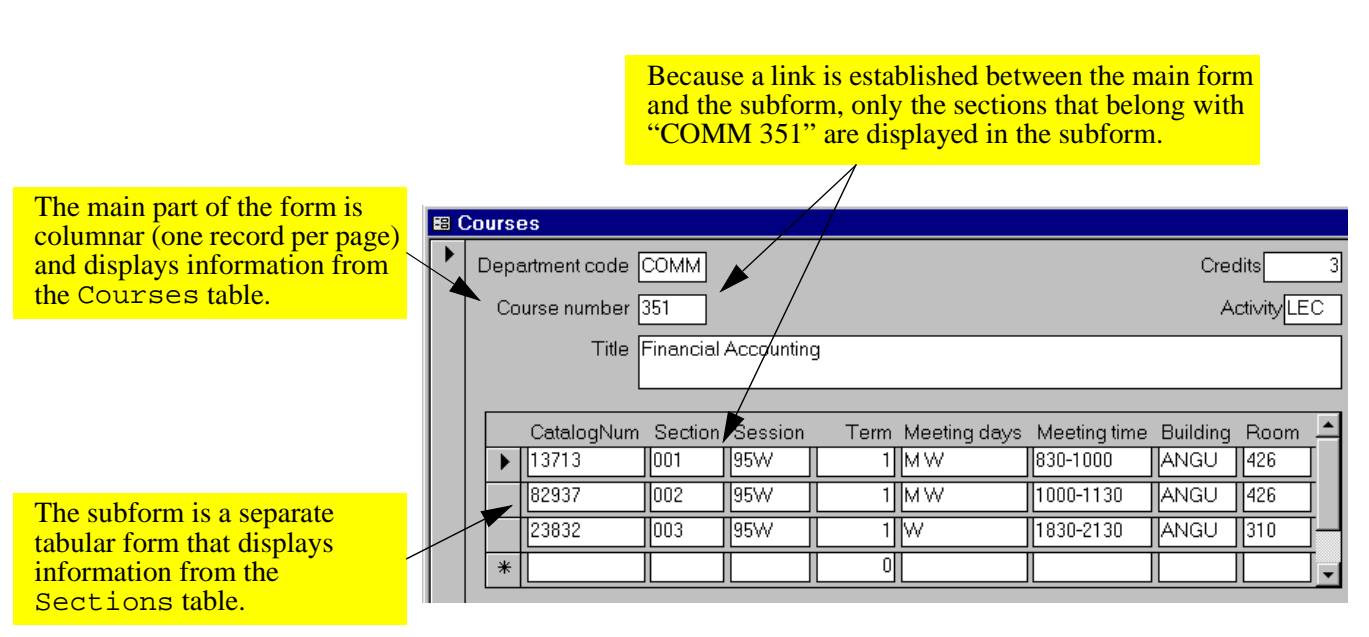

## FIGURE 7.1: A typical form/subform combination.

Home Previous

2 of 19

Next

### 7. Subforms

- create and save both forms (one columnar, one tabular) separately;
- 2. drag the subform on to the main form; and,
- 3. verify the linkage between the two forms.

## 7.3.1 Creating the main form

- Use the wizard to create a columnar form based on the Courses table.
- Rearrange the fields so that they make efficient use of the top part of the form, as shown in Figure 7.2.
- Save the form as frmCoursesMain.

## 7.3.2 Creating the subform

- Use the wizard to create the subform, as shown in Figure 7.3 and Figure 7.4.
- Subforms created by the wizard typically require some fine tuning in order to reduce the amount of

space they occupy. A number of editing issues are highlighted in Figure 7.5.

 $\bullet$  Save the form as  ${\tt sfrmSections}$  and close it.

## 7.3.3 Linking the main form and subform

In this section, you are going to return to the main form and drag the saved subform from the database window to an appropriate position on the main form.

- Open the main form (frmCoursesMain) in design mode.
- Select Window > univ0\_vx: Database to open the database window in the foreground. Alternatively, you can press the database window icon ( ) on the tool bar.
- Perform the steps shown in Figure 7.6 to drag the subform on to the main form.
- The result of the drag-and-drop operation are shown in Figure 7.7. The advantage of the drag-and-drop method of creating a sub form is that

Home Previous 3 of 19 Next

4 of 19

Next

## 7. Subforms

Tutorial exercises

## FIGURE 7.2: Rearrange the text boxes on the main form to make room for the subform.

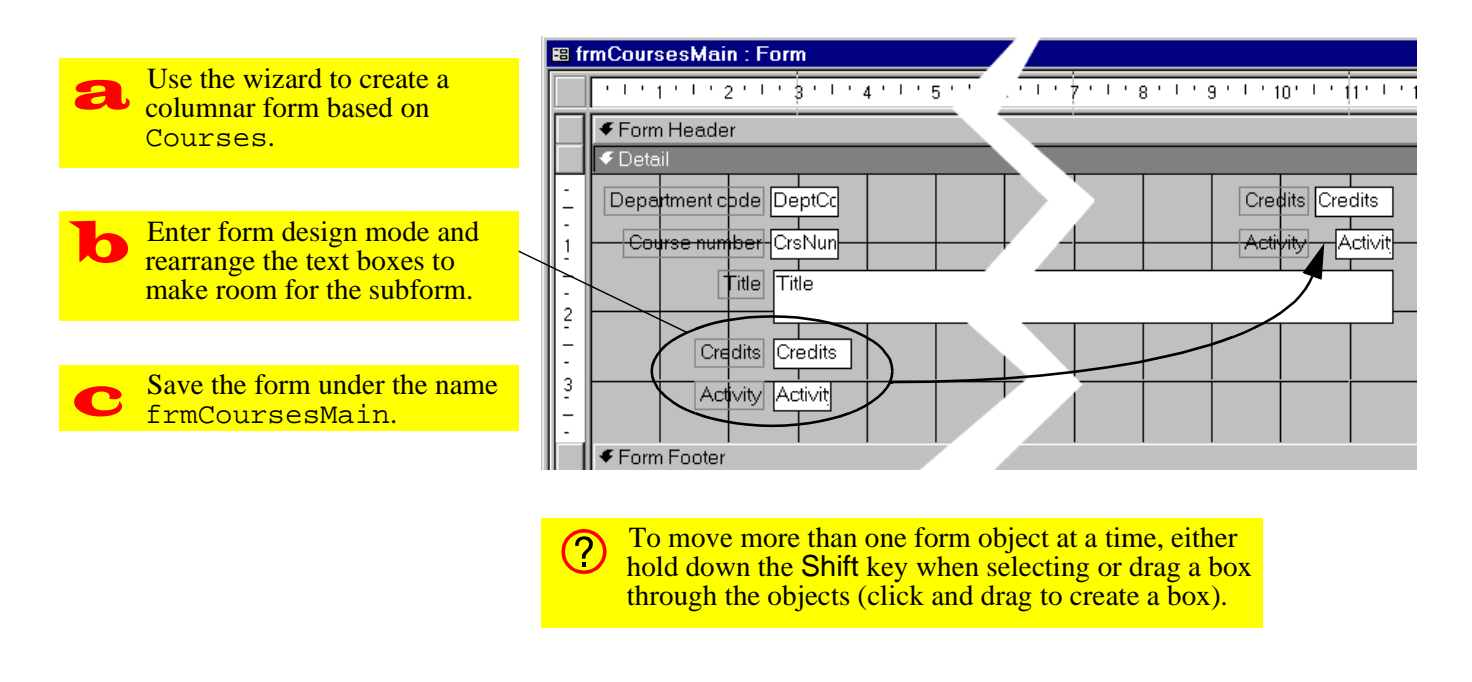

Home

Previous

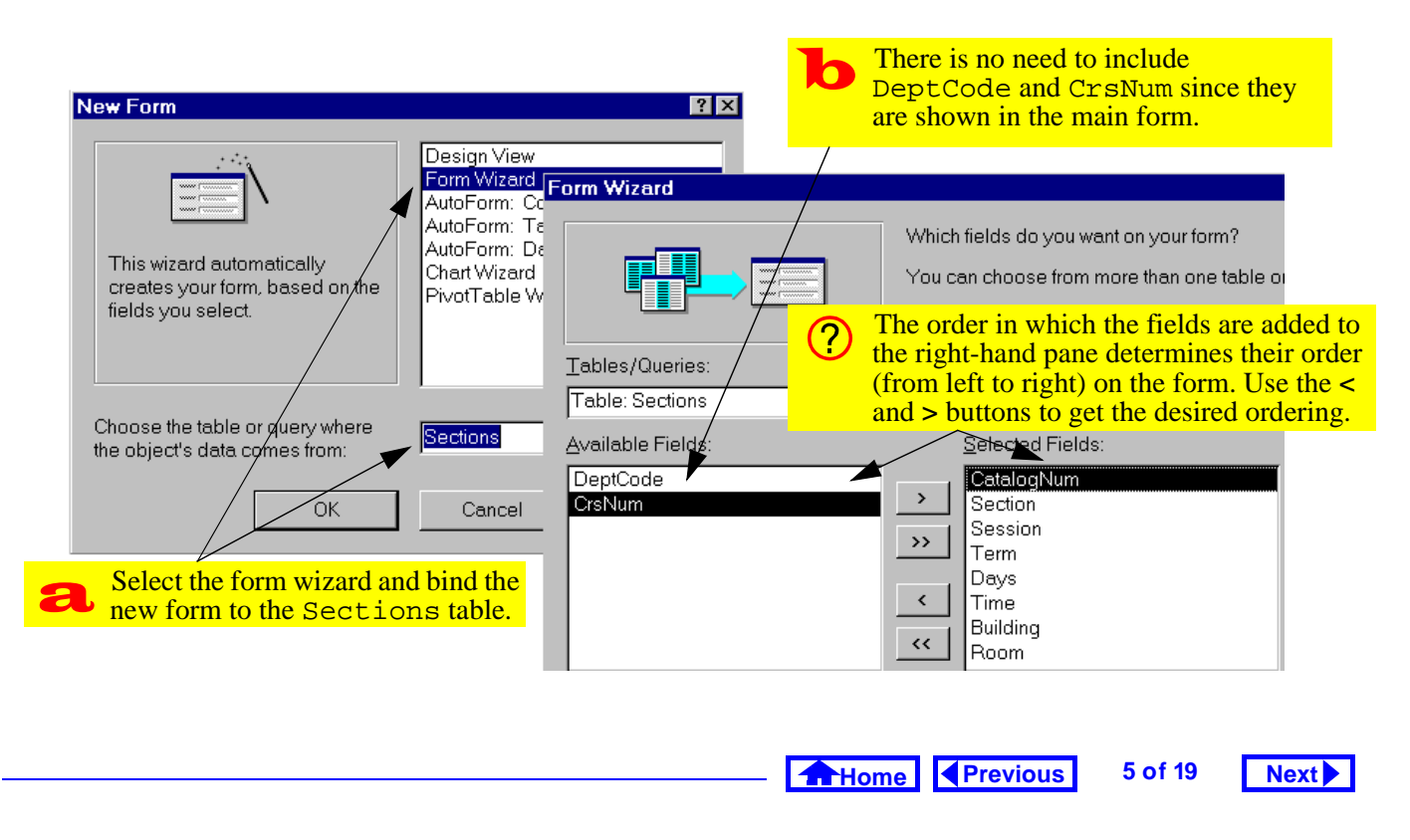

### FIGURE 7.3: Use the wizard to create the Sections subform (part 1).

## 7. Subforms

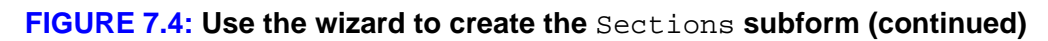

| What layout would you like for your form?         Image: Concept of the form of the form of t                                                          | Form Wizard                               |                                                                                                    |
|----------------------------------------------------------------------------------------------------|-------------------------------------------|----------------------------------------------------------------------------------------------------|
| Cancel       Cancel         Cancel       Orm 's design to enter form design mode directly.         Cancel       Open the form to view or enter information.         Open the form to view or enter information.                                                                                                    | What layout would you like for your form? | In version 7.0, the title appears in the bar<br>across the top of the form's window. In<br>version 2.0, however, the wizard creates a<br>title in a form header. As such, you<br>should ensure this is blank if you are<br>using version 2.0. |
| Form Wizard         Form Wizard         What title do you want for your form?         Since a subform is embedded in a main form, you do not have to provide a title.         Cancel         Cancel         Select Modify the form's design to enter form design mode directly.         Paper the form to view or enter information.         Modify the form's design.                                                                                                    | layout.                                   |                                                                                                    |
| Cancel       What title do you want for your form?         Cancel       Since a subform is embedded in a main form, you do not have to provide a title.         That's all the information the wizard needs to create your form.         Do you want to open the form or modify the form's design?         Open the form to view or enter information.         Open the form's design.                                                                                                    | Form Wizard                               |                                                                                                    |
| Cancel       Organization         Cancel       Do you want to open the form or modify the form's design?         Cancel       Open the form to view or enter information.         Cancel       Open the form to view or enter information.         Open the form's design.       Open the form's design.                                                                                                    |                                           | What title do you want for your form?                                                                                                    |
| Cancel       Oracle       Cancel       Oracle       Oracle       Do you want to open the form or modify the form's design?         Oracle       Open the form to view or enter information.       Open the form to view or enter information.         Open the form's design mode directly.       Open the form's design.       Open the form's design.                                                                                                    |                                           |                                                                                                    |
| Cancel Cancel Ca |                                           |                                                                                                    |
| Cancel       Orace         Cancel       Orace         Select Modify the form's design to enter form design mode directly.       Open the form to view or enter information.         Modify the form's design.       Open the form's design.                                                                                                    |                                           | form you do not have to provide a title                                                                                                    |
| Cancel Cancel Ca |                                           |                                                                                                    |
| Cancel       Do you want to open the form or modify the form's design?         Select Modify the form's design to enter form design mode directly.       Open the form to view or enter information.         Modify the form's design.       Modify the form's design.                                                                                                    |                                           | That's all the information the wizard needs to create your form.                                                                                                    |
| Select Modify the form's design to enter form design mode directly. Open the form to view or enter information. Modify the form's design. Homo Previous 6 of 19                                                                                                    | Cancel                                    | Do you want to open the form or modify the form's design?                                                                                                    |
| enter form design mode directly.                                                                                                    | Select Modify the form's design to        | <ul> <li>Open the form to view or enter information.</li> </ul>                                                                                                    |
| Homo Previous 6 of 19 Next                                                                                                    | enter form design mode directly.          | <ul> <li>Modify the form's design.</li> </ul>                                                                                                    |
| Homo Previous 6 of 19 Next                                                                                                    |                                           |                                                                                                    |
|                                                                                                    |                                           | Home Previous 6 of 19 Next                                                                                                    |

#### 7. Subforms

#### FIGURE 7.5: Edit the subform to reduce the amount of space it uses.

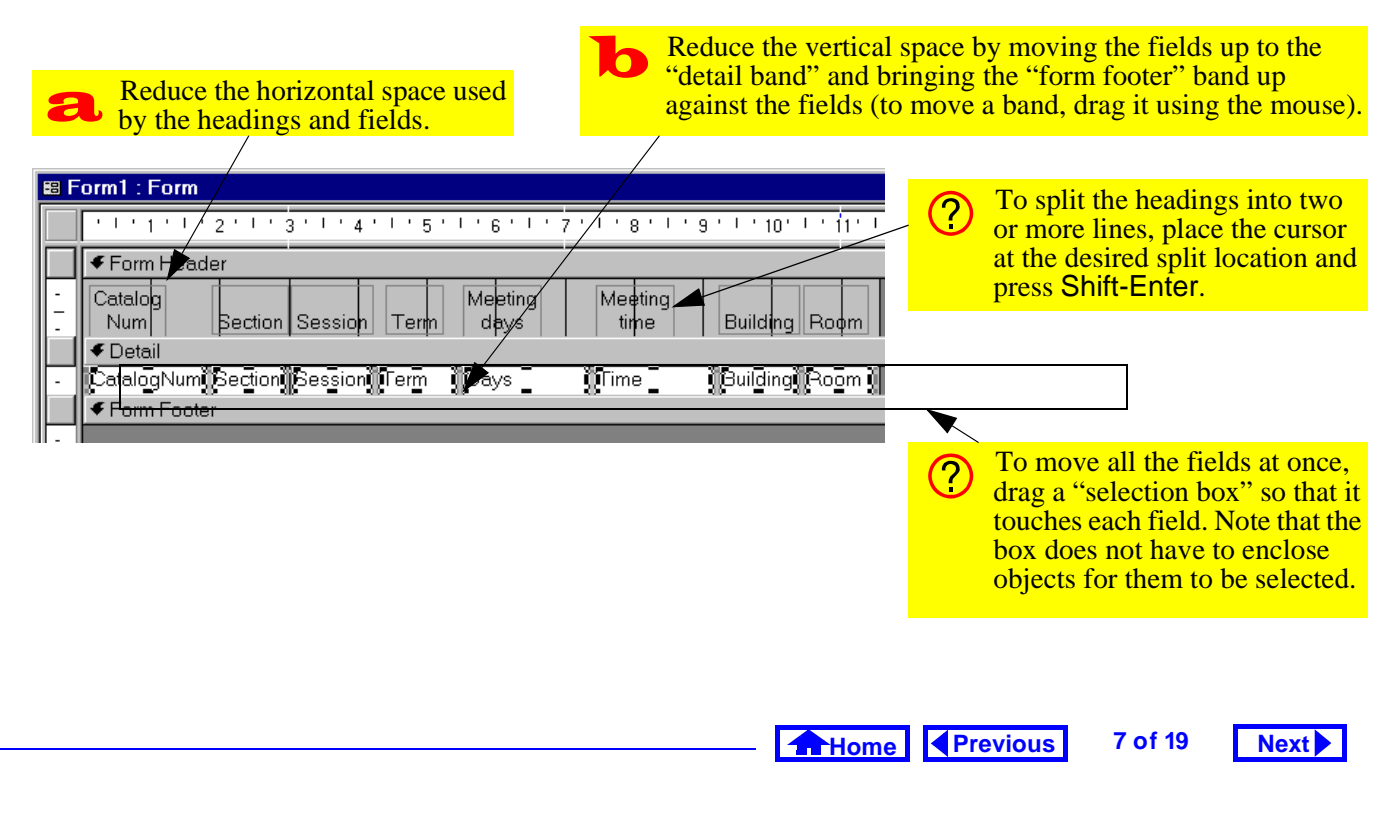

#### 7. Subforms

Tutorial exercises

## FIGURE 7.6: Drag the subform on to the main form.

| FirmCoursesMain : Form                                                     | Open the main form<br>in design mode.                                                                                                    |
|----------------------------------------------------------------------------|----------------------------------------------------------------------------------------------------|
| Oetail     Department code DeptCo     Course number CrsNun     Title Title | Position the database<br>window so that the<br>subform's target<br>destination is visible.                                                     |
| -<br><br><br><br><br><br>                                                  | Im Tables      Queries      Forms      Reports      Acros      Modules     Qpen     Qpen     Drag the subform on     to the main form.     New |

Previous

Home

8 of 19

Next

## 7. Subforms

the width of the subform control (the white window) is automatically set to equal the width of the subform.

If you make changes to the size of your subform once the subform control is created, you may have to resize the subform control by clicking and dragging a corner handle.

## 7.3.4 Linking forms and subforms manually

If both the form and the subform are based on tables, and if relationships have been defined between the tables, Access normally has no problem determining which fields "link" the information on the main form with the information in the subform. However, when the forms are built on queries, Access has no relationship information to rely on. As such, you have to specify the form/subform links manually. Since both the forms created in Section 7.3.3 were built on tables, Access could automatically determine the relationship.

- Verify the link between the form and the subform by examining the property sheet of the subform control, as shown in Figure 7.8.
- The terminology "link child field" and "link master field" is identical to "foreign key" and "primary key". The main form is the parent ("one" side) and the subform is the child ("many" side).
- View the resulting form. Notice that as you move from course to course, the number of sections shown in the subform changes (see Figure 7.9).

## Home Previous 9 of 19 Next

## 7. Subforms

Tutorial exercises

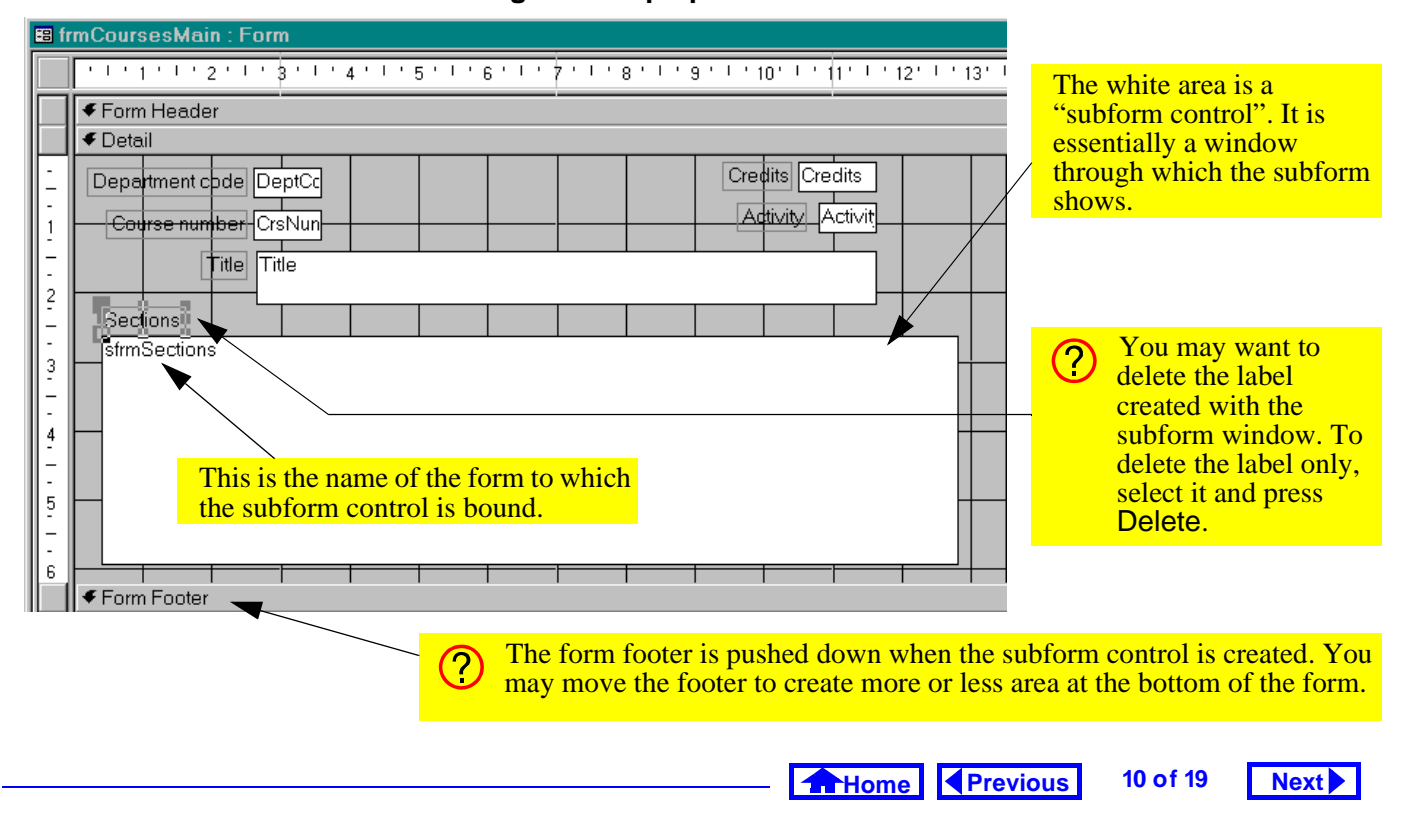

### FIGURE 7.7: The drag-and-drop operation creates a subform control.

| Form Header     Detail     Detail     Select the Sections subform control (the white window) and up its property sheet.                                                                                         | bring              |
|----------------------------------------------------------------------------------------------------|--------------------|
| Form Header     Select the Sections subform control (the white window) and up its property sheet.                                                                                                    | bring              |
|                                                                                                    |                    |
| -     Department code     DeptCc       -     -     -       1     Course number     CrsNun                                                                                                    |                    |
| Image: Section s     Image: Section s       Section s     Image: Section s                                                                                                    |                    |
| 3 Subform/Subreport: Sections                                                                                                    |                    |
| Format Data Event Other All                                                                                                    |                    |
| 4       Name       Sections         5       Source Object       sfrmSections         Link Child Fields       DeptCode;CrsNum         Link Master Fields       DeptCode;CrsNum         Status Bar Text       Yes | ink<br>ess<br>e to |
| Display When Always select the field names from a lis                                                                                                    | t.                 |
|                                                                                                    |                    |

### FIGURE 7.8: Verify the link fields for the form/subform.

### 7. Subforms

Tutorial exercises

Next

11 of 19

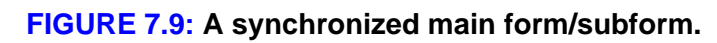

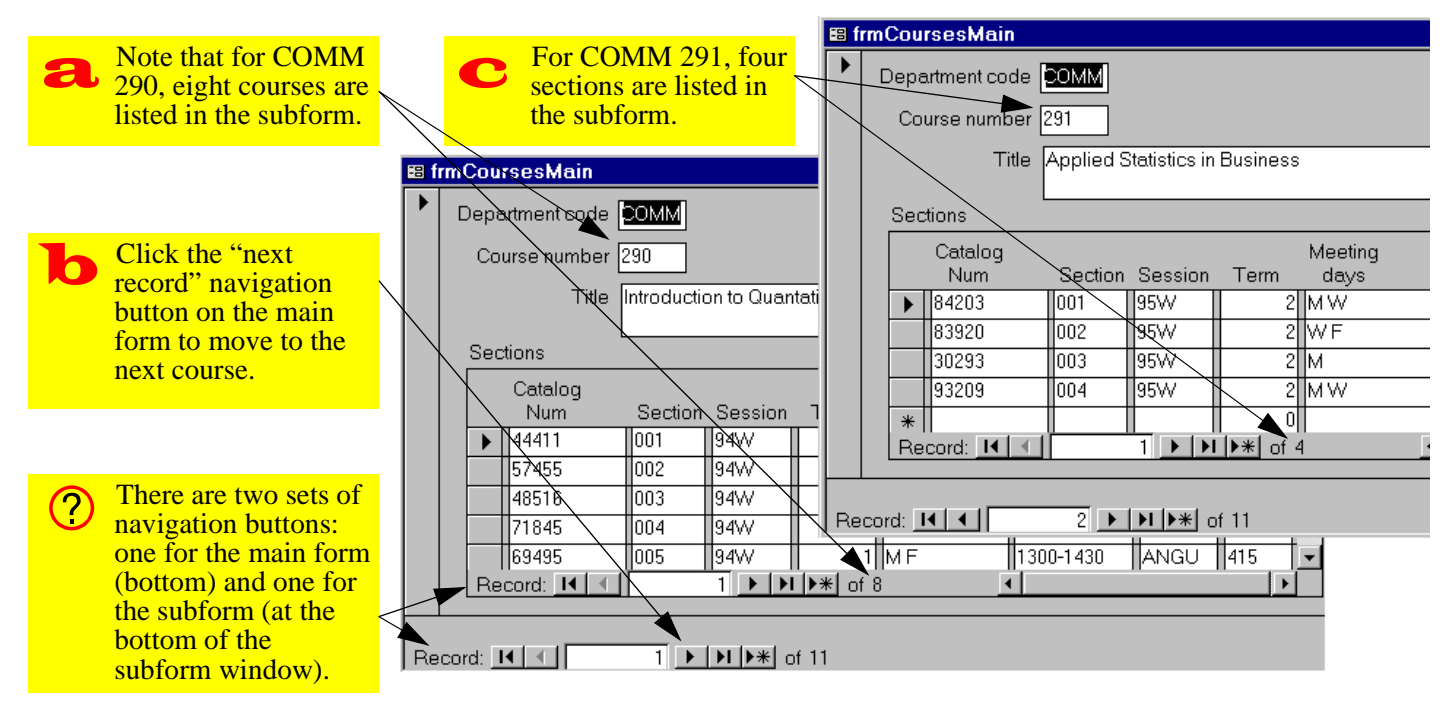

**Home Previous** 

Home Previous

12 of 19

## 7. Subforms

## 7.3.5 Non-synchronized forms

In this section, you will delete the link fields shown in Figure 7.8 in order to explore some of the problems associated with non-synchronized forms.

- Return to form design mode and delete the link fields (highlight the text and press the *Delete* key).
- View the form. Note that all records in the Sections table (not just those associated with a particular course) are shown.
- Attempt to add a new section to COMM 290 as shown in Figure 7.10.
- Re-establish the correct link fields and save the form.

## 7.3.6 Aesthetic refinements

In this section, you will modify the properties of several form objects (including the properties of the form itself) to make your form more attractive and easier to use.

In Figure 7.11, the basic form created in the previous sections is shown and a number of shortcomings are identified.

## 7.3.6.1 Changing the form's caption

- Select the form as shown in Figure 7.12.
- Change its *Caption* property to "Courses and Sections".

## 7.3.6.2 Eliminating unwanted scroll bars and navigation buttons

Scroll bars and navigation buttons are also formlevel properties. However, in this case, you need to modify the properties of the subform.

• To quickly open the subform in design mode, double-click the subform control when viewing the main form in design mode (this takes some practice)

Home Previous 13 of 19

## 7. Subforms

Tutorial exercises

Next

|   |                                   | 🖴 fr      | mCoursesMain    |                      |                |                   |                 |                 |             |                                |
|---|-----------------------------------|-----------|-----------------|----------------------|----------------|-------------------|-----------------|-----------------|-------------|--------------------------------|
| a | Delete the link<br>fields for the |           | Department code | СОММ                 |                |                   |                 | Cred            | its         | 3                              |
|   | subform control                   |           | Course number   | 290                  |                |                   |                 | Act             | ivity LEC   |                                |
|   | resulting form.                   |           | Title           | Introductio          | on to Quan     | tative Dec        | cision Making   |                 |             |                                |
|   |                                   |           | Sections        |                      |                |                   |                 |                 |             |                                |
| b | Note that all 37                  |           | Catalog<br>Num  | Section              | Session        | Term              | Meeting<br>days | Meeting<br>time | Building    | Room                           |
|   | the subform                       | $\vdash$  | 37358           | 001                  | 95W            | 0                 | TTh             | 1030            | MUSC        | 301                            |
|   | (moving to a                      |           | 48804           | 002                  | 95W            | 0                 | T Th            | 1130            | MUSC        | 301                            |
|   | different course                  |           | 84545           |                      | 9577           |                   | l in            | 1430            | MUSC        | 301                            |
|   | has no effect).                   |           | *               |                      |                |                   | Mi              | crosoft Acces   | 6 <b>S</b>  |                                |
| С | Add a new                         | $\square$ | Precord: I      |                      | 37 🕨 🔰         | ▶ <b>*</b>   of 3 | <u>37</u> 4     | 🚺 Index o       | r primary l | key can't contain a null value |
|   | catalog number                    | Rei       | cord: 🚺 🔳       | 1 🕨                  | <b>▶  ▶*</b> o | f 11              |                 |                 |             |                                |
|   | record selector                   | C         | Since the fo    | orms are             | not svi        | nchroni           | zed, the        |                 | ОК          | <u>H</u> elp                   |
|   | to try to save the                | C         | DeptCode        | and Cr               | sNum f         | ields of          | fthe Sect:      | ions            |             |                                |
|   | new record.                       |           | table are no    | <mark>t autom</mark> | atically       | filled i          | n by Acces      | <mark>s.</mark> |             |                                |
|   |                                   |           |                 |                      |                |                   |                 |                 |             |                                |
|   |                                   |           |                 |                      |                |                   |                 |                 |             |                                |
|   |                                   |           |                 |                      |                |                   |                 |                 |             |                                |
|   |                                   |           |                 |                      |                |                   | Home            | Previo          | us 1        | 4 of 19 Next                   |

## FIGURE 7.10: A non-synchronized main form/subform.

|     |      |                                           | The<br>A n | e caption<br>nore attr | n of the<br>active/ | form sho<br>descriptiv | ws the form<br>re caption is | 's name<br>required | 1.   |                                                                          |                                      |
|-----|------|-------------------------------------------|------------|------------------------|---------------------|------------------------|------------------------------|---------------------|------|--------------------------------------------------------------------------|--------------------------------------|
| 🖽 f | mC   | oursesMain                                |            |                        |                     |                        |                              |                     |      |                                                                          |                                      |
|     | De   | partment code                             | СОММ       |                        |                     |                        | Cre                          | dits                | 3    |                                                                          | Since the subform control            |
|     | (    | Course number                             | 290        |                        |                     |                        | A                            | Activity LEC        |      |                                                                          | was automatically sized to           |
|     | _    | Title Introduction to Quantative Decision |            |                        | cision Makin        | aking                  |                              |                     |      | fit the underlying form, a<br>horizontal scroll bar is not<br>necessary. |                                      |
|     | - S  | ections                                   |            |                        |                     |                        |                              |                     |      |                                                                          |                                      |
|     |      | Catalog<br>Num                            | Section    | Session                | Term                | Meeting<br>days        | Meeting<br>time              | Building            | Room | ₹                                                                        |                                      |
|     |      | • 44411                                   | 001        | 94W                    | 1                   | MW                     | 830-1000                     | ANGU                | 413  |                                                                          |                                      |
|     |      | 57455                                     | 002        | 94W                    | 1                   | WF                     | 830-1000                     | ANGU                | 415/ |                                                                          |                                      |
|     |      | 48516                                     | 003        | 94W                    | 1                   | WF                     | 1030-1200                    | ANGU                | 415  |                                                                          |                                      |
|     |      | 71845                                     | 004        | 94W                    | 1                   | мw                     | 1000-1130                    | ANGU                | 413  |                                                                          | The payingstion buttons for          |
|     |      | 69495                                     | 005        | 94W                    | 1                   | M F                    | 1300-1430                    |                     | 415  |                                                                          | the subform are too easily           |
|     |      | Record: 🚺 🛛                               |            | 1                      | I <b>I▶</b> *I of   | 8 🗲 🗕                  | •                            | ,                   | •    |                                                                          | confused with the                    |
| Re  | cord |                                           | 1          | <b>▶। ▶</b> * c        | of 11 🖊             |                        |                              |                     |      | //i                                                                      | navigation buttons for the main form |
|     |      |                                           |            |                        |                     |                        |                              |                     |      |                                                                          |                                      |

### FIGURE 7.11: A form/subform in need of some basic aesthetic refinements.

### 7. Subforms

### FIGURE 7.12: Select the entire form.

Click on the square where the vertical

|                               | get the property sheet for the form.            |                                                                                                    |  |  |  |  |  |  |  |
|-------------------------------|-------------------------------------------------|----------------------------------------------------------------------------------------------------|--|--|--|--|--|--|--|
|                               | $\square$                                       |                                                                                                    |  |  |  |  |  |  |  |
| ₿ fi                          | rmCourses                                       | Main : Form                                                                                                    |  |  |  |  |  |  |  |
|                               | · · · 1 ·                                       | 1 2 1 3 1 4 1 5 1 6 1 7 1 8                                                                                                    |  |  |  |  |  |  |  |
|                               | <ul> <li>✓ Form He</li> <li>✓ Detail</li> </ul> | eader                                                                                                    |  |  |  |  |  |  |  |
| -<br>-<br>-<br>1              | Departme<br>Course                              | entopde DeptCd                                                                                                    |  |  |  |  |  |  |  |
| · 2·   · 3·   · 4·   · 5<br>▼ | Section<br>sfmSe                                | Format       Data       Event       Other       All         Record Source       Courses       Image: Courses       Image: Courses       Image: Courses         Filter       Order By       Yes       Image: Courses       Image: Courses       Image: Courses       Image: Courses         Allow Filters       Yes       Yes       Image: Courses       Image: Courses |  |  |  |  |  |  |  |

• Bring up the property sheet for the form and scroll down to change its *Scroll Bars* and *Navigation Button* properties, as shown in Figure 7.13.

15 of 19

Application to the assignment

Next 🕨

The net result, as shown in Figure 7.14, is a more attractive, less cluttered form.

Home Previous

## 7.4 Application to the assignment

• Create a form and subform for your Shipment and ShipmentDetails information. You will use this form to record the details of shipments from your suppliers.

Note that both forms should be based on queries:

- the Shipment form should be based on a "sort" query so that the most recent shipment always shows first;
- the ShipmentDetails form should be based on a join query so that validation information (such as the name of the product) is shown when a product number is entered.

Home Previous 16 of 19

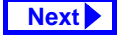

FIGURE 7.13: Change the scroll bars and navigation buttons of the subform.

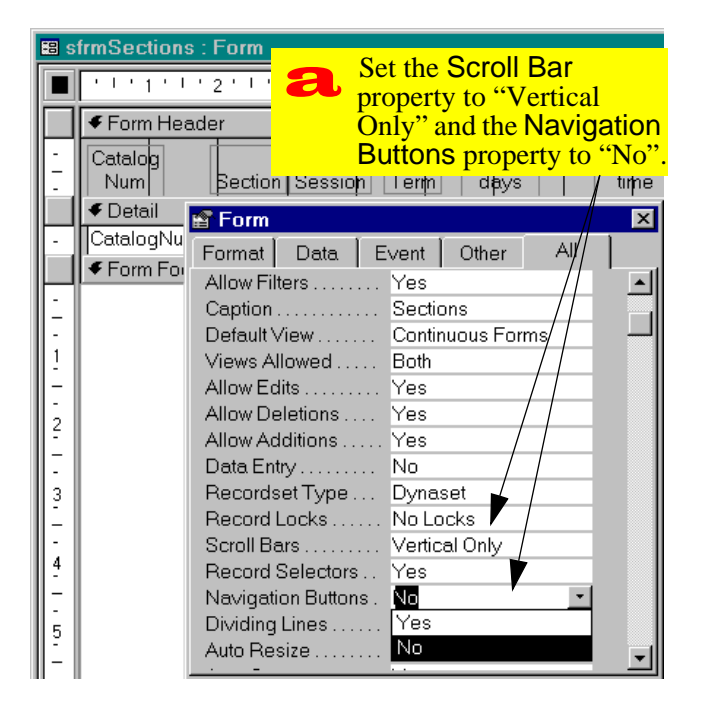

- Create a form/subform to show customer orders that have already been placed (such as the one you entered manually in Section 4.5). The top part of the form should contain information about the order plus some information about the customer; the subform should contain information about what was ordered and what was actually shipped.
- The form you created in the preceding step is used for viewing existing orders, not for adding new orders. To add new orders, the form must be more complex. For example, it has to show the quantity on hand and the back ordered quantity for each item so the user can decide how many to ship. You will create a form for order entry in the latter tutorials.
- Set the Allow Additions and Allow Edits properties of the "order viewing" form to No. This pre-

Previous

Home

## 7. Subforms

Application to the assignment

Next

17 of 19

## bforms

| 8 C | Cours | es and Secti   | ons         |             |            |                 |                 |              |      | _ 0   |
|-----|-------|----------------|-------------|-------------|------------|-----------------|-----------------|--------------|------|-------|
| •   | Dej   | partment code  | COMM        |             |            |                 | Cre             | dits         | 3    |       |
|     | C     | ourse number   | 290         |             |            |                 | A               | ctivity [LEC | >    |       |
|     |       | Title          | Introductio | on to Quant | tative Dei | cision Making   |                 |              |      |       |
|     | Se    | ections        |             |             |            |                 |                 |              |      |       |
|     |       | Catalog<br>Num | Section     | Session     | Term       | Meeting<br>days | Meeting<br>time | Building     | Room | -     |
|     |       | 44411          | 001         | 94W         | 1          | MW              | 830-1000        | ANGU         | 413  | r I . |
|     |       | 57455          | 002         | 94W         | 1          | WF              | 830-1000        | ANGU         | 415  | İ.    |
|     |       | 48516          | 003         | 94W         | 1          | WF              | 1030-1200       | ANGU         | 415  | i I . |
|     |       | 71845          | 004         | 94W         | 1          | мw              | 1000-1130       | ANGU         | 413  | Ī .   |
|     |       | 69495          | 005         | 94W         | 1          | MF              | 1300-1430       | ANGU         | 415  | Ï .   |
|     |       | 34134          | 006         | 94W         | 1          | MW              | 1300-1430       | ANGU         | 413  |       |

## FIGURE 7.14: A form without subform scroll bars or navigation buttons.

Home Previous

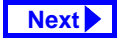

18 of 19

## 7. Subforms

vents the user from changing the details of an order that has already been invoiced or attempting to use the form for order entry.

Home Previous

Next

19 of 19

## **Access Tutorial 8: Combo Box Controls**

## 8.1 Introduction: What is a combo box?

So far, the only kind of "control" you have used on your forms has been the text box. However, Access provides other controls (such as combo boxes, list boxes, check boxes, radio buttons, etc.) that can be used to improve the attractiveness and functionality of your forms.

A combo box is list of values from which the user can select a single value. Not only does this save typing, it adds another means of enforcing referential integrity since the user can only pick values in the combo box. For example, a combo box for selecting course activities from a predefined list is shown in Figure 8.1.

Although advanced controls such as combo boxes and list boxes look and behave very differently than simple text boxes, their function is ultimately the

© Michael Brydon (brydon@unixg.ubc.ca) Last update: 25-Aug-1997

### 8. Combo Box Controls

It is important to realize that combo boxes have no intrinsic search capability. Combo boxes change values—they do not automatically move to the record with the value you select. If you want to use a combo box for search, you have to program the procedure yourself (see Tutorial 15 for more details).

## 8.2 Learning objectives

- □ How do I create a bound combo box?
- Can I create a combo box that displays values from a different table?
- How do I show additional information in a combo box?
- How do I prevent certain information from showing in the combo box?
- □ Can I change the order in which the items appear in a combo box?

### FIGURE 8.1: A combo box for filling in the Activity field.

| ₿ f | rmCourses : Form |                                         |
|-----|------------------|-----------------------------------------|
|     | Department code: | СОММ                                    |
|     | Course number:   | 290                                     |
|     | Title:           | Introduction to Quantative Decision Mal |
|     | Credits:         | 3                                       |
|     | Activity:        | LEC 💽                                   |
|     |                  | LAB                                     |
|     |                  | LEC                                     |
|     |                  | TUT                                     |

same. For example, in Figure 8.1, the combo box is bound to the Activity field. When an item in the combo box is selected, the string (e.g., "LEC") is copied into the underlying field exactly as if you had typed the letters L-E-C into a text box.

Home Previous 1 of 23 Next

## Learning objectives

- What is tab order? How do I change it so that the cursor moves in the correct order?
- □ Should I put a combo box on a key field?

## 8.3 Tutorial exercises

- Open your frmCourses form in design mode.
- Ensure the toolbox and field list are visible (recall Figure 6.3).

## 8.3.1 Creating a bound combo box

Although Access has a wizard that simplifies the process of creating combo boxes, you will start by building a simple combo box (similar to that shown in Figure 8.1) with the wizard turned off. This will give you a better appreciation for what the wizard does and provide you with the skills to make refinements to wizard-created controls.

• Delete the existing Activity text box by selecting it and pressing the *Delete* key.

Home Previous 2 of 23 Next

- The wizard toggle button (
  ) in the toolbox allows you to turn wizard support on and off. Ensure the button is out (wizards are turned off).
- Click on the combo box tool (). The cursor turns into a small combo box.
- With the combo box tool selected, drag the Activity field from the field list to the desired location on the form's detail section, as shown in Figure 8.2.

The process of selecting a tool from the toolbox, and then using the tool to drag a field from the field list ensures that the control you create (text box, combo box, etc.) is bound to a field in the underlying table or query.

If you forget to drag the field in from the field list, you will create an unbound combo box, as shown in Figure 8.3. If you accidently create an unbound combo box, the easiest thing to do is to delete it and try again.

## FIGURE 8.3: An unbound combo box (not what you want).

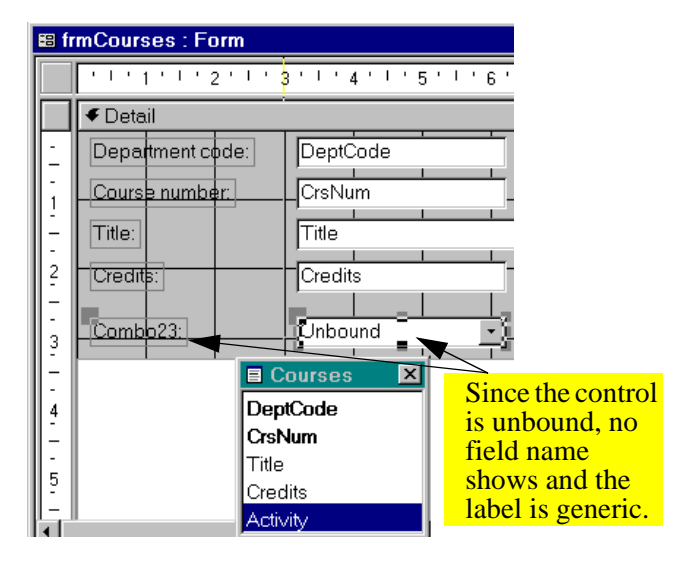

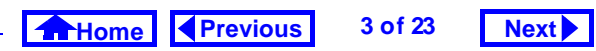

## 8. Combo Box Controls

Tutorial exercises

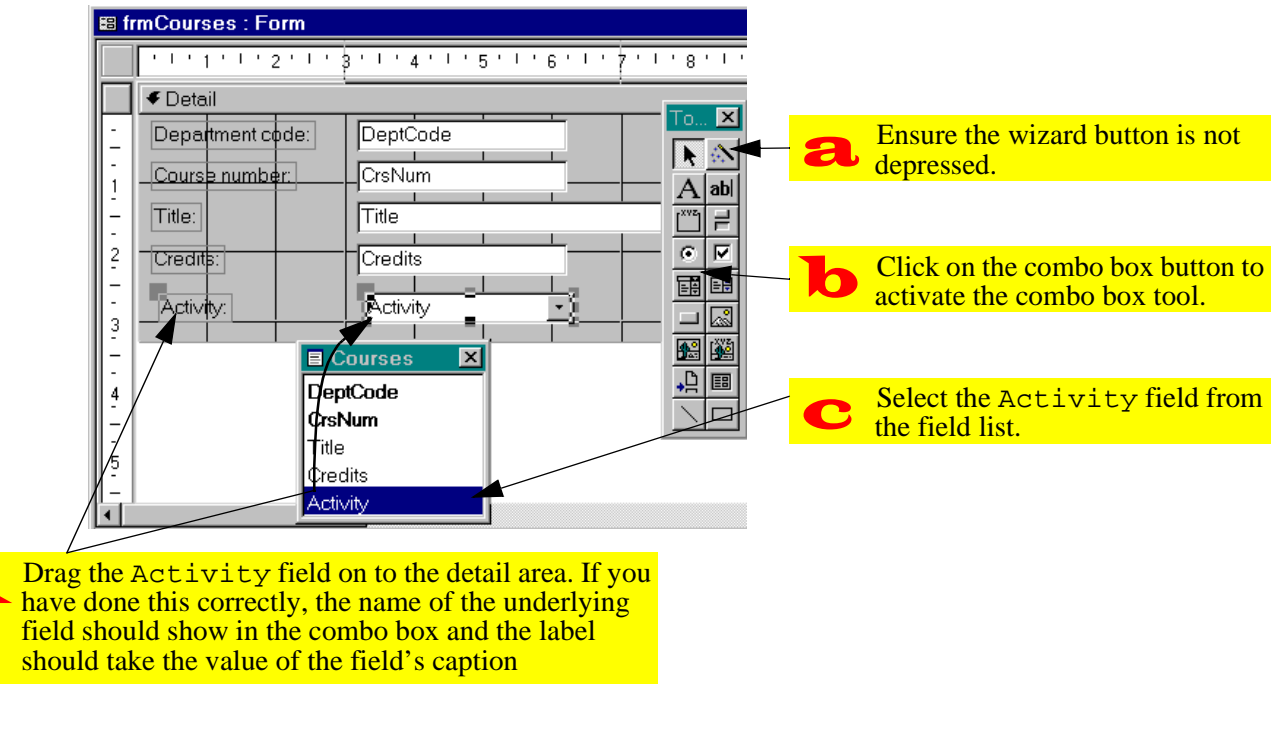

## FIGURE 8.2: Create a bound combo box.

Home Previous

Next

4 of 23

## Tutorial exercises

## 8.3.2 Filling in the combo box properties

In this section, you will tell Access what you want to appear in the rows of new combo box.

• Switch to form view and test the combo box.

At this point, the combo box does not show any list items because we have not specified what the list items should be. There are three methods of specifying what shows up in the combo box list:

- 1. enter a list of values into the combo box's *Row Source* property;
- tell Access to get the value from an existing table or query;
- 3. tell Access to use the names of fields in an existing table (you will not use this approach).

Although the second method is the most powerful and flexible, you will start with the first.

• Bring up the property sheet for the Activity combo box.

• Change the *Row Source Type* property to Value List as shown in Figure 8.4. This tells Access to expect a list of values in its *Row Source* property.

## FIGURE 8.4: Set the Row Source Type property.

| 😭 Combo Box: Activity 🛛 🔀 |                 |          |  |  |  |  |  |
|---------------------------|-----------------|----------|--|--|--|--|--|
| Format Data E             | Event Other All |          |  |  |  |  |  |
| Name                      | Activity        |          |  |  |  |  |  |
| Control Source            | Activity        |          |  |  |  |  |  |
| Format                    |                 |          |  |  |  |  |  |
| Decimal Places            | Auto            |          |  |  |  |  |  |
|                           | >LLL            |          |  |  |  |  |  |
| Row Source Type           | Table/Query 🔄   | <u>\</u> |  |  |  |  |  |
| Row Source                | . Table/Query   | /        |  |  |  |  |  |
| Column Count              | Value List      |          |  |  |  |  |  |
| Column Heads              | Field List      |          |  |  |  |  |  |
| Column Widths             |                 |          |  |  |  |  |  |
| Bound Column              | 1               |          |  |  |  |  |  |
| List Rows                 | 8               |          |  |  |  |  |  |
| List Width                | Auto            |          |  |  |  |  |  |
| Status Bar Text           |                 |          |  |  |  |  |  |
| Limit To List             | No              | -        |  |  |  |  |  |

Home Previous 5 of 23

## Next

Tutorial exercises

## 8. Combo Box Controls

- Enter the following into the *Row Source* property: LAB; LEC; TUT
- Set the *Limit To List* property to Yes.

If the *Limit To List* property is set to No, the user can ignore the choices in the combo box and simply type in a value (e.g., "SEM"). In this particular situation, you want to limit the user to the three choices given.

• Switch to form view and experiment with the combo box.

Notice that the combo box has some useful built-in features. For example, if you choose to type values rather than select them with a mouse, the combo box anticipates your choice based on the letters you type. Thus, to select "TUT", you need only type "T".

## 8.3.3 A combo box based on another table or query

An obvious limitation of the value-list method of creating combo boxes is that it is impossible to change or update the items that appear in the list without knowing about the *Row Source* property.

A more elegant and flexible method of populating the rows of a combo box is to have Access look up the values from an existing table or query. Although the basic process of setting the combo box properties remains the same, it is more efficient to rely on the wizard when building this type of combo box.

Before you can continue, you need a table that contains appropriate values for course activities.

- Switch to the database window and create a new table called Activities.
- The table should consist of two fields: one called Activity and the other called Descript, as shown in Figure 8.5.

Home Previous 6 of 23

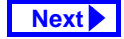

## FIGURE 8.5: Create a table containing course activities.

| Activities : Table | :      |           |       |                 |             |
|--------------------|--------|-----------|-------|-----------------|-------------|
| Field Name         |        | Data Type |       |                 |             |
| P Activity         | Т      | 'ext      |       | three-letter c  | ode         |
| Descript           | Т      | ext       |       | description     |             |
|                    |        |           |       |                 |             |
|                    |        |           |       |                 |             |
|                    |        |           |       |                 |             |
| General Lookup     | 1      |           |       |                 |             |
| Field Size         | 3      | 3         |       | Activities : Te | able        |
| Format             |        |           |       | Activity        | Description |
| Input Mask         | >LLL   |           |       | Activity        | Description |
| Caption            |        |           |       | LAB             | Lab         |
| Default Value      |        |           |       | LEC             | Lecture     |
| Validation Rule    |        |           |       | TUT             | Tutorial    |
| Validation Text    |        |           | *     |                 |             |
| Required           | No     |           |       |                 |             |
| Allow Zero Length  | No     |           |       |                 |             |
| Indexed            | Yes (N | lo Duplic | ates) |                 |             |

• Populate the table with the same values used in Section 8.3.2.

The result is a table containing all the possible course activities and a short description to explain the meaning of the three-letter codes. You can now return to creating a combo box based on these values.

- Delete the existing Activity combo box.
- Ensure the wizard button ( ) in the toolbox is depressed (wizards are activated).
- Repeat the steps for creating a bound combo box (i.e., select the combo box tool and drag the Activity field from the field list on to the detail section). As shown in Figure 8.6, this activates the combo box wizard.

The wizard asks you to specify a number of things about the combo box:

 the table (or query) from which the combo box values are going to be taken;

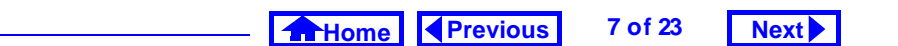

## 8. Combo Box Controls

Tutorial exercises

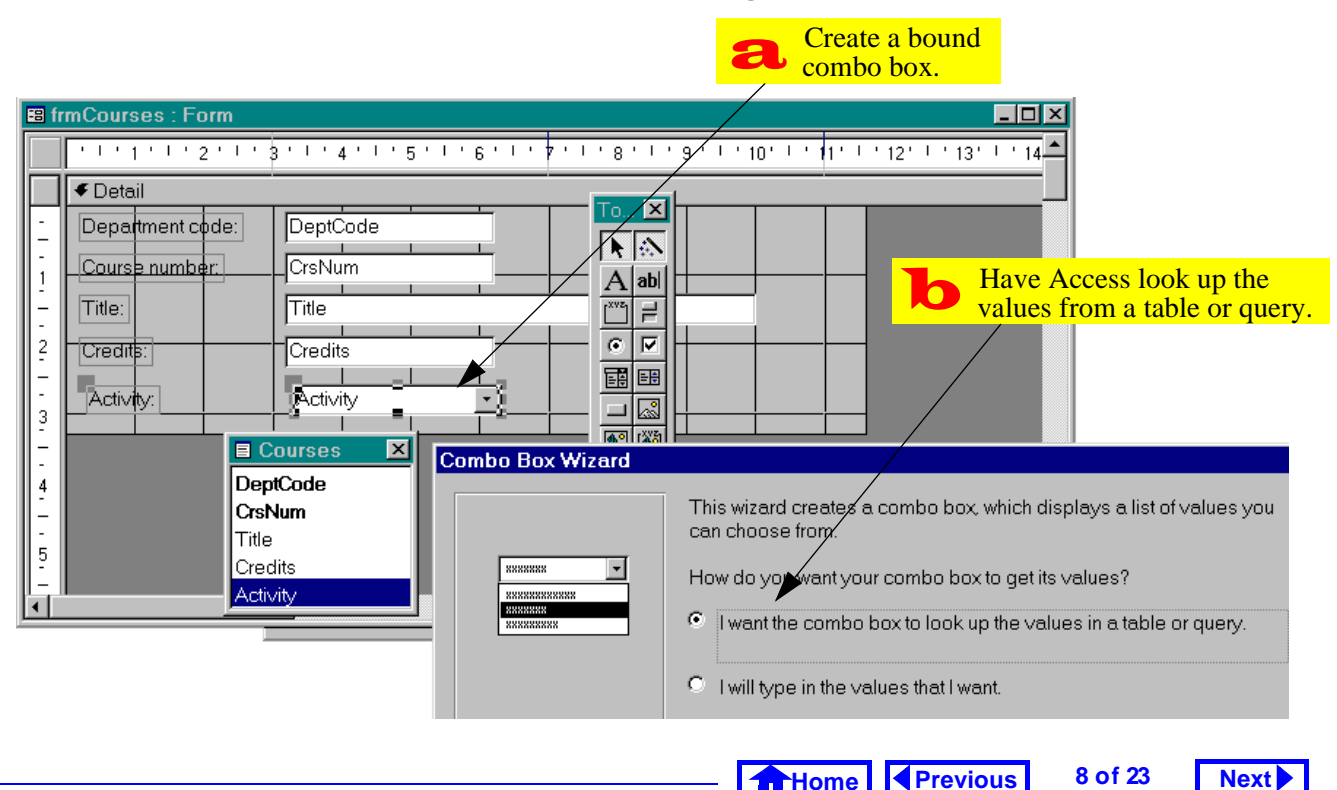

## FIGURE 8.6: Create a combo box using the combo box wizard.

#### Tutorial exercises

- 2. the field (or fields) that you would like to show up as columns in the in the combo box;
- the width of the field(s) in the combo box (see Figure 8.7);
- the column from the combo box (if more than one field is showing) that is inserted into the underlying field; and,
- 5. the label attached to the field (see Figure 8.8).

When you are done, the combo box should look similar to that shown in Figure 8.1. However, updating or changing the values in the combo box is much easier when the combo box is based on a table.

- Add "SEM" (Seminar) to the Activities table.
- Return to the form, click on the Activity combo box, and press *F9* to **requery** the combo box.
- Verify that "SEM" shows up in combo box.

Access creates the rows in a combo box when the form is opened. If the values in the

source table or query change while the form is open these changes are not automatically reflected in the combo box rows. As a consequence, you have to either (a) close and reopen the form, or (b) requery the form. Although you can automate the requery process, we will rely on the *F9* key for the time being.

## 8.3.3.1 Showing more than one field in the combo box

One problem the combo boxes created so far is that they are not of much use to a user who is not familiar with the abbreviations "TUT", "SEM", and so on. In this section, you will use the Descript field of the Activities table to make the combo box more readable, as shown in Figure 8.9.

• Delete the existing combo box and start again.

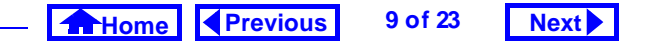

#### Tutorial exercises

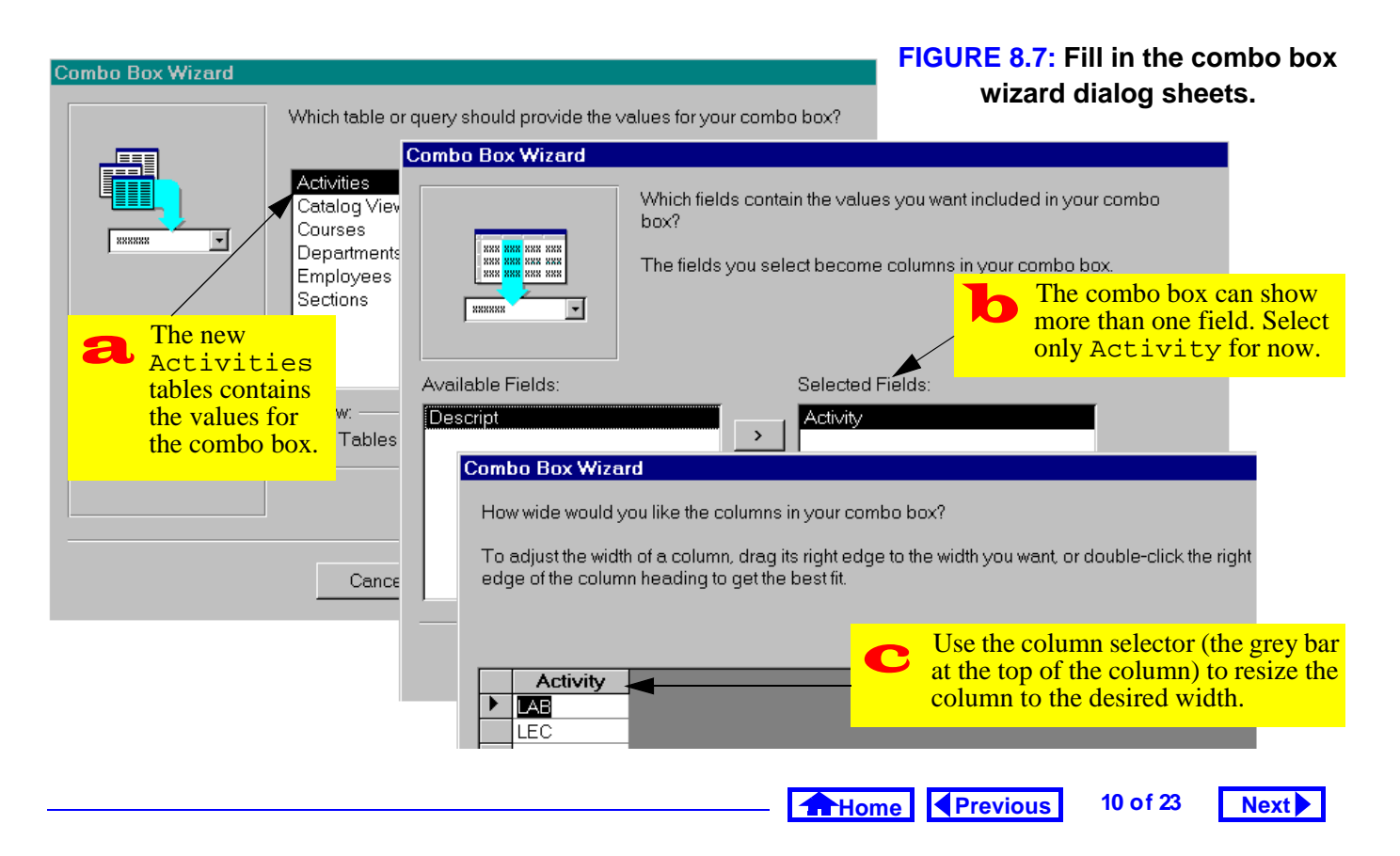

## 8. Combo Box Controls

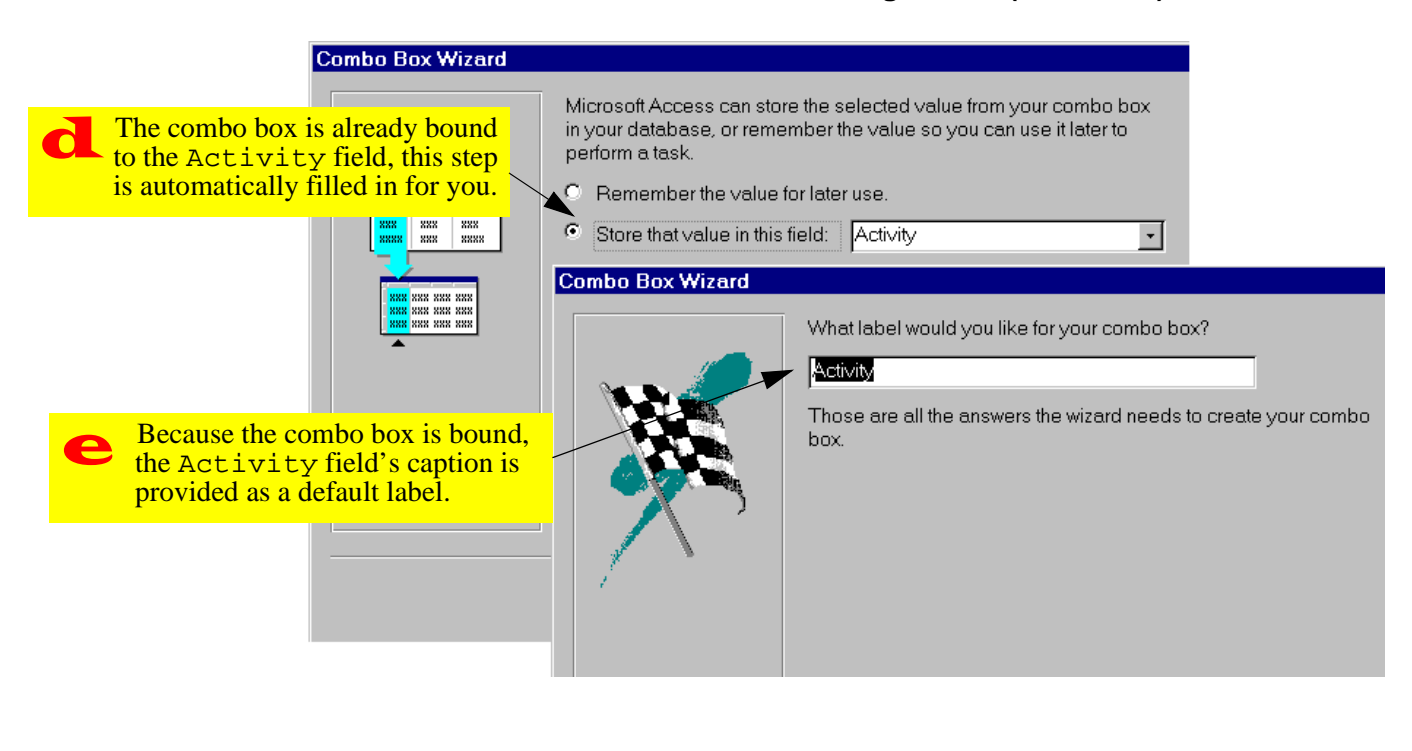

#### FIGURE 8.8: Fill in the combo box wizard dialog sheets (continued).

### 8. Combo Box Controls

## FIGURE 8.9: A combo box that shows two fields from the source table or query.

| ₿₿ f | rmCourses : Form |              |                             |
|------|------------------|--------------|-----------------------------|
|      | Department code: | СОММ         |                             |
|      | Course number:   | 290          |                             |
|      | Title:           | Introduction | n to Quantative Decision Ma |
|      | Credits:         |              | 3                           |
|      | Activity         | LEC          | •                           |
|      |                  | LAB          | Lab                         |
|      |                  | LEC          | Lecture                     |
|      |                  | TUT          | Tutorial                    |

- Fill in the wizard dialog sheets as in Section 8.3.3 but make the changes shown in Figure 8.10.
- Verify that your combo box resembles Figure 8.9.

#### 8.3.3.2 Hiding the key field

Assume for a moment that you, as a developer, do not want users to even see the three-letter abbrevia-

#### Tutorial exercises

Next

tions and want them to select a course activity value based solely on the Descript field.

11 of 23

Previous

Home

In such a case, you could include only the Descript column in the combo box. However, this would not work because the Activity field of the Courses table expects a three-letter abbreviation. As such, the combo box would generate an error when it tried to stuff a long description into the relatively short field to which it is bound.

In this section, you will create a combo box identical to that shown in Figure 8.9 except that the key column (Activity) will be hidden from view. Despite its invisibility, however, the Activity column will still be bound to the Activity field of the underlying table and thus the combo box will work as it should.

• Delete the existing combo box and start again using the combo box wizard.

Home Previous 12 of 23 Next

| Combo Box Wizard                                                                                      | Which fields contain the values you want included in your combo<br>box?<br>The fields you select become columns in your combo box.                                                                                                    | FIGURE 8.10: Use the wizard to<br>add more than one field to the<br>combo box.                                                                                                    |  |  |
|----------------------------------------------------------------------------------------------------|----------------------------------------------------------------------------------------------------|----------------------------------------------------------------------------------------------------|--|--|
| *****                                                                                                 | <b>a</b> Brin<br>Act                                                                                                    | g both fields from the<br>ivities table into the combo box.                                                                                                    |  |  |
| Available Fields:                                                                                     | Selected Fields:                                                                                                    | Uncheck the "hide key" box and<br>resize the columns appropriately.<br>Note that Access version 2.0 does<br>not have the "hide key" feature                                                                                                    |  |  |
| How wide would y To adjust the wide edge of the colum Hide key colu Hide key colu Activity AB LEC TUT | you like the columns in your combo box?<br>th of a column, drag its right edge to the width you want, or double-click the<br>in heading to get the best fit.<br>mm (recommended)<br>Combo Box Wizard           When you set<br>that row in yo<br>an action. Ch<br>Available Fite<br>Intorial | Select the column that provides<br>the value of interest (in this case,<br>Activity).<br>lect a row in the combo box, you can store a value from<br>ur database, or you can use the value later to perform<br>noose a field that uniquely identifies the row. |  |  |
|                                                                                                    |                                                                                                    | ne Previous 13 of 23 Next                                                                                                    |  |  |

## 8. Combo Box Controls

- Include both the Activity and Descript fields in the combo box.
- Resize the Activity column as shown in Figure 8.11. Note that users of version 7.0 can simply leave the "hide key" box checked-the result is the same.
- Ensure that the Input Mask property for the combo box (which is inherited from the field's Input Mask property) is blank.
- · Verify that the resulting combo box resembles that shown in Figure 8.12.

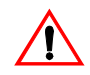

Combo boxes with hidden keys can be confusing. The important thing to remember is that even though the description (e.g., "Lecture") now shows in the combo box, what is really stored in the underlying field is the hidden key (e.g., "LEC").

### FIGURE 8.12: A combo box with a hidden key.

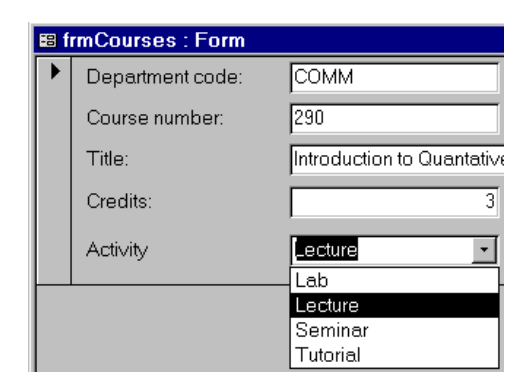

#### Changing the order of items in the 8.3.3.3 combo box

A combo box based on a table shows the records in one of two ways:

1. If the table does not have a primary key, the records are shown in their natural order (that is, in the order they were added to the database).

> 14 of 23 Home Previous

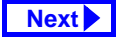

### FIGURE 8.11: Resize the columns to hide the key.

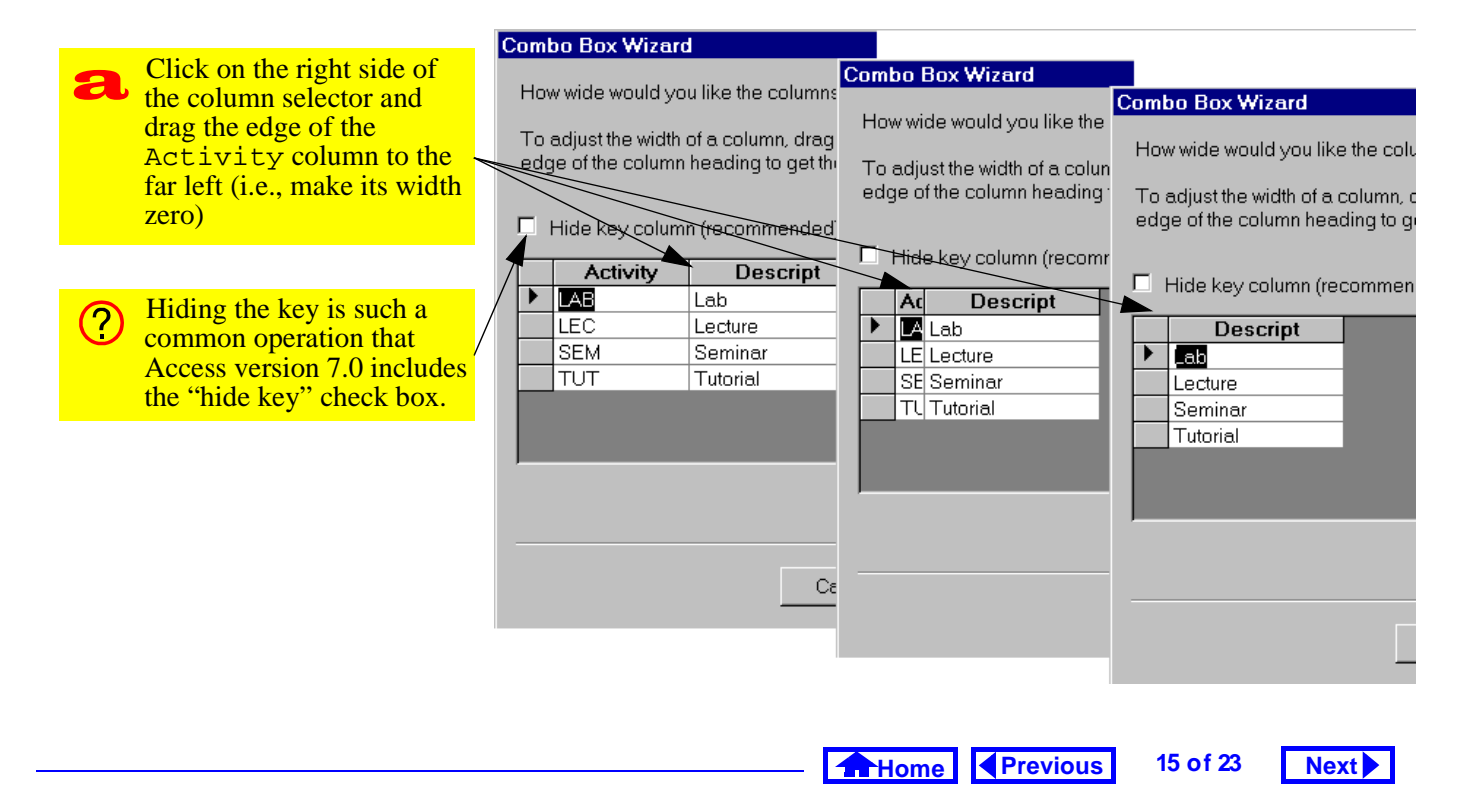

### 8. Combo Box Controls

2. If the table does have a primary key, then the records are sorted in ascending order according to the key.

It may be, however, that you want a different order within the rows of the combo box. To achieve this, you can do one of two thing:

- 1. Create a stand-alone query (in which the sort order is specified) and use this query as the source for the combo box.
- 2. Modify the "ad hoc" query within the *Row Source* property of the combo box.

If you intend to make several major changes to the basic information in the underlying table (e.g., joins, calculated fields), it is usually better to create a stand-alone query. In this way, the same query can be used by many combo boxes.

#### Tutorial exercises

If the changes are quite minor (for instance, sorting the records in a different order), you may prefer to modify the *Row Source* property.

In Section 8.3.2, you set the *Row Source* property to equal a list of values. When the combo box is based on values from a table or a query, however, the *Row Source* is an SQL statement (recall Tutorial 5) rather than a list of values. You can either edit the SQL statement directly or invoke the QBE editor.

In this section, you will order the items in you combo box according to the length of the Descript field (this is done merely for illustrative purposes).

- Bring up the property sheet for the Activity combo box.
- Put the cursor in the *Row Source* property. As shown in Figure 8.13, a builder button (----) appears.
- Press the builder button to enter the "SQL builder" (i.e., the QBE editor).

Home Previous 16 of 23 Next

## FIGURE 8.13: Invoke the builder for the *Row Source* property.

| Comb      | o Box: A  | ctivity       |          |        | ×   |
|-----------|-----------|---------------|----------|--------|-----|
| Format    | Data      | Event         | Other    | All    | ]   |
| Name      |           | Activi        | ty       |        |     |
| Control S | Source    | Activi        | ty       |        |     |
| Format.   |           |               | -        |        |     |
| Decimal   | Places .  | Auto          |          |        |     |
| Input Ma  | sk        |               |          |        |     |
| P.Jw Sou  | irce Type | e Table       | e/Query  |        |     |
| 🤇 Row Sou | irce      | SELE          | CT DISTI | NCTROW | /[] |
| Column (  | Count     | 2             |          |        |     |
| Column H  | Heads     | No            |          |        |     |
| Column \  | Widths    | 0cm;2         | .54cm    | /      |     |
| Bound C   | olumn     | 1             |          |        |     |
| List Dow  | <u> </u>  | 0             |          |        |     |
| Click t   | he buil   | der but       | ton to   |        |     |
| 🔁 bring u | p the (   | <b>DBE</b> ed | itor.    |        |     |
| Alterna   | atively.  | vou ca        | n edit   |        |     |
| the SO    | L state   | ment d        | irectly  |        |     |

• Create a calculated field called DescLength using the following expression:

DescLength: Len([Descript])

(Len() is a built-in function that returns the length of a string of characters).

- Sort on DescLength in descending order.
- Switch to datasheet view to ensure the query is working as it should.
- Ensure the *Show* box for the field is unchecked, as shown in Figure 8.14.
- Instead of saving the query in the normal way, simply close the QBE box using the close button (x).

If you save the query, it will be added to your collection of saved queries (the ones that are displayed in the database window). However, if you simply close the QBE window, the *Row Source* property will be updated and no new database object will be created.

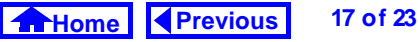

## Next

## 8. Combo Box Controls

#### Tutorial exercises

## FIGURE 8.14: Use the QBE editor to modify the *Row Source* property.

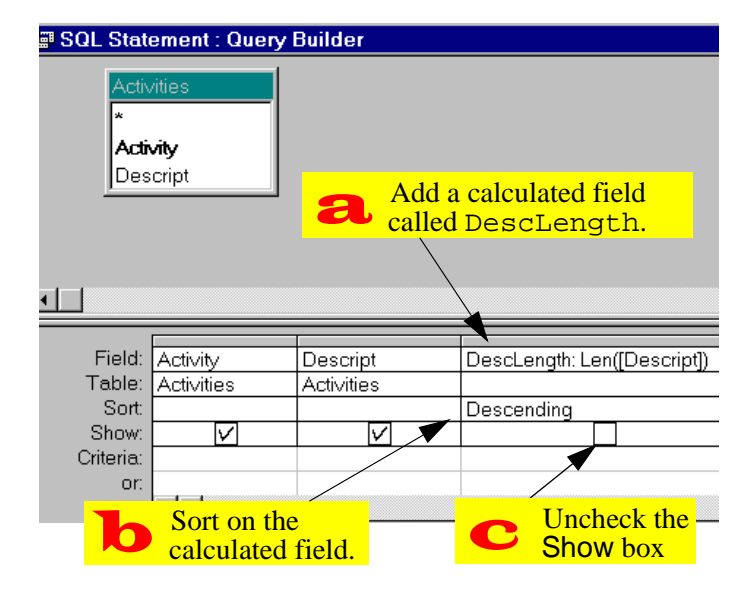

## 8.3.4 Changing a form's tab order

A form's **tab order** determines the order in which the objects on a form are visited when the *Tab* or *Enter* (or *Return*) keys are pressed. Access sets the tab order based on the order in which objects are added to the form. As a result, when you delete a text box and replace it with a combo box or some other control, the new control becomes the last item in the tab order regardless of its position on the form.

To illustrate the problem, you are going to create a combo box for the DeptCode field.

- Delete the DeptCode text box and replace it with a combo box based on the Departments table.
- Switch to form view. Notice that the focus starts off in the CrsNum field instead of the DeptCode field.
- Press tab to move from field to field. Notice that after DeptCode is left, the focus returns to the CrsNum field of the next record.

Home Previous 18 of 23 Next

Discussion

 To fix the problem, return to form design mode and select *View > Tab Order* from the main menu.

In Access version 2.0, the menu structure is slightly different. As such, you must select *Edit > Tab Order*.

• Perform the steps in Figure 8.15 to move Dept-Code to the top of the tab order.

## 8.4 Discussion

# 8.4.1 Why you should never use a combo box for a non-concatenated key.

A mistake often made once new users learn how to make combo boxes is to put a combo box on everything. There are certain situations, however, in which the use of a combo box is simply incorrect. For example, it never makes sense to put a combo box on a non-concatenated primary key. To illustrate this, consider the Departments form shown in Figure 8.16. On this form, the DeptCode text box has been replaced with a combo box that draws its values from the Departments table.

## FIGURE 8.16: A combo box bound to a key field.

| 8       | 🗉 Departments   |      |                             |  |  |  |
|---------|-----------------|------|-----------------------------|--|--|--|
|         | Department code | СОММ |                             |  |  |  |
|         | _               | BSKW | Basket Weaving              |  |  |  |
|         | Department name | COMM | Commerce and Business Admir |  |  |  |
|         | <b>D</b> 117    | CRWR | Creative Writing            |  |  |  |
|         | Building        | EDUC | Education                   |  |  |  |
|         |                 | ENGL | English                     |  |  |  |
| Record: |                 | MATH | Math                        |  |  |  |
|         |                 | MUSC | Music                       |  |  |  |

This combo box appears to work. However, if you think about it, it makes no sense: The form in Figure 8.16 is a window on the Departments table. As such, when the DeptCode combo box is used,

Home Previous 19 of 23 Next

### 8. Combo Box Controls

| h | Drag the record                                       | lab Urder                                                                                        |                                         |                                                                                                    | Click on the record   |     |
|---|-------------------------------------------------------|--------------------------------------------------------------------------------------------------|-----------------------------------------|----------------------------------------------------------------------------------------------------|-----------------------|-----|
| U | selector to the                                       | Section                                                                                          | Custom Order:                           |                                                                                                    | selector of the field |     |
|   | desired position in<br>the list                       | O Form Header                                                                                    | CrsNum                                  |                                                                                                    | you wish to move.     |     |
|   | the list.                                             | ⊙ <u>D</u> etail                                                                                 | Credits                                 | Tab Order                                                                                                    |                       | 2 X |
|   |                                                       | O Form Ecoter                                                                                    |                                         | Bester                                                                                                    | Oustan Ordan          |     |
|   |                                                       | Click to select a row, or                                                                        |                                         | C Form Header                                                                                                    | Custom Order:         |     |
|   |                                                       | click and drag to select                                                                         |                                         | © Deteil                                                                                                    | CrsNum                |     |
|   |                                                       | selected row(s) to move                                                                          |                                         |                                                                                                    | Credits               |     |
|   |                                                       | them to desired tab order.                                                                       |                                         |                                                                                                    | Activity              |     |
|   |                                                       | ОК                                                                                               | Cancel                                  | Click to select a row, or<br>click and drag to select<br>multiple rows. Drag<br>selected row(s) to move<br>them to desired tab order. |                       |     |
|   | For forms<br>in a single<br>(such as th<br>Order to c | in which the fields ar<br>column from top to b<br>is one), you can press<br>rder them automatica | e arranged<br>oottom<br>s Auto<br>Illy. | ОК (                                                                                                    | Cancel Auto Order     |     |
|   |                                                       |                                                                                                  |                                         |                                                                                                    |                       |     |

## FIGURE 8.15: Adjust the tab order of fields on a form.

Home Previous 20 of 23

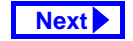
#### 8. Combo Box Controls

one of two things can occur depending on whether a new record is being created or an existing record is being edited:

- A new record is being created If a new record is being created (i.e., a new department is being added to the information system), a unique value of DeptCode must be created to distinguish the new department from the existing departments. However, the combo box only shows DeptCode values of *existing* departments. If the *Limit To List* property is set to Yes, then the combo box prevents the user from entering a valid DeptCode value.
- An existing record is being edited It is important to remember that a combo box has no intrinsic search capability. As such, selecting "CPSC" in the DeptCode combo box does not result in a jump to the record with "CPSC" as its key value. Rather, selecting "CPSC" from the

combo box is identical to typing "CPSC" over whatever is currently in the DeptCode field. This causes all sorts of problems; the most obvious of these is that by overwriting an existing value of DeptCode, a "duplicate value in index, primary key, or relationship" error is generated (there is already a department with "CPSC" as its Dept-Code).

Note that a combo box may make sense when the key is concatenated. An example of this is the DeptCode combo box you created in Section 8.3.4.

#### 8.4.2 Controls and widgets

Predefined controls are becoming increasingly popular in software development. Although Microsoft includes several predefined controls with Access (such as combo boxes, check boxes, radio buttons, etc.), a large number of more compex or specialized controls are available from Microsoft and other ven-

Home Previous 21 of 23 Next

#### 8. Combo Box Controls

dors. In addition, you can write your own custom controls using a language like Visual C++ or Visual Basic and use them in many different forms and applications.

An example of a more complex control is the calendar control shown in Figure 8.17. A calendar control can be added to a form to make the entry of dates easier for the user. Microsoft calls such components "ActiveX controls" (formerly known as "OLE controls"). Non-microsoft vendors provide similar components but use different names, such as "widgets".

There are two main advantages of using controls. First, they cut down on the time it takes to develop an application since the controls are predefined and pre-tested. Second, they are standardized so that users encounter the same basic behavior in all applications.

#### Application to the assignment

## 8.5 Application to the assignment

There are a number of forms in your assignment that can be greatly enhanced by combo boxes.

- Create a combo box on your order form to allow the user to select customers by name rather than CustID. Since your CustID value is a counter, it has no significance beyond its use as a primary key. Generally, such keys should be hidden from view.
- Create a combo box in your order details subform to allow the user to select products. Since the ProductID values are used by both you and your customers, they have some significance beyond the information system. As such, ProductID should be visible in all combo boxes. In addition, the items in the product list should be sorted by ProductID. This makes it easier to select a product by typing the first few numbers.
- Create combo boxes on other forms as required.

| <b>:::</b> | Form1:F  | orm    |         |       |       |     |                                                                                                    |
|------------|----------|--------|---------|-------|-------|-----|----------------------------------------------------------------------------------------------------|
|            |          | 1 ' '  | ' 1 ' ' | 1.1.1 | ' ' 2 | • • | The calendar control can be bound                                                                                                    |
|            | ✓ Detail |        |         |       |       |     | it easier for users to enter dates                                                                                                   |
| -          | Au       | gust ' | 1997    | Augu  | st    | •   | 1997 <b>-</b>                                                                                                    |
| Ŀ          | Sun      | Mon    | Tue     | Wed   | Thu   | F   | ri Sat                                                                                                    |
| -          | 27       | 28     | 29      | 30    | 31    | 1   | 2                                                                                                    |
| 1:         | 3        | 4      | 5       | 6     | 7     | 8   | 🖬 Custom Control: OLEControl0                                                                                                    |
| 1          | 10       | 11     | 12      | 13    | 14    | 15  | Format     Data     Event     Other     All       On Updated                                                                         |
| 1:         | 17       | 18     | 19      | 20    | 21    | 22  | On Enter                                                                                                    |
| -          | 24       | 25     | 26      | 27    | 28    | 29  | On Exit                                                                                                    |
| -          | 31       | 1      | 2       | 3     | 4     | 5   | On Lost Focus                                                                                                    |
| 2          |          |        |         |       |       |     |                                                                                                    |
|            |          |        |         |       |       |     | C Like other objects in Access, controls have<br>properties and events that determine the<br>appearance and behavior of the control. |
|            |          |        |         |       |       |     | Home Previous 23 of 23 Next                                                                                                    |

FIGURE 8.17: A calendar control on a form.

## **Access Tutorial 9: Advanced Forms**

## 9.1 Introduction: Using calculated controls on forms

It is often useful to show summary information from the subform on the main form. The classic example of this is showing the subtotal from a list of order details on the main order form.

In this tutorial, you are going to explore one means of implementing this feature using calculated controls. A calculated control is an unbound control for which the Control Source property is set to an expression that Access can evaluate.

Clearly, calculated controls have a great deal in common with the calculated query fields you created in Section 4.3.3. Although there are no hard-and-fast rules that dictate when to use a one over the other. pushing your calculations to the lowest level (i.e., performing calculations in the query) is usually the

© Michael Brydon (brydon@unixg.ubc.ca) Last update: 24-Aug-1997

#### 9. Advanced Forms

half year]. Recall that you have already implemented this feature in Section 4.3.3.2 using a calculated query field.

- Perform the steps shown in Figure 9.1 to create an unbound text box on your fmrCoursesMain form.
- Set the Control Source property of the text box using the syntax:
  - = <expression>

In this case, the expression should be an "immediate if" function (see Section 4.3.3.2).

By default, Access interprets text in the Con*trol Source* property field as the name of a variable (i.e., the name of a field or another control). As such, you must remember to include the equals sign when setting this property.

best course of action. However, as you will see in the context of subtotals, this is not always possible.

## 9.2 Learning objectives

- How do I create a calculated text box?
- What is the expression builder? When is it used?
- Where can put an intermediate result of a calculation on a form so that it does not show?

## 9.3 Tutorial exercises

### 9.3.1 Creating calculated controls on forms

In this section, you are going to create a simple calculated text box to translate the Credits field into a dichotomous text variable [full year,

> Previous 1 of 11 Next Home

#### Tutorial exercises

 Test your form. Note that you are prevented from editing the calculated field. If, however, you change the value of Credits, the value of txt-CourseLength changes accordingly when you leave the Credits field.

#### 9.3.2 Showing a total on the main form

In this section, you will create a calculated text box that displays the number of sections associated with each course. The primary motivation for this exercise is to illustrate some of the limitations of calculated controls (as they are implemented in Access) and to provide an opportunity to explore an interesting work-around.

• Create a text box call txtNumSections on the main form as shown in Figure 9.2.

The logical next step is to set the Control Source of the field to an expression that includes the Count() function. However, Access has a limitation in this

Previous

Home

2 of 11

Next

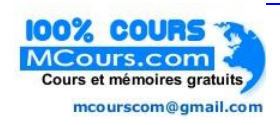

| Image: Second state state                                                                                                    | Select the text box<br>tool from the<br>toolbox and click on<br>an appropriate space<br>in the detail area. |
|----------------------------------------------------------------------------------------------------|----------------------------------------------------------------------------------------------------|
| Department code     DeptCc     Credits     Credits     Fext12:     Unbound     Image: Credits     Image: Credits | • Adjust the tab order<br>of the fields as<br>necessary.                                                    |
| Sections<br>sfrmSectic<br>Department code DeptCc Credits Credits<br>Course length ChourseLengt                                                                                                    |                                                                                                    |
| Edit the label and give the text box a meaningful name<br>(e.g., txtCourseLength). The txt prefix is used<br>here to indicate an unbound text box.       Format       Data       Event       O         Image: Default Value       Event       O       Name       Event       O         Image: Default Value       Event       O       Name       Event       O                                                                                                    | ither All                                                                                                   |

#### FIGURE 9.1: Create an unbound text box on your main form.

#### 9. Advanced Forms

Tutorial exercises

## FIGURE 9.2: Create an unbound text box to show the number of sections associated with each course.

|   | Add an unbound text box called txtNumSections.<br>Since it is currently bound to nothing, it is blank. |      |                |         |                          |             |                 |                 |               |      |   |                |
|---|----------------------------------------------------------------------------------------------------|------|----------------|---------|--------------------------|-------------|-----------------|-----------------|---------------|------|---|----------------|
|   | 🖼 Courses and Sections                                                                                 |      |                |         |                          |             |                 |                 |               |      |   |                |
|   | ·   c                                                                                                  | )epa | artment code [ | сомм    | ¢                        | xedits      | 3               | Course length   | alf year      |      |   |                |
|   |                                                                                                    | Со   | urse number [  | 290     | Number                   | of section: | st 🔄 🗸          | Activity        | LEC           |      |   |                |
|   | Title Introduction to Quantative Decision Making                                                       |      |                |         |                          |             |                 |                 | What you want |      |   |                |
|   |                                                                                                    | Sec  | tions          |         |                          |             |                 |                 |               |      |   | counting the   |
|   |                                                                                                    |      | Catalog<br>Num | Section | Session                  | Term        | Meeting<br>days | Meeting<br>time | Building      | Room | ÷ | records in the |
|   |                                                                                                    | ◄    | 44411          | 001     | 94W                      | 1           | мW              | 830-1000        | ANGU          | 413  |   | displaying the |
|   |                                                                                                    |      | 57455          | 002     | 94W                      | 1           | WF              | 830-1000        | ANGU          | 415  |   | count in the   |
|   |                                                                                                    |      | 48516          | 003     | 94W                      | 1           | WF              | 1030-1200       | ANGU          | 415  |   | new text box.  |
|   |                                                                                                    |      | 71845          | 004     | 94W                      | 1           | мW              | 1000-1130       | ANGU          | 413  |   |                |
|   |                                                                                                    |      | 69495          | 005     | 94W                      | 1           | MF              | 1300-1430       | ANGU          | 415  |   |                |
|   |                                                                                                    |      | 34134          | 006     | 94W                      | 1           | MW              | 1300-1430       | ANGU          | 413  |   |                |
| P | ।<br>lecor                                                                                             | d: 🔟 |                | 1 🕨     | <b>▶</b>   <b>▶*</b>   o | f 12        |                 |                 |               |      |   |                |
|   |                                                                                                    |      |                |         |                          |             |                 |                 |               |      |   |                |

Home Previous

4 of 11

Next

#### 9. Advanced Forms

### regard: you cannot use an aggregate function

(Sum(), Avg(), Count(), etc.) on a main form that refers to a field in a subform. As a consequence, you have to break the calculation into two steps:

- use the aggregate function to create a calculated text box on the subform (i.e., a "dummy" field to hold an intermediate result);
- 2. create a calculated control on the main form that references the dummy text box created in the first step.

It is important that you realize that this procedure does not involve any immutable, fundamental information systems knowledge. Rather, it is merely an example of the type of work-around (hack, kludge, etc.) that is routinely used when using a tool like Access to create a custom application.

## 9.3.2.1 Calculating the aggregate function on the subform

- Create an unbound text box on the subform as shown in Figure 9.3.
- Save the subform but do not close it.
- Return to the main form and set the *Control Source* of txtNumSections to equal the value of txtNumSectionsOnSub. Since the naming conventions for objects on forms and subforms can be tricky, use the **expression builder** (as shown in Figure 9.4) to build the name for you.

The expression builder organizes all the elements of the database environment into a hierarchical structure. You build an expression by "drilling down" to the element you need and double-clicking to copy its name into the text area.

The expression builder takes some practice. One problem is that it is easy to double-click

Home Previous 5 of 11

#### 9. Advanced Forms

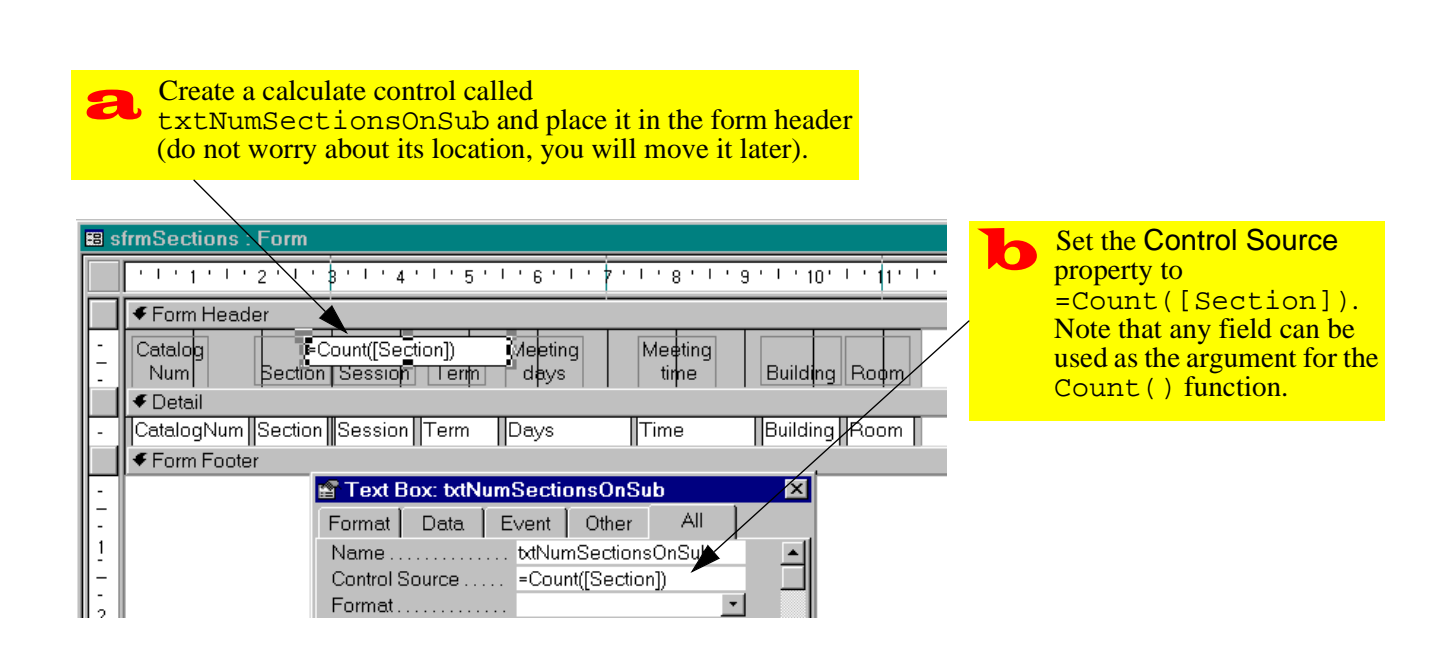

FIGURE 9.3: Perform the count on the subform.

Tutorial exercises

Next

Next

Home Previous 6 of 11

#### FIGURE 9.4: Use the builder to drill down to the calculated control on the subform.

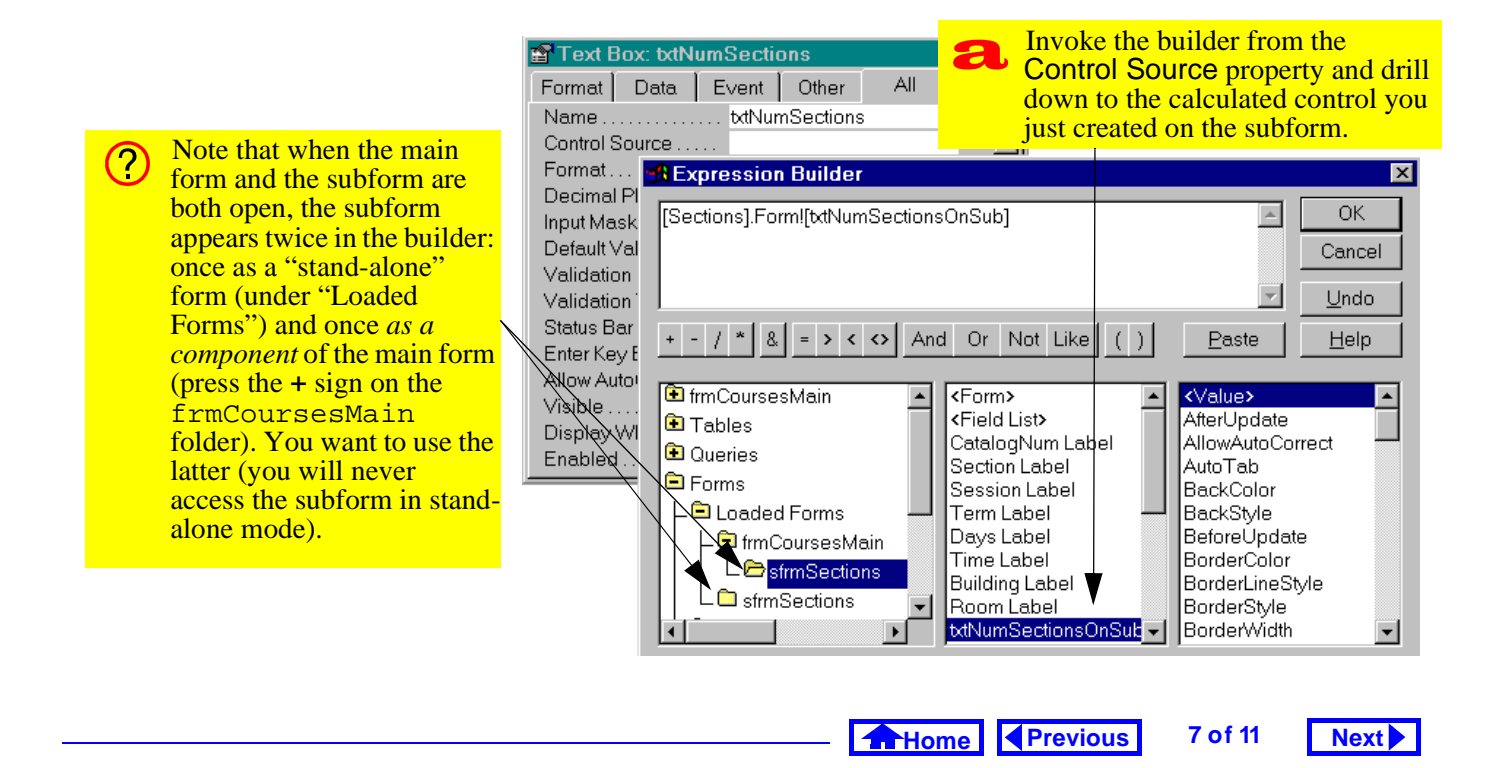

#### 9. Advanced Forms

on the wrong thing. Another problem is that Access attempts to guide you by inserting «Expr» place-holders all over the place. The solution to both problems is to click on the text window and make liberal use of the Delete key.

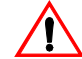

The point made about "stand-alone" and "Component" subforms in Figure 9.4 is extremely important. The reason you use the sfrm prefix is so you know that the form is designed to be a component of another form. If you select the stand-alone version the form in the builder, the name created by the builder will be incorrect and an error will result.

 Close the subform (in version 7.0 and 8.0, the main form and subform cannot be open at the same time).

• Test the form. The value of txtNumSections and txtNumSectionsOnSub should be identical, as shown in Figure 9.5.

#### FIGURE 9.5: The number of sections on the main form.

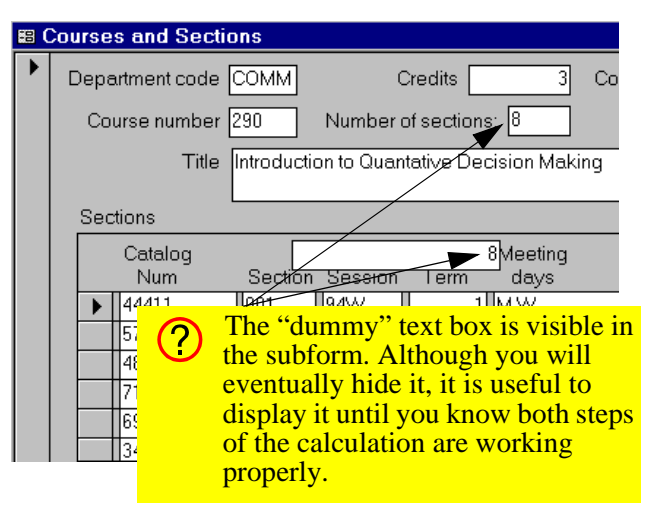

Home Previous

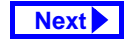

8 of 11

Tutorial exercises

#### 9. Advanced Forms

#### 9.3.2.2 Hiding the text box on the subform

The obvious problem in Figure 9.5 is that the dummy text box shows on the subform. There are at least two ways to get around this: one is to set the Visible property of the text box to No; a slightly more elegant approach is to use the page header or page footer to hide the text box.

The page header and footer are areas on the form that only show when the form is printed. Since you will never print a form (reports are used for printed material), these areas can be used to hide intermediate results, etc.

• In design mode, select View > Page Header/ Footer from the menu.

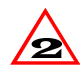

In version 2.0, the menu structure is slightly different. As such, you must select Format > Page Header/Footer.

- Drag (or cut and paste) txtNumSectionsOn-Sub from the form header to the page header, as shown in Figure 9.6.
- Test the result.

#### 9.4 Discussion

In Section 4.3.3.2 and Section 9.3.1, you accomplished the same thing (showing half year or full year) using different techniques. The advantage of implementing this as a calculated query field is that you can use this field repeatedly in other forms. On the other hand, if you do the transformation on the form, you have to repeat the calculation on every form that requires the calculated field.

In the case of the aggregate function, the situation is slightly different. Although you can use the totals feature of QBE (see on-line help) to count the number of sections for a particular course within a query, the resulting recordset is non-updatable (and hence

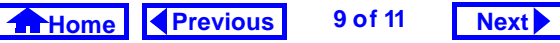

#### 9. Advanced Forms

Discussion

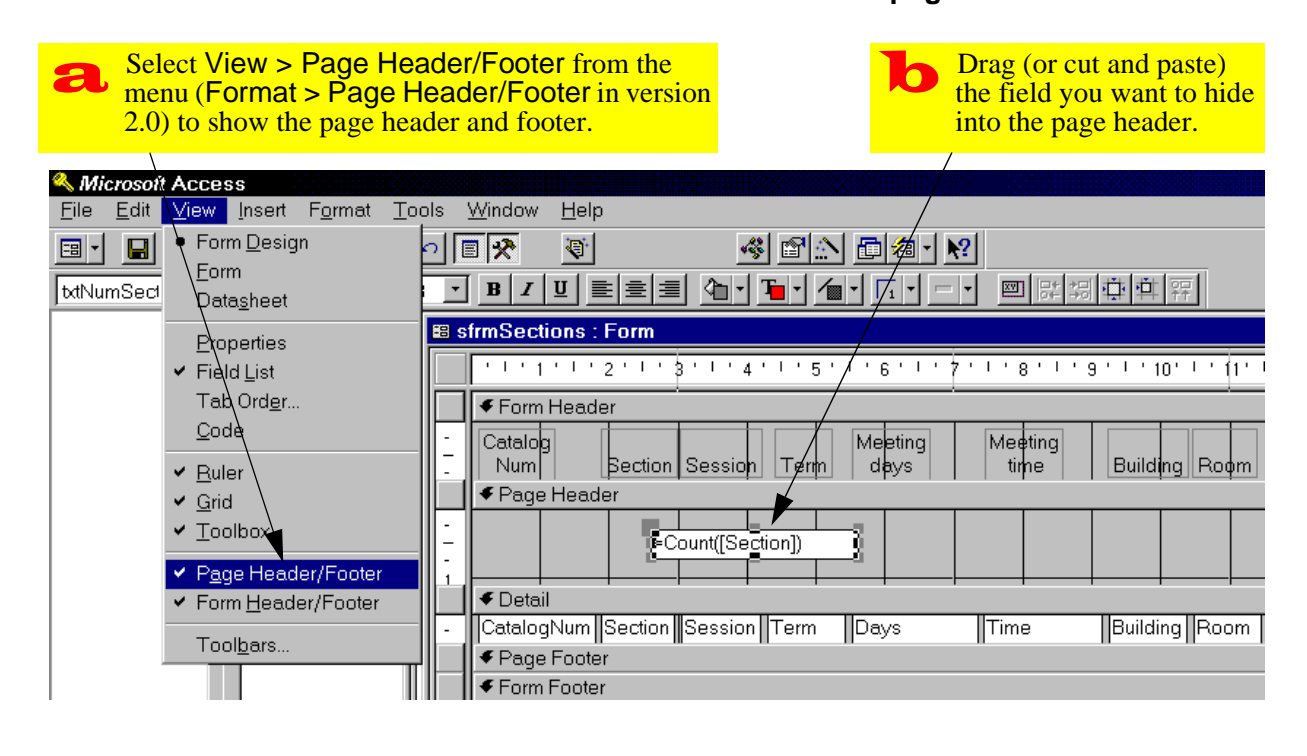

#### FIGURE 9.6: Hide the intermediate result in the page header.

Home Previous 10 of 11

Next

#### 9. Advanced Forms

not much use for editing course names, etc.). As a result, you are forced to do the calculation on the form rather than in the query.

## 9.5 Application to the assignment

To show the subtotal, tax, and grand total on your order form, you use the same techniques illustrated here. The only difference is that you use the Sum() function instead of the Count() function to get the subtotal for the order.

- Create a dummy field on your OrderDetails subform to calculate the subtotal for the order.
- Calculate the tax (G.S.T. only for wholesale) and grand total on the main form (traditionally, this information is located near the bottom of the form—but *not* in the form footer).

Home Previous

Next

11 of 11

## **Access Tutorial 10: Parameter Queries**

The last few tutorials have been primarily concerned with interface issues. In the remaining tutorials, the focus shifts to transaction processing.

## **10.1 Introduction: Dynamic gueries** using parameters

A parameter query is a query in which the criteria for selecting records are determined when the query is executed rather than when the query is designed.

For example, recall the select query shown in Figure 4.6. In this query, the results set is limited to records that satisfy the criterion DeptCode = "COMM". If you wanted a different set of results, you would have to edit the query (e.g., change the criterion to "CPSC") and rerun the query.

However, if a variable (parameter) is used for the criterion, Access will prompt the user for the value of the variable before executing the query. The net

© Michael Brydon (brydon@unixg.ubc.ca) Last update: 24-Aug-1997

result is that parameters can be used to create extremely flexible queries.

When the concepts from this tutorial are combined with action queries (Tutorial 11) and triggers (Tutorial 13), you will have a the skills required to create a simple transaction processing system without writing a line of programming code.

## **10.2 Learning objectives**

- □ What is a parameter query? How do I create one?
- How do I prompt the user to enter parameter values?
- How do I create a query whose results depend on a value on a form?

Home Previous 1 of 11 Next

#### Tutorial exercises

## **10. Parameter Queries**

## **10.3 Tutorial exercises**

## **10.3.1 Simple parameter queries**

- If you do not already have a gryCourses query like the one shown in Figure 4.6, create one now and save it under the name pqryCourses.
- Replace the literal string in the criteria row ("COMM") with a variable ([X]).

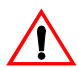

By default, Access expects criteria to be literal strings of text. As a result, it automatically adds quotation marks to text entered in the criteria row. To get around this, place your parameter names inside of square brackets.

• Execute the query as shown in Figure 10.1.

When Access encounters a variable (i.e., something that is not a literal string) during execution, it

attempts to bind the variable to some value. To do this, it performs the following tests:

- 1. First, Access checks whether the variable is the name of a field or a calculated field in the guery. If it is, the variable is bound to the current value of the field. For example, if the parameter is named [DeptCode], Access replaces it with the current value of the DeptCode field. Since X is not the name of a field or a calculated field in this particular query, this test fails.
- 2. Second, Access attempts to resolve the parameter as a reference to something within the current environment (e.g., the value on an open form). Since there is nothing called x in the current environment, this test fails.
- 3. As a last resort, Access asks the user for the value of the parameter via the "Enter Parameter Value" dialog box.

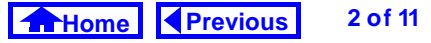

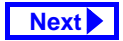

| Courses                                               | pqryCour                                               | rses : Select C                            | luery (n                       | ere Access 18    | asking for the valu | le of            |
|-------------------------------------------------------|--------------------------------------------------------|--------------------------------------------|--------------------------------|------------------|---------------------|------------------|
| DeptCode<br>CrsNum<br>Title<br>Credits<br>Activity    | Courses * DeptCode CrsNum Title Credits Activity       | ,                                          | Enter Para<br>×<br>COMM        | meter Value      | ? ×                 | •                |
| Table: Courses                                        |                                                        |                                            |                                | OK               | Cancel              |                  |
| Sort: Ascending<br>Show: V<br>Criteria: "COMM"<br>or: | Field:<br>Table:<br>Sort:<br>Show:<br>Criteria:<br>or: | DeptCode<br>Courses<br>Ascending<br>V<br>N | CrsNum<br>Courses<br>Ascending | Title<br>Courses |                     | L<br>-<br>-<br>- |
| Replace the literal cri<br>("COMM") with a para       | terion<br>ameter (X)                                   | •                                          |                                |                  |                     |                  |

#### FIGURE 10.1: Convert a select query into a parameter query.

#### **10. Parameter Queries**

Note that the spelling mistakes discussed in Section 4.3.4 are processed by Access as parameters.

## 10.3.2 Using parameters to generate prompts

Since the name of the parameter can be anything (as long as it is enclosed in square brackets), you can exploit this feature to create quick and easy dialog boxes.

- Change the name of your DeptCode parameter from [X] to [Courses for which depart-ment?].
- Run the query, as shown in Figure 10.2.

#### **10.3.3 Values on forms as parameters**

A common requirement is to use the value on a form to influence the outcome of a query. For instance, if the user is viewing information about departments, it

#### Tutorial exercises

Next

may be useful to be able to generate a list of courses offered by the department currently being viewed. Although you could use a creatively-named parameter to invoke the "Enter Parameter Value" dialog, this requires the user to type in the value of DeptCode.

3 of 11

Home Previous

A more elegant approach is to have Access pull the value of a parameter directly from the open form. This exploits the second step in the operation of a parameter query (Access will attempt to resolve a parameter with the value of an object within the current environment). The basic idea is shown in Figure 10.3.

The key to making this work is to provide a parameter name that correctly references the form object in which you are interested. In order to avoid having to remember the complex naming syntax for objects on forms, you can invoke the expression builder to select the correct name from the hierarchy of database objects.

Home Previous 4 of 11

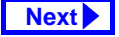

| DeptCode     CrsNum     Title     Credits     Activity | Enter Par<br>Courses f<br>COMM  | ame<br>or wł | i <b>ter Value</b><br>hich department?<br>OK | 오ancel        | C                 | the value of the<br>parameter, it uses the<br>parameter's name.<br>Only records that sati<br>the criteria are includ<br>in the results set. |
|--------------------------------------------------------|---------------------------------|--------------|----------------------------------------------|---------------|-------------------|----------------------------------------------------------------------------------------------------|
| Field:<br>Table:                                       | DeptCode<br>Courses             | Crs          | Num Ti                                       | tle           |                   |                                                                                                    |
| Sort:                                                  | Ascending                       | -            | Department                                   | Course number |                   | Title                                                                                                    |
| Criteria:                                              | [Courses for which department?] |              | СОММ                                         | 290           | Introduction to   | Quantative Decision N                                                                                                    |
| or                                                     |                                 |              | СОММ                                         | 291           | Applied Statistic | s in Business                                                                                                    |
|                                                        |                                 |              | СОММ                                         | 351           | Financial Acco    | unting                                                                                                    |
|                                                        |                                 |              | COMM                                         | 439           | Advanced Topi     | os in Information Syst                                                                                                    |
| Name the p                                             | parameter [Courses              | *            |                                              |               |                   |                                                                                                    |

#### FIGURE 10.2: Select a parameter name that generates a useful prompt.

#### **10. Parameter Queries**

Tutorial exercises

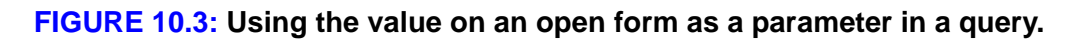

| pqryCourses : Select Query  Courses  *  DeptCode  CrsNum  Title  Credits  Activity                  |                                                                                                    |
|----------------------------------------------------------------------------------------------------|----------------------------------------------------------------------------------------------------|
| Field: DeptCode CrsNu<br>Table: Courses Course<br>Sort Ascending Ascen<br>Show:<br>Criteria:<br>or: | Departments     Department code COMM     Department name formmerce and Business Administri     Building ANGU     Record: 1 2 1 1 1 1 1 of 7      The current value in the DeptCode field or     the form is used as a parameter in the query. |

Home Previous

6 of 11

Next

#### **10. Parameter Queries**

- Create a very simple form based on the Departments table and save it as frmDepartments.
- Leave the form open (in form view or design mode, it does not matter).
- Open pqryCourses in design mode, place the cursor in the criteria row of the DeptCode field, and invoke the expression builder as shown in Figure 10.4.
- Perform the steps shown in Figure 10.5 to create a parameter that references the DeptCode field on the frmDepartments form.
- Run the query. The results set should correspond to the department showing in the frmDepart-ments form.
- Move to a new record on the form. Notice that you have to requery the form (*Shift-F9*) in order for the new parameter value to be used (see Figure 10.6).

- Application to the assignment
- Although the naming syntax of objects in Access is tricky, it is not impossible to comprehend. For example, the name Forms![frmDepartments]![DeptCode] consists of the following elements: Forms refers to a collection of Form objects; [frm-Departments] is a specific instance of a Form object in the Forms collection; [Dept-Code] is a Control belonging to the form. See Tutorial 14 for more information on the hierarchy of objects used by Access.

## **10.4 Application to the assignment**

You will use parameter queries as the basis for several **action queries** (see Tutorial 11) that process transactions against master tables. For now, simply create the parameter queries that take their criteria values from forms you have already created.

#### Home Previous 7 of 11

#### **10. Parameter Queries**

Application to the assignment

Next

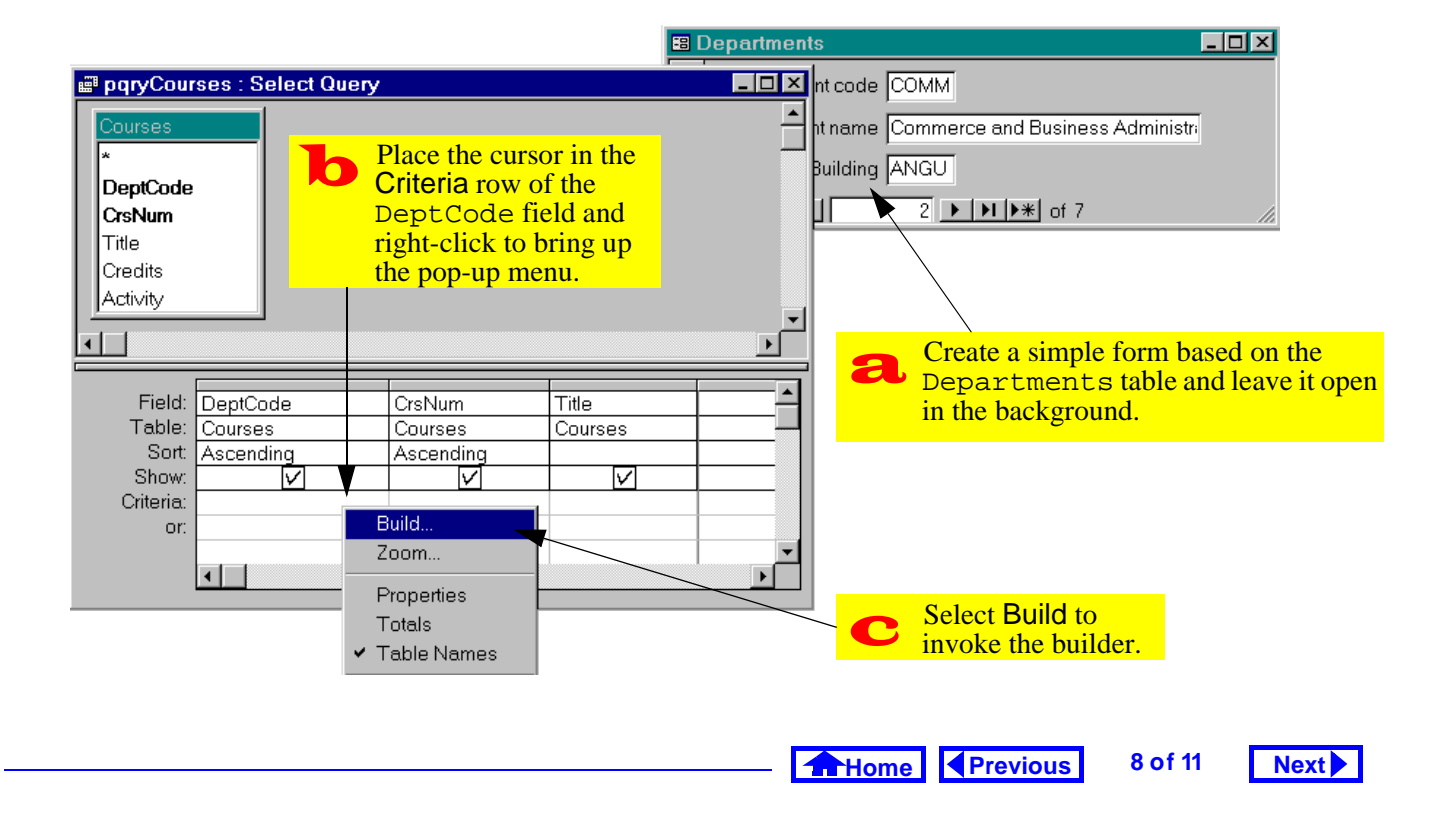

#### FIGURE 10.4: Invoke the builder to build a parameter.

#### FIGURE 10.5: Use the builder to select the name of the object you want to use as a parameter.

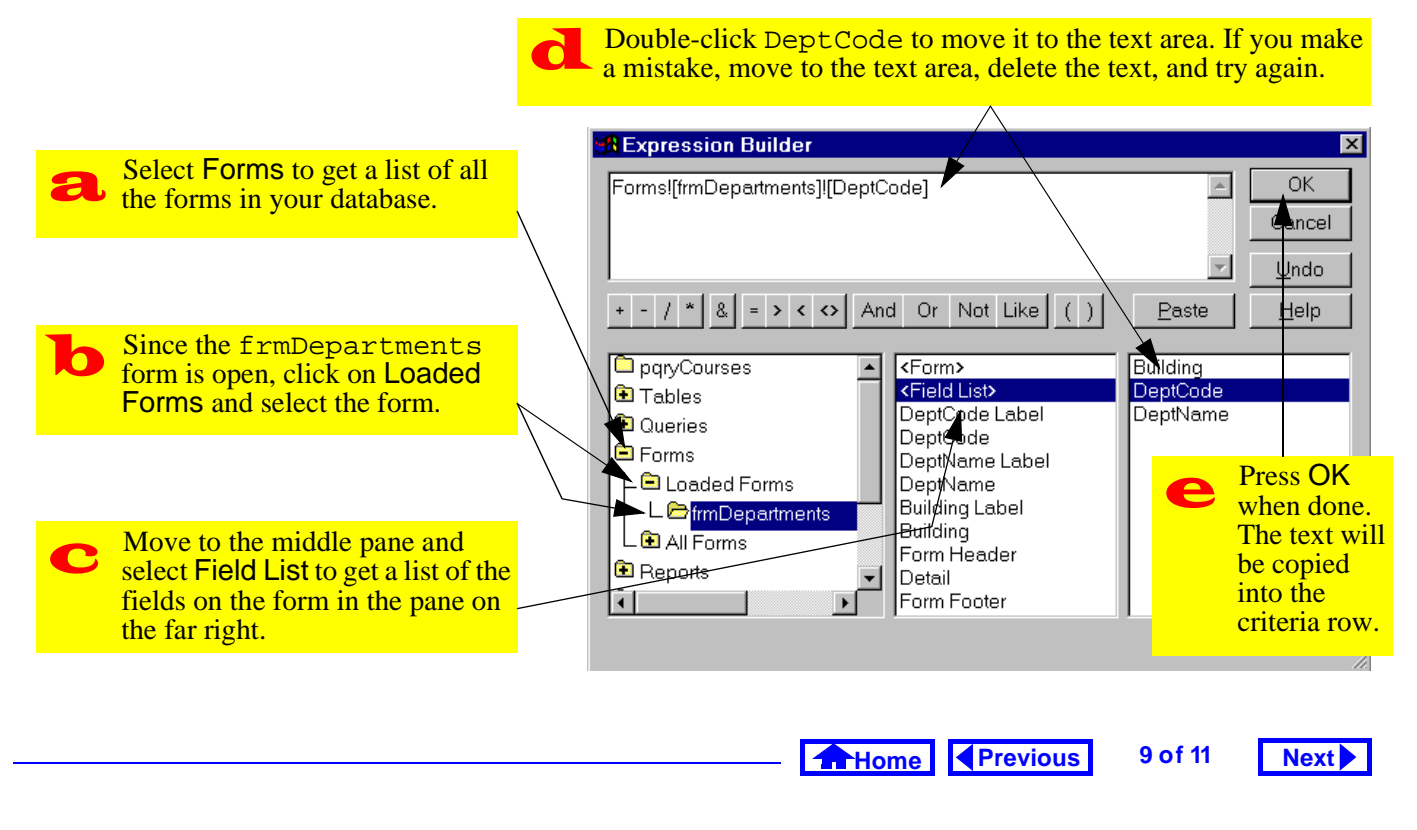

#### **10. Parameter Queries**

Application to the assignment

#### **FIGURE 10.6:** Requery the results set to reflect changes on the form.

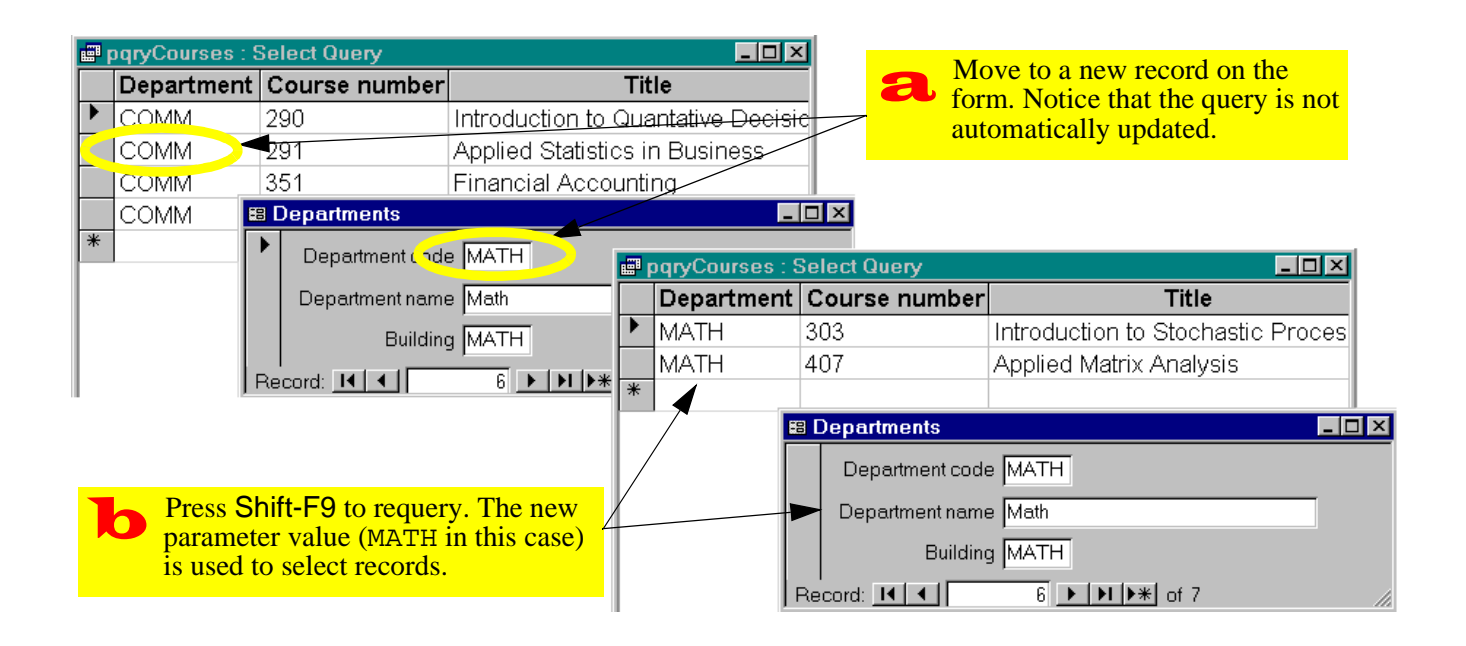

Home Previous

10 of 11

Next 🕨

#### **10. Parameter Queries**

- Create a parameter query to show all the order details for a particular order.
- Create a second parameter query to show all the shipment details for a particular shipment.

Each order may result in a number of changes being made to the BackOrders table. For some items in the order, more product is ordered than is actually shipped (i.e., a backorder is created). For other items, more product is shipped than is ordered (i.e., a backorder is filled).

In Tutorial 15, you are supplied with a "shortcut" Visual Basic procedure that makes the changes to the BackOrders table for you. However, the shortcut procedure requires a query that lists the changes that must be made to the BackOrders table for a particular order. The requirements for this query are the following:

• The name of the query is pqryItemsToBackOrder

- It shows the change (positive or negative but not zero) in backorders for each item in a particular order.
- The query consist of three fields: OrderID, ProductID and a calculated field Qty (i.e., the change in the back order for a particular product).
- The name of the parameter is in this query is simply[pOrderID]. Since the value of this parameter will be set by the Visual Basic shortcut before the query is run, there is no need to set it to a value on a form.
- Since the query is accessed by a program, the name of the query and all the fields must be *exactly as described above*. In other words, you are given a precise specification for a database object that fills a role in a process designed and implemented by someone else. You will not understand how the query fits in until Tutorial 15.

Home Previous 11 of 11 Next

## **Access Tutorial 11: Action Queries**

## 11.1 Introduction: Queries that change data

### 11.1.1 What is an action query?

All of the queries that you have created to this point have been variations of "select" queries. Select queries are used to display data but do not actually change the data in any way.

Action queries, in contrast, are used to change the data in existing tables or make new tables based on the query's results set. The primary advantage of action queries is that they allow you to modify a large number of records without having to write Visual Basic programs.

Access provides four different types of action queries:

 Make table — creates a new table based on the results set of the query;

© Michael Brydon (brydon@unixg.ubc.ca) Last update: 25-Aug-1997

#### **11. Action Queries**

ues. There are at least four different ways of accomplishing this task:

- 1. Create a calculated field called NewCredits that multiplies the value of Credits by 1.5 — The query containing the calculated field can be used in place of the Courses table whenever credit information is required. Of course, the values stored in the Courses table are still the old values. Although there might be some advantages to keeping the old values, it may cause confusion about which values to use. In addition, the use of a calculated field creates a computational load that becomes larger as the number of courses increases.
- 2. Go through the Courses table record by record and manually change all the values — This approach is tedious and error prone. Furthermore, it is simply impractical if the number of courses is large.

- Append similar to a make-table query, except that the results set of the query is appended to an existing table;
- 3. **Update** allows the values of one or more fields in the result set to be modified; and,
- 4. **Delete** deletes all the records in the results set from the underlying table.

Since the operation of all four types of action queries is similar, we will focus on update queries in this tutorial.

### 11.1.2 Why use action queries?

To motivate the examples in the first part of this tutorial, we are going to assume that the number of credits allocated to courses in certain departments need to be changed. For example, assume that you need to increase the number of credits for courses in the Commerce department by 1.5 times their current val-

Home Previous 1 of 16 Next

#### Learning objectives

- Write a Visual Basic program to automate Step 2. This is a good approach; however, it clearly requires the ability to write Visual Basic programs.
- 4. Create an update query that (a) selects only those courses that require modification and (b) replaces the value of Credits with Credits \* 1.5. This approach is computationally efficient and allows you to work with the QBE editor rather than a programming language.

## 11.2 Learning objectives

- What is an action query? Why would I want to use one?
- How do I make a backup copy of one of my tables?
- How to I undo (rollback) an action query once I have executed it?

2 of 16

Home Previous

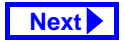

#### **11. Action Queries**

- How do I update only certain records in a table?
- How do I create a button on a form? How do I make an action query execute when the button is pressed?

## **11.3 Tutorial exercises**

## 11.3.1 Using a make-table query to create a backup

Since action queries permanently modify the data in tables, it is a good idea to create a backup of the table in question before running the query. An easy way to do this is to use a make-table query.

- Create a select query based on the Courses table and save it as qryCoursesBackup.
- Project the asterisk (\*) into the query definition so that all the fields are included in the results set.

- While still in query design mode, select *Query* > *Make Table* from the main menu and provide a name for the target table (e.g., CoursesBackup) as shown in Figure 11.1.
- Select *Query > Run* from the main menu to execute the action query, as shown in Figure 11.2.

Action queries do not execute until you explicitly run them. Switching to datasheet mode only provides a preview of the results set.

• Save the query. If you switch to the database window, you will notice that the new make-table query has a different icon than the select queries.

## 11.3.2 Using an update query to rollback changes

Having a backup table is not much use without a means of using it to restore the data in your original table. In this section, you will use an update query to

Home Previous 3 of 16 Next

#### **11. Action Queries**

Tutorial exercises

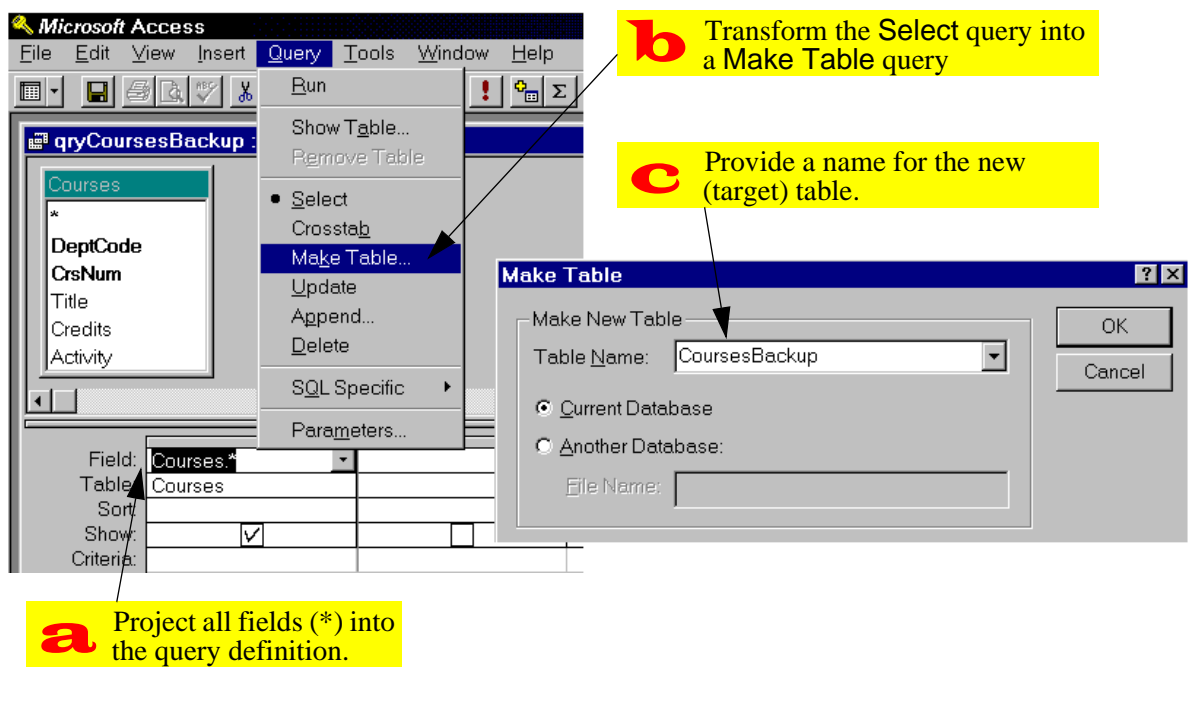

#### FIGURE 11.1: Use a make-table query to back up and existing table

Home Previous

4 of 16

Next 🕨

Tutorial exercises

#### FIGURE 11.2: Run the make-table query.

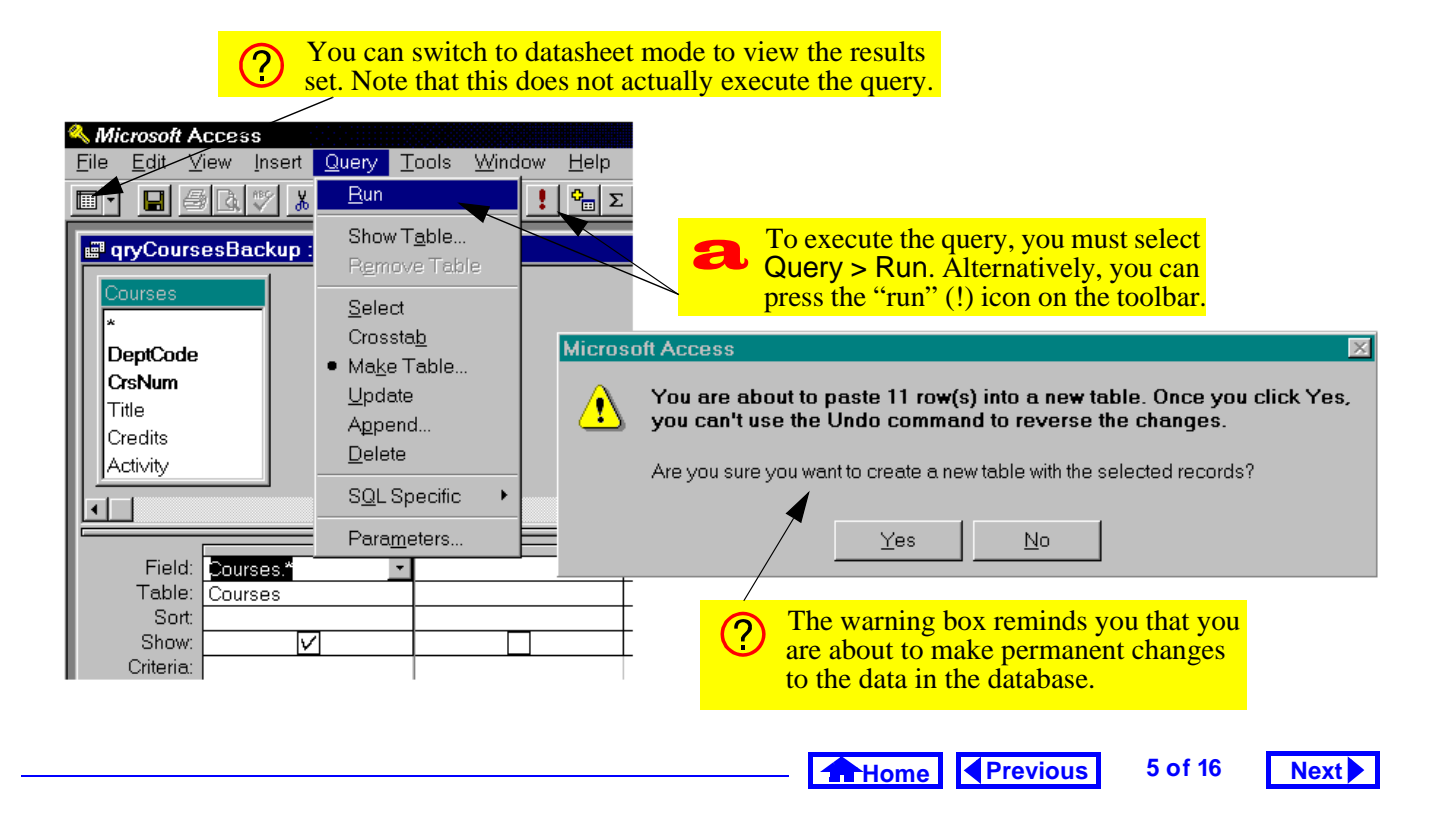

#### **11. Action Queries**

replace some of the values in your Courses table with values from your CoursesBackup table.

- Create a new query based on the Courses and CoursesBackup tables.
- Since no relationship exists between these tables, create an *ad hoc* relationship within the query as shown in Figure 11.3.
- Select *Query* > *Update* from the main menu. Note that this results in the addition of an *Update To* row in the query definition grid.
- Project Credits into the query definition and fill in the *Update To* row as shown in Figure 11.4.
- Save the query as qryRollbackCredits.

Now is a good point to stop and interpret what you have done so far:

1. By creating a relationship between the Courses table and its backup, you are joining together the records from both tables that satisfy the condi-

FIGURE 11.3: Create an *ad hoc* relationship between the table and its backup.

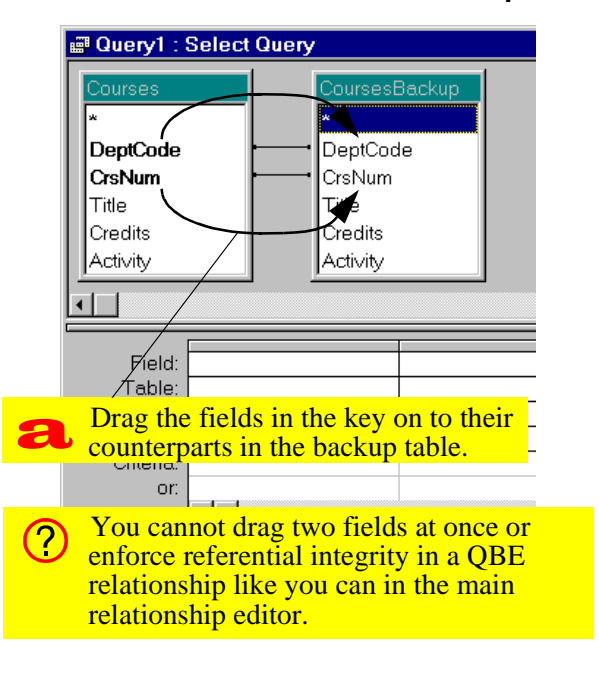

Previous

Home

6 of 16

Next 🕨

#### FIGURE 11.4: Fill in the Update To field.

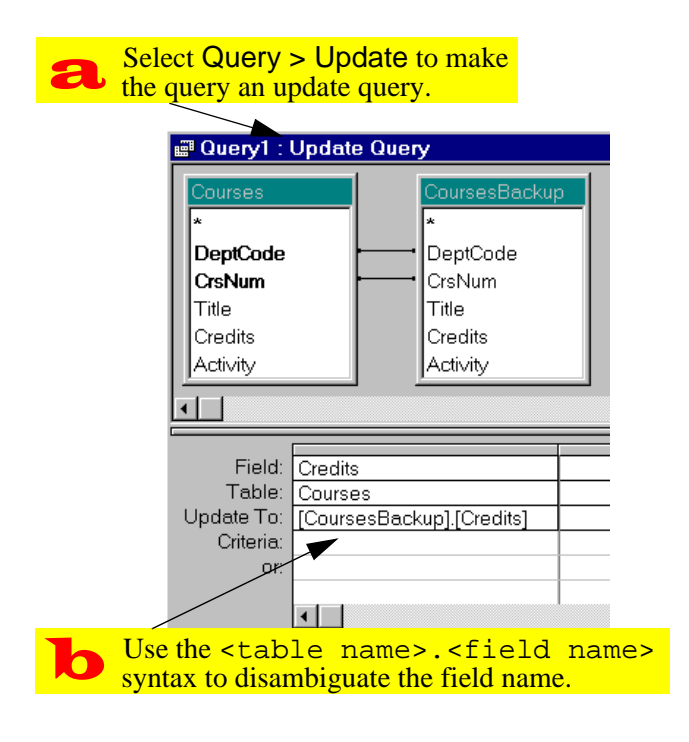

tion:

Courses.DeptCode =
CoursesBackup.DeptCode AND
Courses.CrsNum =
CoursesBackup.CrsNum.

- 2. By projecting Courses.Credits into the query, you are making it the target for the update. In other words, the values in Courses.Credits are going to be modified by the update action.
- 3. By setting the *Update To* field to Courses-Backup.Credits, you are telling Access to replace the contents of Courses.Credits with the contents of CoursesBackup.Credits.

Whenever this query is run, it will replace whatever is in the Credits field of all the records in the Courses table with values from the backup. You will use this query to "rollback" updates made later on.

Home Previous

Next

Tutorial exercises

#### **11. Action Queries**

## 11.3.3 Using an update query to make selective changes

Now that you have an infrastructure for undoing any errors, you can continue with the task of updating credits for the Commerce department.

- Create an update query based on the Courses table and save it as qryUpdateCredits.
- Set the *Update To* field to [Courses]\*1.5. Note that if you do not include the square brackets, Access will interpret Courses as a literal string rather than a field name.
- Since this particular query only contains one table, the .<field name> syntax is not required for specifying the Update To expression.
- Since you only want to apply the change to Commerce courses, enter a criterion for the Dept-Code field, as shown in Figure 11.5.

## FIGURE 11.5: Create an update query that updates a subset of the records.

7 of 16

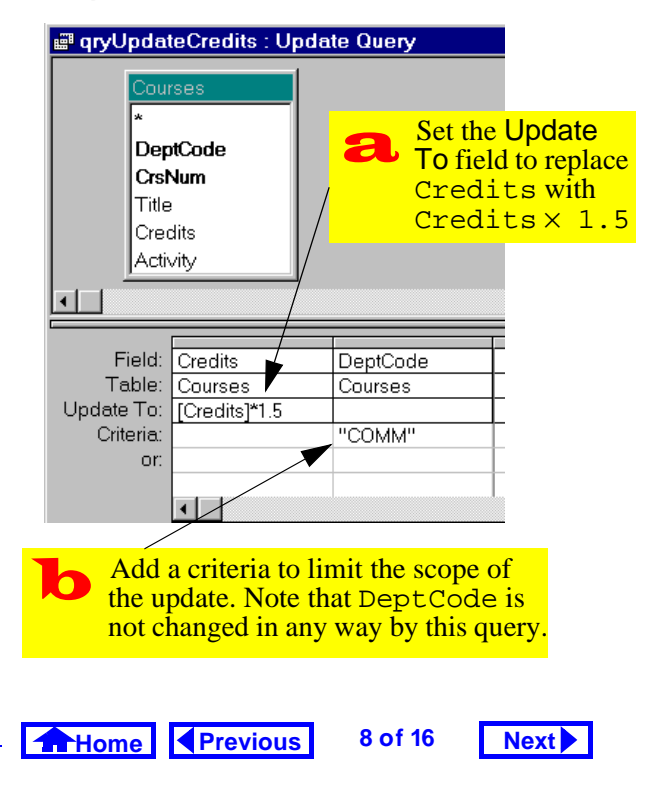

#### **11. Action Queries**

• Run the query and verify that update has been performed successfully.

### 11.3.4 Rolling back the changes

While testing the qryUpdateCredits query, your exuberance may have led you to execute it more than once. To return the Courses table to its state before any updates, all you need to do it run your rollback query.

- Run gryRollback credits by double-clicking its icon in the database window.
- Once an action query is created, it has more in common with subroutines written in Visual Basic than standard select queries. As such, it is best to think of action queries in terms of procedures to be executed rather than virtual tables or views. Double-clicking an action query executes it.

#### 11.3.5 Attaching action queries to buttons

As a designer, you should not expect your users to understand your query naming convention, rummage through the queries listed in the database window, and execute the queries that need to be executed. As such, it is often useful to create buttons on forms and "attach" the action queries to the buttons. When the button is pressed, the query is executed.

Although we have not yet discussed buttons (or **events** in general), the button wizard makes the creation of this type of form object straightforward.

- Modify gryUpdateCredits so that it updates only those departments matching the DeptCode value in the frmDepartments table (see Figure 11.6).
- Save the resulting action parameter query as pqryUpdateCredits and close it.

Home Previous 9 of 16 Next

#### **11. Action Queries**

Tutorial exercises

Next

| Field:       Credits       Update Query         Field:       Courses         Field:       Credits       DeptCode         Credits       Activity       Activity         Image: Course size size size size size size size si | Departments Department code COMM Department name Commerce and Business Administrie Building ANGU Record: IL 2 IN INT of 7 epartments]![DeptCode] |
|----------------------------------------------------------------------------------------------------|----------------------------------------------------------------------------------------------------|
| Update To:       [Credits]*1.5         Criteria:       [Forms]![frmDe         ur.       [Forms]![frmDe         The update operation specifies the action to perform on the records.                                        | The criterion limits the scope of the update to those records matching the current parameter value                                               |
|                                                                                                    | Home Previous 10 of 16                                                                                                    |

#### FIGURE 11.6: Create an action parameter query to update Credits for a particular department.

#### **11. Action Queries**

- Switch to the design view of frmDepartments and add a button as shown in Figure 11.7.
- Attach the pqryUpdateCredits query to the button as shown in Figure 11.8.
- Provide a caption and a name for the button as shown in Figure 11.9.
- Switch to form view. Press the button to run the query (alternatively, use the shortcut key by pressing *Alt-U*) as shown in Figure 11.10.

## 11.4 Application to the assignment

### 11.4.1 Rolling back your master tables

As you begin to implement the transaction processing component of your system, it is worthwhile to have a means of returning your master tables to their original state (i.e., their state when you started developing the system).

- Create backup copies of your Products and BackOrders tables using make-tables queries. Save these queries but note that they only need to be run once.
- Create a rollback query that allows you to return your Products table to its original state.

Rolling back the BackOrders table is more complex than rolling back the Products table. This is because we are making the assumption that no products are ever added or deleted to the system. As such, all the information needed for the rollback is in the backup copy of Products.

In contrast, records are added to the BackOrders table on a regular basis. As a result, the Back-Orders table and its backup may contain a different number of records. If so, the match-and-replace process used for rolling back Products is inappropriate.

Home Previous

#### **11. Action Queries**

Application to the assignment

Next

11 of 16

12 of 16

Next 🕨

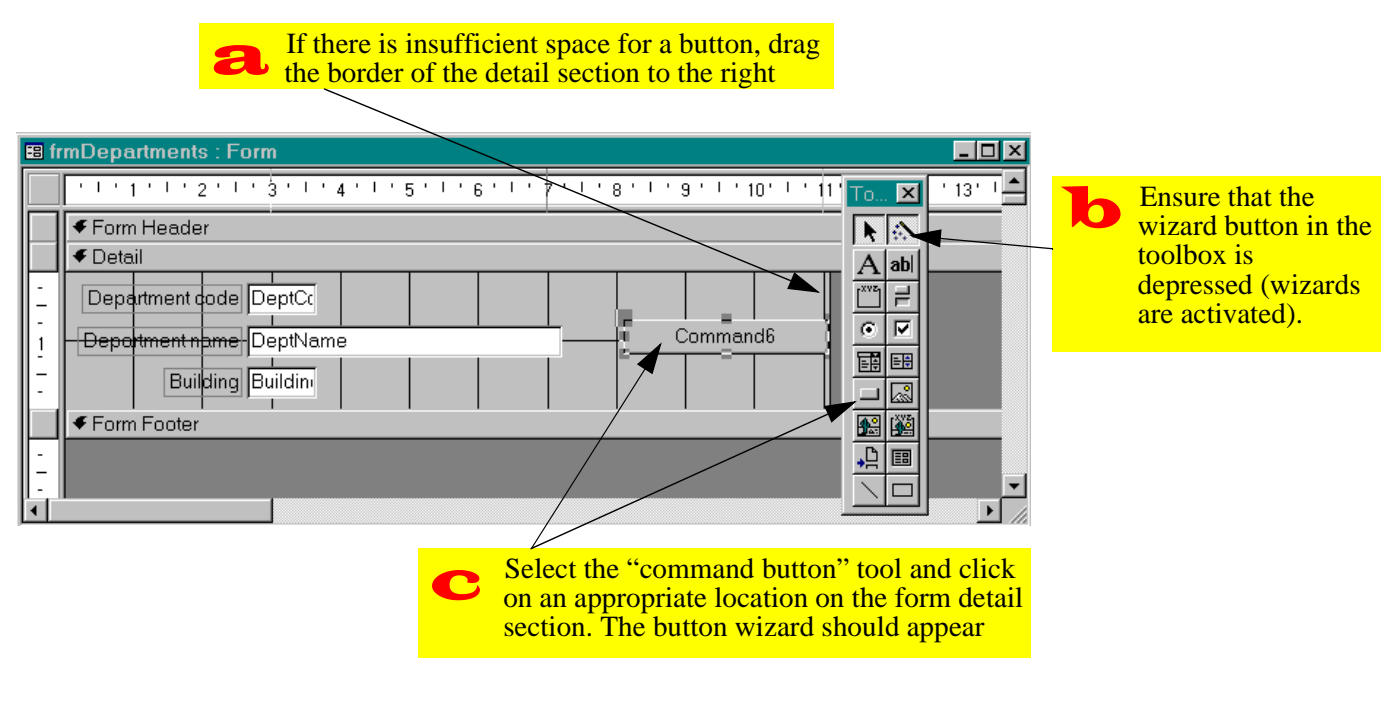

### FIGURE 11.7: Add a button to the form using the button wizard.

Home Previous

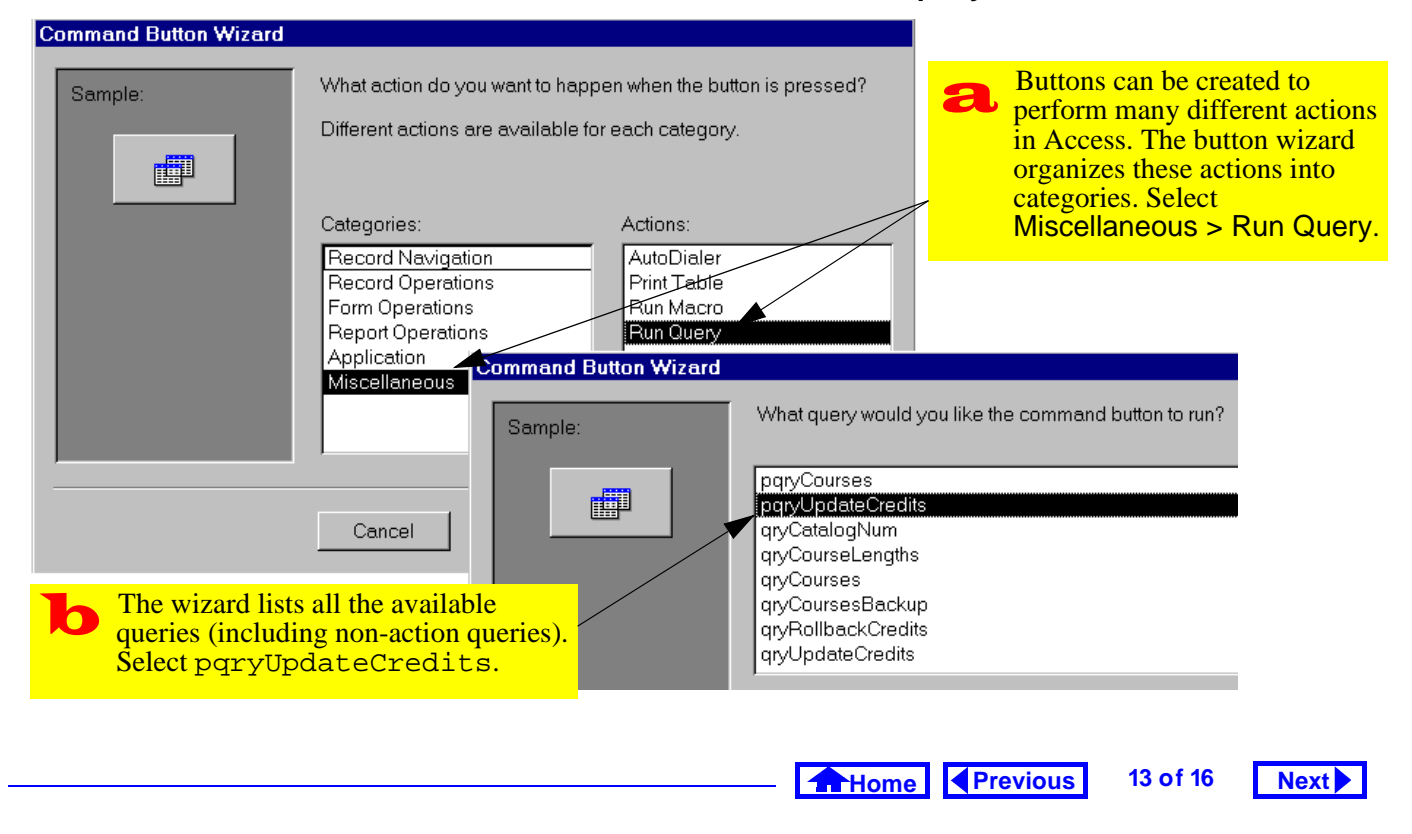

#### FIGURE 11.8: Use the wizard to attach an action query to the button.

#### **11. Action Queries**

Application to the assignment

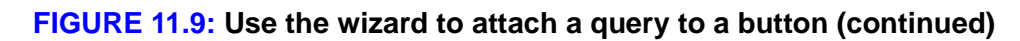

| <ul> <li>You can show either a picture (icon) or a caption on the button. Enter a suitable caption.</li> <li>Command Button Wizard</li> <li>Do you want text or a picture on the button?</li> <li>If you choose Text you can type the text to Picture, you can click Browse to find a picture Credits</li> <li>Picture: Append Query</li> </ul> | display. If you choose<br>re to display.                                                                                                    |
|----------------------------------------------------------------------------------------------------|----------------------------------------------------------------------------------------------------|
| Cancel                                                                                                    | What do you want to name the button?<br>A meaningful name will help you to refer to the button later.<br>CmdUpdateCredits<br>That's all the information the wizard needs to create your<br>command button.<br>Provide a meaningful name for the<br>button. The cmd prefix indicates a<br>command button. |

Home Previous

14 of 16

Next 🕨

#### **FIGURE 11.10:** Execute the action query by pressing the button.

|   | Press the button to execute the (or press Alt-U to use the sho | he action query<br>ortcut).                                                                                                    |
|---|----------------------------------------------------------------|----------------------------------------------------------------------------------------------------|
|   |                                                                |                                                                                                    |
| E | Departments                                                    |                                                                                                    |
|   | Department code COMM                                           |                                                                                                    |
| L | Department name Commerce and Busines                           | s Administri Update Credits                                                                                                    |
| I | Building ANGU Microso                                          | oft Access                                                                                                    |
| F | Record: 1 1 2 1 1                                              | You are about to run an update query that will modify data in your table.<br>Are you sure you want to run this action query?<br>Click Help for information on how to prevent this message from displaying every time<br>you run an action query. |
|   |                                                                |                                                                                                    |

Home Previous 15 of 16

#### Next

#### **11. Action Queries**

The easiest way to rollback the BackOrders table is to delete all the records it contains and use an append query to replace the records from the backup.

- Open your BackOrders table in datasheet mode and select *Edit* > *Select All Records* from the menu (alternatively, press *Control-A*)
- Press the Delete key.
- Create an append query that adds the records in the backup table to the BackOrders table.

Once you learn the Access macro language or Visual Basic for Applications, you will be able to write a small procedure to execute these steps for you. For the assignment, however, this "manual rollback" is sufficient.

### 11.4.2 Processing transactions

You are now in a position to combine parameter queries and action queries into parameter-action que-

#### Application to the assignment

ries. These queries will allow you to perform reasonably complex transaction processing operations on your master tables.

• Create an update query to add all products in a shipment to inventory.

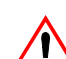

Home

Note that this query should only process shipment details for the current shipment (i.e., it should be based on a parameter query similar to the one you created in Section 10.4).

- Create a button on the shipments form to perform this update.
- Create an update query to subtract items from inventory when you process an order from your customers. Do not attach this query to a button at this point.

This query should only process order details from the current order.

Previous

16 of 16

Next 🕨

## Access Tutorial 12: An Introduction to Visual Basic

## **12.1 Introduction: Learning the** basics of programming

Programming can be an enormously complex and difficult activity. Or it can be quite straightforward. In either case, the basic programming concepts remain the same. This tutorial is an introduction to a handful of programming constructs that apply to any "third generation" language, not only Visual Basic for Applications (VBA).

Strictly speaking, the language that is I included with Access is not Visual Basic—it is a subset of the full, stand-alone Visual Basic language (which Microsoft sells separately). In Access version 2.0, the subset is called "Access Basic". In version 7.0, it is slightly enlarged subset called "Visual Basic for Applications" (VBA). However, in the context of the

© Michael Brydon (brydon@unixg.ubc.ca) Last update: 25-Aug-1997

#### 12. An Introduction to Visual Basic

In the second part of the tutorial, you are going to create a couple of VBA modules to explore looping, conditional branching, and parameter passing.

## 12.2 Learning objectives

- □ What is the debug/immediate window? How do I invoke it?
- □ What are statements, variables, the assignment operator, and predefined functions?
- How do I create a module containing VBA code?
- What are looping and conditional branching? What language constructs can I use to implement them?
- How do I use the debugger in Access?
- What is the difference between an interpreted and compiled programming language?

simple programs we are writing here, these terms are interchangeable.

#### 12.1.1 Interacting with the interpreter

Access provides two ways of interacting with the VBA language. The most useful of these is through saved modules that contain VBA procedures. These procedures (subroutines and functions) can be run to do interesting things like process transactions against master tables, provide sophisticated error checking, and so on.

The second way to interact with VBA is directly through the interpreter. Interpreted languages are easier to experiment with since you can invoke the interpreter at any time, type in a command, and watch it execute. In the first part of this tutorial, you are going to invoke Access' VBA interpreter and execute some very simple statements.

1 of 16 Home Previous Next

Learning objectives

## 12.3 Tutorial exercises

#### 12.3.1 Invoking the interpreter

· Click on the module tab in the database window and press New.

This opens the module window which we will use in Section 12.3.3. You have to have a module window open in order for the debug window to be available from the menu.

• Select *View > Debug Window* from the main menu. Note that Control-G can be used in version 7.0 and above as a shortcut to bring up the debug window.

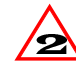

In version 2.0, the "debug" window is called the "immediate" window. As such, you have to use View > Immediate Window. The term debug window will be used throughout this tutorial.

2 of 16 Home Previous

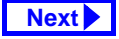

#### 12.3.2 Basic programming constructs

In this section, we are going to use the debug window to explore some basic programming constructs.

#### 12.3.2.1 Statements

Statements are special keywords in a programming language that do something when executed. For example, the Print statement in VBA prints an expression on the screen.

• In the debug window, type the following: Print "Hello world!"↓

(the ↓ symbol at the end of a line means "press the Return or Enter key").

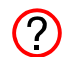

In VBA (as in all dialects of BASIC), the guestion mark (?) is typically used as shorthand for the Print statement. As such, the statement: ? "Hello world!", is identical to the statement above.

#### 12.3.2.2 Variables and assignment

A variable is space in memory to which you assign a name. When you use the variable name in expressions, the programming language replaces the variable name with the contents of the space in memory at that particular instant.

• Type the following:

s = "Hello"↓ ? s & " world"↓ ? "s" & " world"↓

In the first statement, a variable s is created and the string Hello is assigned to it. Recall the function of the concatenation operator (&) from Section 4.4.2.

Contrary to the practice in languages like C ? and Pascal, the equals sign (=) is used to assign values to variables. It is also used as the equivalence operator (e.g., does x = y?).

3 of 16

Home Previous

Next

Tutorial exercises

#### 12. An Introduction to Visual Basic

When the second statement is executed, VBA recognizes that s is a variable, not a string (since it is not in quotations marks). The interpreter replaces s with its value (Hello) before executing the Print command. In the final statement, s is in quotation marks so it is interpreted as a literal string.

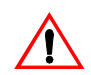

Within the debug window, any string of char-Acters in quotations marks (e.g., "COMM") is interpreted as a literal string. Any string without quotation marks (e.g., COMM) is interpreted as a variable (or a field name, if appropriate). Note, however, that this convention is not universally true within different parts of Access.

#### 12.3.2.3 Predefined functions

In computer programming, a function is a small program that takes one or more arguments (or parameters) as input, does some processing, and returns a value as output. A predefined (or built-in) function

is a function that is provided as part of the programming environment.

For example,  $\cos(x)$  is a predefined function in many computer languages—it takes some number x as an argument, does some processing to find its cosine, and returns the answer. Note that since this function is predefined, you do not have to know anything about the algorithm used to find the cosine, you just have to know the following:

- 1. what to supply as inputs (e.g., a valid numeric expression representing an angle in radians),
- 2. what to expect as output (e.g., a real number between -1.0 and 1.0).
  - The on-line help system provides these two (? pieces of information (plus a usage example and some additional remarks) for all VBA predefined functions.

4 of 16

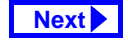

In this section, we are going to explore some basic predefined functions for working with numbers and text. The results of these exercises are shown in Figure 12.1.

• Print the cosine of  $2\pi$  radians:

```
pi = 3.14159↓
```

```
? cos(2*pi)↓
```

Convert a string of characters to uppercase:

```
s = "basic or cobol"↓
```

```
? UCase(s)↓
```

 Extract the middle six characters from a string starting at the fifth character:

```
? mid (s,5,6)↓
```

#### 12.3.2.4 Remark statements

When creating large programs, it is considered good programming practice to include adequate internal documentation-that is, to include comments to explain what the program is doing.

#### FIGURE 12.1: Interacting with the Visual Basic interpreter.

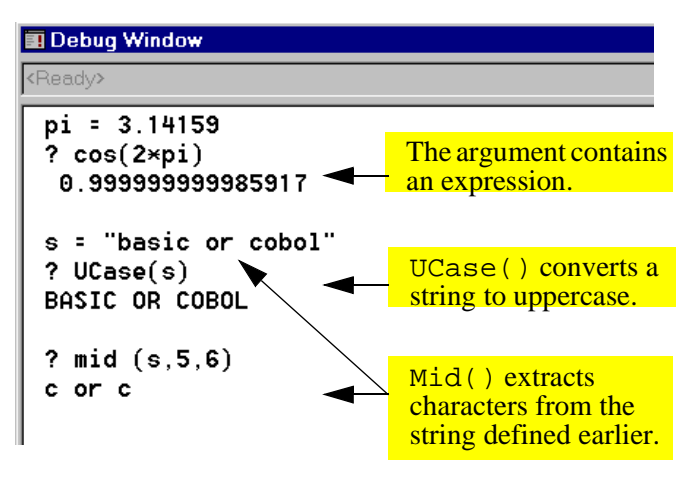

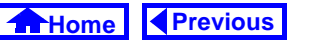

Next

#### 12. An Introduction to Visual Basic

Comment lines are ignored by the interpreter when the program is run. To designate a comment in VBA, use an apostrophe to start the comment, e.g.:

```
' This is a comment line!
Print "Hello" 'the comment starts
 here
```

The original REM (remark) statement from BASIC can also be used, but is less common.

```
REM This is also a comment (remark)
```

### 12.3.3 Creating a module

 Close the debug window so that the declaration page of the new module created in Section 12.3.3 is visible (see Figure 12.2).

#### The two lines:

```
Option Compare Database
```

```
Option Explicit
```

are included in the module by default. The Option Compare statement specifies the way in which

Tutorial exercises

#### FIGURE 12.2: The declarations page of a Visual Basic module.

5 of 16

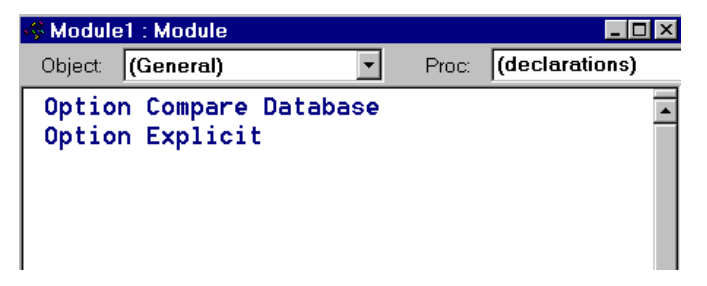

strings are compared (e.g., does uppercase/ lowercase matter?). The Option Explicit statement forces you to declare all your variables before using them.

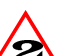

In version 2.0, Access does not add the 2 Option Explicit statement by default. As such you should add it yourself.

6 of 16 Home Previous

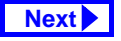

A module contains a declaration page and one or more pages containing subroutines or user-defined functions. The primary difference between subroutines and functions is that subroutines simply execute whereas functions are expected to return a value (e.g., cos()). Since only one subroutine or function shows in the window at a time, you must use the Page Up and Page Down keys to navigate the module.

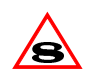

The VBA editor in version 8.0 has a number of S enhancements over earlier version, including the capability of showing multiple functions and subroutines on the same page.

### 12.3.4 Creating subroutines with looping and branching

In this section, you will explore two of the most powerful constructs in computer programming: looping and conditional branching.

 Create a new subroutine by typing the following anywhere on the declarations page: Sub LoopingTest()↓

Notice that Access creates a new page in the module for the subroutine, as shown in Figure 12.3.

#### 12.3.4.1 Declaring variables

When you declare a variable, you tell the programming environment to reserve some space in memory for the variable. Since the amount of space that is required is completely dependent on the type of data the variable is going to contain (e.g., string, integer, Boolean, double-precision floating-point, etc.), you

7 of 16

Home Previous

```
Next
```

Tutorial exercises

#### 12. An Introduction to Visual Basic

#### FIGURE 12.3: Create a new subroutine.

| 🐗 Module1 : M | lodule                                       |                                                 | _ 🗆 ×    |
|---------------|----------------------------------------------|-------------------------------------------------|----------|
| Object: (Gei  | neral) 🔹                                     | Proc: LoopingT                                  | est      |
| Sub Loopi     | ingTest()                                    |                                                 | <b>^</b> |
| End Sub       |                                              |                                                 |          |
|               | You can use<br>combo box to<br>procedures in | the procedure<br>o switch betwee<br>n a module. | n        |

have to include data type information in the declaration statement.

In VBA, you use the Dim statement to declare variables.

 Type the following into the space between the Sub... End Sub pair:

Dim i as integer

Dim s as string

Save the module as basTesting.

One of the most useful looping constructs is For <condition>... Next. All statements between the For and Next parts are repeated as long as the <condition> part is true. The index i is automatically incremented after each iteration.

• Enter the remainder of the LoopingTest proaram:

```
s = "Loop number: "
For i = 1 To 10
  Debug.Print s & i
Next i
```

Save the module.

It is customary in most programming lan-(?) guages to use the Tab key to indent the elements within a loop slightly. This makes the program more readable.

8 of 16

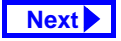

Note that the Print statement within the subroutine is prefaced by Debug. This is due to the object-oriented nature of VBA which will be explored in greater detail in Tutorial 14.

#### 12.3.4.2 Running the subroutine

Now that you have created a subroutine, you need to run it to see that it works. To invoke a subroutine, you simply use its name like you would any statement.

- Select *View > Debug Window* from the menu (or press *Control-G* in version 7.0).
- Type: LoopingTest in the debug window, as shown in Figure 12.4.

#### 12.3.4.3 Conditional branching

We can use a different looping construct, Do Until <condition>... Loop, and the conditional branching construct, If <condition> Then... Else, to achieve the same result.

## FIGURE 12.4: Run the LoopingTest subroutine in the debug window.

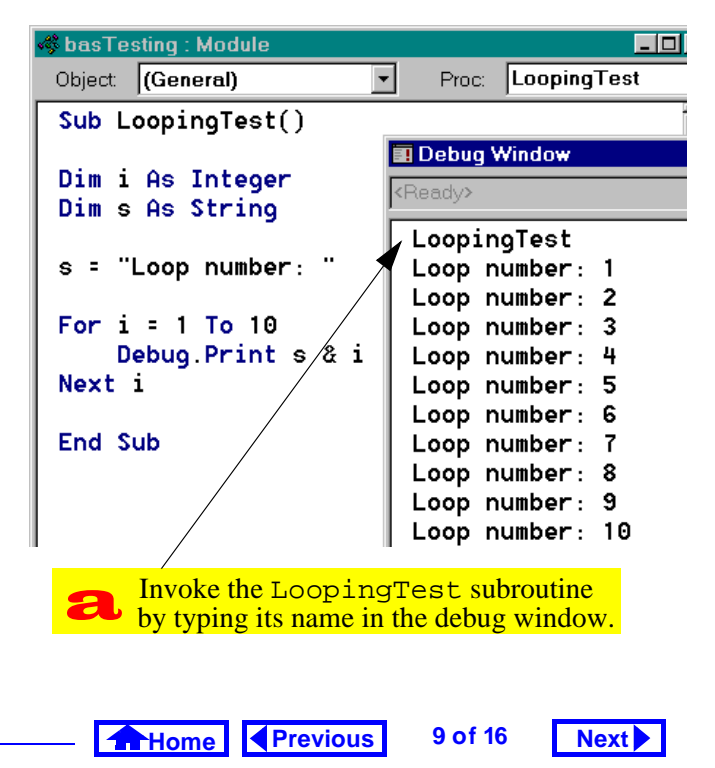

#### 12. An Introduction to Visual Basic

• Type the following anywhere under the End Sub statement in order to create a new page in the module:

```
Sub BranchingTest↓
```

```
• Enter the following program:
```

```
Dim i As Integer
Dim s As String
Dim intDone As Integer
s = "Loop number: "
i = 1
intDone = False
Do Until intDone = True
If i > 10 Then
Debug.Print "All done"
intDone = True
Else
Debug.Print s & i
i = i + 1
End If
```

Loop

Run the program

### 12.3.5 Using the debugger

Access provides a rudimentary debugger to help you step through your programs and understand how they are executing. The two basic elements of the debugger used here are **breakpoints** and **stepping** (line-by-line execution).

• Move to the s = "Loop number: " line in your BranchingTest subroutine and select *Run* > *Toggle Breakpoint* from the menu (you can also press *F9* to toggle the breakpoint on a particular line of code).

Note that the line becomes highlighted, indicating the presence of an active breakpoint. When the program runs, it will suspend execution at this breakpoint and pass control of the program back to you.

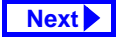

Tutorial exercises

- Run the subroutine from the debug window, as shown in Figure 12.5.
- Step through a couple of lines in the program line-by-line by pressing *F8*.

By stepping through a program line by line, you can usually find any program bugs. In addition, you can use the debug window to examine the value of variables while the program's execution is suspended.

- click on the debug window and type
  - ? i₊

to see the current value of the variable i.

#### 12.3.6 Passing parameters

In the BranchingTest subroutine, the loop starts at 1 and repeats until the counter i reaches 10. It may be preferable, however, to set the start and finish quantities when the subroutine is called from the debug window. To achieve this, we have to pass **parameters** (or **arguments**) to the subroutine.

## FIGURE 12.5: Execution of the subroutine is suspended at the breakpoint.

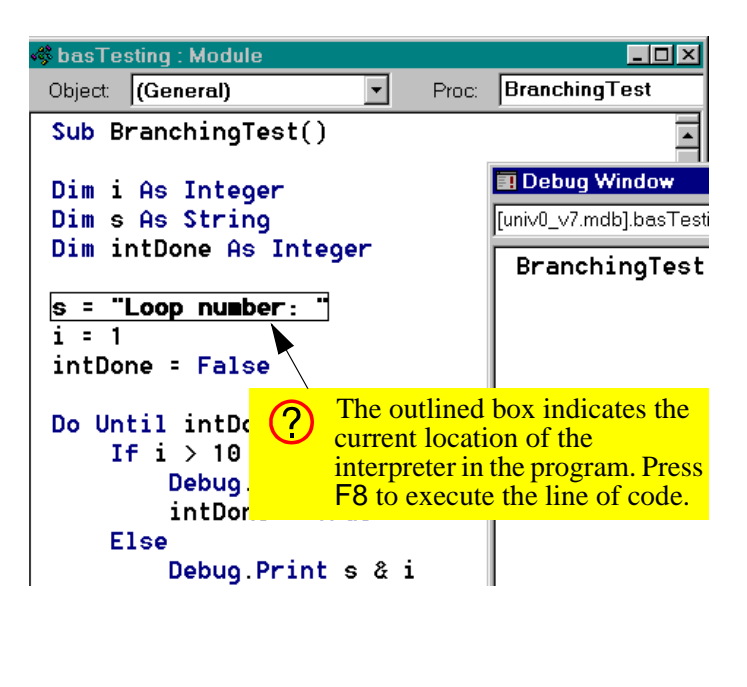

#### 12. An Introduction to Visual Basic

The main difference between passed parameters and other variables in a procedure is that passed parameters are declared in the first line of the subroutine definition. For example, following subroutine declaration

Sub BranchingTest(intStart as
 Integer, intStop as Integer)

not only declares the variables intStart and intStop as integers, it also tells the subroutine to expect these two numbers to be passed as parameters.

To see how this works, create a new subroutine called ParameterTest based on BranchingTest.

- Type the declaration statement above to create the ParameterTest subroutine.
- Switch back to BranchingTest and highlight all the code except the Sub and End Sub statements, as shown in Figure 12.6.

Tutorial exercises

Next

#### FIGURE 12.6: Highlight the code to copy it.

11 of 16

Previous

Home

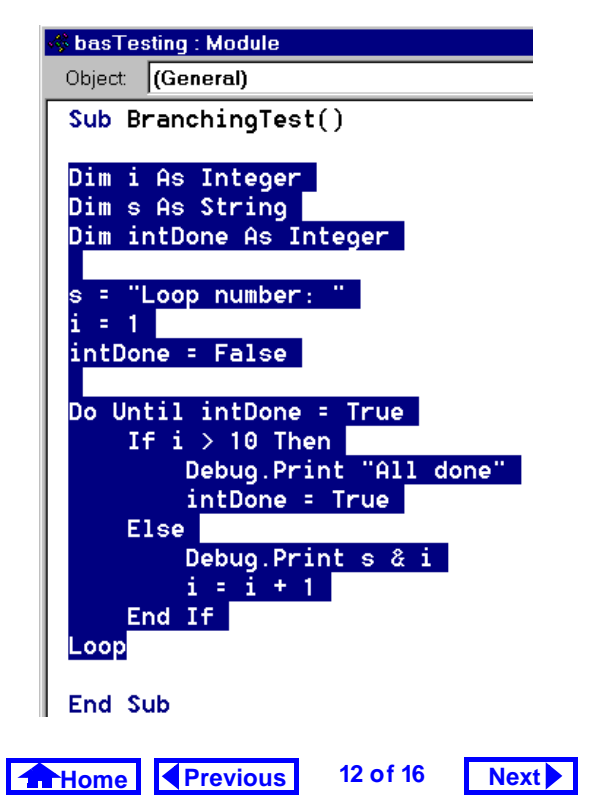

• Copy the highlighted code to the clipboard (*Control-Insert*), switch to ParameterTest, and paste the code (*Shift-Insert*) into the ParameterTest procedure.

To incorporate the parameters into ParameterTest, you will have to make the following modifications to the pasted code:

- Replace i = 1 with i = intStart.
- Replace i > 10 with i > intStop.
- Call the subroutine from the debug window by typing:

ParameterTest 4, 12→

If you prefer enclosing parameters in brackets, you have to use the Call <sub name>(parameter<sub>1</sub>, ..., parameter<sub>n</sub>) syntax. For example: Call ParameterTest(4,12),

### 12.3.7 Creating the Min() function

In this section, you are going to create a userdefined function that returns the minimum of two numbers. Although most languages supply such a function, Access does not (the Min() and Max()function in Access are for use within SQL statements only).

- Create a new module called basUtilities.
- Type the following to create a new function: Function MinValue(n1 as Single, n2 as Single) as SingleJ

This defines a function called MinValue that returns a single-precision number. The function requires two single-precision numbers as parameters.

Since a function returns a value, the data type of the return value should be specified in the function declaration. As such, the basic syntax of a function declaration is:

Home Previous 13 of 16

Next

Discussion

#### 12. An Introduction to Visual Basic

```
Function <function
name>(parameter1 As <data type>,
..., parameter As <data type>) As
<data type>
The function returns a variable named
<function name>.
```

• Type the following as the body of the function:

```
If n1 <= n2 Then
MinValue = n1
Else
MinValue = n2
End If
```

• Test the function, as shown in Figure 12.7.

## 12.4 Discussion

# 12.4.1 Interpreted and compiled languages

VBA is an **interpreted language**. In interpreted languages, each line of the program is interpreted (converted into machine language) and executed when the program is run. Other languages (such as C, Pascal, FORTRAN, etc.) are **compiled**, meaning that the original (source) program is translated and saved into a file of machine language commands. This executable file is run instead of the source code.

Predictably, compiled languages run much faster then interpreted languages (e.g., compiled C++ is generally ten times faster than interpreted Java). However, interpreted languages are typically easier to learn and experiment with.

Home Previous 14 of 16

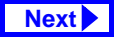

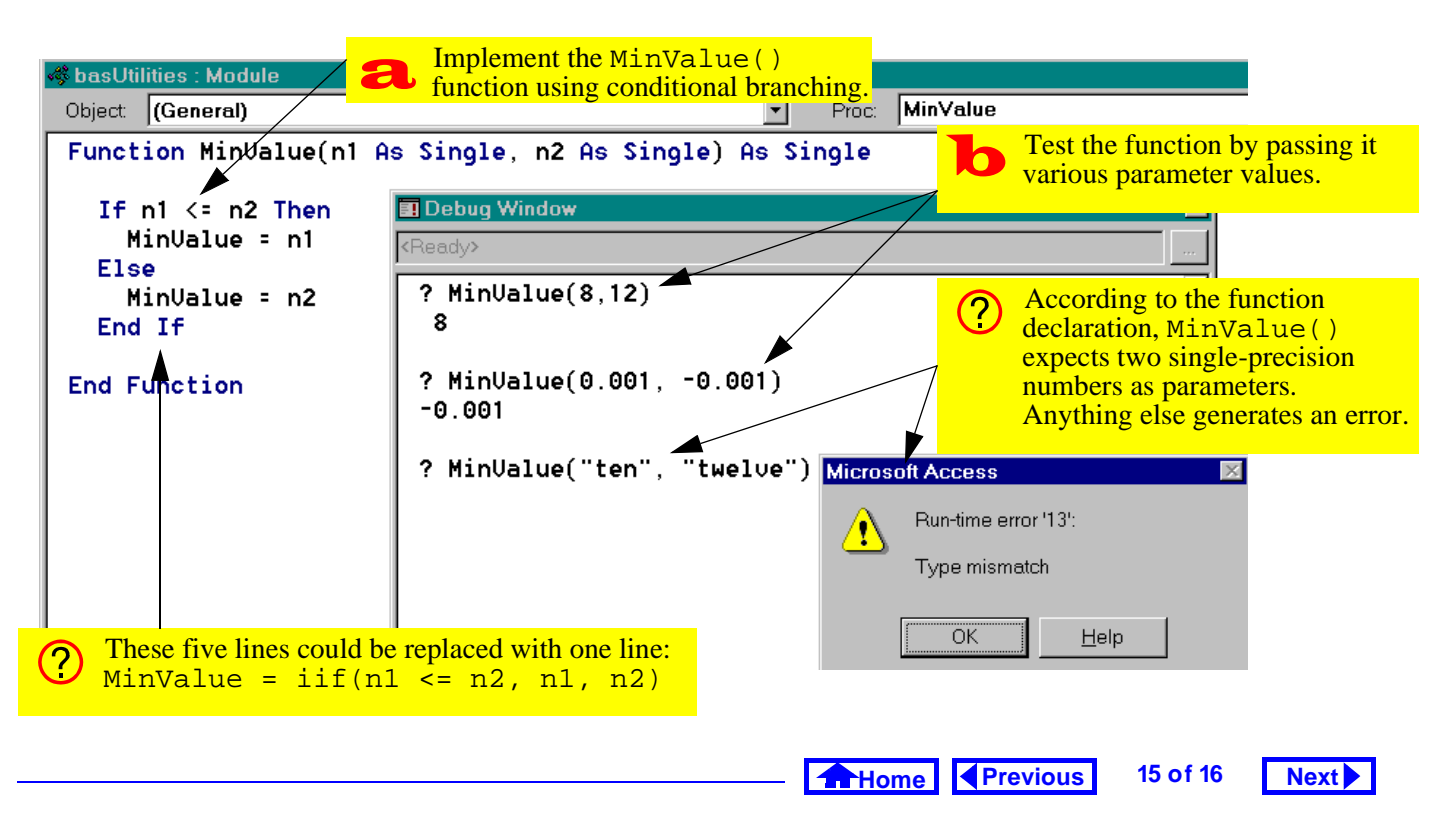

#### FIGURE 12.7: Testing the MinValue() function.

#### **12.** An Introduction to Visual Basic

*Application to the assignment* 

## 12.5 Application to the assignment

You will need a MinValue() function later in the assignment when you have to determine the quantity to ship.

• Create a basUtilities module in your assignment database and implement a MinValue() function.

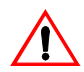

To ensure that no confusion arises between your user-defined function and the built-in SQL Min() function, do not call you function Min().

> Home Previous

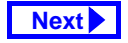

16 of 16

## Access Tutorial 13: Event-Driven Programming Using Macros

## 13.1 Introduction: What is eventdriven programming?

In conventional programming, the sequence of operations for an application is determined by a central controlling program (e.g., a main procedure). In **event-driven** programming, the sequence of operations for an application is determined by the user's interaction with the application's interface (forms, menus, buttons, etc.).

For example, rather than having a main procedure that executes an order entry module followed by a data verification module followed by an inventory update module, an event-driven application remains in the background until certain events happen: when a value in a field is modified, a small data verification program is executed; when the user indicates that the order entry is complete, the inventory update module is executed, and so on.

Event-driven programming, graphical user interfaces (GUIs), and object-orientation are all related since forms (like those created in Tutorial 6) and the graphical interface objects on the forms serve as the skeleton for the entire application. To create an event-driven application, the programmer creates small programs and attaches them to events associated with objects, as shown in Figure 13.1. In this way, the behavior of the application is determined by the interaction of a number of small manageable programs rather than one large program.

© Michael Brydon (brydon@unixg.ubc.ca) Last update: 25-Aug-1997

#### 13. Event-Driven Programming Using Macros

## FIGURE 13.1: In a trigger, a procedure is attached to an event.

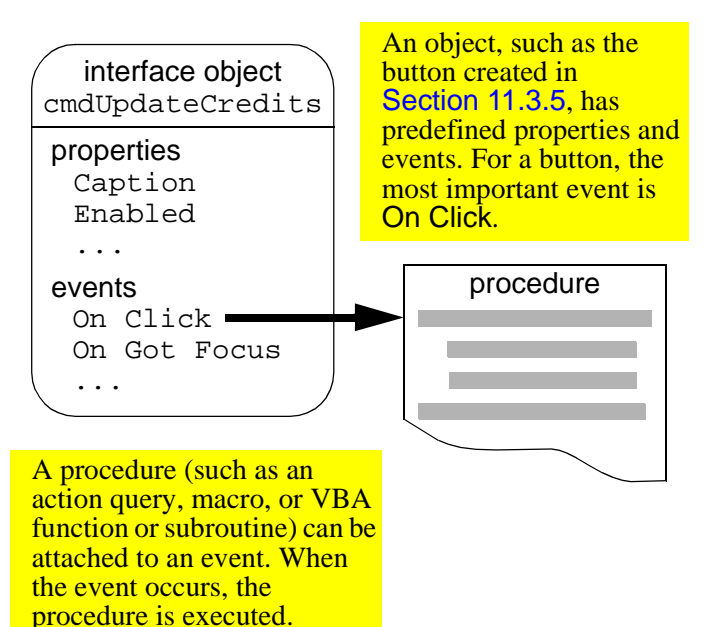

Introduction: What is event-driven programming?

1 of 26

Next

## 13.1.1 Triggers

Home

Since events on forms "trigger" actions, event/procedure combinations are sometimes called **triggers**.

Previous

For example, the action query you attached to a button in Section 11.3.5 is an example of a simple, oneaction trigger. However, since an action query can only perform one type of action, and since you typically have a number of actions that need to be performed, macros or Visual Basic procedures are typically used to implement a triggers in Access.

## 13.1.2 The Access macro language

As you discovered in Tutorial 12, writing simple VBA programs is not difficult, but it is tedious and errorprone. Furthermore, as you will see in Tutorial 14, VBA programming becomes much more difficult when you have to refer to objects using the naming conventions of the database object hierarchy. As a consequence, even experienced Access program-

Home Previous 2 of 26

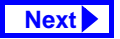

mers often turn to the Access macro language to implement basic triggers.

The macro language itself consists of 40 or so commands. Although it is essentially a procedural language (like VBA), the commands are relatively high level and easy to understand. In addition, the macro editor simplifies the specification of the **action arguments** (parameters).

### 13.1.3 The trigger design cycle

To create a trigger, you need to answer two questions:

- 1. What has to happen?
- 2. When should it happen?

Once you have answered the first question ("what"), you can create a macro (or VBA procedure) to execute the necessary steps. Once you know the answer to the second question ("when"), you can attach the procedure to the correct event of the correct object.

Selecting the correct object and the correct event for a trigger is often the most difficult part of creating an event-driven application. It is best to think about this carefully before you get too caught up in implementing the procedure.

## 13.2 Learning objectives

- What is event-driven programming? What is a trigger?
- □ How do I design a trigger?
- □ How does the macro editor in Access work?
- □ How do I attach a macro to an event?
- □ What is the SetValue action? How is it used?

3 of 26

Home Previous

Next

Tutorial exercises

#### 13. Event-Driven Programming Using Macros

- How do I make the execution of particular macro actions conditional?
- What is a switchboard and how do I create one for my application?
- How to I make things happen when the application is opened?
- What are the advantages and disadvantages of event-driven programming?

## **13.3 Tutorial exercises**

In this tutorial, you will build a number of very simple triggers using Access macros. These triggers, by themselves, are not particularly useful and are intended for illustrative purposes only.

### 13.3.1 The basics of the macro editor

In this section, you are going to eliminate the warning messages that precede the trigger you created Section 11.3.5.

As such, the answer to the "what" question is the following:

- Turn off the warnings so the dialog boxes do not pop up when the action query is executed;
- 2. Run the action query; and,
- Turn the warnings back on (it is generally good programming practice to return the environment to its original state).

Since a number of things have to happen, you cannot rely on an action query by itself. You can, however, execute a macro that executes several actions including one or more action queries.

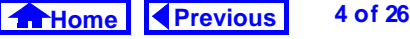

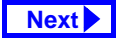

- Select the *Macros* tab from the database window and press *New*. This brings up the macro editor shown in Figure 13.2.
- Add the three commands as shown in Figure 13.3. Note that the OpenQuery command is used to run the action query.
- Save the macro as mcrUpdateCredits and close it.

#### 13.3.2 Attaching the macro to the event

The answer to the "when" question is: When the cmdUpdateCredits button is pressed. Since you already created the button in Section 11.3.5, all you need to do is modify its *On Click* property to point the mcrUpdateCredits macro.

- Open frmDepartments in design mode.
- Bring up the property sheet for the button and scroll down until you find the *On Click* property, as shown in Figure 13.4.

## FIGURE 13.4: Bring up the *On Click* property for the button.

|                                                           | Format Data ControlTip Text                               | Event      | Other      | All | <b>_</b> |  |  |
|-----------------------------------------------------------|-----------------------------------------------------------|------------|------------|-----|----------|--|--|
|                                                           | Tag<br>On Enter<br>On Exit                                | · · · · ·  |            |     |          |  |  |
|                                                           | On Got Focus<br>On Lost Focus<br>On Click<br>On Dbl Click | <br>[Even  | t Procedur | re] | <u>•</u> |  |  |
|                                                           | On Mouse Down .<br>On Mouse Move .<br>On Mouse Up         |            |            |     |          |  |  |
|                                                           | On Key Down<br>On Key Up<br>On Key Press                  | l.<br><br> |            |     |          |  |  |
| The button wizard attached a VBA procedure to the button. |                                                           |            |            |     |          |  |  |

#### 13. Event-Driven Programming Using Macros

Tutorial exercises

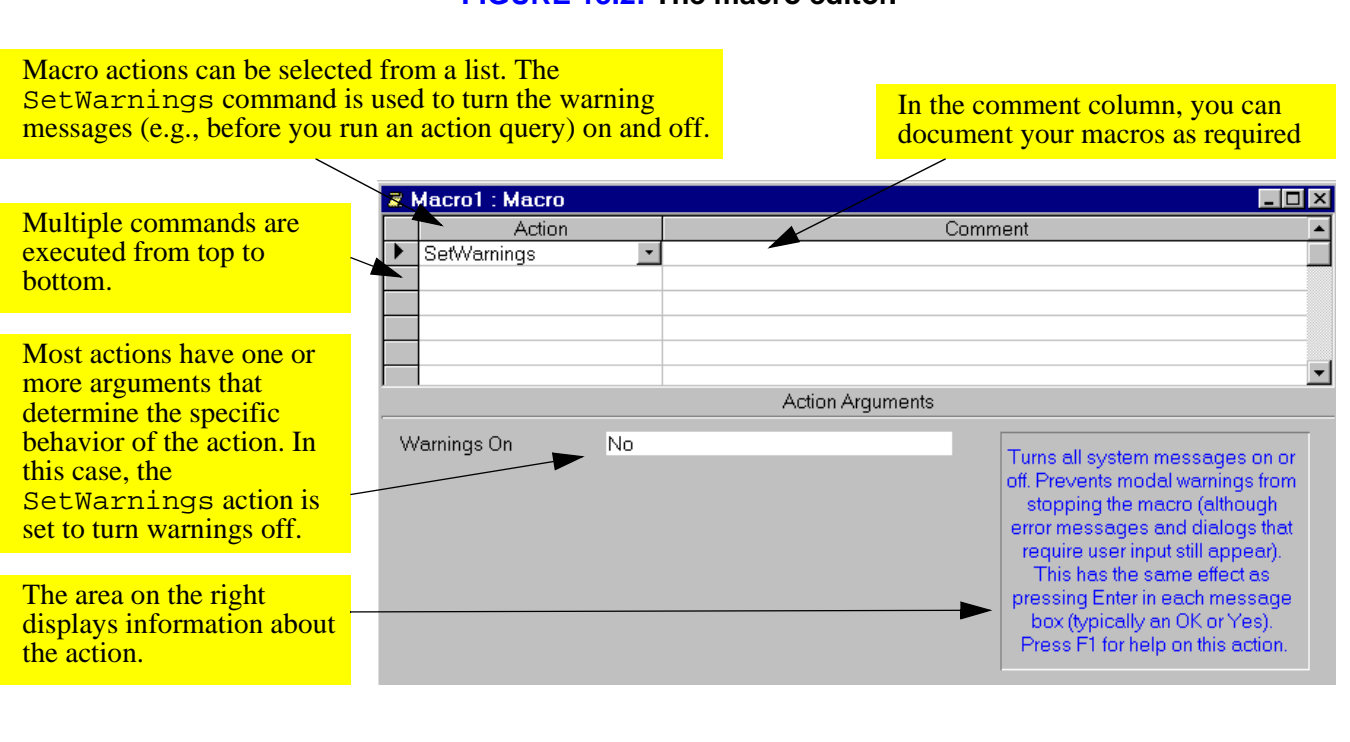

FIGURE 13.2: The macro editor.

Home
 Previous

6 of 26

Next 🕨

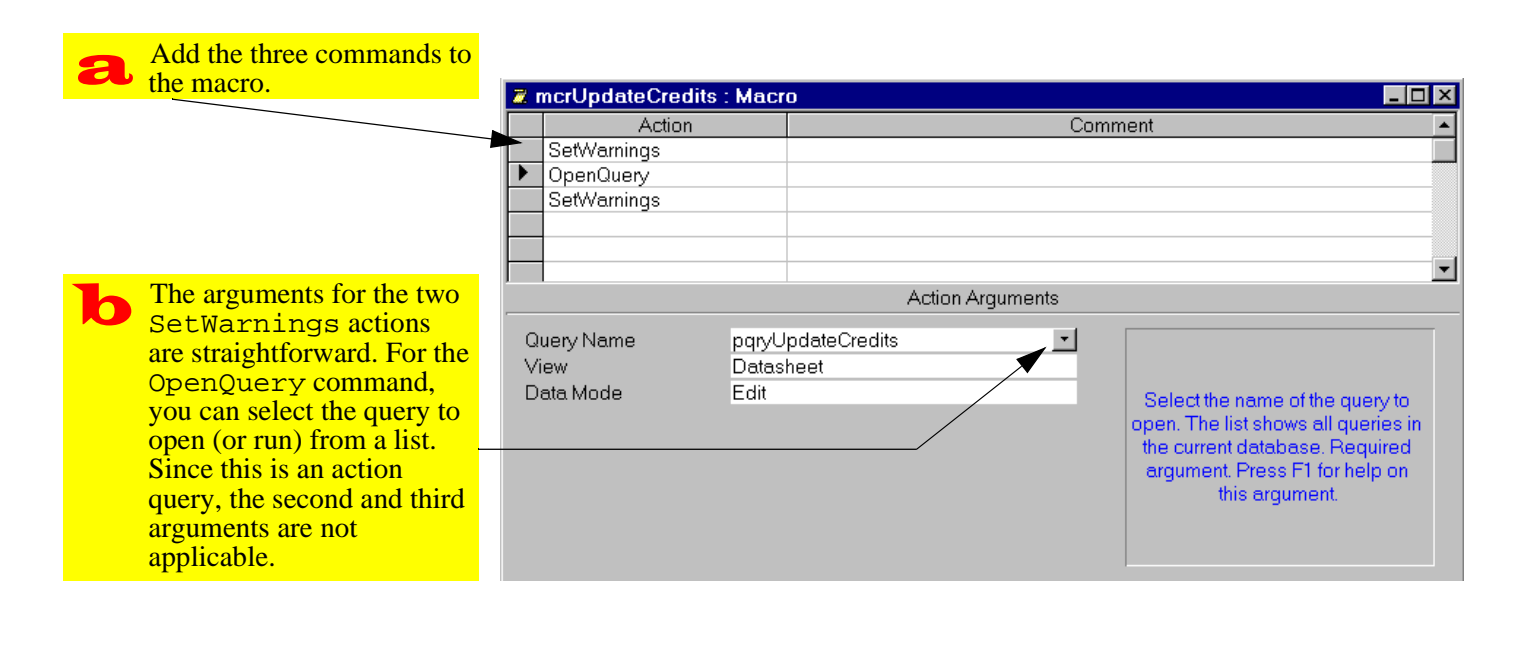

#### FIGURE 13.3: Create a macro that answers the "what" question.

Home Previous 7 of 26 Next

#### 13. Event-Driven Programming Using Macros

- Output: Unlike the stand-along VBA modules you created in Tutorial 12, this module (collection of functions and subroutines) is embedded in the frmDepartments form.
- Since you are going to replace this code with a macro, you do not want it taking up space in your database file. Highlight the text in the subroutine and delete it. When you close the module window, you will see the reference to the "event procedure" is gone.
- Bring up the list of choice for the On Click property as shown in Figure 13.5. Select mcrUp-dateCredits.

Tutorial exercises

#### FIGURE 13.5: Select the macro to attach to the On Click property.

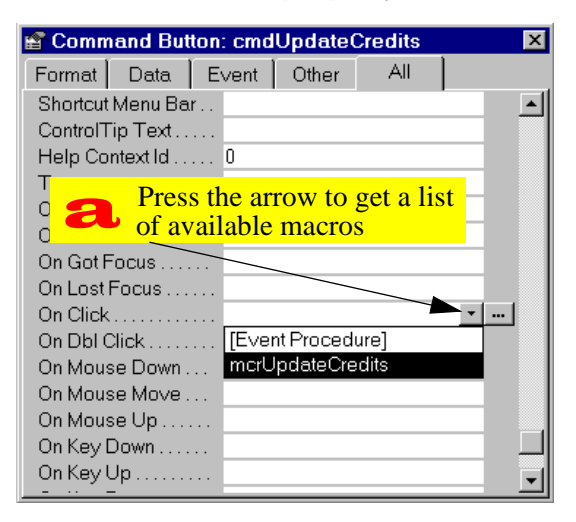

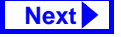

8 of 26

 Switch to form view and press the button. Since no warnings appear, you may want to press the button a few times (you can always use your rollback query to reset the credits to their original values).

## 13.3.3 Creating a check box to display update status information

Since the warning boxes have been disabled for the update credits trigger, it may be useful to keep track of whether courses in a particular department have already been updated.

To do this, you can add a field to the Departments table to store this "update status" information.

• Edit the Departments table and add a Yes/No field called CrUpdated.

If you have an open query or form based on the Departments table, you will not be able

to modify the structure of the table until the query or form is closed.

• Set the *Caption* property to Credits updated? and the *Default* property to No as shown in Figure 13.6.

Changes made to a table do not automatically carry over to forms already based on that table. As such, you must manually add the new field to the departments form.

- Open frmDepartments in design mode.
- Make sure the toolbox and field list are visible. Notice that the new field (CrUpdated) shows up in the field list.
- Use the same technique for creating combo boxes to create a bound check box control for the yes/no field. This is shown in Figure 13.7.

9 of 26

Home Previous

## Next

#### Tutorial exercises

### 13. Event-Driven Programming Using Macros

FIGURE 13.6: Add a field to the Departments table to record the status of updates.

| ▦   | ⊞ Departments : Table |                  |           |  |  |  |  |  |  |
|-----|-----------------------|------------------|-----------|--|--|--|--|--|--|
|     | Field Nan             | ne               | Data Type |  |  |  |  |  |  |
| 8   | DeptCode              |                  | Text      |  |  |  |  |  |  |
|     | DeptName              |                  | Text      |  |  |  |  |  |  |
|     | Building              |                  | Text      |  |  |  |  |  |  |
|     | CrUpdated             |                  | Yes/No    |  |  |  |  |  |  |
|     |                       |                  |           |  |  |  |  |  |  |
|     |                       |                  |           |  |  |  |  |  |  |
| _   | ,                     |                  |           |  |  |  |  |  |  |
|     | General Lookup        |                  |           |  |  |  |  |  |  |
| F   | Format                | Yes/No           |           |  |  |  |  |  |  |
| - ( | Caption               | Credits updated? |           |  |  |  |  |  |  |
| 0   | Default Value         | No               |           |  |  |  |  |  |  |
| 1   | /alidation Rule       |                  |           |  |  |  |  |  |  |
| 1   | /alidation Text       |                  |           |  |  |  |  |  |  |
| F   | Required              | No               |           |  |  |  |  |  |  |
|     | ndexed                | No               |           |  |  |  |  |  |  |

## 13.3.4 The SetValue command

So far, you have used two commands in the Access macro language: SetWarnings and OpenQuery. In

this section, you are going to use one of the most useful commands—SetValue—to automatically change the value of the CrUpdated check box.

- Open your mcrUpdateCredits macro in design mode and add a SetValue command to change the CrUpdated check box to Yes (or True, if you prefer). This is shown in Figure 13.8.
- Save the macro and press the button on the form. Notice that the value of the check box changes, reminding you not to update the courses for a particular department more than once.

## 13.3.5 Creating conditional macros

Rather than relying on the user not to run the update when the check box is checked, you may use a **conditional macro** to *prevent* an update when the check box is checked.

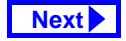

FIGURE 13.7: Add a check box control to keep track of the update status.

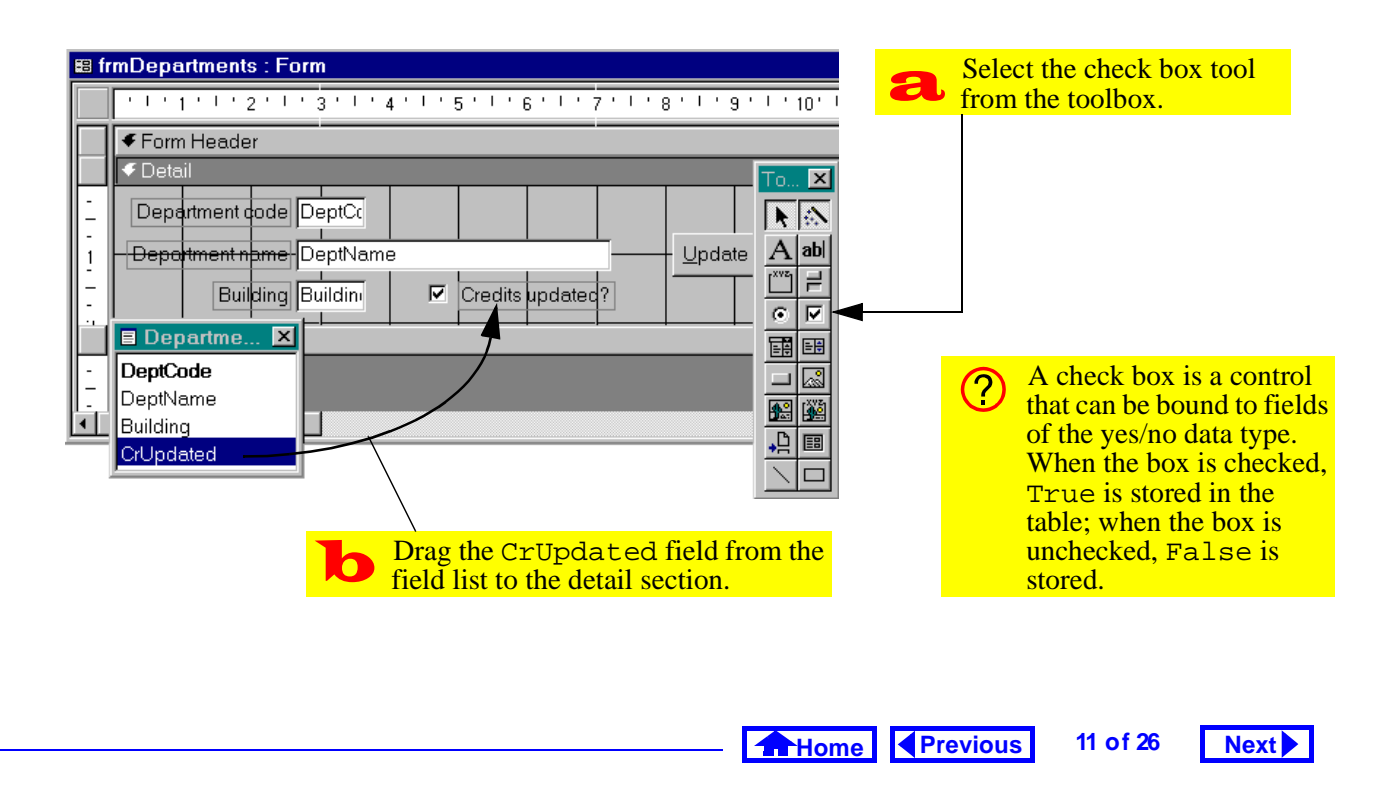

#### 13. Event-Driven Programming Using Macros

Tutorial exercises

FIGURE 13.8: Add a SetValue command to set the value of the update status field when the update is compete.

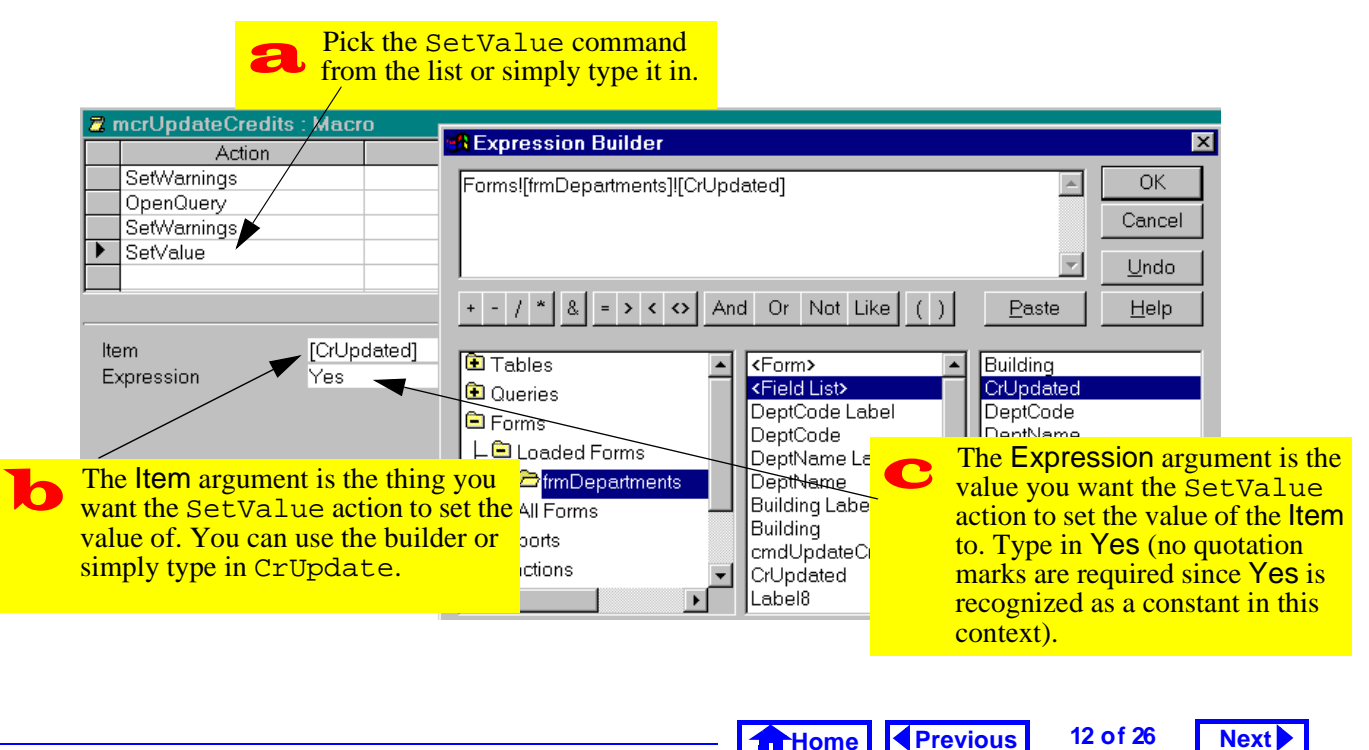
Select View > Conditions to display the conditions column in the macro editor as shown in Figure 13.9.

## FIGURE 13.9: Display the macro editors condition column

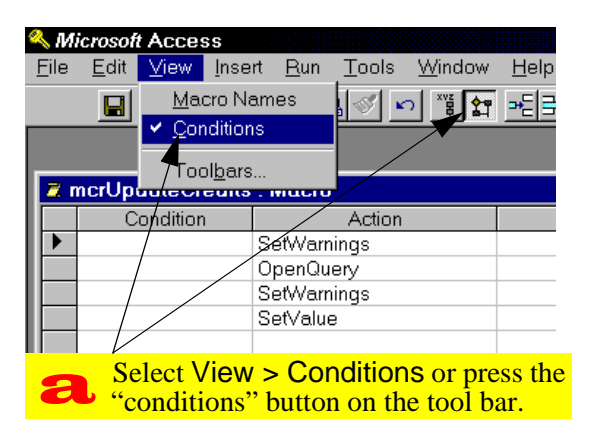

#### 13.3.5.1 The simplest conditional macro

If there is an expression in the condition column of a macro, the action in that row will execute if the condition is true. If the condition is not true, the action will be skipped.

- Fill in the condition column as shown in Figure 13.10. Precede the actions you want to execute if the check box is checked with [CrUpdated]. Precede the actions you do not want to execute with Not [CrUpdated].
- Since CrUpdated is a Boolean (yes/no) variable, you do not need to write [CrUpdated] = True or [CrUpdated] = False. The true and false parts are implied. However, if a non-Boolean data type is used in the expression, a comparison operator must be included (e.g., [DeptCode] = "COMM", [Cred-its] < 3, etc.)</p>

Home Previous 13 of 26 Next

#### 13. Event-Driven Programming Using Macros

Tutorial exercises

#### FIGURE 13.10: Create a conditional macro to control which actions execute.

| 0            | The expression Not [CrUpdated]                                                                                                    | Z  | zmcrUpdateCredits | : Macro                    |             | _ 🗆 ×                                                       |
|--------------|----------------------------------------------------------------------------------------------------|----|-------------------|----------------------------|-------------|-------------------------------------------------------------|
| ð            | is true if the Crupdated check box is                                                                                                    |    | Condition         | Action                     | Comr        | nent 🔺                                                      |
|              | not checked. Use this expression in                                                                                                    |    | Not [CrUpdated]   | SetWarnings                |             |                                                             |
|              | front of the actions you want to execute                                                                                                    |    | Not [CrUpdated]   | OpenQuery                  |             |                                                             |
|              | in this situation                                                                                                    |    | Not [CrUpdated]   | SetWarnings                |             |                                                             |
|              | in this situation.                                                                                                    |    | Not [CrUpdated]   | SetValue                   |             |                                                             |
|              |                                                                                                    |    | [CrUpdated]       | MsgBox                     |             |                                                             |
| _            |                                                                                                    |    |                   |                            |             | -                                                           |
| <b>b</b> The | The expression [CrUpdated] is<br>true if the CrUpdated check box is<br>checked. In this situation, you should                               | /_ | •                 | Action Arguments           | 3           |                                                             |
|              |                                                                                                    |    | Message           | Courses for this departmen | t have alre |                                                             |
|              | indicate to the user that the undate is                                                                                                    |    | Beep              | Yes                        |             | Enter the text                                              |
|              | not being performed                                                                                                    |    | Туре              | None                       |             | message to                                                  |
|              | not being performed.                                                                                                    |    | Title             |                            |             | display in the                                              |
| С            | The MsgBox action displays a standard Windows message box. You can set the message and other message box features in the arguments section. |    |                   |                            |             | message<br>box Press<br>F1 for help<br>on this<br>argument. |

Home Previous

14 of 26

Next

• Switch to the form and test the macro by pressing the button. If the CrUpdated check box is checked, you should get a message similar to that shown in Figure 13.11.

## FIGURE 13.11: The action query is not executed and the message box appears instead.

| 🗉 Departments |                                                        |  |  |  |  |  |
|---------------|--------------------------------------------------------|--|--|--|--|--|
| •             | Department code COMM                                   |  |  |  |  |  |
|               | Department name Commerce and Business Administri       |  |  |  |  |  |
|               | Building ANGU IC Credits updated?                      |  |  |  |  |  |
|               | Microsoft Access                                       |  |  |  |  |  |
|               | Courses for this department have already been updated. |  |  |  |  |  |
|               | ОК                                                     |  |  |  |  |  |

#### 13.3.5.2 Refining the conditions

The macro shown in Figure 13.10 can be improved by using an ellipsis (...) instead of repeating the same condition in line after line. In this section, you will simplify your conditional macro slightly.

Move the message box action and condition to the top of the list of actions by dragging its record selector (grey box on the left).

• Insert a new row immediately following the message and add a StopMacro action, as shown in Figure 13.12.

The macro in Figure 13.12 executes as follows: If CrUpdate is true (i.e., the box is checked), the MsgBox action executes. Since the next line has an ellipsis in the condition column, the condition continues to apply. However, that action on the ellipsis line is StopMacro, and thus the macro ends without executing the next four lines.

Home Previous

#### Next

#### Tutorial exercises

### 13. Event-Driven Programming Using Macros

## FIGURE 13.12: Rearrange the macro actions and insert a new row.

| Click the record selector and drag the message box action to the top of the list.                                |                                         |                                                                                      |  |  |  |
|----------------------------------------------------------------------------------------------------|-----------------------------------------|--------------------------------------------------------------------------------------|--|--|--|
| Z mcrUpdeteCredits                                                                                               | : Macro                                 |                                                                                      |  |  |  |
| Condition<br>[CrUpdated]                                                                                         | Action<br>MsgBox                        | C Add an ellipsis<br>() and a<br>StopMacro<br>action.                                |  |  |  |
| Zoom                                                                                                    | SetWarnings<br>OpenQuery<br>SetWarnings |                                                                                      |  |  |  |
| Delete Row                                                                                                    | SetValue                                | dits : Macro                                                                         |  |  |  |
| Cut<br>Copy<br>Paste                                                                                             | Condition<br>[CrUps died]               | Action<br>MsgBox<br>StopMacro<br>SetWarnings<br>OpenQuery<br>SetWarnings<br>SetValue |  |  |  |
| <b>b</b><br>Right-click where you would like<br>to insert a new row and select<br>Insert Row from the popup menu |                                         |                                                                                      |  |  |  |

If the CrUpdate box is not checked, the first two lines are ignored (i.e., the lines with the false condition and the ellipsis) and the update proceeds.

15 of 26

#### 13.3.5.3 Creating a group of named macros

It is possible to store a number of related macros together in one macro "module". These **group mac-ros** have two advantages:

- Modular macros can be created instead of having a large macro with many conditions and branches, you can create a small macro that call other small macros.
- Similar macros can be grouped together for example, you could keep all you Departmentsrelated macros or search-related macros in a macro group.

In this section, we will focus on the first advantage.

 Select View > Macro Names to display the macro name column.

Home Previous 16 of 26

Next

#### Tutorial exercises

- Perform the steps in Figure 13.13 to modularize your macro.
- Change the macro referred to in the On Click property of the cmdUpdateCredits button from mcrUpdateCredits to mcrUpdateCredits.CheckStatus.
- Test the operation of the button.

### 13.3.6 Creating switchboards

One of the simplest (but most useful) triggers is an OpenForm command attached to a button on a form consisting exclusively of buttons.

This type of "switchboard" (as shown in

Figure 13.14) can provide the user with a means of navigating the application.

• Create an unbound form as shown in Figure 13.15.

- Remove the scroll bars, navigation buttons, and record selectors from the form using the form's property sheet.
- Save the form as swbMain.

There are two ways to add button-based triggers to a form:

- 1. Turn the button wizard off, create the button, and attach an macro containing the appropriate action (or actions).
- 2. Turn the button wizard on and use the wizard to select from a list of common actions (the wizard writes a VBA procedure for you).
- Since the wizard can only attach one action to a button (such as opening a form or running an action query) it is less flexible than a macro. However, once you are more comfortable with VBA, there is nothing to stop you

Home Previous 17 of 26

#### 13. Event-Driven Programming Using Macros

Tutorial exercises

Next

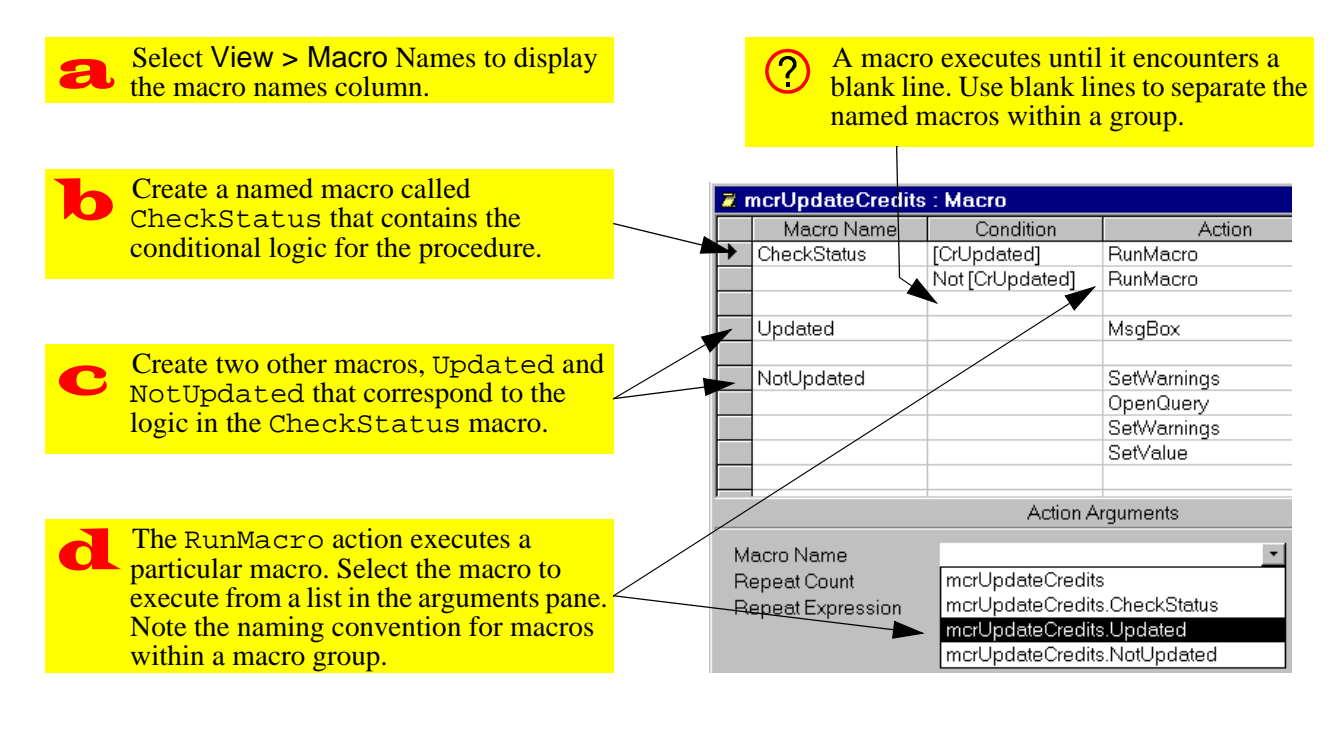

Home

Previous

18 of 26

Next

FIGURE 13.13: Use named macros to modularize the macro.

#### FIGURE 13.14: A switchboard interface to the application.

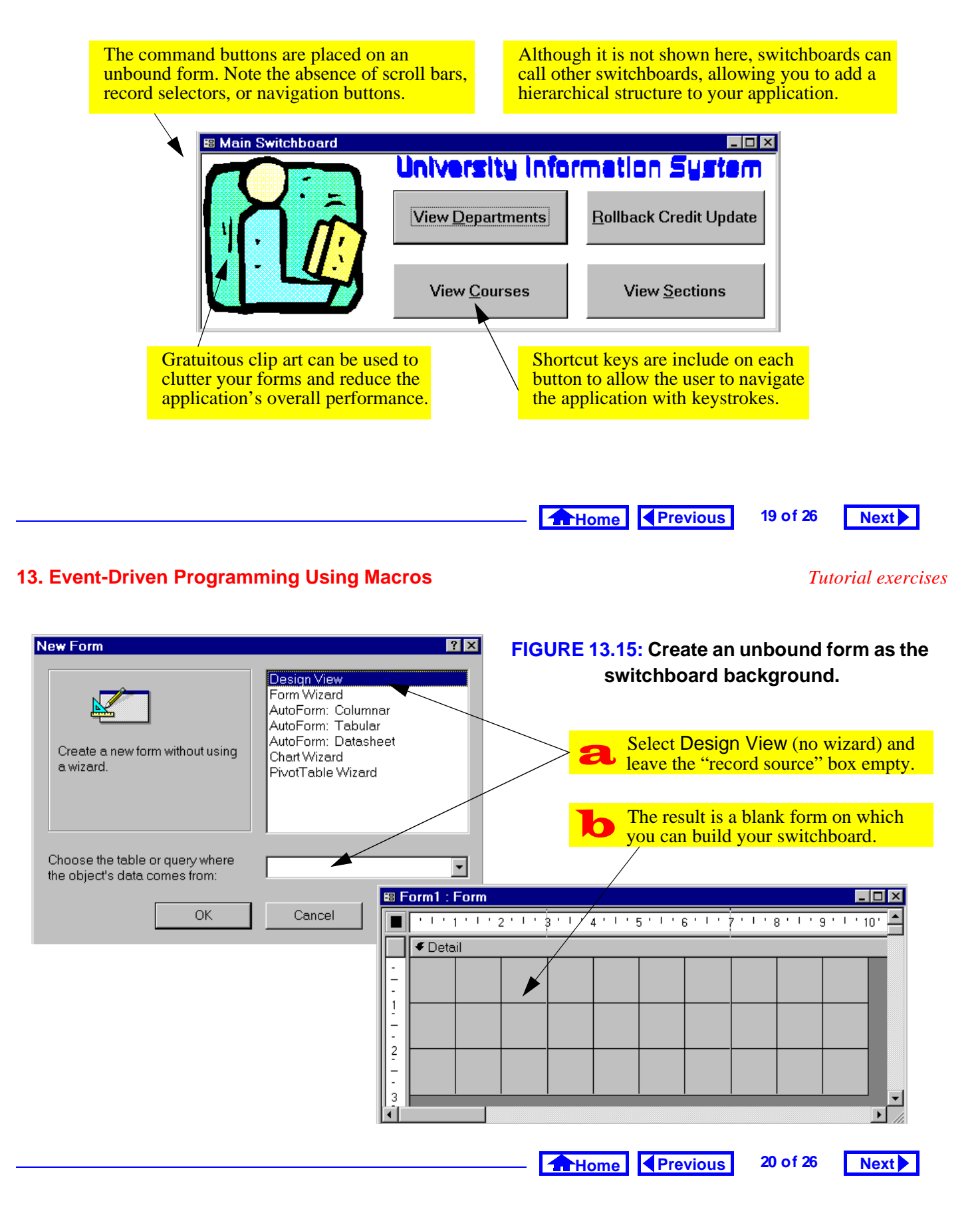

from editing the VBA modules created by the wizard to add additional functionality.

## 13.3.6.1 Using a macro and manually-created buttons

- Ensure the wizard is turned off and use the button tool to create a button.
- Modify the properties of the button as shown in Figure 13.16.
- Create a macro called mcrSwitchboard.OpenDept and use the OpenForm command to open the form frmDepartments.
- Attach the macro to the *On Click* event of the cmdDepartments button.
- Test the button.

#### 13.3.6.2 Using the button wizard

• Turn the button wizard back on and create a new button.

- Follow the directions provided by the wizard to set the action for the button (i.e., open the frm-Courses form) as shown in Figure 13.17.
- Change the button's font and resize it as required.
- You can standardize the size of your form objects by selecting more than one and using *Format > Size > to Tallest* and *to Widest* commands. Similarly, you can select more than one object and use the "multiple selection" property sheet to set the properties all at once.

#### 13.3.7 Using an autoexec macro

If you use the name autoexec to save a macro (in lieu of the normal mcr<name> convention), Access will execute the macro actions when the database is opened. Consequently, auto-execute macros are

Home Previous 21 of 26

#### 13. Event-Driven Programming Using Macros

Tutorial exercises

Next

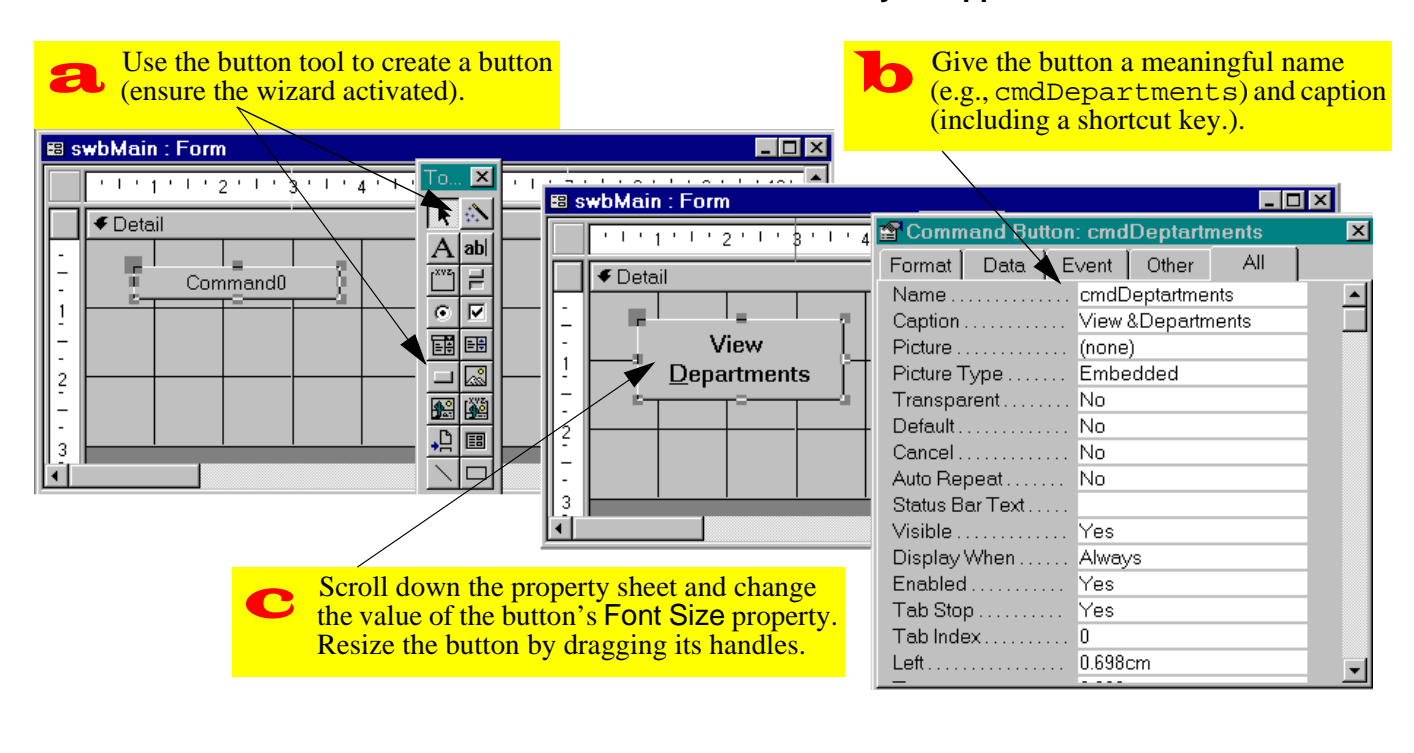

#### FIGURE 13.16: Create a button and modify its appearance.

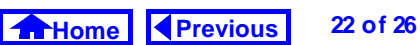

Next

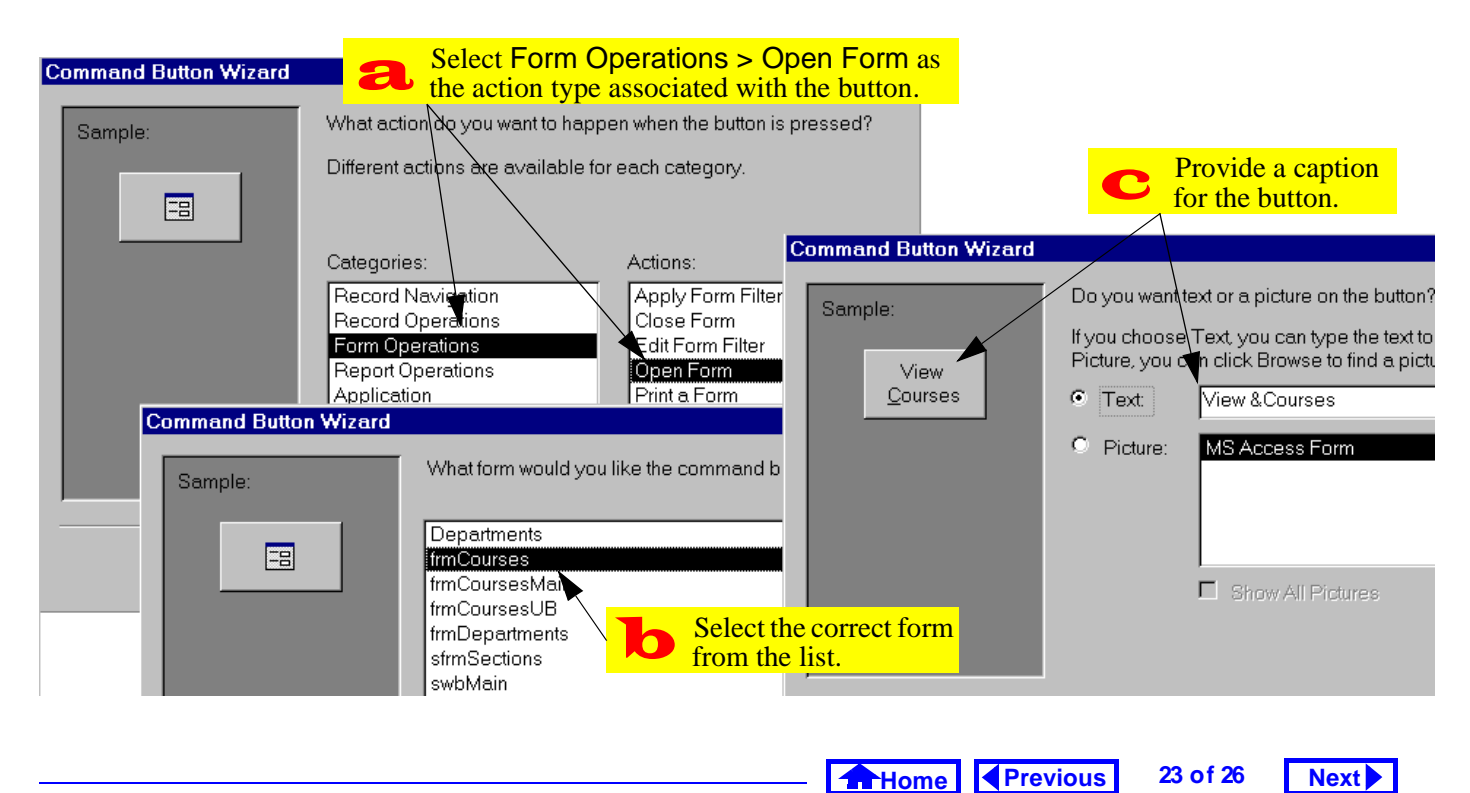

#### FIGURE 13.17: Use the command button wizard to create a button for the switchboard.

#### **13. Event-Driven Programming Using Macros**

often used to display a switchboard when the user starts the application.

Another typical auto-execute operation is to hide the database window. By doing this, you unclutter the screen and reduce the risk of a user accidentally making a change to the application (by deleting a database object, etc.).

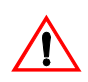

To unhide the database window, select Win*dow > Unhide* from the main menu or press the database window icon ( ) on the toolbar.

The problem with hiding the database window using a macro is that there is no HideDatabaseWindow command in the Access macro language. As such, vou have to rely on the rather convoluted DoMenu-Item action.

As its name suggests, the DoMenuItem action performs an operation just as if it had been selected

#### Tutorial exercises

from the menu system. Consequently, you need to know something about the menu structure of Access before you create your macro.

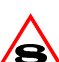

In version 8.0, the DoMenuItem action has been replaced by the slightly more intuitive RunCommand action. See on-line help for more information on RunCommand.

- Create an auto-execute macro
- Add the DoMenuItem and OpenForm actions to hide the database window and open the main switchboard, as shown in Figure 13.18.
- Close the database and reopen it after a short delay to test the macro.

In version 7.0 and above, you do not need to (?) use an autoexec macro to hide the database window and open a form. Instead, you can right-click on the database window, select

FIGURE 13.18: Create an auto-execute macro.

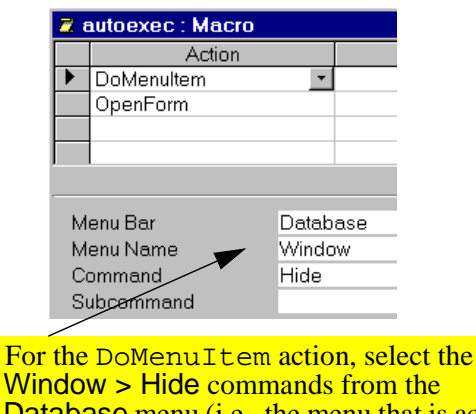

For the DoMenultem action, select the Window > Hide commands from the Database menu (i.e., the menu that is active when the database window is being used).

*Startup*, and fill in the properties for the application.

### **13.4 Discussion**

# 13.4.1 Event-driven programming versus conventional programming

The primary advantages of event-driven programming are the following:

- Flexibility since the flow of the application is controlled by events rather than a sequential program, the user does not have to conform to the programmer's understanding of how tasks should be executed.
- Robustness Event-driven applications tend to be more robust since they are less sensitive to the order in which users perform activities. In conventional programming, the programmer has to anticipate virtually every sequence of activities the user might perform and define responses to these sequences.

Home Previous 25 of 26

#### 13. Event-Driven Programming Using Macros

The primary disadvantage of event-driven programs is that it is often difficult to find the source of errors when they do occur. This problem arises from the object-oriented nature of event-driven applications since events are associated with a particular object you may have to examine a large number of objects before you discover the misbehaving procedure. This is especially true when events cascade (i.e., an event for one object triggers an event for a different object, and so on).

### 13.5 Application to the assignment

- Add "update status" check boxes to you transaction processing forms (i.e., Orders and Shipments)
- Create a conditional macro for your Shipments form to prevent a particular shipment from being added to inventory more than once.

#### Application to the assignment

Next

 Create a main switchboard for you application. It should provide links to all the database objects your user is expected to have access to (i.e., your forms).

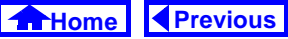

26 of 26

Next

## **Access Tutorial 14: Data Access Objects**

# 14.1 Introduction: What is the DAO hierarchy?

The core of Microsoft Access and an important part of Visual Basic (the stand-alone application development environment) is the Microsoft Jet database engine. The relational DBMS functionality of Access comes from the Jet engine; Access itself merely provides a convenient interface to the database engine.

Because the application environment and the database engine are implemented as separate components, it is possible to upgrade or improve Jet without altering the interface aspects of Access, and vice-versa.

Microsoft takes this component-based approach further in that the interface to the Jet engine consists of a hierarchy of components (or "objects") called Data Access Objects (DAO). The advantage of DAO is that its modularity supports easier development and maintenance of applications.

The disadvantage is that is you have to understand a large part of the hierarchy before you can write your first line of useful code. This makes using VBA difficult for beginners (even for those with considerable experience writing programs in BASIC or other 3GLs<sup>\*</sup>).

### 14.1.1 DAO basics

Although you probably do not know it, you already have some familiarity with the DAO hierarchy. For example, you know that a **Database** object (such as univ0\_vx.mdb) contains other objects such as tables (**TableDef** objects) and queries (**QueryDef** objects). Moving down the hierarchy, you know that TableDef objects contain **Field** objects.

\* Third-generation programming languages.

© Michael Brydon (brydon@unixg.ubc.ca) Last update: 25-Aug-1997

#### 14. Data Access Objects

Unfortunately, the DAO hierarchy is somewhat more complex than this. However, at this level, it is sufficient to recognize three things about DAO:

- Each object that you create is an instance of a class of similar objects (e.g., univ0\_vx is a particular instance of the class of Database objects).
- Each object may contain one or more Collections of objects. Collections simply keep all objects of a similar type or function under one umbrella. For example, Field objects such as DeptCode and CrsNum are accessible through a Collection called Fields).
- 3. Objects have **properties** and **methods** (see below).

### 14.1.2 Properties and methods

You should already be familiar with the concept of object properties from the tutorial on form design (Tutorial 6). The idea is much the same in DAO:

Home Previous 1 of 22 Next

#### Introduction: What is the DAO hierarchy?

every object has a number of properties that can be either observed (read-only properties) or set (read/ write properties). For example, each TableDef (table definition) object has a read-only property called *DateCreated* and a read/write property called *Name*. To access an object's properties in VBA, you normally use the <object name>.<property name> syntax, e.g.,

Employees.DateCreated.

(?)

To avoid confusion between a property called DateCreated and a field (defined by you) called DateCreated, Access version 7.0 and above require that you use a bang (!) instead of a period to indicate a field name or some other object created by you as a developer. For example:

Employees!DateCreated.Value
identifies the Value property of the DateCre-

Home Previous 2 of 22 Next

ated field (assuming one exists) in the Employees table.

Methods are actions or behaviors that can be applied to objects of a particular class. In a sense, they are like predefined functions that only work in the context of one type of object. For example, all Field objects have a method called FieldSize that returns the size of the field. To invoke a object's methods, you use the

<object name>.<method> [parameter1, ..., parameter] syntax, e.g.,: DeptCode.FieldSize.

> A reasonable question at this point might be: Isn't FieldSize a property of a field, not a method? The answer to this is that the implementation of DAO is somewhat inconsistent in this respect. The best policy is to look at the

object summaries in the on-line help if you are unsure.

A more obvious example of a method is the CreateField method of TableDef objects, e.g.: Employees.CreateField("Phone", dbText, 25)

This creates a field called Phone, of type dbText (a constant used to represent text), with a length of 25 characters.

#### 14.1.3 Engines, workspaces, etc.

A confusing aspect of the DAO hierarchy is that you cannot simply refer to objects and their properties as done in the examples above. As Figure 14.1 illustrates, you must include the entire path through the hierarchy in order to avoid any ambiguity between, say, the DeptCode field in the Courses TableDef object and the DeptCode field in the qryCourses QueryDef object.

Home Previous 3 of 22 Next

#### 14. Data Access Objects

(?)

Introduction: What is the DAO hierarchy?

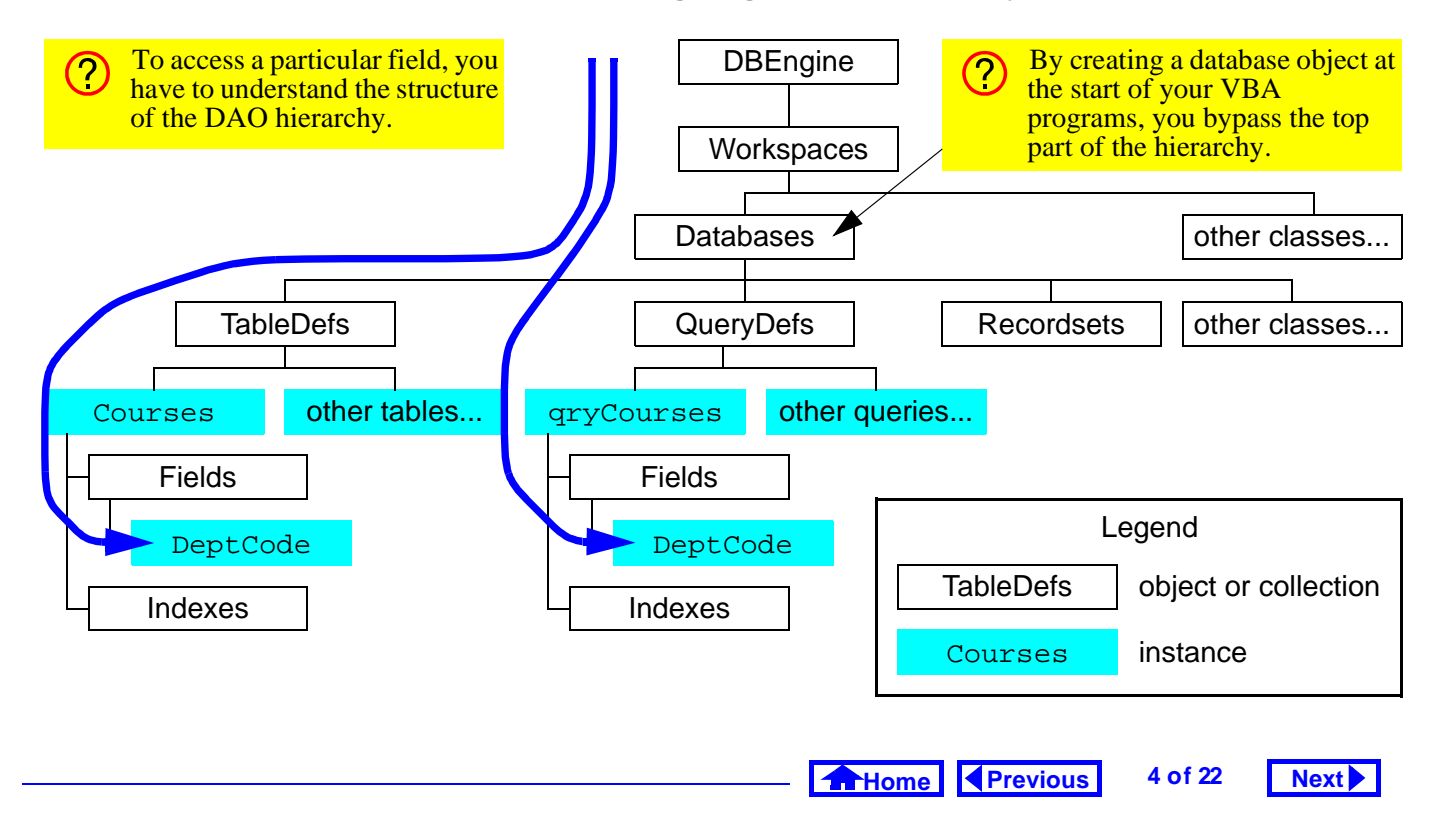

#### FIGURE 14.1: Navigating the DAO hierarchy.

Working down through the hierarchy is especially confusing since the first two levels (**DBEngine** and **Workspaces**) are essentially abstractions that have no physical manifestations in the Access environment. The easiest way around this is to create a Database object that refers to the currently open database (e.g., univ0\_vx.mdb) and start from the database level when working down the hierarchy. Section 14.3.1 illustrates this process for version 2.0.

## 14.2 Learning objectives

- □ What is the DAO hierarchy?
- What are objects? What are properties and methods?
- □ How do I create a reference to the current database object? Why is this important?
- □ What is a recordset object?
- □ How do I search a recordset?

## 14.3 Tutorial exercises

### 14.3.1 Setting up a database object

In this section you will write VBA code that creates a pointer to the currently open database.

- Create a new module called basDAOTest (see Section 12.3.3 for information on creating a new module).
- Create a new subroutine called PrintRecords.
- Define the subroutine as follows:

Dim dbCurr As DATABASE
Set dbCurr =
 DBEngine.Workspaces(0).Databases(0)
Debug.Print dbCurr.Name

• Run the procedure, as shown in Figure 14.2.

Let us examine these three statements one by one.

- 1. Dim dbCurr As DATABASE This statement doclares the variable statement
  - This statement declares the variable dbCurr as an object of type Database. For complex objects

Home Previous 5 of 22 Next

### 14. Data Access Objects

Tutorial exercises

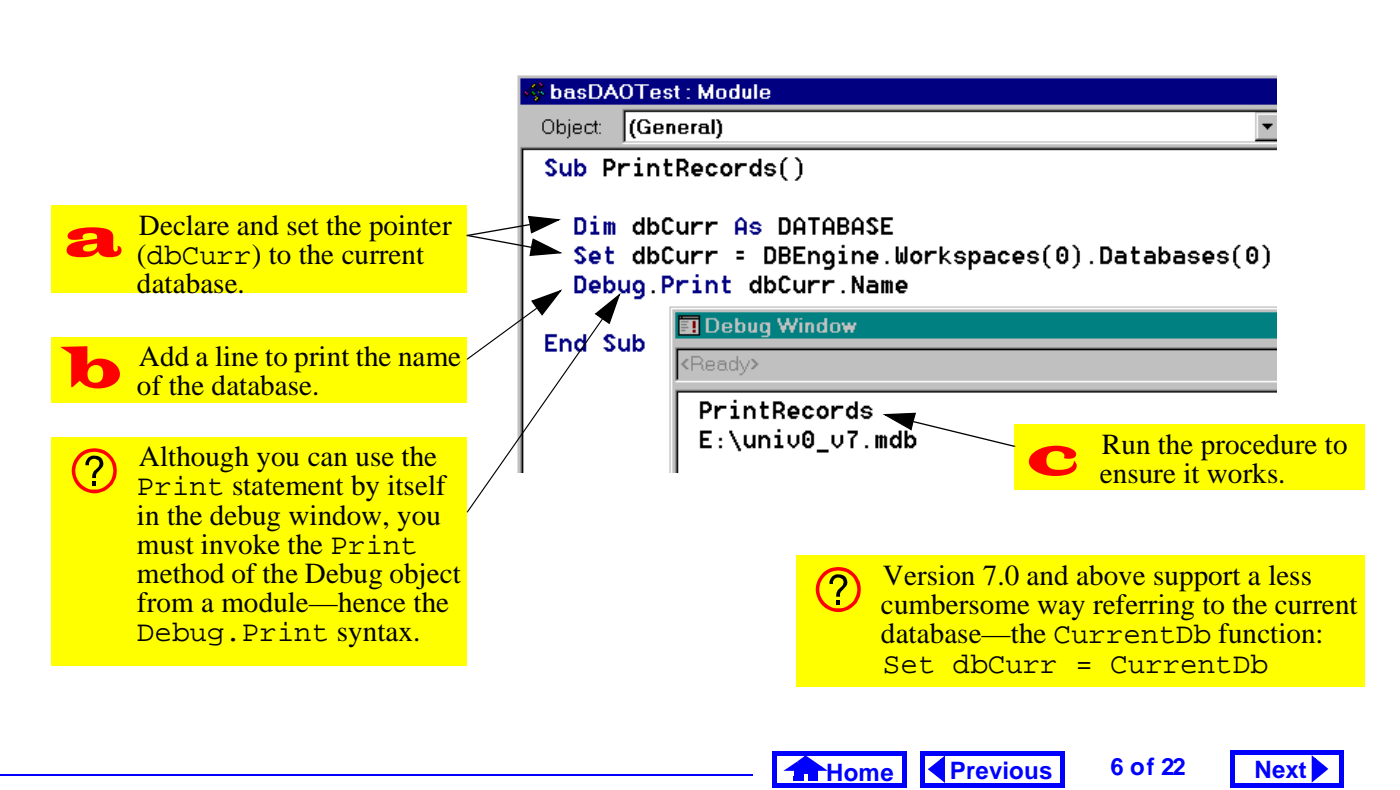

### FIGURE 14.2: Create a pointer to the current database.

Next

Tutorial exercises

(in contrast to simple data types like integer, string, etc.) Access does not allocate memory space for a whole database object. Instead, it allocates space for a **pointer** to a database object. Once the pointer is created, you must set it to point to an object of the declared type (the object may exist already or you may have to create it).

2. Set dbCurr = DBEngine.Workspaces(0).Databases(0)

(Note: this should be typed on one line). In this statement, the variable dbCurr (a pointer to a Database object) is set to point to the first Database in the first Workspace of the only Database Engine. Since the numbering of objects within a collection starts at zero, Databases(0) indicates the first Database object. Note that the first Database object in the Databases collection is always the currently open one.

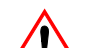

Do not worry if you are not completely sure I what is going on at this point. As long as you understand that you can type the above two lines to create a pointer to your database, then you are in good shape.

3. Debug.Print dbCurr.Name This statement prints the name of the object to which dbCurr refers.

### 14.3.2 Creating a Recordset object

As its name implies, a TableDef object does not contain any data; instead, it merely defines the structure of a table. When you view a table in design mode, you are seeing the elements of the TableDef object. When you view a table in datasheet mode, in contrast, you are seeing the contents of **Recordset** object associated with the table.

> Home Previous 7 of 22

#### 14. Data Access Objects

To access the data in a table using VBA, you have to invoke the OpenRecordset method of the Database object. Since most of the processing you do in VBA involves data access, familiarity with Recordset objects is essential. In this section, you will create a Recordset object based on the Courses table.

- Delete the Debug. Print dbCurr. Name line from your program.
- Add the following:

```
Dim rsCourses As Recordset
Set rsCourses =
 dbCurr.OpenRecordset("Courses")
```

The first line declares a pointer (rsCourses) to a Recordset object. The second line does two things:

1. Invokes the OpenRecordset method of dbCurr to create a Recordset object based on the table named "Courses". (i.e., the name of the table is a parameter for the OpenRecordset method).

2. Sets rsCourses to point to the newly created recordset.

Note that this Set statement is different than the previous one since the OpenRecordset method results in a new object being created (dbCurr points to an existing database—the one you opened when you started Access).

### 14.3.3 Using a Recordset object

In this section, you will use some of the properties and methods of a Recordset object to print its contents.

• Add the following to PrintRecords:

Do Until rsCourses.EOF

Debug.Print rsCourses!DeptCode & " " & rsCourses!CrsNum

8 of 22

rsCourses.MoveNext

Loop

• This code is explained in Figure 14.3.

Home Previous

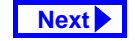

Tutorial exercises

#### FIGURE 14.3: Create a program to loop through the records in a Recordset object.

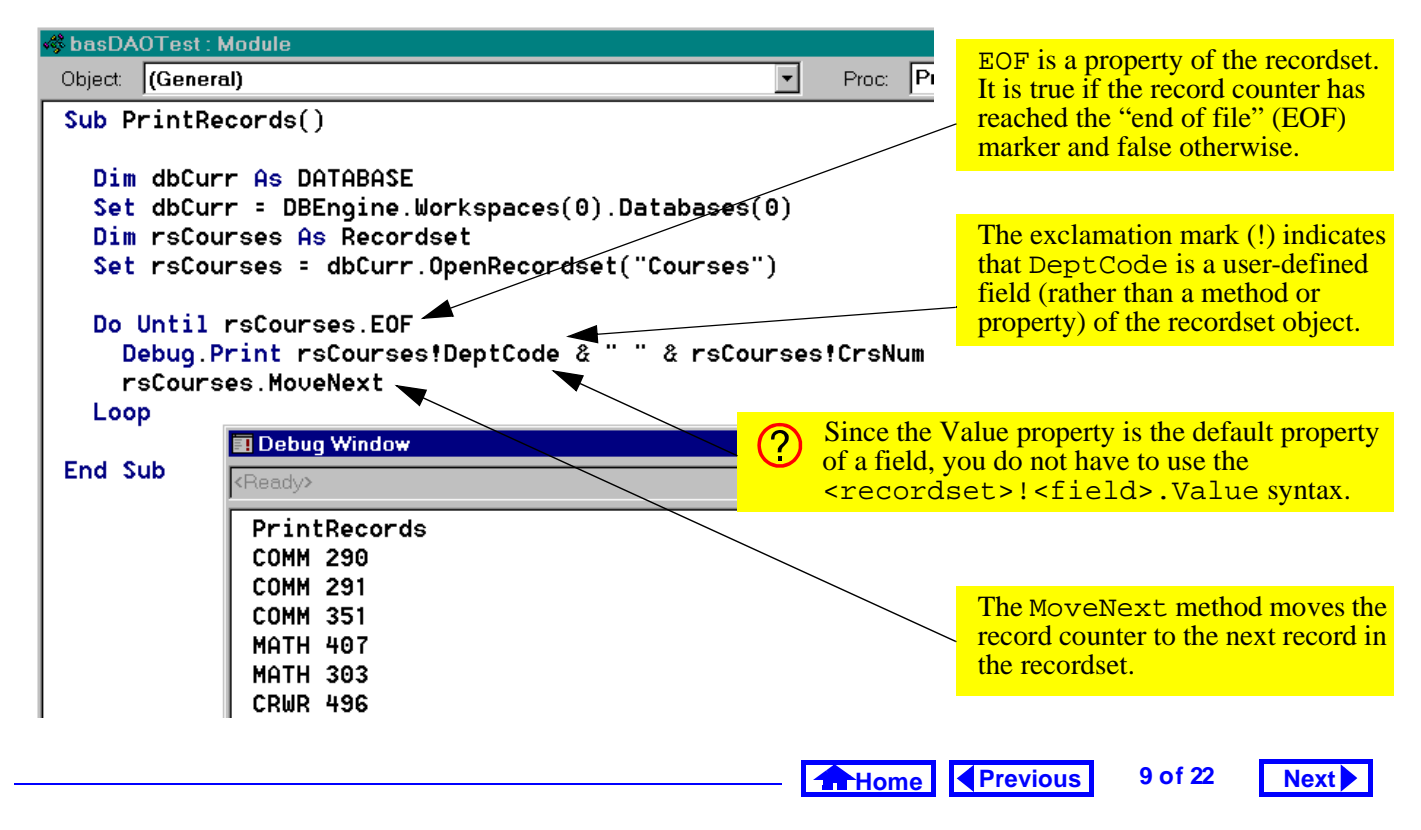

#### 14. Data Access Objects

#### 14.3.4 Using the FindFirst method

In this section, you will use the FindFirst method of Recordset objects to lookup a specific value in a table.

• Create a new function called MyLookUp() using the following declaration:

Function MyLookUp(strField As
String, strTable As String,
strWhere As String) As String

An example of how you would use this function is to return the Title of a course from the Courses table with a particular DeptCode and CrsNum. In other words, MyLookUp() is essentially an SQL statement without the SELECT, FROM and WHERE clauses.

The parameters of the function are used to specify the name of the table (a string), the name of the field (a string) from which you want the value, and a WHERE condition (a string) that ensures that only one record is found.

For example, to get the Title of COMM 351 from the Courses table, you would provide MyLookUp() with the following parameters:

- "Title" a string containing the name of the field from which we want to return a value;
- 2. "Course" a string containing the name of the source table; and,
- 3. "DeptCode = `COMM' AND CrsNum =
   `335'" a string that contains the entire
   WHERE clause for the search.

Note that both single and double quotation marks must be used to signify a string within a string. The use of quotation marks in this manner is consistent with standard practice in English. For example, the sentence: "He shouted, 'Wait for me.'" illus-

trates the use of single quotes within double quotes.

• Define the MyLookUp() function as follows: Dim dbCurr As DATABASE Set dbCurr = CurrentDb

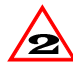

If you are using version 2.0, you cannot use the CurrentDb method to return a pointer to the current database. You must use long form (i.e., Set dbCurr = DBEngine...)

```
Dim rsRecords As Recordset
Set rsRecords =
 dbCurr.OpenRecordset(strTable,
 dbOpenDynaset)
```

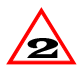

In version 2.0, the name of some of the pre-2 defined constants are different. As such, you must use DB OPEN DYNASET rather than dbOpenDynaset to specify the type of

Recordset object to be opened (the Find-First method only works with "dynaset" type recordsets, hence the need to include the additional parameter in this segment of code).

rsRecords.FindFirst strWhere

VBA uses a rather unique convention to determine whether to enclose the arguments of a function, subroutine, or method in parentheses: if the procedure returns a value, enclose the parameters in parentheses; otherwise, use no parentheses. For example, in the line above, strWhere is a parameter of the FindFirst method (which does not return a value).

If Not rsRecords.NoMatch() Then MyLookUp = rsRecords.Fields(strField).Value

Previous 11 of 22 Home

## Next

Tutorial exercises

#### 14. Data Access Objects

Else MyLookUp = "" End If

- Execute the function with the following statement (see Figure 14.4):
  - ? MyLookUp("Title", "Courses", "DeptCode = 'COMM' AND CrsNum = '351'″)

As it turns out, what you have implemented exists already in Access in the form of a predefined function called DLookUp().

• Execute the DLookUp() function by calling it in the same manner in which you called MyLookUp().

### 14.3.5 The DLookUp() function

The DLookUp() function is the "tool of last resort" in Access. Although you normally use gueries and recordsets to provide you with the information you

need in your application, it is occasionally necessary to perform a stand-alone query-that is, to use the DLookUp() function to retrieve a value from a table or query.

When using DLookUp() for the first few times, the syntax of the function calls may seem intimidating. But all you have to remember is the meaning of a handful of constructs that you have already used. These constructs are summarized below:

- Functions DLookUp() is a function that returns a value. It can be used in the exact same manner as other functions, e.g.,
  - x = DLookUp(...) is similar to
  - $x = \cos(2*pi).$
- Round brackets () In Access, round brackets have their usual meaning when grouping together operations, e.g., 3\*(5+1). Round brackets are also used to enclose the arguments of function calls, e.g., x = cos(2\*pi).

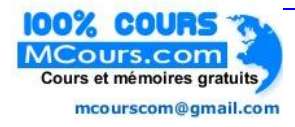

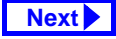

#### FIGURE 14.4: MyLookUp(): A function to find a value in a table.

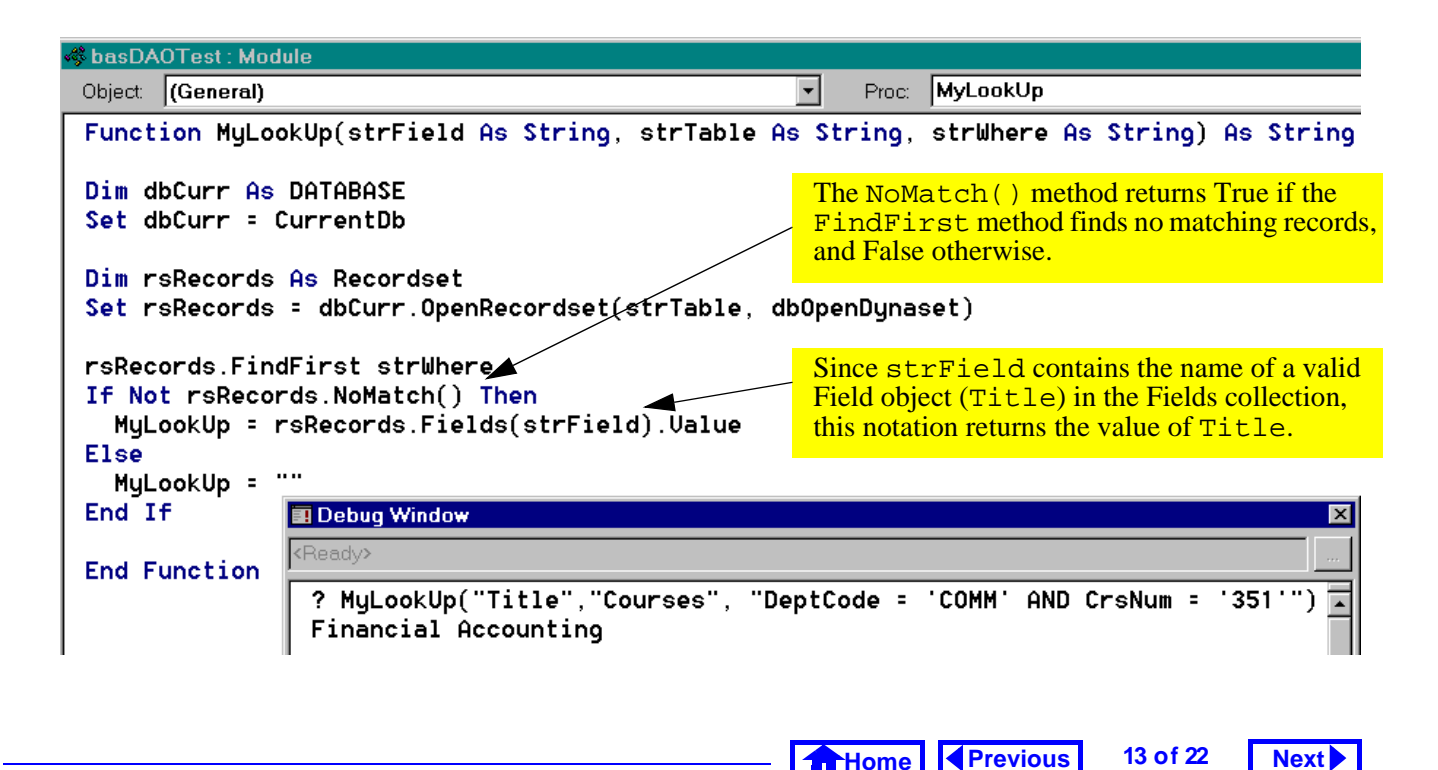

#### 14. Data Access Objects

- Square brackets [] Square brackets are not a universally defined programming construct like round brackets. As such, square brackets have a particular meaning in Access/VBA and this meaning is specific to Microsoft products. Simply put, square brackets are used to signify the name of a field, table, or other object in the DAO hierarchy—they have no other meaning. Square brackets are mandatory when the object names contain spaces, but optional otherwise. For example, [Forms]![frmCourses]![Dept-Code] is identical to Forms!frm-Courses!DeptCode.
- Quotation marks "" Double quotation marks are used to distinguish literal strings from names of variables, fields, etc. For example,
  - x = "COMM" means that the variable x is equal to the string of characters *COMM*. In contrast,

#### Tutorial exercises

x = COMM means that the variable x is equal to the value of the variable COMM.

- Single quotation marks '' Single quotation marks have only one purpose: to replace normal quotation marks when two sets of quotation marks are nested. For example, the expression x = "[ProductID] = `123'" means that the variable x is equal to the string *ProductID* = *"123*". In other words, when the expression is evaluated, the single quotes are replaced with double quotes. If you attempt to nest two sets of double quotation marks (e.g., x = "[Produc-tID] = "123"") the meaning is ambiguous and Access returns an error.
- The Ampersand & The ampersand is the concatenation operator in Access/VBA and is unique to Microsoft products. The concatenation operator joins two strings of text together into one string of text. For example,

x = "one" & "\_two" means that the variable x is equal to the string one\_two.

If you understand these constructs at this point, then understanding the DLOOkUp() function is just a matter of putting the pieces together one by one.

#### 14.3.5.1 Using DLookUp() in queries

The DLookUp() function is extremely useful for performing lookups when no relationship exists between the tables of interest. In this section, you are going to use the DLookUp() function to lookup the course name associated with each section in the Sections table. Although this can be done much easier using a join query, this exercise illustrates the use of variables in function calls.

- Create a new query called qryLookUpTest based on the Sections table.
- Project the DeptCode, CrsNum, and Section fields.

• Create a calculated field called Title using the following expression (see Figure 14.5):

Title: DLookUp("Title", "Courses", "DeptCode = `"& [DeptCode] & "' AND CrsNum = `" & [CrsNum] & "'")

#### 14.3.5.2 Understanding the WHERE clause

The first two parameters of the DLookUp() are straightforward: they give the name of the field and the table containing the information of interest. However, the third argument (i.e., the WHERE clause) is more complex and requires closer examination.

At its core, this WHERE clause is similar to the one you created in Section 5.3.2 in that it contains two criteria. However, there are two important differences:

 Since it is a DLookUp() parameter, the entire clause must be enclosed within quotation marks. This means single and double quotes-withinquotes must be used.

#### - Home Previous 15 of 22 Next

#### 14. Data Access Objects

Tutorial exercises

Next

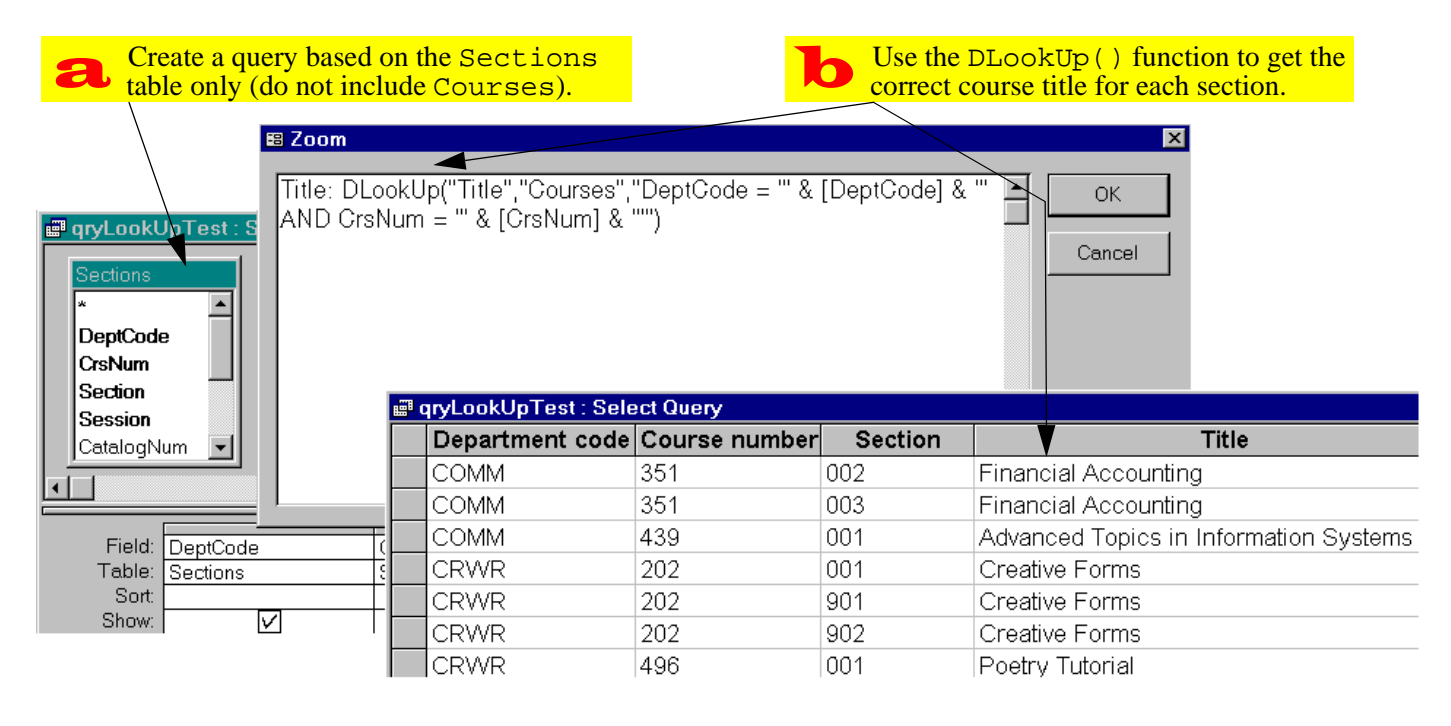

FIGURE 14.5: Create a query that uses DLookUp().

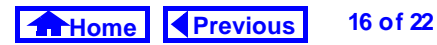

 It contains variable (as opposed to literal) criteria. For example, [DeptCode] is used instead of "COMM". This makes the value returned by the function call dependent on the current value of the DeptCode field.

In order to get a better feel for syntax of the function call, do the following exercises (see Figure 14.6):

Switch to the debug window and define two string variables (see Section 12.3.1 for more information on using the debug window):

```
strDeptCode = "COMM"
strCrsNum = "351"
```

These two variables will take the place the field values while you are in the debug window.

- Write the WHERE clause you require without the variables first. This provides you with a template for inserting the variables.
- Assign the WHERE clause to a string variable called strWhere (this makes it easier to test).

• Use strWhere in a DLookUp() call.

### 14.4 Discussion

#### 14.4.1 VBA versus SQL

The PrintRecords procedure you created in Section 14.3.3 is interesting since it does essentially the same thing as a select query: it displays a set of records.

You could extend the functionality of the Print-Records subroutine by adding an argument and an IF-THEN condition. For example:

- Sub PrintRecords(strDeptCode as
   String)
- Do Until rsCourses.EOF
- If rsCourses!DeptCode = strDeptCode
  Then

Debug.Print rsCourses!DeptCode & " "
 & rsCourses!CrsNum

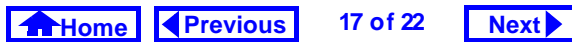

#### 14. Data Access Objects

Discussion

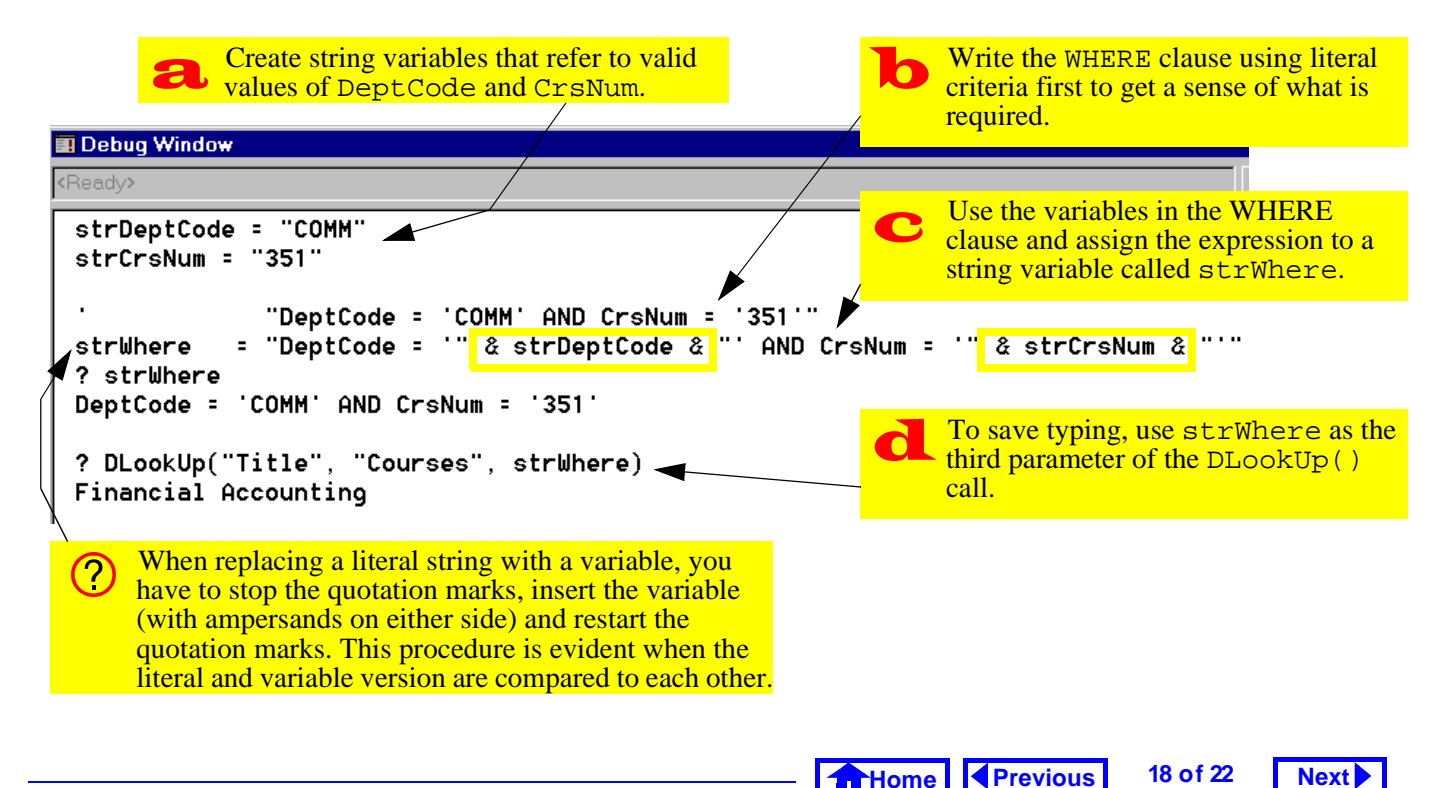

FIGURE 14.6: Examine the syntax of the WHERE clause.

End If rsCourses.MoveNext Loop rsCourses.Close End Sub

This subroutine takes a value for DeptCode as an argument and only prints the courses in that particular department. It is equivalent to the following SQL command:

```
SELECT DeptCode, CourseNum FROM
 Courses WHERE DeptCode =
 strDeptCode
```

#### 14.4.2 Procedural versus Declarative

The difference between extracting records with a query language and extracting records with a programming language is that the former approach is declarative while the latter is procedural.

SQL and QBE are declarative languages because you (as a programmer) need only tell the computer what you want done, not how to do it. In contrast, VBA is a procedural language since you must tell the computer exactly how to extract the records of interest.

Although procedural languages are, in general, more flexible than their declarative counterparts, they rely a great deal on knowledge of the underlying structure of the data. As a result, procedural languages tend to be inappropriate for end-user development (hence the ubiquity of declarative languages such as SQL in business environments).

> Previous Home

## Next

19 of 22

#### 14. Data Access Objects

### 14.5 Application to the assignment

#### 14.5.1 Using a separate table to store system parameters

When you calculated the tax for the order in Section 9.5, you "hard-coded" the tax rate into the form. If the tax rate changes, you have to go through all the forms that contain a tax calculation, find the hard-coded value, and change it. Obviously, a better approach is to store the tax rate information in a table and use the value from the table in all formbased calculations.

Strictly speaking, the tax rate for each product is a property of the product and should be stored in the Products table. However, in the wholesaling environment used for the assignment, the assumption is made that all products are taxed at the same rate.

As a result, it is possible to cheat a little bit and create a stand-alone table (e.g., SystemVariables) that contains a single record:

| VariableName | Value |
|--------------|-------|
| GST          | 0.07  |

Of course, other system-wide variables could be contained in this table, but one is enough for our purposes. The important thing about the SystemVariables table is that it has absolutely no relationship with any other table. As such, you must use a DLookUp() to access this information.

- Create a table that contains information about the tax rate.
- Replace the hard-coded tax rate information in your application with references to the value in the table (i.e., use a DLookUp() in your tax calculations). Although the SystemVariables table only contains one record at this point, you

20 of 22 Home Previous

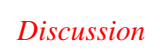

Application to the assignment

Next 🕨

*Application to the assignment* 

Next

Next

*Application to the assignment* 

should use an appropriate WHERE clause to ensure that the value for GST is returned (if no WHERE clause is provided, DLookUp() returns the first value in the table).

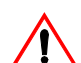

The use of a table such as SystemVariables contradicts the principles of relational database design (we are creating an attribute without an entity). However, trade-offs between theoretical elegance and practicality are common in any development project.

#### 14.5.2 Determining outstanding backorders

An good example in your assignment of a situation requiring use of the DLookUp() is determining the backordered quantity of a particular item for a particular customer. You need this quantity in order to calculate the number of each item to ship.

The reason you must use a DLookUp() to get this information is that there is no relationship between the OrderDetails and BackOrders tables.

Any relationship that you manage to create **between** OrderDetails and BackOrders will be nonsensical and result in a non-updatable recordset.

• In the query underlying your OrderDetails subform, create a calculated field called QtyOn-BackOrder to determine the number of items on backorder for each item added to the order. This calculated field will use the DLookUp() function.

There are two differences between this DLookUp() and the one you did in Section 14.3.5.1

1. Both of the variables used in the function (e.g., CustID and ProductID) are not in the query. As such, you will have to use a join to bring the

> Home Previous 21 of 22

#### 14. Data Access Objects

missing information into the query.

2. ProductID is a text field and the criteria of text fields must be enclosed in quotation marks, e.g.: ProductID = "123"

However, CustID is a numeric field and the criteria for numeric fields is not enclosed in quotations marks, e.g.:

CustID = 4.

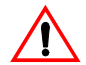

Not every combination of CustID and ProductID will have an outstanding backorder. When a matching records is not found, the DLookUp() function returns a special value: Null. The important thing to remember is that Null plus or minus anything equals Null. This has implications for your "quantity to ship" calculation.

 Create a second calculated field in your query to convert any Nulls in the first calculated field to

zero. To do this, use the iif() and IsNull() functions, e.g.:

QtyOnBackOrderNoNull:

```
iif(IsNull([QtyOnBackOrder]),0,[Qty
OnBackOrder])
```

• Use this "clean" version in your calculations and on your form.

```
It is possible to combine these two calculated
fields into a one-step calculation, e.g.:
iif(IsNull(DLookUp(...)),0,
```

DLookUp(...)).

The problem with this approach is that the DLookUp() function is called twice: once to test the conditional part of the immediate if statement and a second time to provide the "false" part of the statement. If the Back-Orders table is very large, this can result in an unacceptable delay when displaying data in the form.

Home Previous 22 of 22

## **Access Tutorial 15: Advanced Triggers**

# 15.1 Introduction: Pulling it all together

In this tutorial, you will bring together several of the skills you have learned in previous tutorials to implement some sophisticated triggers.

### 15.2 Learning objectives

- □ How do I run VBA code using a macro?
- How do I use the value in one field to automatically suggest a value for a different field?
- □ How do I change the table or query a form is bound to once the form is already created?
- □ What is the *After Update* event? How is it used?
- How do I provide a search capability for my forms?

© Michael Brydon (brydon@unixg.ubc.ca) Last update: 25-Aug-1997

#### 15. Advanced Triggers

cute functions (not subroutines) you must do one of two things before you create the macro:

- 1. Convert ParameterTest to a function you do this simply by changing the Sub at the start of the procedure to Function.
- 2. Create a new function that executes ParameterTest and call the function from the macro.

#### 15.3.1.1 Creating a wrapper

Since the second alternative is slightly more interesting, it is the one we will use.

- Open your basTesting module from Tutorial 12.
- Create a new function called ParameterTest-Wrapper defined as follows:

Function

```
ParameterTestWrapper(intStart As
Integer, intStop As Integer) As
Integer
```

- □ How do I create an unbound combo box?
- Can I implement the search capability using Visual Basic?

### 15.3 Tutorial exercises

### 15.3.1 Using a macro to run VBA code

There a some things that cannot be done using the Access macro language. If the feature you wish to implement is critical to your application, then you must implement it using VBA. However, since it is possible to call a VBA function from within a macro, you do not have to abandon the macro language completely.

In this section, you are going to execute the ParameterTest subroutine you created in Section 12.3.6 from within a macro. Since the RunCode action of the Access macro language can only be used to exe-

Home Previous 1 of 33 Next

Tutorial exercises

'this function calls the ParameterTest subroutine ParameterTest intStart, intStop ParameterTestWrapper = True 'return a value End Function

• Call the function, as shown in Figure 15.1.

```
Note that the return value of the function is
declared as an integer, but the actual assign-
ment statement is ParameterTestWrap-
per = True. This is because in Access/
VBA, the constants True and False are
defined as integers (-1 and 0 respectively).
```

#### 15.3.1.2 Using the RunCode action

• Leave the module open (you may have to resize and/or move the debug window) and create a new macro called mcrRunCodeTest.

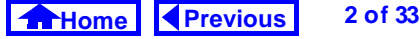

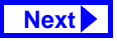

#### FIGURE 15.1: Create a function that calls the ParameterTest subroutine.

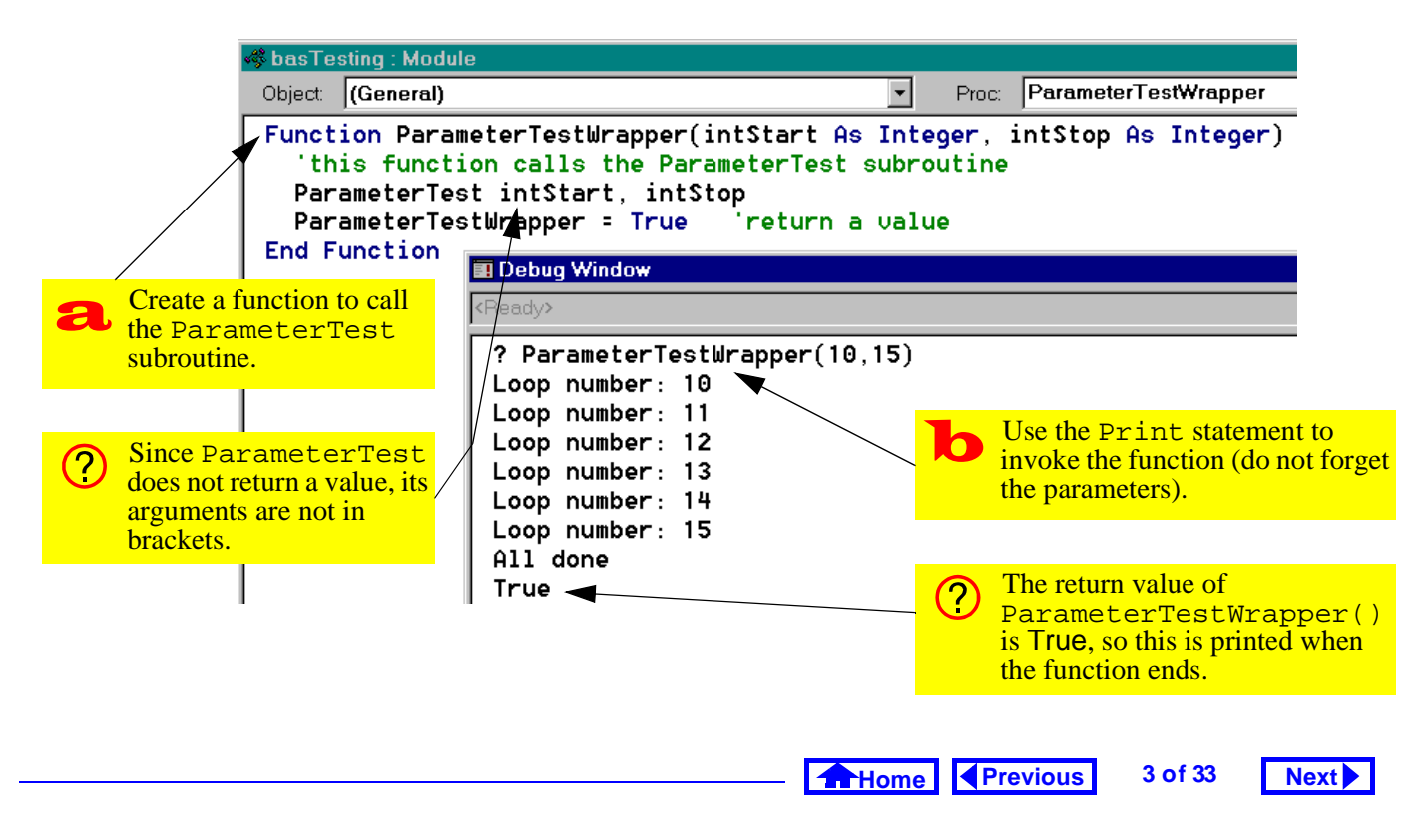

#### 15. Advanced Triggers

• Add the RunCode action and use the expression builder to select the correct function to execute, as shown in Figure 15.2.

```
The expression builder includes two parame-
ter place holders (<<intStart>> and
<<intStop>>) in the function name. These
are to remind you that you must pass two
parameters to the ParameterTestWrap-
per() function. If you leave the place holders
where they are, the macro will fail because
Access has not idea what <<intStart>>
and <<intStop>> refer to.
```

 Replace the parameter place holders with two numeric parameters (e.g. 3 and 6). Note that in general, the parameters could be field names or any other references to Access objects containing (in this case) integers. • Select *Run > Start* to execute the macro as shown in Figure 15.3.

# 15.3.2 Using activity information to determine the number of credits

In this section, you will create triggers attached to the *After Update* event of bound controls.

#### 15.3.2.1 Scenario

Assume that each type of course activity is generally associated with a specific number of credits, as shown below:

| Activity | Credits |
|----------|---------|
| lecture  | 3.0     |
| lab      | 3.0     |
| tutorial | 1.0     |
| seminar  | 6.0     |

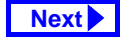

4 of 33

Tutorial exercises

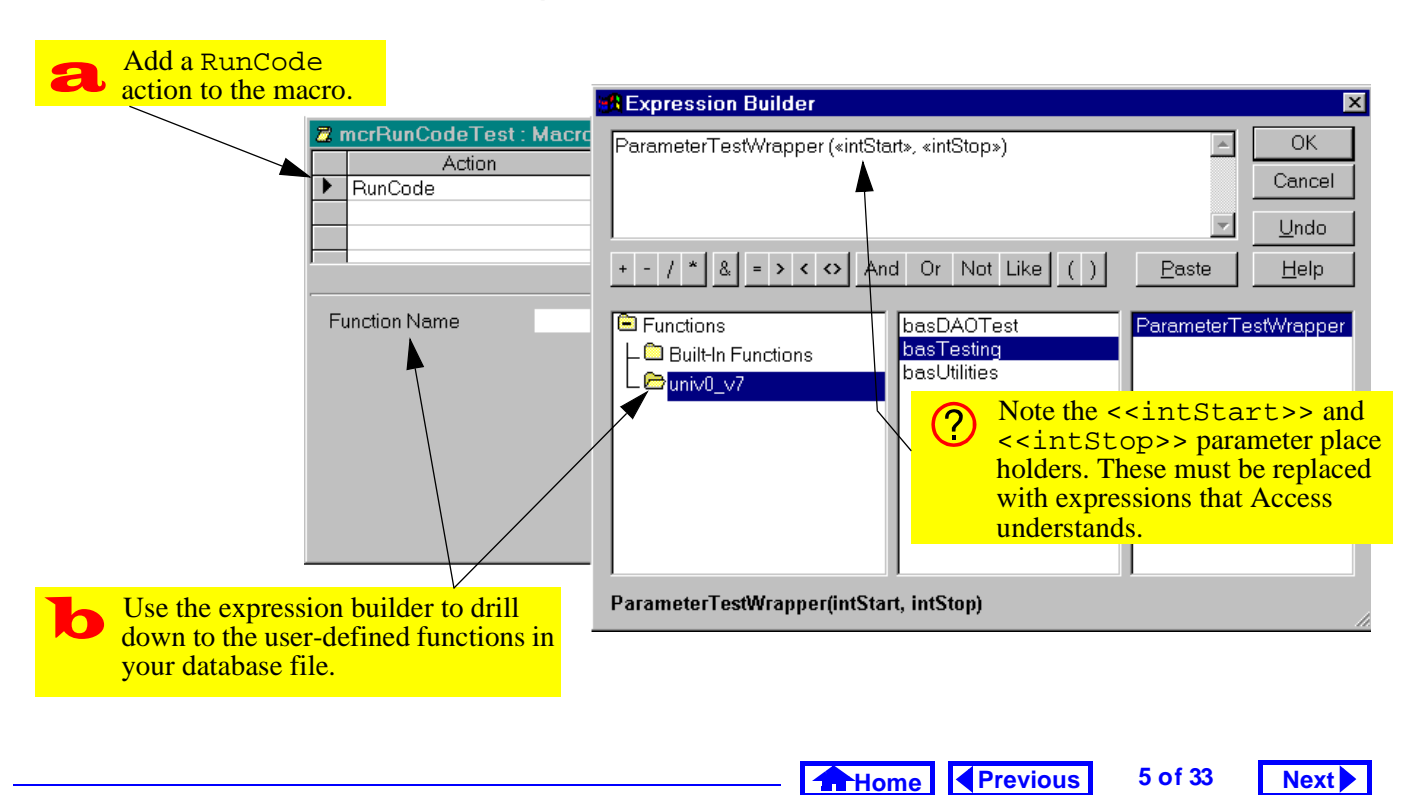

#### FIGURE 15.2: Use the expression builder to select the function to execute.

#### 15. Advanced Triggers

#### Tutorial exercises

FIGURE 15.3: Execute the RunCode macro.

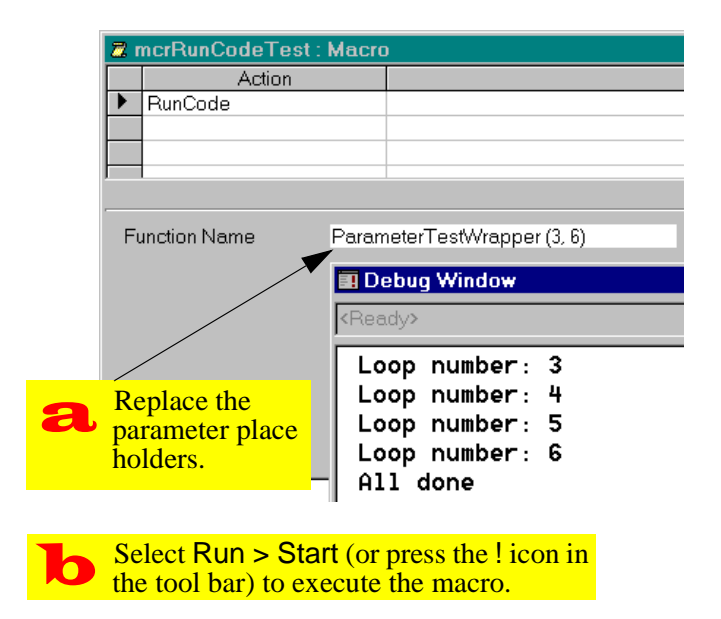

Assume as well that the number of credits for a particular type of course is not cast in stone. As such, the numbers given above are merely "default" values.

You want to use the default credit values when you create a new course or modify an existing course. However, the user may override this default if necessary for a particular course. The basic requirement is illustrated in Figure 15.4.

#### 15.3.2.2 Designing the trigger

Based on the foregoing, the answer to the "what" question is the following:

- Look up the default number of credits associated with the course activity showing in the form's Activity field.
- 2. Copy this number into the Courses.Credits field.

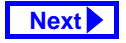

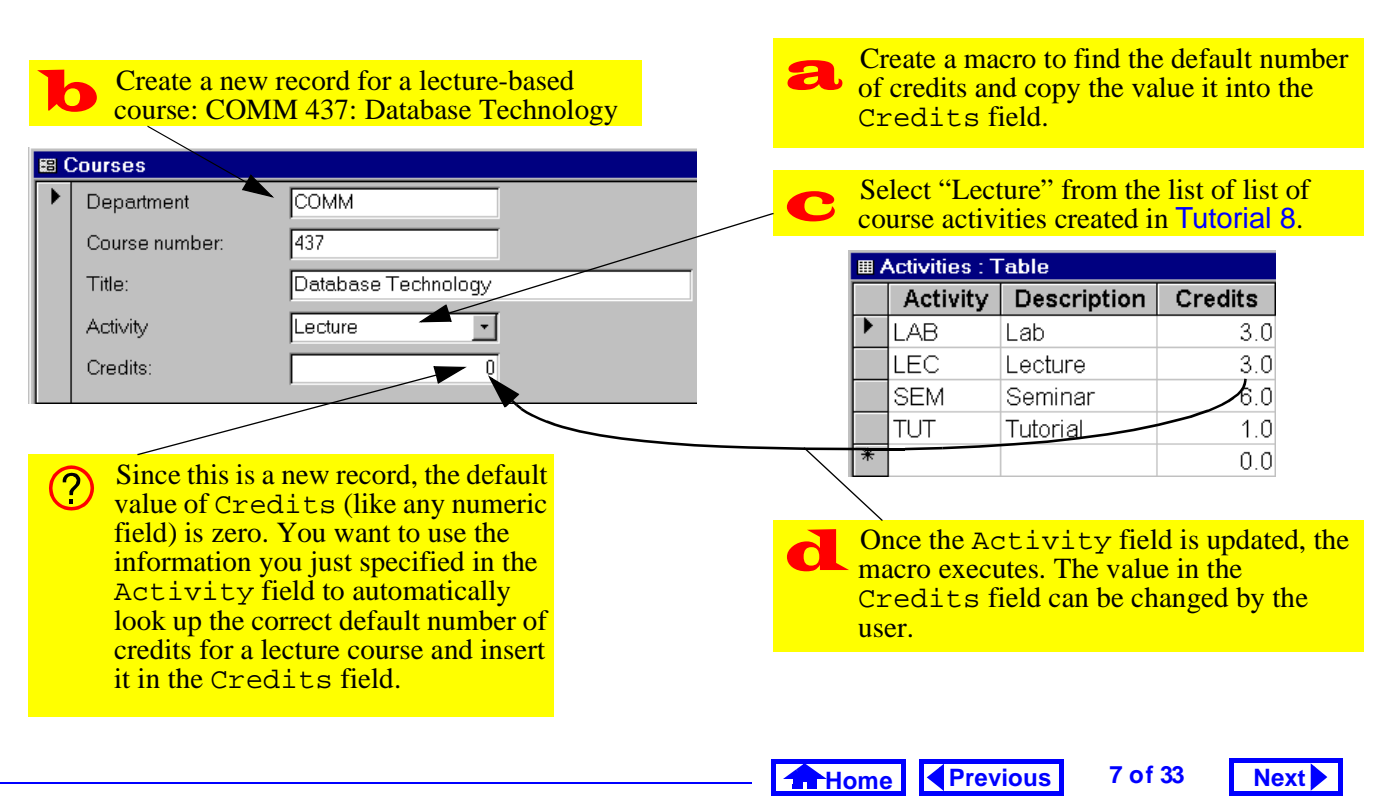

#### FIGURE 15.4: Inserting a default value into a new record.

#### 15. Advanced Triggers

There are several possible answers to the "when" question (although some are better than others). For example:

- When the user enters the Credits field (the On Enter event for Credits) — The problem with this choice is that the user could modify the course's activity without moving the focus to the Activity field. In such a case, the trigger would not execute.
- 2. When the user changes the Activity field (the *After Update* event for Activity) This choice guarantees that whenever the value of Activity is changed, the default value will be copied into the Credits field. As such, it is a better choice.

#### 15.3.2.3 Preliminary activities

• Modify the Activities table to include a singleprecision numeric field called Credits. Add the values shown in the table in Section 15.3.2.1.

#### • Ensure that you have a courses form (e.g., frm-Courses) and that the form has a combo box for the Activity field. You may wish to order the fields such that Activity precedes Credits in the tab order (as shown in Figure 15.4).

If your move fields around, remember to adjust the tab order accordingly (recall Section 8.3.4).

#### 15.3.2.4 Looking up the default value

As you discovered in Section 14.3.5, Access has a DLookUp() function that allows you to go to the Activities table and find the value of Credits for a particular value of Activity. A different approach is to join the Activities table with the Courses table in a query so that the default value of credits is always available in the form. This is the approach we will use here.

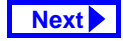

Tutorial exercises

- Ensure you have a relationship (in the main relationship window) between Courses.Activity and Activities.Activity.
- Create a new query called qryCoursesAnd-Credits based on the Courses and Activities tables (see Figure 15.5).
  - Notice that you have two credits fields: Courses.Credits (the actual number of credits for the course) and Activities.Credits (the "default" or "suggested" number of credits based on the value of Activity). Access uses the <table name>.<field name> notation whenever a query contains more than one field with the same name.

Since you already have forms based on the Courses table that expect a field called Credits (rather than one called Courses.Credits), it is a

## FIGURE 15.5: Use a join to make the default value available.

| aryCours                                         | esAndCredits : Selec                             | t Query               |         |
|--------------------------------------------------|--------------------------------------------------|-----------------------|---------|
| Courses * DeptCode CrsNum Title Credits Activity | Activitie<br>*<br>Activity<br>Descrip<br>Credits | st                    |         |
| Field:<br>Table:                                 | Courses.*<br>Courses                             | Credits<br>Activities |         |
| Sh 🗐                                             | qryCoursesAndCredi                               | ts : Select Query     |         |
| Crite                                            | Courses.Credits                                  | Activities.Credits    | Departr |
| •                                                | 2                                                | 3                     | MUSC    |
|                                                  | 3                                                | 3                     | COMM    |
|                                                  | 4                                                | 3                     | COMM    |
|                                                  | 3                                                | 3                     | COMM    |
|                                                  | 3                                                | 3                     | MATH    |
|                                                  |                                                  |                       |         |

Home Previous

Next 🕨

#### 15. Advanced Triggers

good idea to rename the Activities.Credits field in the query. You do this by creating a calculated field.

• Rename Activities.Credits to Default-Credits as shown in Figure 15.6. Note that this eliminates the need for the <table name>.<field name> notation.

## 15.3.2.5 Changing the *Record Source* of the form

Rather than create a new form based on the qry-CoursesAndCredits query, you can modify the *Record Source* property of the existing frmCourses form so it is bound to the query rather than the Courses table.

• Bring up the property sheet for the frmCourses form and change the *Record Source* property to gryCoursesAndCredits as shown in Figure 15.7.

### Tutorial exercises

#### FIGURE 15.6: Rename one of the Credits fields.

9 of 33

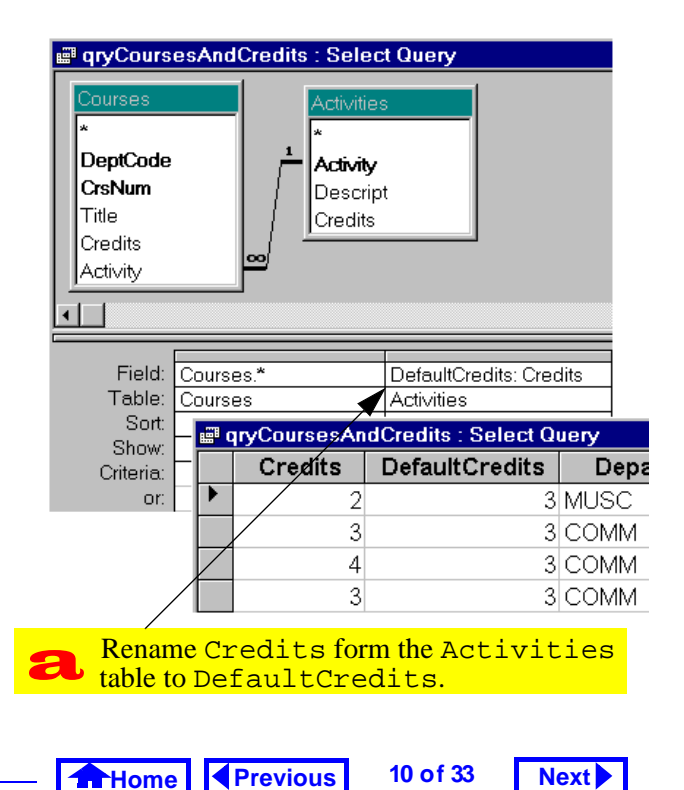

## FIGURE 15.7: Change the *Record Source* property of an existing form.

| Bring up the form's property list and<br>change its Record Source property.             |                                                                                                    |  |  |  |  |
|-----------------------------------------------------------------------------------------|----------------------------------------------------------------------------------------------------|--|--|--|--|
| Petail     Department                                                                   | Form Form Form Form Content Date Event Other All                                                                                                    |  |  |  |  |
| Course number.     Title:     Activity     Credits:                                     | Filter     Order By       Allow Filters     Yes       Caption     Courses       Default View     Single Form                                                                                                    |  |  |  |  |
| gryCourse     peptCode     CrsNum     Title     Credits     Activity     DefaultCredits | Views Allowed       Both         Allow Edits       Yes         Allow Deletions       Yes         Allow Additions       Yes         Data Entry       No         Recordset Type       Dynaset         Record Locks       No Locks         Scroll Bars       Both |  |  |  |  |
| the field list now contains all the fields in the new query.                            |                                                                                                    |  |  |  |  |

The advantage of using a join query in this manner is that DefaultCredits is now available for use within the form and within any macros or VBA modules that run when the form is open.

#### 15.3.2.6 Creating the SetValue macro

The SetValue macro you require here is extremely simple once you have DefaultCredits available within the scope of the form.

• Create the mcrCourses.SetCredits macro as shown in Figure 15.8.

## 15.3.2.7 Attaching a procedure to the *After Update* event

The *On Click* event of a button is fairly simple to understand: the event occurs when the button is clicked. The events associated with non-button objects operate in exactly the same way. For example, the *After Update* event for controls (text box, combo box, check box, etc.) occurs when the value

#### 15. Advanced Triggers

| a | Create a macro group called mcrCourses<br>and a named macro called SetCredits. |                                                          |  |  |
|---|--------------------------------------------------------------------------------|----------------------------------------------------------|--|--|
|   | Macro Name                                                                     | Action                                                   |  |  |
|   | SetCredits                                                                     | SetValue                                                 |  |  |
|   | Item<br>Expression                                                             | [Credits]<br>[DefaultCredits]                            |  |  |
| b | You can use the or simply type in                                              | builder to set the arguments<br>the names of the fields. |  |  |

FIGURE 15.8: Create the SetValue macro.

of the control is changed by the user. As a result, the *After Update* event is often used to trigger data verification procedures and "auto-fill" procedures like the one you are creating here.

Home Previous 11 of 33 Next

#### Tutorial exercises

- Attach the mcrCourses.SetCredits macro to the *After Update* event of the Activity field.
- Verify that the trigger works properly.

# 15.3.3 Use an unbound combo box to automate search

As mentioned in Tutorial 8, a combo box has no intrinsic search capability. However, the idea of scanning a short list of key values, selecting a value, and having all the information associated with that record pop on to the screen is so basic that in Access version 7.0 and above, this capability is included in the combo box wizard. In this tutorial, we will look at a couple of different means of creating a combo boxes for search from scratch.

#### 15.3.3.1 Manual search in Access

To see how Access searches for records, do the following:

• Open your frmDepartments form.

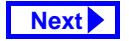

- Move to the field on which you want to search (e.g., DeptCode);
- Select *Edit > Find* (or press *Control-F*);
- Fill out the search dialog box as shown in Figure 15.9.

In the dialog box, you specify what to search for (usually a key value) and specify how Access should conduct its search. When you press Find First, Access finds the first record that matches your search value and makes it the current record (note that if you are searching on a key field, the first matching record is also the *only* matching record).

#### 15.3.3.2 Preliminaries

To make this more interesting, assume that the frm-Departments form is for viewing editing existing departmental information (rather than adding new departments). To enforce this limitation, do the following:

Set the form's Allow Additions property to No.

• Set the Enabled property of DeptCode to No (the user should never be able to change the key values of existing records).

#### 15.3.3.3 Creating the unbound combo box

The key thing to remember about the combo box used to specify the search criterion is that it has nothing to do with the other fields or the underlying table. As such, it should be unbound.

- Create an unbound combo box in the form header, as shown in Figure 15.10.
- Change the Name property of the combo box to cboDeptCode.
- The resulting combo box should resemble that shown in Figure 15.11.

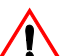

When you create an unbound combo box, Access gives it a default name (e.g., Combo5). You should do is change this to something more descriptive (e.g., cboDept-

#### Previous 13 of 33 Next Home

#### 15. Advanced Triggers

Tutorial exercises

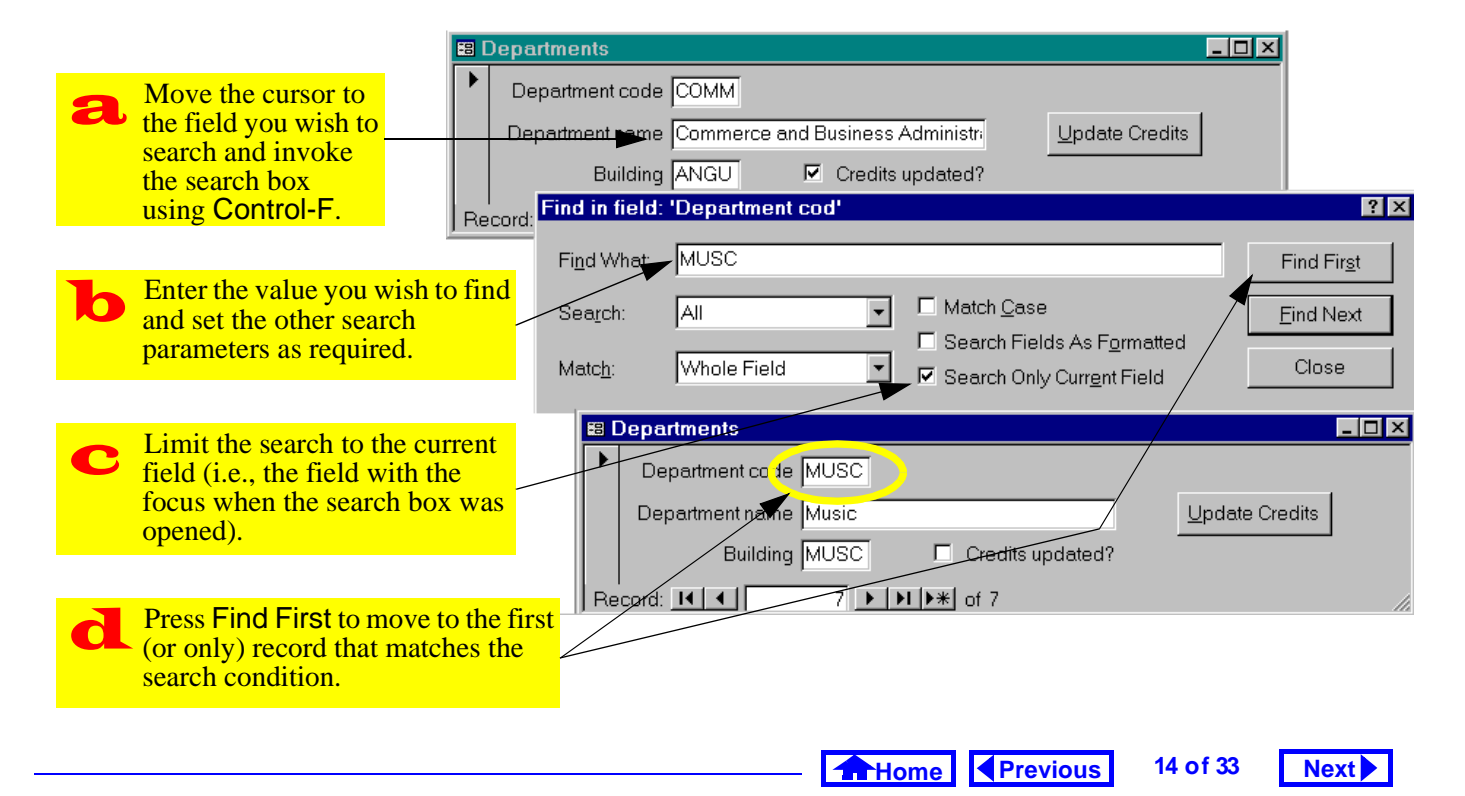

#### FIGURE 15.9: Search for a record using the "find" dialog box.

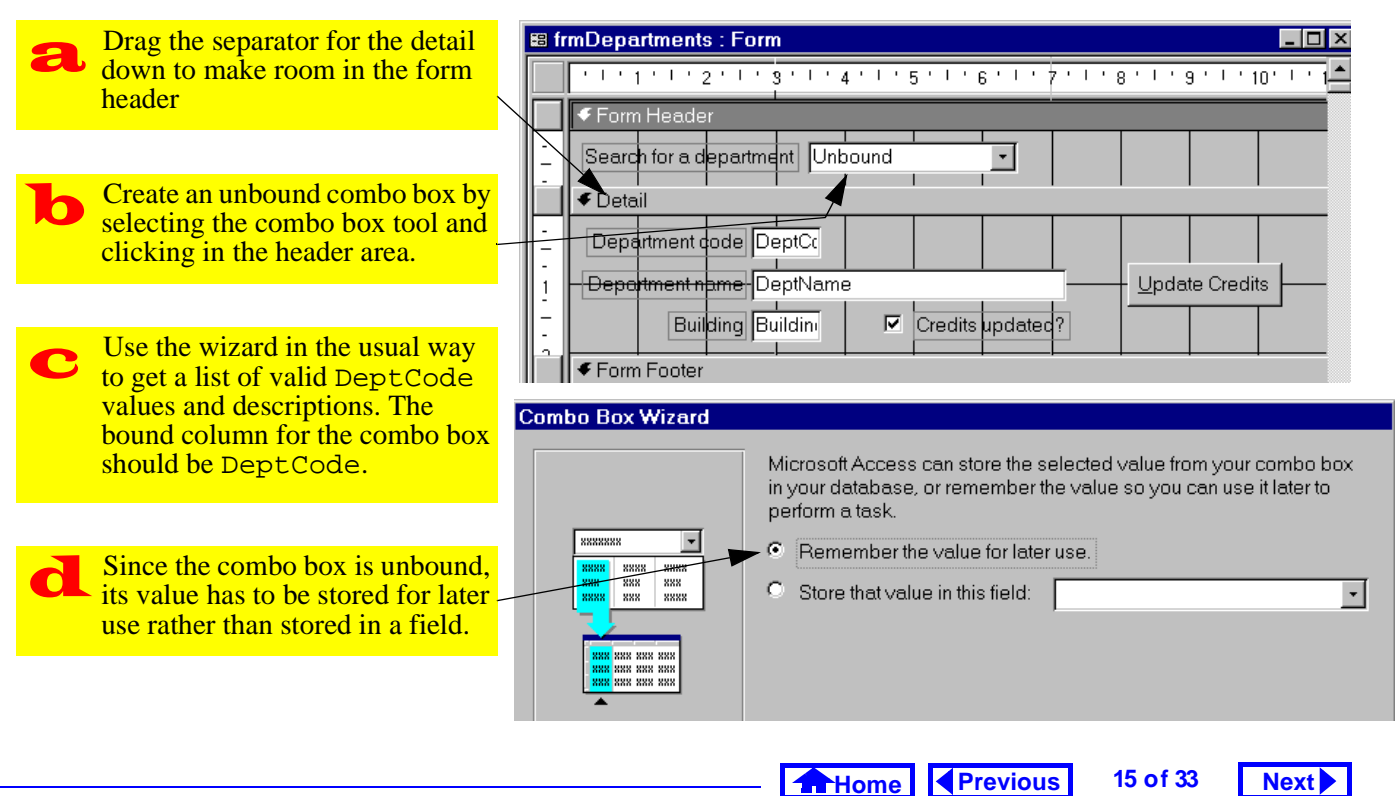

#### FIGURE 15.10: Create an unbound combo box.

#### **15. Advanced Triggers**

FIGURE 15.11: An unbound combo box.

|   | 🕫 Departments           |                                                        |  |  |  |
|---|-------------------------|--------------------------------------------------------|--|--|--|
|   | Search for a department | Commerce and Business Administration                   |  |  |  |
| ▶ | Department code BSKW    | Basket Weaving<br>Commerce and Business Administration |  |  |  |
|   | Department name Baske   | Creative Writing<br>Education                          |  |  |  |
|   | Building ANGU           | English<br>Math                                        |  |  |  |
|   |                         | Music                                                  |  |  |  |

Although the DeptCode column has been hidden, it is the "bound" column. As a result, the value of the combo box as it appears here is "COMM", not "Commerce and …"

Code). The advantage of the prefix cbo is that it allows you to differentiate between the bound field DeptCode and the unbound combo box.

## 15.3.3.4 Automating the search procedure using a macro

When we implement search functionality with a combo box, only two things are different from the manual search in Figure 15.9:

- 1. the search dialog box does not show up, and
- 2. the user selects the search value from the combo box rather than typing it in.

The basic sequence of actions, however, remains the same. As a result, the answer to the "what" question is the following:

- Move the cursor to the DeptCode field (this allows the "Search Only Current Field" option to be used, thereby drastically cutting the search time).
- 2. Invoke the search feature using the current value of cboDeptCode as the search value.

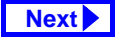

Tutorial exercises

3. Move the cursor back to cboDeptCode or some other field.

The only problem with this procedure is that the DeptCode text box is disabled. As a result, you must include an extra step at the beginning of the macro to set its *Enabled* property to Yes and another at the end of the macro to return it to its original state.

- Create a new macro called mcrSearch.Find-Department.
- Use the SetValue action to set the Dept-Code.Enabled property to Yes. This can be done using the expression builder, as shown in Figure 15.12.
- Use the GotoControl action to move the cursor to the DeptCode text box. Note that this action will fail if the destination control is disabled.
- Use the FindRecord action to implement the search as shown in Figure 15.13.

## FIGURE 15.13: Fill in the arguments for the FindRecord action.

| Create a named macro called mcrSearch.FindDepartment.                                      |                                            |                                                                   |  |  |  |  |
|--------------------------------------------------------------------------------------------|--------------------------------------------|-------------------------------------------------------------------|--|--|--|--|
| 🕱 mcrSearch : Macr                                                                         | Z mcrSearch : Macro                        |                                                                   |  |  |  |  |
| Macro Name                                                                                 | Action                                     |                                                                   |  |  |  |  |
| FindDepartment                                                                             | SetValue<br>GoToControl<br>FindRecord      | enable the DeptCode field<br>move to the DeptCode field<br>search |  |  |  |  |
|                                                                                            |                                            | Action Arguments                                                  |  |  |  |  |
| Find What<br>Match<br>Match Case<br>Search<br>Search As Formatted                          | =[cboDeptCode]<br>Whole Field<br>No<br>All | <sup>].∨alue</sup><br>Since Value is<br>the default               |  |  |  |  |
| Only Current Field<br>Find First                                                           | Yes<br>Yes                                 | property, its use is optional.                                    |  |  |  |  |
|                                                                                            |                                            |                                                                   |  |  |  |  |
| Enter the action arguments. Do not forget the equals sign before the name of the combo box |                                            |                                                                   |  |  |  |  |
| - Home Previous 17 of 33 Next                                                              |                                            |                                                                   |  |  |  |  |

#### 15. Advanced Triggers

Tutorial exercises

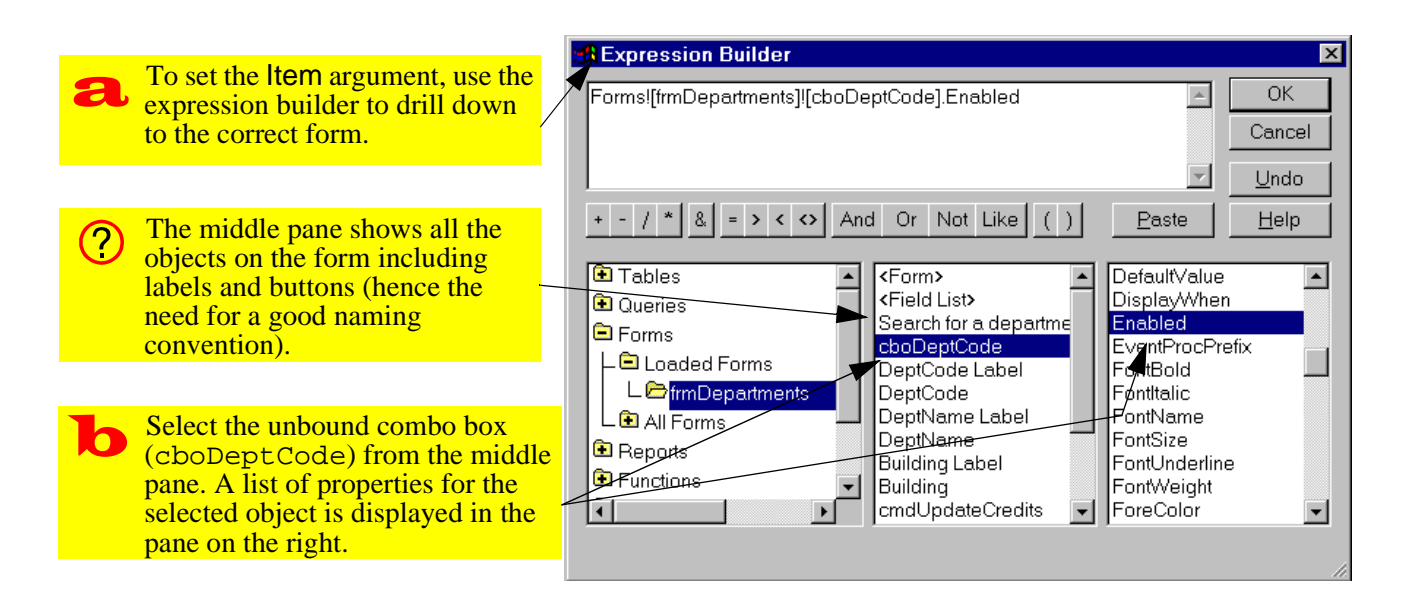

#### FIGURE 15.12: Use the builder to specify the name of the property to set.

18 of 33

Next

Access interprets any text in the *Find What* argument as a literal string (i.e., quotation marks would not be required to find COMM). To use an expression (including the contents of a control) in the *Find What* argument, you must precede it with an equals sign (e.g., =[cboDeptCode].

- You cannot disable a control if it has the focus. Therefore, include another GotoControl action to move the cursor to cboDeptCode before setting DeptCode.Enabled = No.
- Attach the macro mcrSearch.FindDepartment to the After Update event of the cboDept-Code combo box.
- Test the search feature.

#### 15.3.4 Using Visual Basic code instead of a macro

Instead of attaching a macro to the *After Update* event, you can attach a VBA procedure. The VBA procedure is much shorter than its macro counterpart:

- 1. a copy (clone) of the recordset underlying the form is created,
- 2. the FindFirst method of this recordset is used to find the record of interest.
- the "bookmark" property of the clone is used to move to the corresponding bookmark for the form.

To create a VBA search procedure, do the following:

- Change the After Update event of cboDeptCode to "Event Procedure".
- Press the builder ( ) to create a VBA subroutine.

Home Previous

Next

#### 15. Advanced Triggers

• Enter the two lines of code below, as shown in Figure 15.14.

```
Me.RecordsetClone.Bookmark
```

This program consists of a number of interesting elements:

- The property Me refers to the current form. You can use the form's actual name, but Me is much faster to type.
- A form's RecordsetClone property provides a means of referencing a copy of the form's underlying recordset.
- The FindFirst method is straightforward. It acts, in this case, on the clone.
- Every recordset has a bookmark property that uniquely identifies each record. A bookmark is like a "record number", except that it is stored as

#### Application to the assignment

19 of 33

a non-human-readable data type and therefore is not of much use unless it is used in the manner shown here. Setting the *Bookmark* property of a record makes the record with that bookmark the current record. In the example above, the bookmark of the records underlying the form is set to equal the bookmark of the clone. Since the clone had its bookmark set by the search procedure, this is equivalent to searching the recordset underlying the form.

### 15.4 Application to the assignment

### 15.4.1 Triggers to help the user

• Create a trigger on your order form that sets the actual selling price of a product to its default price. This allows the user to accept the default price or enter a new price for that particular transaction (e.g., the item could be damaged). You will

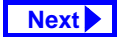

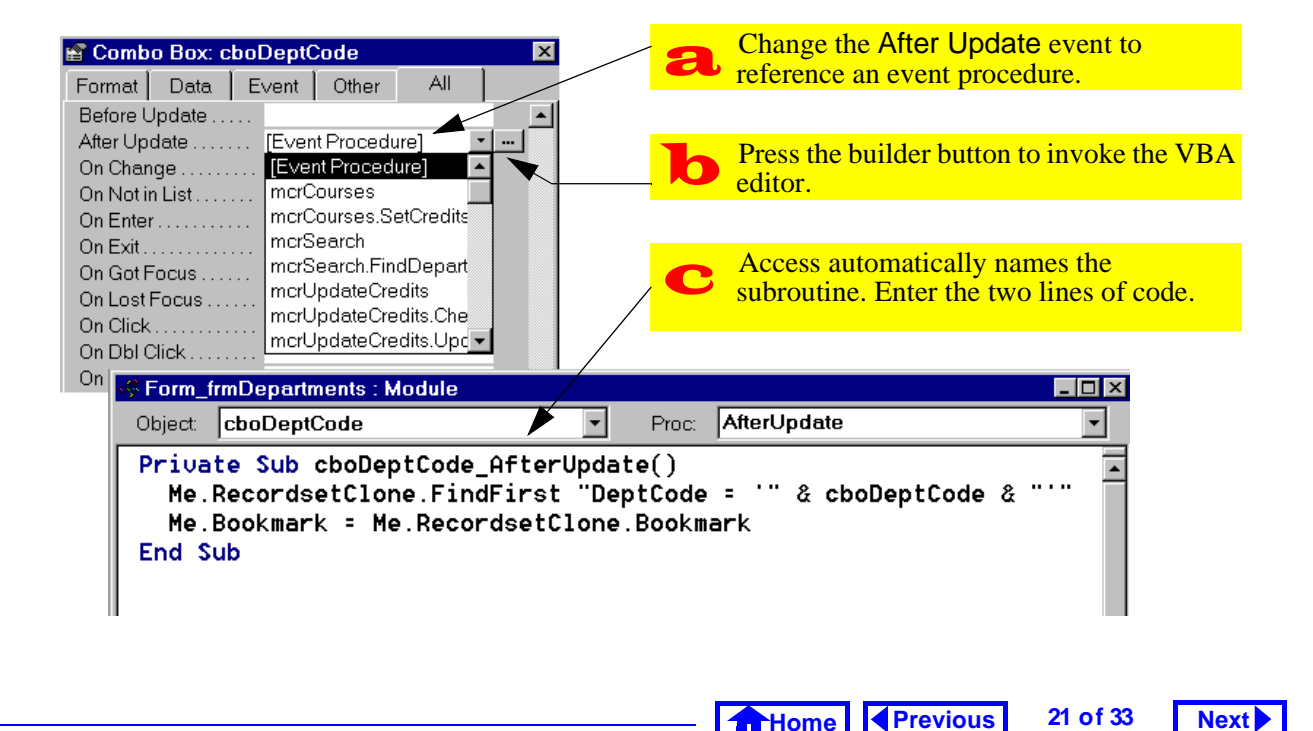

#### **FIGURE 15.14:** Implement the search feature using a short VBA procedure.

#### **15. Advanced Triggers**

have to think carefully about which event to attach this macro to.

- Create a trigger on your order form that calculates a suggested quantity to ship and copies this value into the quantity to ship field. The suggested value must take into account the amount ordered by the customer, any outstanding backorders for that item by that customer, and the current quantity on hand (you cannot ship what you do not have). The user should be able to override this suggested value. (Hint: use the MinValue() function you created in Section 12.5.)
- Provide you customer and products forms with search capability.

### 15.4.2 Updating the BackOrders table

Once a sales order is entered into the order form, it is a simple matter to calculate the amount of each product that should be backordered (you did this in

#### Application to the assignment

Section 10.4). The problem is updating the Back-Orders table itself because two different situations have to be considered:

- 1. A record for the particular customer-product combination exists in the BackOrders table --If a backorder record exists for a particular customer and a particular product, the quantity field of the record can be added-to or subtracted-from as backorders are created and filled.
- 2. A customer-product record does not exist in the BackOrders table -- If the particular customer has never had a backorder for the product in question, then there is no record in the Back-Orders table to update. If you attempt to update a nonexistent record, you will get an error.

What is required, therefore, is a means of determining whether a record already exists for a particular customer-product combination. If a record does exist, then it has to be updated; if a record does not

exist, then one has to be created. This is simple enough to talk about, but more difficult to implement in VBA. As a result, you are being provided with a shortcut function called UpdateBackOrders() that implements this logic.

The requirements for using the UpdateBackOrders() function are outlined in the following sections:

#### **15.4.2.1** Create the pqryItemsToBackOrder query

If you have not already done so, create the pgry-ItemsToBackOrder query described in Section 10.4. The UpdateBackOrders() procedure sets the parameter for the query and then creates a recordset based on the results.

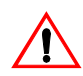

If you did not use the field names OrderID, and ProductID in your tables, you must use the calculated field syntax to rename them

(see Section 15.3.2.4 to review renaming fields in queries).

Note that if the backordered quantity is positive, items are backordered. If the backordered quantity is negative, backorders are being filled. If the backordered quantity is zero, no change is required and these records should no be included in the results of the query.

#### 15.4.2.2 Import the shortcut function

Import the Visual Basic for Applications (VBA) module containing the code for the UpdateBackOrders() function. This module is contained in an Access database called BOSC\_Vx.mdb that you can download from the course home page.

• BOSC V2.mdb is for those running Access version 2.0. To import the module, select File >

Home Previous 23 of 33

#### 15. Advanced Triggers

Import, choose BOSC V2.mdb, and select Module as the object type to import.

• BOSC\_V7.mdb is for those running Access version 7.0 or higher. To import the module, select *File > Get External Data > Import*, choose BOSC V7.mdb, and select Module as the object type to import.

#### **15.4.2.3** Use the function in your application

The general syntax of the function call is: UpdateBackOrders(OrderID, CustomerID).

The OrderID and CustomerID are arguments and they both must be of the type Long Integer. If this function is called properly, it will update all the backordered items returned by the parameter query.

#### **15.4.2.4** Modifying the UpdateBackOrders() function

The UpdateBackOrders() function looks for specific fields in three tables: BackOrders, Custom*Application to the assignment* 

Next

ers, and Products. If any of your tables or fields are named differently, an error occurs. To eliminate these errors, you can do one of two of things:

- 1. Edit the VBA code. Use the search-and-replace feature of the module editor to replace all instances of field names in the supplied procedures with your own field names. This is the recommended approach, although you need an adequate understanding of how the code works in order to know which names to change.
- 2. Change the field names in your tables (and all queries and forms that reference these field names). This approach is not recommended.

### 15.4.3 Understanding the UpdateBackOrders() function

The flowchart for the UpdateBackOrders() function is shown in Figure 15.15. This function repeatedly calls a subroutine, BackOrderItem, which

> 24 of 33 Home Previous Next 🕨

updates or adds the individual items to the BackOrders table. The flowchart for the BackOrderItem subroutine is shown in Figure 15.16.

There are easier and more efficient ways of implementing routines to update the BackOrders table. Although some amount of VBA code is virtually inevitable, a great deal of programming can be eliminated by using parameter gueries and action queries. Since queries run faster than code in Access, the more code you replace with queries, the better.

To get full marks for the backorders aspect of 1 the assignment, you have to create a more elegant alternative to the shortcut supplied here.

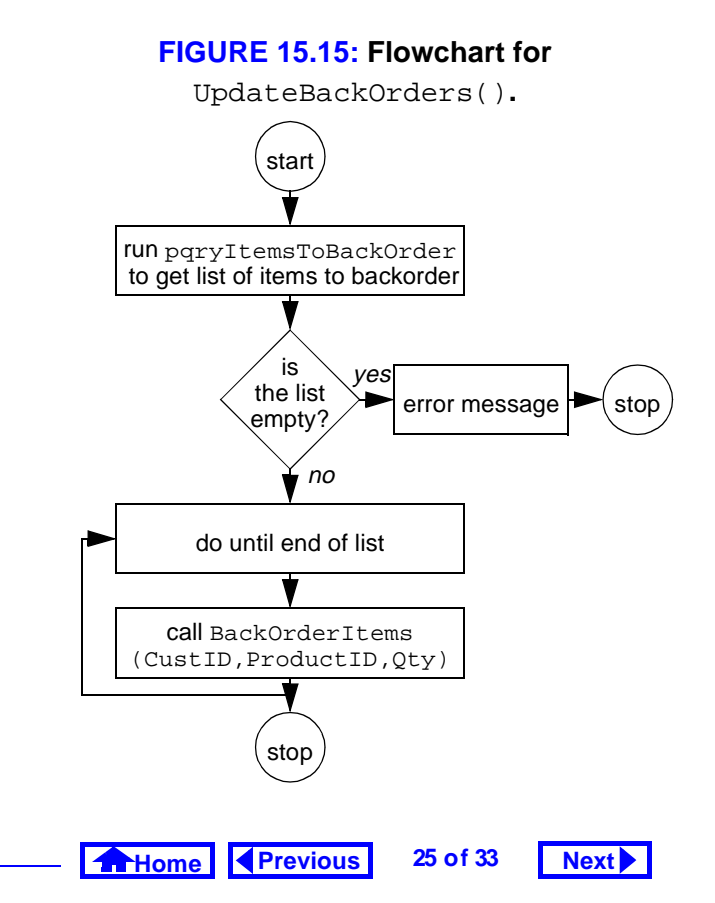

#### **15. Advanced Triggers**

Application to the assignment

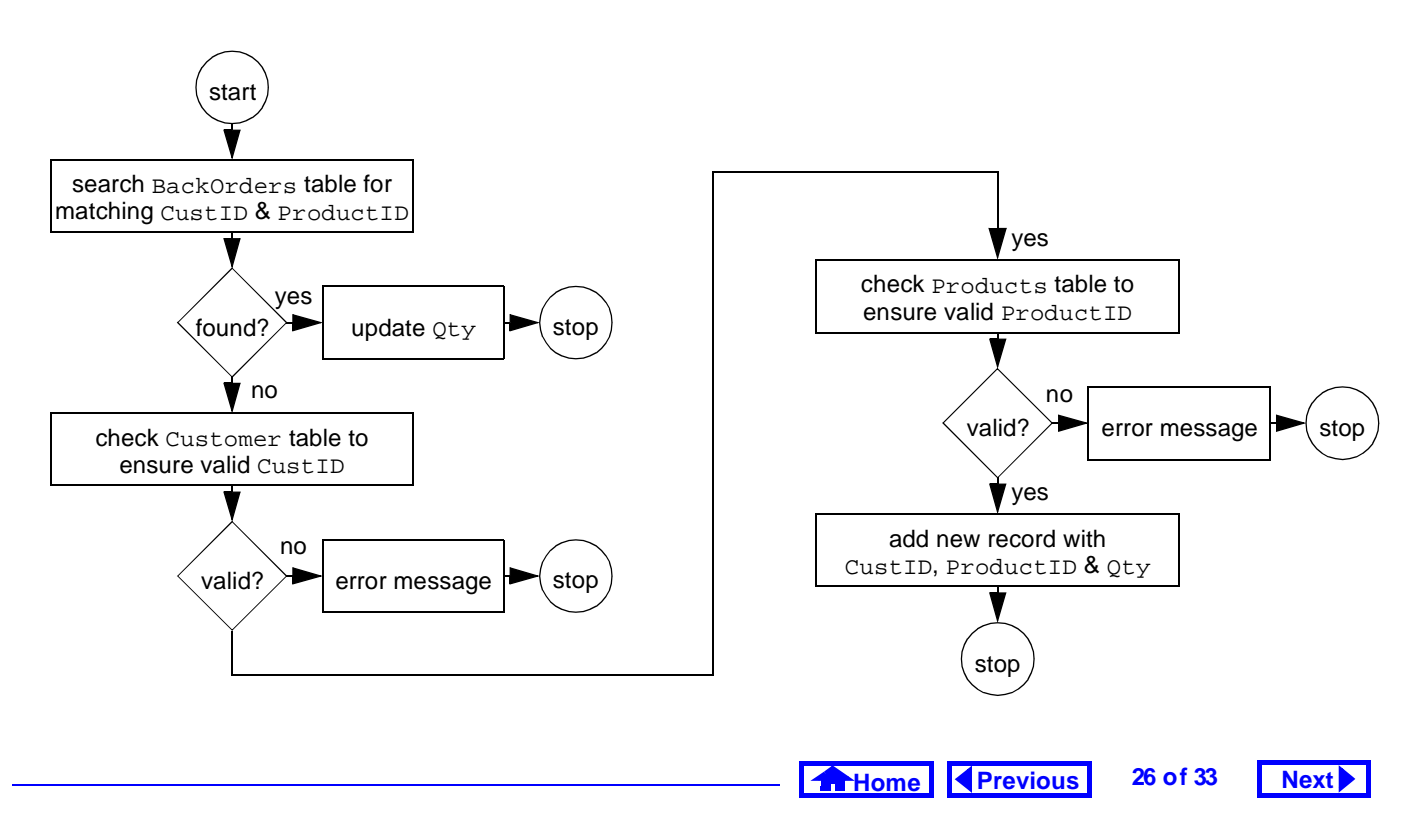

#### FIGURE 15.16: Flowchart for the BackOrderItem subroutine.

# 15.4.4 Annotated source code for the backorders shortcut module.

In the following sections, the two procedures in the shortcut module are examined. In each case, the code for the procedure is presented followed by comments on specific lines of code.

#### 15.4.4.1 The UpdateBackOrders() function

```
Function UpdateBackOrders(ByVal
    lngOrdID As Long, ByVal lngCustID As
    Long)
Set dbCurr = CurrentDb
Dim rsBOItems As Recordset
dbCurr.QueryDefs!pqryItemsToBackOrder.
    Parameters!pOrderID = lngOrdID
Set rsBOItems =
    dbCurr.QueryDefs!pqryItemsToBackOrder
    .OpenRecordset()
If rsBOItems.RecordCount = 0 Then
```

MsgBox "Back order cannot be processed: order contains no items" Exit Sub End If Do Until rsBOItems.EOF Call BackOrderItem(lngCustID, rsBOItems!ProductID, rsBOItems!Qty) rsBOItems.MoveNext Loop rsBOItems.Close End Function

## 15.4.4.2 Explanation of the UpdateBackOrders() function

Function UpdateBackOrders(ByVal lngOrdID As Long, ByVal lngCustID As Long) — This statement declares the function and its parameters. Each item in the parameter list contains three elements: ByVal or ByRef (optional), the variable's name, and the variable's type (optional). The ByVal

Home Previous 27 of 33

#### 15. Advanced Triggers

keyword simply means that a copy of the variables value is passed the subroutine, not the variable itself. As a result, variables passed by value cannot be changed by the sub-procedure. In contrast, if a variable is passed by reference (the default), its value can be changed by the sub-procedure.

Set dbCurr = CurrentDb — Declaring a variable and setting it to be equal to something are distinct activities. In this case, the variable dbCurr (which is declared in the declarations section) is set to point to a database object. Note that the database object is not created, it already exists.

CurrentDb is a function supported in Access version 7.0 and higher that returns a reference to the current database. In Access version 2.0, this function does not exist and thus the current database must be found by starting at the top level object in the Access DAO hierarchy, as discussed in Section 14.3.1.

#### Application to the assignment

Next 🕨

Dim rsBOItems As Recordset — In this declaration statement, a pointer to a Recordset object is declared. This recordset contains a list of all the items to add to the BackOrders table.

dbCurr.QueryDefs!pqryItemsToBackOrder .Parameters!pOrderID = lngOrdID — This one is a bit tricky: the current database (dbCurr) contains a collection of objects called QueryDefs (these are what you create when you use the QBE query designer). Within the collection of QueryDefs, there is one called pqryItemsToBackOrder (which you created in Section 15.4.2.1).

Within every QueryDef, there is a collection of zero or more **Parameters**. In this case, there is one called pOrderID and this sets the value of the parameter to the value of the variable lngOrderID (which was passed to the function as a parameter).

Set rsBOItems = dbCurr.QueryDefs!pqry-ItemsToBackOrder.OpenRecordset() — Here

Home Previous 28 of 33 Next

is another set statement. In this one, the variable rsBOItems is set to point at a recordset object. Unlike the current database object above, however, this recordset does not yet exist and must be created by running the pqryItemsToBackOrder parameter query.

OpenRecordset is a method that is defined for objects of type TableDef or QueryDef that creates an image of the data in the table or query. Since the query in question is a parameter query, and since the parameter query is set in the previous statement, the resulting recordset consists of a list of backordered items with an order number equal to the value of pOrderID.

If rsBOItems.RecordCount = 0 Then — The only thing you need to know at this point about the *RecordCount* property of a recordset is that it returns zero if the recordset is empty.

#### Application to the assignment

MsgBox "Back order cannot be processed: order contains no items" — The MsgBox statement pops up a standard message box with an *Okay* button in the middle.

Exit Sub — If this line is reached, the list contains no items. As such, there is no need to go any further in this subroutine.

End If — The syntax for If... Then... Else... statements requires an End If statement at the end of the conditional code. That is, everything between the If and the End If executes if the condition is true; otherwise, the whole block of code is ignored.

Do Until rsBOItems.EOF — The EOF property of a recordset is set to true when the "end of file" is encountered.

Call BackOrderItem(lngCustID, rsBOItems!ProductID, rsBOItems!Qty) — A subroutine is used to increase the modularity and

Home Previous 29 of 33

#### Next 🕨

Next

#### **15. Advanced Triggers**

readability of this function. Note the way in which the current values of ProductID and Qty from the rsBOItems Recordset are accessed.

rsBOItems.MoveNext — MoveNext is a method defined for recordset objects. If this is forgotten, the EOF condition will never be reached and an infinite loop will be created. In VBA, the *Escape* key is usually sufficient to stop an infinite loop.

Loop — All Do While/Do Until loops must end with the Loop statement.

rsBOItems.Close — When you create a new object (such as a Recordset using the Open-Recordset method), you should close it before exiting the procedure. Note that you do not close dbCurr because you did not open it.

End Function — All functions/subroutines need an End Function/End Sub statement.

#### Application to the assignment

#### 15.4.4.3 The BackOrderItem() subroutine

Sub BackOrderItem(ByVal lngCustID As Long, ByVal strProdID As String, ByVal intOty As Integer) Set dbCurr = CurrentDb Dim strSearch As String Dim rsBackOrders As Recordset Set rsBackOrders = dbCurr.OpenRecordset("BackOrders", db0penDynaset) strSearch = "CustID = " & lngCustID & " AND ProductID = '" & strProdID & "'" rsBackOrders.FindFirst strSearch If rsBackOrders.NoMatch Then Dim rsCustomers As Recordset Set rsCustomers = dbCurr.OpenRecordset("Customers", dbOpenDynaset) strSearch = "CustID = " & lngCustID rsCustomers.FindFirst strSearch

Home Previous 30 of 33

If rsCustomers.NoMatch Then MsgBox "An invalid Customer ID number has been passed to BackOrderItem" Exit Sub End If Dim rsProducts As Recordset Set rsProducts =dbCurr.OpenRecordset("Products", dbOpenDynaset) strSearch = "ProductID = '" & strProdID & "'" rsProducts.FindFirst strSearch If rsProducts.NoMatch Then MsgBox "An invalid Product ID number has been passed to BackOrderItem" Exit Sub End If rsBackOrders.AddNew rsBackOrders!CustID = lnqCustID rsBackOrders!ProductID = strProdID

```
rsBackOrders!Qty = intQty
rsBackOrders.Update
Else
rsBackOrders.Edit
rsBackOrders!Qty = rsBackOrders!Qty +
    intQty
rsBackOrders.Update
End If
End Sub
```

## 15.4.4.4 Explanation of the BackOrderItem() subroutine

Since many aspects of the language are covered in the previous subroutine, only those that are unique to this subroutine are explained.

Set rsBackOrders = dbCurr.OpenRecordset("BackOrders", dbOpenDynaset) — The OpenRecordset method used here is the one defined for a Database object. The most important argument is the source of the records, which can be

Home Previous 31 of 33

### 15. Advanced Triggers

a table name, a query name, or an SQL statement. The dbOpenDynaset argument is a predefined constant that tells Access to open the recordset as a dynaset. You don't need to know much about this except that the format of these predefined constants is different between Access version 2.0 and version 7.0 and higher. In version 2.0, constants are of the form: DB\_OPEN\_DYNASET.

strSearch = "CustID = "& lngCustID & "
AND ProductID = '" & strProdID & "'" —
A string variable has been used to break the search
process into two steps. First, the search string is
constructed; then the string is used as the parameter
for the FindFirst method. The only tricky part here
is that lngCustID is a long integer and strProdID
is a string. The difference is that the value of strProdID has to be enclosed in quotation marks when
the parameter is passed to the *FindFirst* method. To

Application to the assignment

Next 🕨

do this, single quotes are used within the search string.

rsBackOrders.FindFirst strSearch — FindFirst is a method defined for Recordset objects that finds the first record that meets the criteria specified in the method's argument. Its argument is the text string stored in strSearch.

If rsBackOrders.NoMatch Then — The NoMatch property should always be checked after searching a record set. Since it is a Boolean variable (True / False) it can be used without an comparison operator.

rsBackOrders.AddNew — Before information can be added to a table, a new blank record must be created. The AddNew method creates a new empty record, makes it the active record, and enables it for editing.

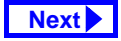

#### Application to the assignment

#### 15. Advanced Triggers

rsBackOrders!CustID = lngCustID — Note the syntax for changing a variable's value. In this case, the null value of the new empty record is replaced with the value of a variable passed to the subroutine.

rsBackOrders.Update — After any changes are made to a record, the Update method must be invoked to "commit" the changes. The AddNew / Edit and Update methods are like bookends around changes made to records.

rsBackOrders.Edit — The Edit method allows the values in a record to be changed. Note that these changes are not saved to the underlying table until the Update method is used.

Home Previous

Next

33 of 33